## InCites<sup>™</sup> Journal Citation Reports®

期刊引文分析報告 使用和檢索

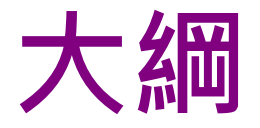

- 瞭解學術期刊的重要性
- Journal Citation Reports簡介
- Journal Citation Reports檢索
- Journal Citation Reports指標&期刊全紀錄

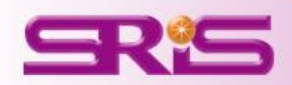

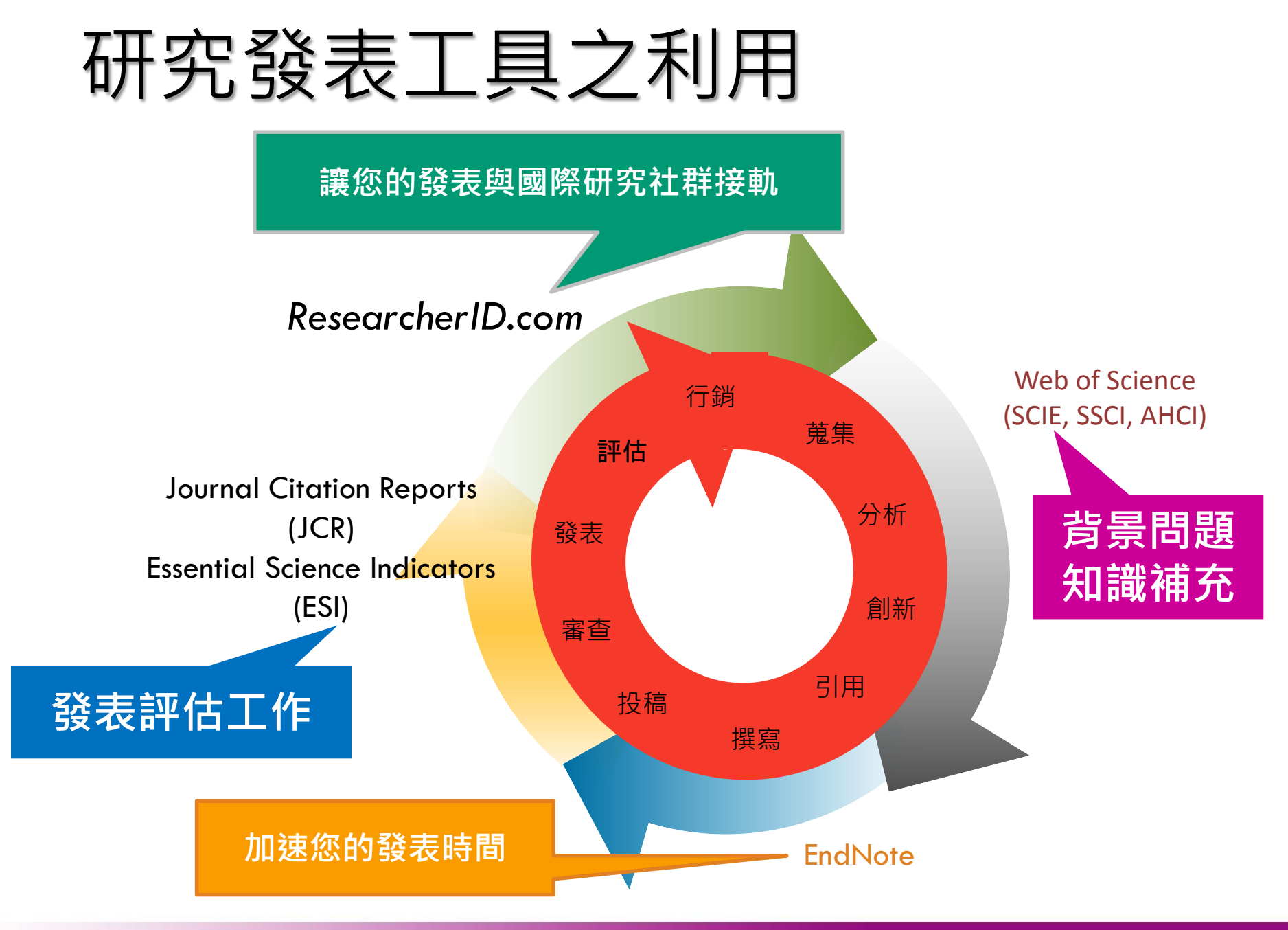

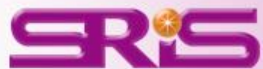

## 如果稿件投向了不合適的期刊會 遭遇:

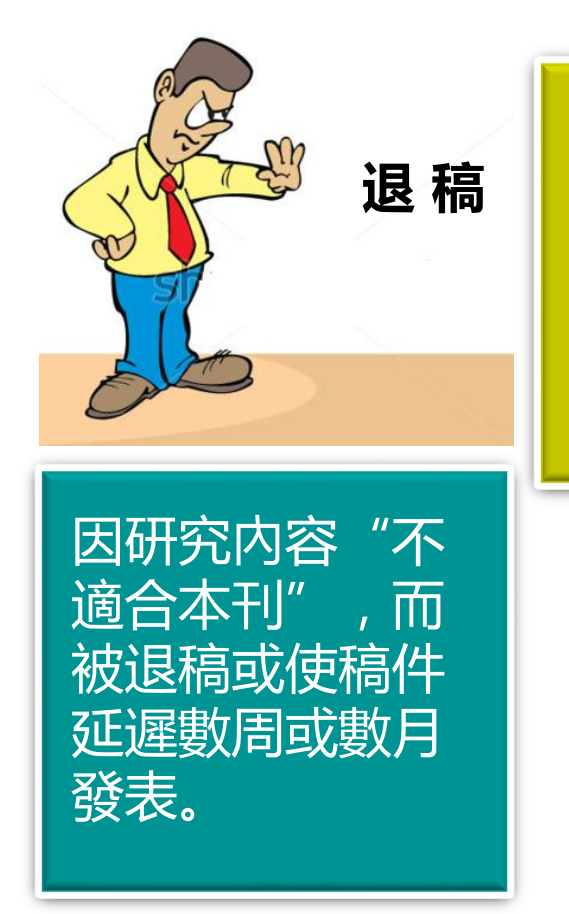

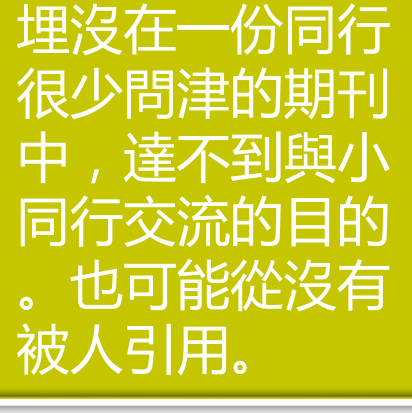

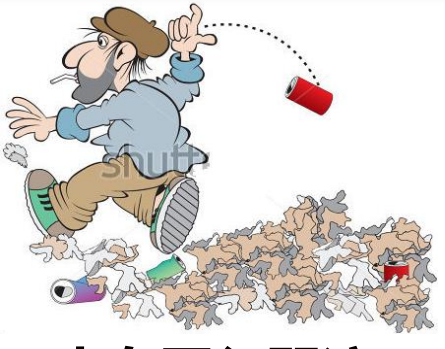

少有同行關注

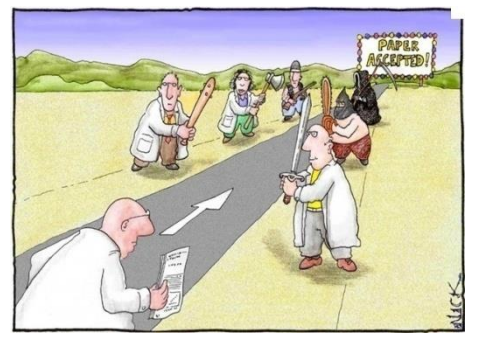

#### 不公正的同行評議

由於編輯和審稿人 對作者研究領域的 瞭解比較模糊,從 而有可能導致稿件 受到較差或不公正 的同行評議。

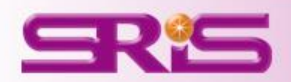

## 如何選擇合適的投稿期刊:

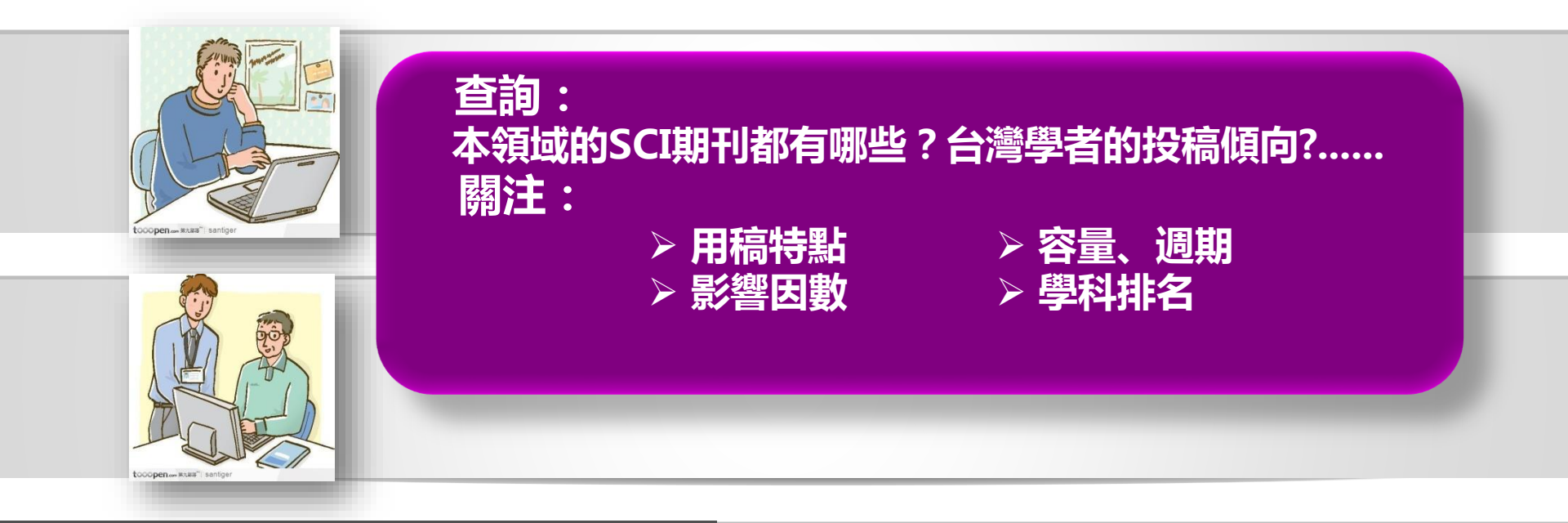

#### InCites<sup>™</sup> Journal Citation Reports<sup>®</sup>

#### **Journal Citation Reports**

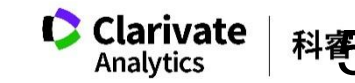

## 利用JCR了解學術期刊的重要性

• 某個學科領域中,哪些期刊在學科領域中影響力最大?

- 哪些期刊是綜合性的期刊?
- 哪些期刊是被學者們經常利用和引用的?
- 哪些期刊是熱門期刊?
- 指導研究人員有選擇的瀏覽學術期刊,並且結合實際 有選擇的投稿。
- 為圖書館的<mark>選刊工作</mark>提供依據,並可以為每種期刊存 放多久後即可歸檔,提供一個合適的時間參考。

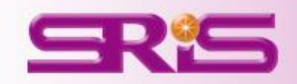

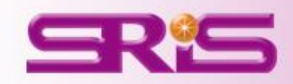

## JCR內容簡介

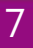

## **Journal Citation Reports**

### **內容包含兩個Edition**

JCR Science Edition:提供自然科學專輯
 171個領域8千多本期刊的引文分析資訊

- JCR Social Sciences Edition:提供社會 科學專輯中所收錄的社會科學55個學科領域 3千多本期刊的引文分析資訊

- 超過3,300家出版社與82個國家的代表資料

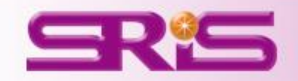

## **Journal Citation Reports**

#### InCites JCR特色

- ▶涵蓋大量專業期刊資源:包含科學和社會科學的兩百多個學科領域、82個 國家的一萬多本期刊。
- ▶嚴謹的資訊把關,提供使用者經過挑選、嚴謹、中立的專業資料 •272本期刊取得首次的Journal Impact Factor •39本期刊自Journal Citation Reports剔除,剔除的期刊會在一年後重新評估是否收錄 •53%的期刊JIF呈現成長(相較於去年的指數)
- ▶提供深入支援期刊層面的數據分析,使用者能下載引用和被引用期刊表格資 料至Excel進行分析與比較,更深入瞭解期刊間的關聯性及其學術產出。
- ➢Open Access(OA)期刊篩選新功能 · 以Web of Science為範本 · 提供使用者能輕鬆地分析OA期刊的表現 ∘

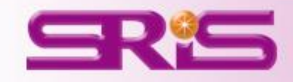

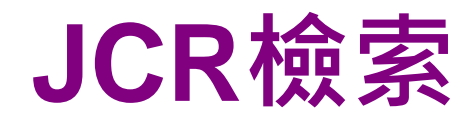

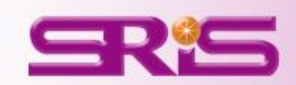

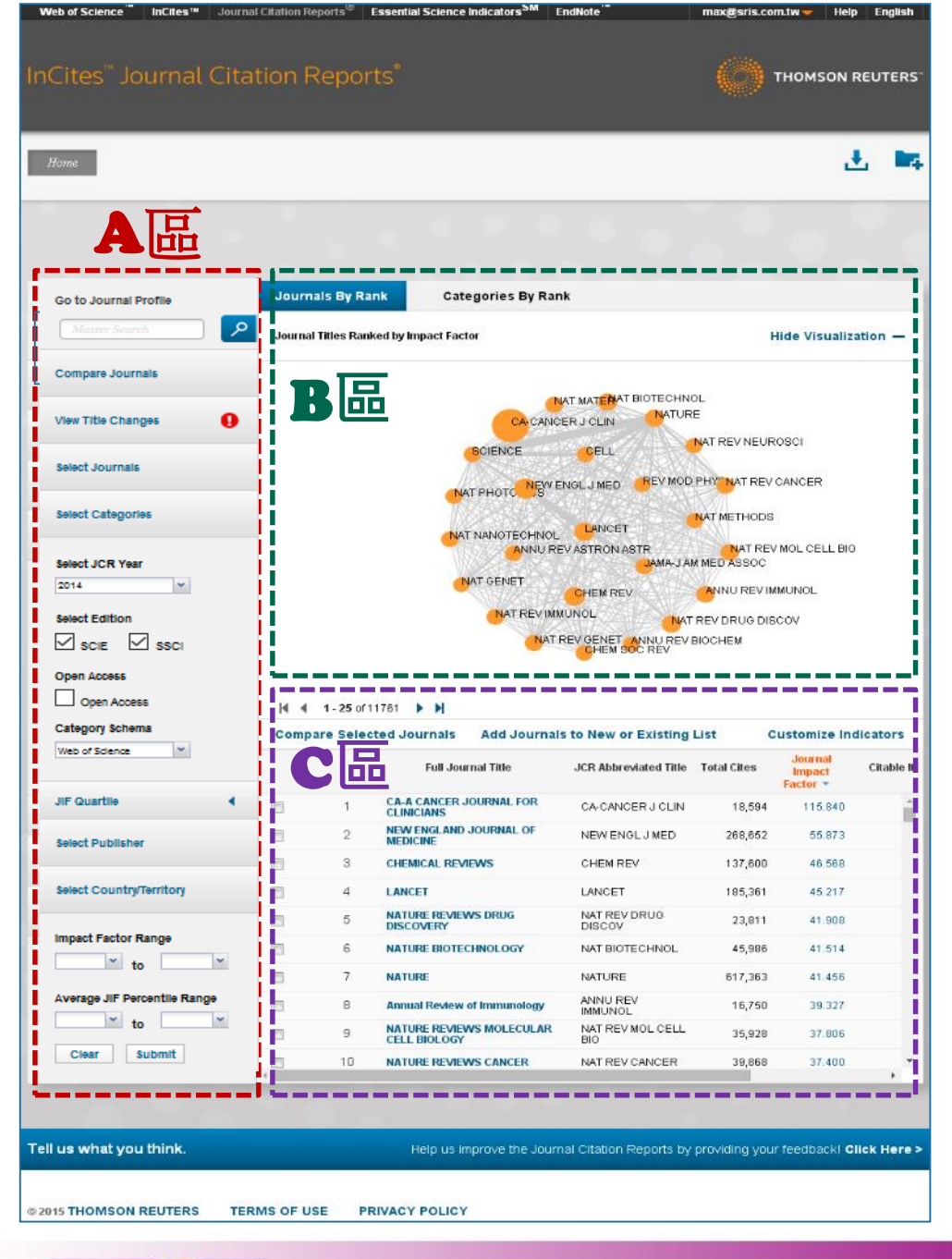

#### Journal Citation Reports 首頁

▲區提供以下功能: 1.期刊查詢 2.期刊比較 3.刊名變更瀏覽 4.選擇特定期刊比較 5.選擇特定學科領域比較 6.年度資料篩選 7.Quartile比較 8.選擇特定出版社比較 9.輸入特定國家/地域比較 10.JIF 指數&百分比篩選 ※上述功能均可單一或搭配進行查詢

B區提供以下功能:1.以期刊JIF高低圖像式呈現2.以學科領域期刊多寡圖像式呈現

℃區提供以下功能: 1.勾選特定期刊進行比較 2.客製化指標設定

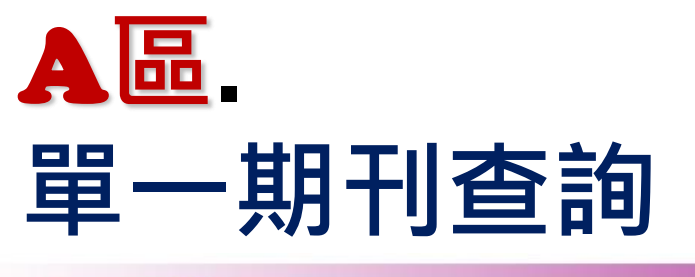

SRS

|                                                                                                    |                                                                                                    |                                                                                                    |                                                                                                    | 2                                                                                                    | -                     |
|----------------------------------------------------------------------------------------------------|----------------------------------------------------------------------------------------------------|----------------------------------------------------------------------------------------------------|----------------------------------------------------------------------------------------------------|----------------------------------------------------------------------------------------------------|-----------------------|
| <b>A</b> 區                                                                                                    |                                                                                                    |                                                                                                    |                                                                                                    |                                                                                                    |                       |
|                                                                                                    | Journals By Rank Categories By F                                                                                                    | Rank                                                                                                    |                                                                                                    |                                                                                                    |                       |
| Go to Journal Profile Master Search                                                                                                    | Journal Titles Ranked by Impact Factor                                                                                                    |                                                                                                    | н                                                                                                    | ide Visualiza                                                                                                    | ation —               |
| Compare Journals                                                                                                    | -                                                                                                    |                                                                                                    | 55                                                                                                    |                                                                                                    |                       |
|                                                                                                    |                                                                                                    | NAT MATERAT BIOTECHNO                                                                                                    | E.                                                                                                    |                                                                                                    |                       |
| View Title Changes                                                                                                    | CALENCE .                                                                                                    | CELL CELL                                                                                                    | NAT REV NEURO                                                                                                    | osci                                                                                                    |                       |
| Palast lournair                                                                                                    | BCIENCE                                                                                                    | CELL                                                                                                    |                                                                                                    |                                                                                                    |                       |
| select Journals                                                                                                    | NAT PHOTO NS                                                                                                    |                                                                                                    | PHY NAT REV C                                                                                                    | ANCER                                                                                                    |                       |
| Select Categories                                                                                                    |                                                                                                    | LANCET                                                                                                    | NAT METHODS                                                                                                    |                                                                                                    |                       |
|                                                                                                    | - LIGT ALAD DOT DOL HU                                                                                                    |                                                                                                    |                                                                                                    |                                                                                                    |                       |
|                                                                                                    |                                                                                                    | IOL<br>I REVASTRON ASTR                                                                                                    | NAT REVI                                                                                                    | MOL CELL BIO                                                                                                    |                       |
| Select JCR Year                                                                                                    |                                                                                                    | IOL<br>I REV ASTRON ASTR<br>JAMA-JAI                                                                                                    | NAT REVI                                                                                                    | MOL CELL BIO                                                                                                    |                       |
| Select JCR Year                                                                                                    |                                                                                                    | OL<br>REVASTRONASTR<br>JAMA-JAY<br>CHEMIREV                                                                                                    | NAT REVI<br>M MED ASSOC                                                                                                    | MOL CELL BIO                                                                                                    |                       |
| Select JCR Year                                                                                                    | NAT NANOTECHI<br>ANNU<br>NAT GENET<br>NAT REV                                                                                                    | INTERVISION ASTR<br>LAMA-JAI<br>CHEMIREV<br>IMMUNOL NAT                                                                                                    | NAT REVI                                                                                                    | MOL CELL BIO<br>MUNOL<br>COV                                                                                                    |                       |
| Select JCR Year                                                                                                    | NAT NANOTECHI<br>ANNU<br>NAT GENET<br>NAT REV<br>N                                                                                                    | INCLUSE ASTRONASTR<br>DAMA JAI<br>CHEM REV<br>IMMUNOL NAT<br>AT REV GENET ANNU REV I<br>CHEM SOC REV                                                                                                    | ANNU REV IM<br>ANNU REV IM<br>REV DRUG DISC<br>BIOCHEM                                                                                                    | MOL CELL BIO<br>MUNOL<br>COV                                                                                                    |                       |
| Select JCR Year                                                                                                    |                                                                                                    | INTERNATION ASTR<br>MANA, JAI<br>CHEM REV<br>IMMUNOL<br>AT REV GENET, AVINU REV I<br>CHEM SOC REV                                                                                                    | NAT REV I<br>MED ASSOC                                                                                                    | MOL CELL BIO<br>MUNOL<br>COV                                                                                                    |                       |
| Select JCR Year 2014  Select Edition SciE SciE Open Access Open Access                                                                                                    | NAT NANOTECHI<br>ANNU<br>NAT GENET<br>NAT REV<br>NAT REV<br>NAT REV                                                                                                    | INTERNATION ASTR<br>LAMA, JAI<br>CHEM REV<br>IMMUNOL<br>AT REV GENET ANNU REVI<br>CHEM SOC REV                                                                                                    | NAT REV I<br>MED ASSOC                                                                                                    | MOL CELL BIO<br>MUNOL<br>COV                                                                                                    |                       |
| Select JCR Year       2014       Select Edition       SCIE     SSCI       Open Access       Open Access       Category Schema                                                                                                    | MAT NANOTECHI<br>ANNU<br>MAT GENET<br>MAT REV<br>MAT REV<br>MAT GENET<br>MAT REV<br>MAT GENET<br>MAT REV<br>MAT GENET                                                                                                    | INTERNATION ASTR<br>UMMA, JAI<br>CHEM REV<br>IMMUNOL<br>AT REV GENET ANNU REVI<br>CHEM SOC REV<br>NATS TO New OF Existing                                                                                                    | NAT REVI<br>M MED ASSOC<br>ANNU REVIM<br>REV DRUG DISC<br>BIOCHEM                                                                                                    | MOL CELL BIO<br>MUNOL<br>COV                                                                                                    | dicators              |
| Select JCR Year       2014       Select Edition       Scie     SSCI       Open Access       Open Access       Open Access       Category Schema       Web of Science                                                                                                    | INAT NANOTECHI<br>ANNU<br>NAT GENET<br>NAT REV<br>N<br>Compare Selected Journals Add Journ<br>Full Journal Title                                                                                                    | INTERVIENT OF A STROM ASTR<br>MANA, J AN<br>CHEMIREV<br>INMUNICL<br>AT REV GENET ANNU REV<br>CHEMISSIC REV<br>MAILS TO NEW OF EXISTING<br>JCR Abbreviated Title                                                                                                    | NAT REVI<br>M MED ASSOC<br>ANNU REVIM<br>REV DRUG DISC<br>BIOCHEM                                                                                                    | MOL CELL BIO<br>MUNOL<br>COV                                                                                                    | dicators<br>Citable I |
| Select JCR Year       2014       Select Edition       Scie     SSCI       Open Access       Open Access       Category Schema       Web of Science       JIF Quartile                                                                                                    | HAT NANOTECHN<br>ANNU<br>NAT GENET<br>NAT REV<br>N<br>Compare Selected Journals Add Journ<br>Full Journal Title<br>1 CAACANCER JOURNAL FOR                                                                                                    | INTERVIENT OF A STROM ASTR<br>MANA, J AN<br>CHEMIREV<br>INMUNICL<br>AT REVIGENET ANNU REVI<br>CHEMISSIC REVI<br>MALS TO NEW OF EXISTING<br>JCR Abbreviated Title<br>CA-CANCER J CLIN                                                                                                    | NAT REVI<br>MED ASSOCIATING ASSOCIATING ASSOCIATING ASSOCIATING ASSOCIATING ASSOCIATING ASSOCIATION ASSOCIATION ASSOCIATUDA ASSOCIATICATICATICATICATICATICATICATICATICAT | MOL CELL BIO<br>MUNOL<br>COV<br>Ustomize Ind<br>Journal<br>Impact<br>Factor *<br>115.840                                                                                     | dicators<br>Citable I |
| Select JCR Year       2014       Select Edition       Socie     SSCI       Open Access       Open Access       Open Access       Open Access       Open Access       Use of Science       JIF Quartile                                                                                                    | INT NANOTECHN<br>ANNU<br>NAT GENET<br>NAT REV<br>N<br>Compare Selected Journals Add Journ<br>Full Journal Title<br>1 C.A. A CANCER JOURNAL FOR<br>CLINICIANS<br>2 NEW ENGLAND JOURNAL OF                                                                                                    | INTERVIENT OF A STROM ASTR<br>MANA-JAN<br>DHEM REV<br>INMUNOL NAT<br>AT REV GENET ANNU REV<br>OHEM SOC REV<br>HALS to New or Existing<br>JCR Abbreviated Title<br>CA-CANCER J CLIN<br>NEW ENGL J MED                                                                                                    | NAT REVI<br>MED ASSOCIATING ASSOCIATION<br>ANNU REVIMU<br>REV DRUG DISC<br>BIOCHEM<br>List Color<br>Total Citos<br>18,594<br>268,652                                                                                                    | MOL CELL BIO<br>MUNOL<br>COV<br>Ustomize Ind<br>Impact<br>Factor +<br>T115.840<br>55.873                                                                                     | dicators<br>Citable   |
| Select JCR Year 2014 Select Edition Scie SSCi Open Access Open Access Category Schema Web of Science JIF Quartile Select Publisher                                                                                                    | HAT NANOTECHN<br>ANNU<br>NAT GENET<br>NAT REV<br>N<br>Compare Selected Journals Add Journ<br>Full Journal Title<br>1 CA-A CANCER JOURNAL FOR<br>CLINICIANS<br>2 NEW ENGLAND JOURNAL OF<br>MEDICINE<br>3 CHEMICAL REVIEWS                                                                                                    | INTERVIENT OF A STROM ASTR<br>MANAJAN<br>DHEM REV<br>INMUNOL NAT<br>AT REV GENET ANNU REV<br>CHEM SOC REV<br>ASTROMANDAL NAT<br>ASTROMANDAL NAT<br>CHEM SOC REV<br>DATA<br>DATA<br>DATA<br>DATA<br>DATA<br>DATA<br>DATA<br>DAT                                                                                                    | NAT REVI<br>MED ASSOCIATION<br>ANNU REVIMU<br>REV DRUG DISC<br>BIOCHEM<br>List Ct<br>Total Cites<br>18,594<br>268,652<br>137,600                                                                                                    | MOL CELL BIO<br>MUNOL<br>COV<br>Ustomize Ind<br>Impact<br>Pactor<br>Factor<br>116.840<br>55.873<br>46.568                                                                    | dicators<br>Citable I |
| Select JCR Year       2014       Select Edition       Solid       Solid       Open Access       Open Access <t< td=""><td>HAT NANOTECHN<br/>ANNU<br/>NAT GENET<br/>NAT REV<br/>N<br/>Compare Selected Journals Add Journ<br/>Full Journal Title<br/>1 CAA CANCER JOURNAL FOR<br/>2 NEW ENGLAND JOURNAL OF<br/>3 CHEMICAL REVIEWS<br/>4 LANCET</td><td>INTERVASTROMASTR<br/>MANUAL<br/>CHEMIREV<br/>INMUNICL<br/>AT REVIGENET ANNU REVI<br/>CHEMISSIC REVIEW<br/>INTERVIEWENGLISS<br/>CA-CANCER JICLIN<br/>NEW ENGLISMED<br/>CHEMIREV<br/>LANCET</td><td>List Ct<br/>18,594<br/>268,652<br/>137,600<br/>18,5381</td><td>MOL CELL BIO<br/>MUNOL<br/>COV<br/>Ustomize Ind<br/>Impact<br/>Pactor<br/>Pactor<br/>116.840<br/>55.873<br/>46.568<br/>45.217</td><td>dicators<br/>Citable</td></t<> | HAT NANOTECHN<br>ANNU<br>NAT GENET<br>NAT REV<br>N<br>Compare Selected Journals Add Journ<br>Full Journal Title<br>1 CAA CANCER JOURNAL FOR<br>2 NEW ENGLAND JOURNAL OF<br>3 CHEMICAL REVIEWS<br>4 LANCET                                                                                                    | INTERVASTROMASTR<br>MANUAL<br>CHEMIREV<br>INMUNICL<br>AT REVIGENET ANNU REVI<br>CHEMISSIC REVIEW<br>INTERVIEWENGLISS<br>CA-CANCER JICLIN<br>NEW ENGLISMED<br>CHEMIREV<br>LANCET                                                                                                    | List Ct<br>18,594<br>268,652<br>137,600<br>18,5381                                                                                                    | MOL CELL BIO<br>MUNOL<br>COV<br>Ustomize Ind<br>Impact<br>Pactor<br>Pactor<br>116.840<br>55.873<br>46.568<br>45.217                                                          | dicators<br>Citable   |
| Select JCR Year          2014       Image: Constraint of the select Edition         Image: Select Edition         Image: Select Edition         Image: Open Access         Open Access                                                                                                    | HAT NANDTECHN<br>ANNU<br>NAT GENET<br>NAT REV<br>NAT GENET<br>NAT REV<br>NAT GENET<br>NAT REV<br>NAT GENET<br>NAT REV<br>NAT GENET<br>NAT REV<br>NAT GENET<br>NAT REV<br>NAT GENET<br>NAT REV<br>NAT GENET<br>NAT GENET<br>N                                                                                                    | INTERVENTION ASTR<br>MANUAL MATERY<br>AT REV GENET ANNUREV<br>CHEM SOC REV<br>CHEM SOC REV<br>CHEM SOC REV<br>CHEM SOC REV<br>CHEM SOC REV<br>CHEM REV<br>LANCET<br>LANCET<br>NET REV<br>DECOV                                                                                                    | AAT REVI<br>MED ASSOCIATION<br>ANNU REVIMU<br>REV DRUG DISC<br>BIOCHEM<br>List Ct<br>Total Cites<br>18,594<br>268,652<br>137,600<br>195,381<br>23,811                                                                                                    | MOL CELL BIO<br>MUNOL<br>COV<br>Journal<br>Impact<br>Factor *<br>115.840<br>55.873<br>45.568<br>45.517<br>41.908                                                             | dicators<br>Citable   |
| Select JCR Year          2014       Image: Constraint of the select Edition         Image: Solid Select Edition         Image: Solid Select Country Territory         Image: Select Country Territory         Image: Select Factor Range                                                                                                    | HAT NANDTECHN<br>ANNU<br>NAT GENET<br>KAT REV<br>B<br>MAT GENET<br>KAT REV<br>B<br>MAT GENET<br>NAT REV<br>B<br>MAT GENET<br>NAT REV<br>B<br>MAT GENET<br>NAT REV<br>B<br>MAT GENET<br>NAT REV<br>S<br>MAT GENET<br>NAT REV<br>S<br>MAT GENET<br>NAT GENET<br>NAT GENET<br>S<br>MAT GENET<br>NAT GENET<br>S<br>MAT GENET<br>NAT GENET<br>NAT GENET<br>NAT GENET<br>S<br>MAT GENET<br>NAT GENET<br>NAT GENET<br>S<br>MAT GENET<br>NAT GENET<br>NAT GENET<br>NAT GENET<br>S<br>MAT GENET<br>NAT GENET<br>S<br>MAT GENET<br>S<br>MAT GENET<br>NAT GENET<br>S<br>MAT GENET<br>NAT GENET<br>S<br>MAT GENET<br>S<br>MAT GEN | INT BY ASTROMASTR<br>MANAJAN<br>CHEM REV<br>INMUNOL NAT<br>AT REV GENET ANNUREV I<br>CHEM SOC REV<br>CHEM SOC REV<br>INT BY CALL<br>AT REV CALL<br>INT REV DRUG<br>INT BY CHEM SOL                                                                                                    | AAT REVI<br>MED ASSOCIATION<br>ANNU REVIM<br>REV DRUG DISC<br>BIOCHEM<br>List Cross<br>18,594<br>288,652<br>137,600<br>195,361<br>23,811<br>45,988                                                                                                    | MOL CELL BIO<br>MUNOL<br>COV<br>Ustomize Ind<br>Impact<br>Factor *<br>115.840<br>95.873<br>46.568<br>45.217<br>41.908<br>41.514                                              | Citable I             |
| Select JCR Year          2014       Image: Constraint of the select Edition         Image: Solid select Edition         Image: Solid select Public select Country/Territory         JIF Quartile         Select Publisher         Select Factor Range         Image: Text of the select Public select Country (Territory)                                                                                                    | HAT NANDTECHN<br>ANNU<br>NAT GENET<br>KAT REV<br>3<br>H ≤ 1-25 of 11781 ► M<br>Compare Selected Journals Add Journ<br>Full Journal Title<br>1 CA A CANCER JOURNAL FOR<br>CLINICIANS<br>2 NEVY ENGLAND JOURNAL OF<br>MEDICINE<br>3 CHEMICAL REVIEWS<br>4 LANCET<br>5 NATURE REVIEWS DRUG<br>6 NATURE BIOTECHNOLOGY<br>7 NATURE                                                                                                    | INT REV ASTRON ASTR<br>MANUNCI<br>CHEM REV<br>INMUNCI<br>AT REV GENET ANNUREV<br>CHEM SOC REV<br>CHEM SOC REV<br>CHEM SOC REV<br>INT REV<br>CHEM REV<br>LANCET<br>LANCET<br>NAT REV DRUG<br>DISCOULD<br>NAT BIOTECHNOL<br>NATURE                                                                                                    | AAT REVI<br>MIED ASSOCIATION<br>ANNU REVIMI<br>REV DRUG DISC<br>BIOCHEM<br>List Ctus<br>18,594<br>288,652<br>137,600<br>195,361<br>23,811<br>45,988<br>617,363                                                                                                    | MOL CELL BIO<br>MUNOL<br>SOV<br>Ustomize Ind<br>Impact<br>Factor *<br>115.840<br>95.873<br>46.568<br>45.217<br>41.908<br>41.514<br>41.456                                    | dicators<br>Citable   |
| Select JCR Year          2014       Image: Constraint of the select Edition         Image: Select Edition         Image: Select Edition         Image: Open Access         Open Access         Select Publisher         Select Factor Range         Impact Factor Range         Impact Factor Range         Impact Factor Range         Impact Factor Range                                                                                                    | HAT NANDTECHN<br>ANNU<br>NAT GENET<br>NAT GENET<br>NAT GE                                                                                                    | INTERVIEW OF LANCET<br>CHEM REV<br>INMUNOL NAT<br>AT REV GENET ANNUREV<br>CHEM SOC REV<br>INMUNOL NAT<br>AT REV CHEM SOC REV<br>CHEM SOC REV<br>INTERVIEW<br>CHEM REV<br>LANCET<br>LANCET<br>NAT REV DRUG<br>INAT BIOTECHNOL<br>NAT BIOTECHNOL<br>NAT BIOTECHNOL                                                                           | AAT REVI<br>MED ASSOC<br>ANNU REV IMM<br>REV DRUG DISC<br>BIOCHEM<br>List Cites<br>18,594<br>288,662<br>137,600<br>195,361<br>23,811<br>45,988<br>617,363<br>16,750                                                                                                    | MOL CELL BIO<br>MUNOL<br>COV<br>Ustomize Ind<br>Impact<br>Factor *<br>115.840<br>55.873<br>46.568<br>45.217<br>41.908<br>41.514<br>41.514<br>41.456<br>39.327                | dicators<br>Citable   |
| Select JCR Year          2014       Image: Constraint of the select Edition         Image: Solid Select Edition         Image: Solid Select Edition         Open Access         Open Access         Select Publisher         Select Country/Territory         Impact Factor Range         Impact Factor Range         Impact Factor Range         Impact Factor Range         Impact Factor Range         Impact Factor Range         Impact Factor Range         Impac                                                                                                    | HAT NANDTECHN<br>ANNU<br>NAT GENET<br>NAT GENET<br>NAT GE                                                                                                    | INTERVENTION ASTR<br>MANAJAN<br>DHEM REV<br>INMUNOL NAT<br>AT REV GENET ANNUREV<br>OHEM SOC REV<br>CHEM SOC REV<br>INTERVENTION<br>DISCONCERTION<br>CACANCER J CLIN<br>NEW ENGL J MED<br>CHEM REV<br>LANCET<br>LANCET<br>LANCET<br>NAT REV DRUG<br>DISCONUG<br>NAT BIOTECHNOL<br>NAT REVENUL<br>CHEM REV<br>NAT REVENUL                    | List Ct<br>18,594<br>28,652<br>137,600<br>195,361<br>23,911<br>45,988<br>617,363<br>15,750<br>35,928                                                                                                    | MOL CELL DIO<br>MUNOL<br>SOV<br>Journal<br>Impact<br>Factor *<br>115.840<br>55.873<br>46.568<br>45.217<br>41.908<br>44.514<br>41.514<br>41.514<br>41.456<br>39.327<br>37.806 | dicators<br>Citable   |
| Select JCR Year          2014         2014         Select Edition         SciE       SSCI         Open Access         Open Access         Open Access         Open Access         Open Access         Open Access         JIF Quartile         Select Publisher         Select Country/Territory         Impact Factor Range         Impact Factor Range     <                                                                                                    | HAT NANDTECHN<br>ANNU<br>NAT GENET<br>NAT GENET<br>NAT GE                                                                                                    | INTERVENTION ASTR<br>MANAJAN<br>DHEM REV<br>INMUNOL NAT<br>AT REV GENET ANNUREV<br>OHEM SOC REV<br>CHEM SOC REV<br>INTERVENTION<br>DISCONCERTION<br>CACANCER J CLIN<br>NEW ENGL J MED<br>CHEM REV<br>LANCET<br>LANCET<br>LANCET<br>NAT REV DRUG<br>DISCONCE<br>NAT BIOTECHNOL<br>NAT REV CHUC<br>R MINU REV<br>MINUNCL<br>R MAT REV CANCER | AAT REVI<br>MED ASSOC<br>ANNU REVIM<br>REV DRUG DISC<br>BIOCHEM<br>18,594<br>288,652<br>137,600<br>185,361<br>23,811<br>45,988<br>617,363<br>16,750<br>35,928<br>39,868                                                                                                    | MOL CELL DIO<br>MUNOL<br>SOV<br>Journal<br>Impact<br>Factor *<br>115.840<br>55.873<br>46.560<br>45.217<br>41.908<br>41.514<br>41.514<br>41.456<br>39.327<br>37.005<br>37.400 | dicators<br>Citable I |

Web of Science InCites<sup>14</sup> Journal Citation Reports<sup>10</sup> Essential Science Indicators<sup>5M</sup> EndNote

max@sris.com.tw 🛩 Help English

## A區-單一期刊查詢<sub>1/4</sub>

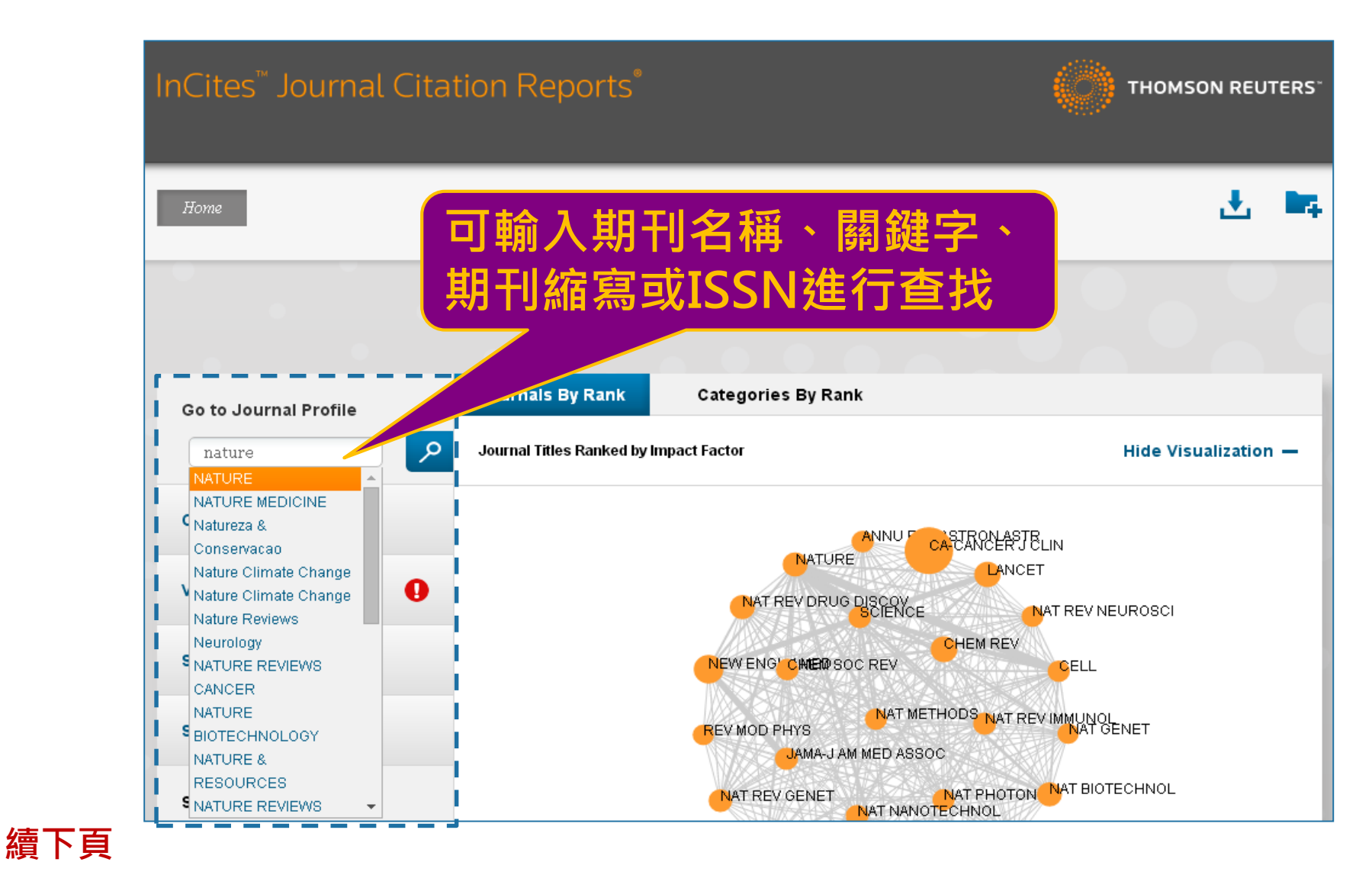

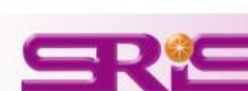

## A區-單一期刊查詢<sub>2/4</sub>

如僅輸入期刊名稱 部分關鍵字,則會 跳轉呈現右圖

Master Search 提供各可能欲查找 刊名及其年度指標

亦可在Master Search 頁面中, 使用Search Journals 進行檢索

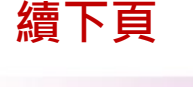

| Web of Science InCites™ Journal Citatio                                                                                                    | on Reports <sup>®</sup>   Essential Science In                                                                                                    | dicators <sup>om</sup> Er                                                                                         | ndNote                                                                                                    | max@sris.c                                                   | com.tw 🗕 Help                                                                                                    |
|----------------------------------------------------------------------------------------------------|----------------------------------------------------------------------------------------------------|----------------------------------------------------------------------------------------------------|----------------------------------------------------------------------------------------------------|--------------------------------------------------------------|----------------------------------------------------------------------------------------------------|
| hCites <sup>™</sup> Journal Citatior                                                                                                    | n Reports <sup>®</sup>                                                                                                    |                                                                                                    |                                                                                                    |                                                              | THOMSON REI                                                                                                    |
| Home Master Search                                                                                                    |                                                                                                    |                                                                                                    |                                                                                                    |                                                              |                                                                                                    |
| Aaster Search<br>Search Journals Master Search                                                                                                    |                                                                                                    |                                                                                                    |                                                                                                    | КА                                                           | <b>1 - 10</b> of 1192                                                                                                    |
| Full Journal Title 🔺                                                                                                    | JCR Abbreviated Title                                                                                                    | ISSN                                                                                                    | elSSN                                                                                                    | Edition                                                      | JCR Coverage                                                                                                    |
| ACS Combinatorial Science                                                                                                    |                                                                                                    |                                                                                                    |                                                                                                    |                                                              |                                                                                                    |
| Aco compinatorial ocience                                                                                                    | ACS COMB SCI                                                                                                    | 2156-8952                                                                                                    | 2156-8944                                                                                                    | SCIE                                                         | 2011, 2012, 201                                                                                                    |
| ACTA ANATOMICA                                                                                                    | ACS COMB SCI<br>ACTA ANAT                                                                                                    | 2156-8952<br>0001-5180                                                                                            | 2156-8944<br>Not Available                                                                                                    | SCIE<br>SCIE                                                 | 2011, 2012, 201<br>1997, 1998, 199                                                                                                    |
| ACTA ANATOMICA<br>ACTA ANATOMICA<br>ACTA ENTOMOLOGICA MUSEI NATIONALIS<br>PRAGAE                                                                                                    | ACS COMB SCI<br>ACTA ANAT<br>ACTA ENT MUS NAT PRA                                                                                                    | 2156-8952<br>0001-5180<br>0374-1036                                                                               | 2156-8944<br>Not Available<br>1804-6487                                                                                       | SCIE<br>SCIE<br>SCIE                                         | 2011, 2012, 201<br>1997, 1998, 199<br>2011, 2012, 201                                                                                                    |
| ACTA ENTOMICIA<br>ACTA ENTOMICA<br>ACTA ENTOMICIOGICA MUSEI NATIONALIS<br>PRAGAE<br>Acta Naturae                                                                                                    | ACS COMB SCI<br>ACTA ANAT<br>ACTA ENT MUS NAT PRA<br>ACTA NATURAE                                                                                                | 2156-8952<br>0001-5180<br>0374-1036<br>2075-8251                                                                  | 2156-8944<br>Not Available<br>1804-6487<br>2075-8251                                                                          | SCIE<br>SCIE<br>SCIE<br>SCIE                                 | 2011, 2012, 201<br>1997, 1998, 199<br>2011, 2012, 201<br>2012, 2013, 201                                                                                                    |
| ACTA ANATOMICA<br>ACTA ENTOMOLOGICA MUSEI NATIONALIS<br>PRAGAE<br>Acta Naturae<br>ACTA OECOLOGICA-INTERNATIONAL<br>JOURNAL OF ECOLOGY                                                                                                    | ACS COMB SCI<br>ACTA ANAT<br>ACTA ENT MUS NAT PRA<br>ACTA NATURAE<br>ACTA OECOL                                                                                  | 2156-8952<br>0001-5180<br>0374-1036<br>2075-8251<br>1146-609X                                                     | 2156-8944<br>Not Available<br>1804-6487<br>2075-8251<br>1873-6238                                                             | SCIE<br>SCIE<br>SCIE<br>SCIE<br>SCIE                         | 2011, 2012, 201<br>1997, 1998, 199<br>2011, 2012, 201<br>2012, 2013, 201<br>1997, 1998, 199<br>2001, 2002, 200<br>2005, 2006, 200<br>2005, 2010, 201<br>2013, 2014                                                                                                    |
| ACTA ANATOMICA<br>ACTA ANATOMICA<br>ACTA ENTOMOLOGICA MUSEI NATIONALIS<br>PRAGAE<br>Acta Naturae<br>Acta OECOLOGICA-INTERNATIONAL<br>JOURNAL OF ECOLOGY<br>ADSORPTION-JOURNAL OF THE<br>INTERNATIONAL ADSORPTION SOCIETY                                                                                                    | ACS COMB SCI<br>ACTA ANAT<br>ACTA ENT MUS NAT PRA<br>ACTA NATURAE<br>ACTA OECOL<br>ADSORPTION                                                                    | 2156-8952<br>0001-5180<br>0374-1036<br>2075-8251<br>1146-609X<br>0929-5607                                        | 2156-8944<br>Not Available<br>1804-6487<br>2075-8251<br>1873-6238<br>1572-8757                                                | SCIE<br>SCIE<br>SCIE<br>SCIE<br>SCIE                         | 2011, 2012, 201<br>1997, 1998, 199<br>2011, 2012, 201<br>2012, 2013, 201<br>1997, 1998, 199<br>2001, 2002, 200<br>2005, 2006, 200<br>2005, 2006, 200<br>2003, 2014<br>1998, 1999, 200<br>2006, 2007, 200<br>2006, 2007, 200<br>2010, 2011, 201<br>2014                                                                                                    |
| ACTA ANATOMICA<br>ACTA ANATOMICA<br>ACTA ENTOMOLOGICA MUSEI NATIONALIS<br>PRAGAE<br>Acta Naturae<br>ACTA OECOLOGICA-INTERNATIONAL<br>JOURNAL OF ECOLOGY<br>ADSORPTION-JOURNAL OF THE<br>INTERNATIONAL ADSORPTION SOCIETY<br>ADVANCES IN ANATOMIC PATHOLOGY                                                                                                    | ACS COMB SCI<br>ACTA ANAT<br>ACTA ENT MUS NAT PRA<br>ACTA NATURAE<br>ACTA OECOL<br>ADSORPTION<br>ADV ANAT PATHOL                                                 | 2156-8952<br>0001-5180<br>0374-1036<br>2075-8251<br>1146-609X<br>0929-5607<br>1072-4109                           | 2156-8944<br>Not Available<br>1804-6487<br>2075-8251<br>1873-6238<br>1572-8757<br>1533-4031                                   | SCIE<br>SCIE<br>SCIE<br>SCIE<br>SCIE<br>SCIE                 | 2011, 2012, 201<br>1997, 1998, 199<br>2011, 2012, 201<br>2012, 2013, 201<br>1997, 1998, 199<br>2001, 2002, 200<br>2005, 2006, 200<br>2005, 2010, 201<br>2013, 2014<br>1998, 1999, 200<br>2006, 2007, 200<br>2006, 2007, 200<br>2010, 2011, 201<br>2014<br>2001, 2002, 200<br>2005, 2006, 200<br>2009, 2010, 201<br>2014, 2014                                                                                                    |
| ACTA ANATOMICA<br>ACTA ANATOMICA<br>ACTA ENTOMOLOGICA MUSEI NATIONALIS<br>PRAGAE<br>Acta Naturae<br>Acta Naturae<br>ACTA OECOLOGICA-INTERNATIONAL<br>JOURNAL OF ECOLOGY<br>ADSORPTION-JOURNAL OF THE<br>INTERNATIONAL ADSORPTION SOCIETY<br>ADVANCES IN ANATOMIC PATHOLOGY<br>ADVANCES IN ANATOMIC PATHOLOGY AND<br>CELL BIOLOGY                                       | ACS COMB SCI<br>ACTA ANAT<br>ACTA ENT MUS NAT PRA<br>ACTA NATURAE<br>ACTA OECOL<br>ADSORPTION<br>ADV ANAT PATHOL<br>ADV ANAT EMBRYOL CEL                         | 2156-8952<br>0001-5180<br>0374-1036<br>2075-8251<br>1146-609X<br>0929-5607<br>1072-4109<br>0301-5556              | 2156-8944<br>Not Available<br>1804-6487<br>2075-8251<br>1873-6238<br>1572-8757<br>1533-4031<br>Not Available                  | SCIE<br>SCIE<br>SCIE<br>SCIE<br>SCIE<br>SCIE<br>SCIE         | 2011, 2012, 201<br>1997, 1998, 199<br>2011, 2012, 201<br>2012, 2013, 201<br>1997, 1998, 199<br>2001, 2002, 200<br>2005, 2006, 200<br>2005, 2006, 200<br>2002, 2003, 200<br>2006, 2007, 200<br>2006, 2007, 200<br>2006, 2007, 200<br>2005, 2006, 200<br>2005, 2006, 200<br>2005, 2004<br>1997, 1998, 200<br>2002, 2003, 200<br>2006, 2007, 200<br>2006, 2007, 200<br>2006, 2007, 200<br>2006, 2007, 200<br>2006, 2007, 200<br>2006, 2007, 200<br>2006, 2007, 200<br>2006, 2007, 200<br>2006, 2007, 200<br>2006, 2007, 200<br>2006, 2007, 200<br>2006, 2007, 200<br>2006, 2007, 200<br>2006, 2007, 200<br>2005, 2007, 200<br>2005, 2005, 2007, 200<br>2005, 2007, 200<br>2005, 2007, 200<br>2005, 2007, 200<br>2005, 2007, 200<br>2005, 2007, 200<br>2005, 2005, 2007, 200<br>2005, 2005, 2005, 2005, 2005, 2005<br>2005, 2005, 2005, 2005, 2005<br>2005, 2005, 2005, 2005, 2005<br>2005, 2005, 2005, 2005<br>2005, 2005, 2005, 2005<br>2005, 2005, 2005<br>2005, 2005, 2005<br>2005, 2005, 2005<br>2005, 2005, 2005<br>2005, 2005, 2005<br>2005, 2005<br>2005, 2005<br>2005, 2005<br>2005, 2005<br>2005, 2005<br>2005, 2005<br>2005, 2005<br>2005, 2005<br>2005, 2005<br>2005, 2005<br>20 |
| ACTA ANATOMICA<br>ACTA ANATOMICA<br>ACTA ENTOMOLOGICA MUSEI NATIONALIS<br>PRAGAE<br>Acta Naturae<br>ACTA OECOLOGICA-INTERNATIONAL<br>JOURNAL OF ECOLOGY<br>ADSORPTION-JOURNAL OF THE<br>INTERNATIONAL ADSORPTION SOCIETY<br>ADVANCES IN ANATOMIC PATHOLOGY<br>ADVANCES IN ANATOMY EMBRYOLOGY AND<br>CELL BIOLOGY<br>Advances in Anatomy Embryology and Cell<br>Biology | ACS COMB SCI<br>ACTA ANAT<br>ACTA ENT MUS NAT PRA<br>ACTA NATURAE<br>ACTA OECOL<br>ADSORPTION<br>ADV ANAT PATHOL<br>ADV ANAT EMBRYOL CEL<br>ADV ANAT EMBRYOL CEL | 2156-8952<br>0001-5180<br>0374-1036<br>2075-8251<br>1146-609X<br>0929-5607<br>1072-4109<br>0301-5556<br>0301-5556 | 2156-8944<br>Not Available<br>1804-6487<br>2075-8251<br>1873-6238<br>1572-8757<br>1533-4031<br>Not Available<br>Not Available | SCIE<br>SCIE<br>SCIE<br>SCIE<br>SCIE<br>SCIE<br>SCIE<br>SCIE | 2011, 2012, 201<br>1997, 1998, 199<br>2011, 2012, 201<br>2012, 2013, 201<br>1997, 1998, 199<br>2001, 2002, 200<br>2005, 2006, 200<br>2005, 2010, 201<br>2013, 2014<br>1998, 1999, 200<br>2006, 2007, 200<br>2010, 2011, 201<br>2014<br>2001, 2002, 2006, 200<br>2005, 2006, 2007, 200<br>2005, 2006, 2007, 200<br>2006, 2007, 200<br>2006, 2007, 200<br>2006, 2007, 200<br>2010, 2011, 201<br>2014                                                                                                    |

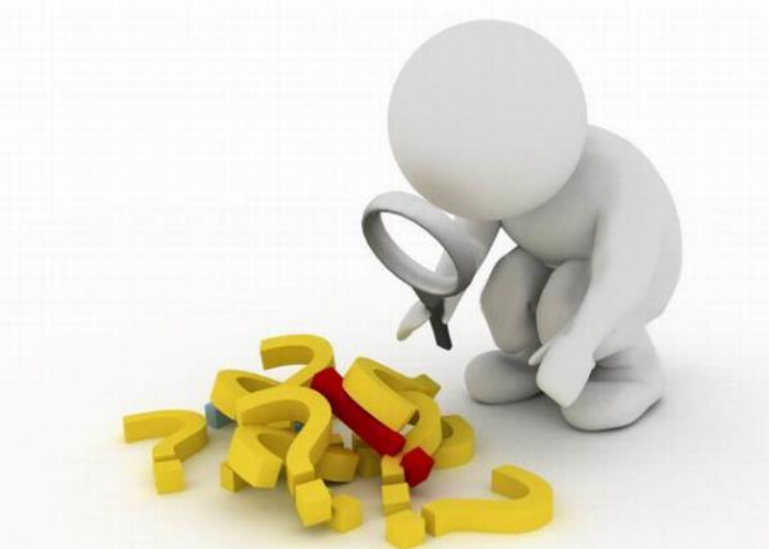

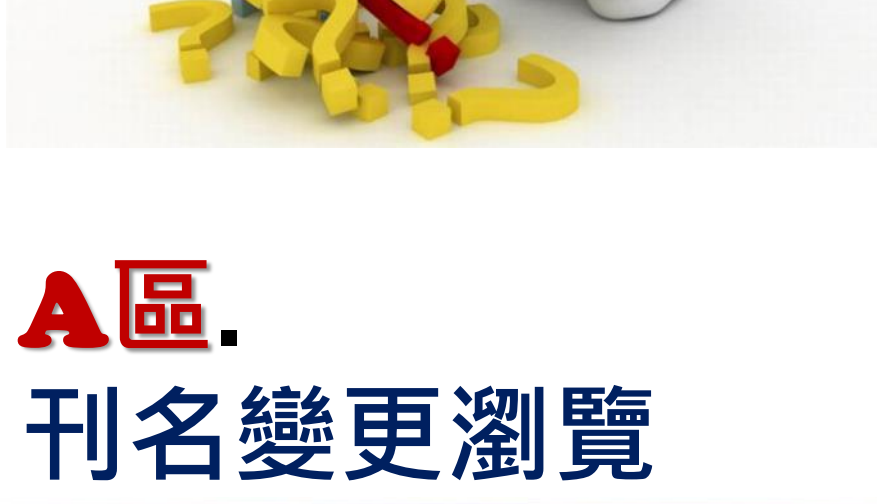

<u>CR</u>

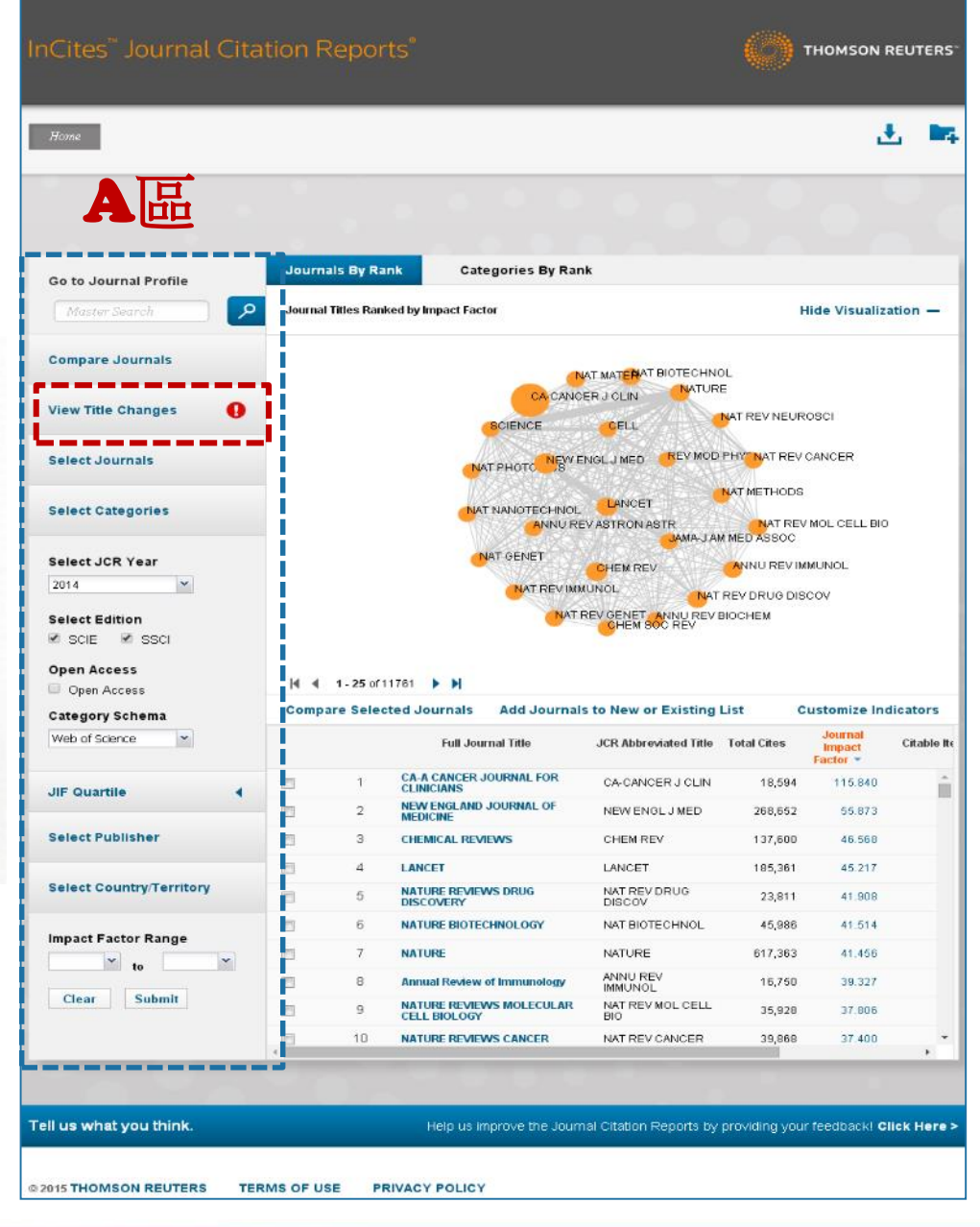

Web of Science <sup>™</sup> InCites<sup>™</sup> Journal Citation Reports<sup>™</sup> Essential Science Indicators<sup>>M</sup> EndNote

max@sris.com.tw Help English

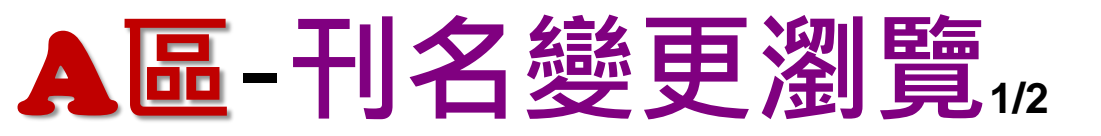

| Go to Journal Profile | Jour                                       | nals By Rank              | Categories By Rank                         |                                                            |                            |
|-----------------------|--------------------------------------------|---------------------------|--------------------------------------------|------------------------------------------------------------|----------------------------|
| Master Search         | Journ                                      | al Titles Ranked by       | Impact Factor                              |                                                            | Hide Visualization —       |
| Compare Journals      |                                            |                           | NAT                                        |                                                            | OL                         |
| View Title Changes    | Title Change                               | es 201                    | I4年JCR所收錄掉                                 | 期刊之刊名變更表                                                   | REV<br>INU REV IMMUNOL 🛛 😿 |
| Select Journals       | ACTA METEOR<br>ADV VIB ENG                 | ROL SIN                   | changed to changed to                      | J METEOROL RES-PRC<br>J VIB ENG TECHNOL                    | 2014 4<br>2014             |
| Select Categories     | ANDROLOGY-I<br>ANDROLOGY-I<br>ANN GLOB HEA | JS<br>JS<br>ALTH          | merged from<br>merged from<br>changed from | INT J ANDROL<br>J ANDROL<br>MT SINAI J MED                 | 2013<br>2013<br>2014       |
| Select JCR Year       | ANN SURG TRE<br>ARCH DERMAT                | EAT RES<br>TOL<br>PLAST S | changed from<br>changed to<br>changed to   | J KOREAN SURG SOC<br>JAMA DERMATOL<br>JAMA FACIAL PLAST SU | 2014<br>2013<br>2013       |
| Select Edition        | ARCH GEFLUG<br>ARCH GEN PS'<br>ARCH INTERN | ELKD<br>YCHIAT<br>MED     | changed to<br>changed to<br>changed to     | EUR POULTRY SCI<br>JAMA PSYCHIAT<br>JAMA INTERN MED        | 2014<br>2013<br>2013       |
| Open Access           |                                            |                           | changed to                                 | JAMA NEUROL<br>IAMA OPHTHALMOL                             | 2013<br>2013               |

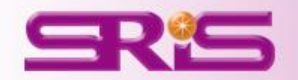

## A區-刊名變更瀏覽212

#### ※刊名變更說明: 假設A、B皆是期刊名稱,以下為其表義:

- A Change to B A刊名改為B刊名
- A Change from B A刊名原為B刊名
- A Merged from B A刊合併自B刊
- A Merged into B A刊合併入B刊
- A Split from B A刊分刊自B刊
- A Split into B A刊分刊入B刊

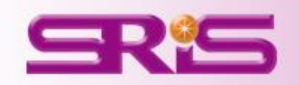

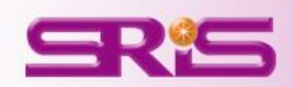

## **A**區. 選擇特定期刊比較

|                              | TERMS OF USE | PRIVACY ROLLOY                             |                            |                 |                     |         |
|------------------------------|--------------|--------------------------------------------|----------------------------|-----------------|---------------------|---------|
| ell us what you think.       |              | Help us improve the Jou                    | imal Citation Reports by p | roviding your f | eedbackl <b>Cli</b> | ck Here |
|                              |              |                                            |                            |                 |                     |         |
| Clear Submit                 | 3            | 10 NATURE REVIEWS CANCER                   | NAT REV CANCER             | 39,868          | 37.400              |         |
| to                           |              | 9 NATURE REVIEWS MOLECULAR<br>CELL BIOLOGY | NAT REV MOL CELL<br>BIO    | 35,928          | 37.006              |         |
| Average JIF Percentile Range |              | 8 Annual Review of Immunology              | ANNU REV<br>IMMUNOL        | 16,750          | 39.327              |         |
| ř to                         | <b>*</b>     | 7 NATURE                                   | NATURE                     | 617,363         | 41,456              |         |
| Impact Factor Range          | 2            | 6 NATURE BIOTECHNOLOGY                     | NAT BIOTECHNOL             | 45,986          | 41_514              |         |
|                              |              | 5 NATURE REVIEWS DRUG<br>DISCOVERY         | NAT REV DRUG<br>DISCOV     | 23,811          | 41.908              |         |
|                              | -            |                                            |                            |                 |                     |         |

| Home                         |                    |                                          |                         |                         | 2                           |            |
|------------------------------|--------------------|------------------------------------------|-------------------------|-------------------------|-----------------------------|------------|
| AB                           |                    |                                          |                         |                         | •                           |            |
|                              | Journals By Ra     | nk Categories By Ran                     | k                       |                         |                             |            |
| Master Search                | Journal Titles Ran | ked by Impact Factor                     |                         | F                       | lide Visualiza              | tion —     |
| Compare Journals             |                    |                                          |                         | OL.                     |                             |            |
| View Title Changes           |                    |                                          |                         | E                       | 0801                        |            |
| Select Journals              |                    | NAT PHOTO NEW E                          |                         | PHY NAT REV             | CANCER                      |            |
| Select Categories            |                    |                                          |                         | NAT METHODS             | MOL CELL BID                |            |
| Select JCR Year              |                    | NAT GENET                                | CHEM REV                | M MED ASSOC             | MUNOL                       |            |
| Select Edition               |                    |                                          | REV GENET ANNU REVI     | REV DRUG DIS<br>BIOCHEM | COV                         |            |
| Open Access                  | 1                  |                                          |                         |                         |                             |            |
| Open Access                  | 4 4 1-25 of 1      | 11761 🕨 📕                                |                         |                         |                             |            |
| Category Schema              | Compare Selec      | ted Journals Add Journal                 | s to New or Existing    | List C                  | ustomize Ind                | licators   |
| Web of Science               |                    | Full Journal Title                       | JCR Abbreviated Title   | Total Cites             | Journal<br>Impact<br>Factor | Citable It |
| JIF Quartile                 | 1                  | CA-A CANCER JOURNAL FOR<br>CLINICIANS    | CA-CANCER J CLIN        | 18,594                  | 115.840                     |            |
|                              | 2 2                | NEW ENGLAND JOURNAL OF<br>MEDICINE       | NEW ENGL J MED          | 268,652                 | 55.873                      |            |
| Select Publisher             | 3                  | CHEMICAL REVIEWS                         | CHEM REV                | 137,600                 | 46.568                      |            |
| Select Country/Territory     | E 4                | LANCET                                   | LANCET                  | 185,361                 | 45.217                      |            |
|                              | 5                  | NATURE REVIEWS DRUG                      | NAT REV DRUG<br>DISCOV  | 23,811                  | 41.908                      |            |
| Impact Factor Range          | 5                  | NATURE BIOTECHNOLOGY                     | NAT BIOTECHNOL          | 45,986                  | 41.514                      |            |
| ✓ to ✓                       | 7                  | NATURE                                   | NATURE                  | 617,363                 | 41.456                      |            |
| Average JIF Percentile Range | 8                  | Annual Review of Immunology              | ANNU REV<br>IMMUNOL     | 16,750                  | 39.327                      |            |
| × to ×                       | 9                  | NATURE REVIEWS MOLECULAR<br>CELL BIOLOGY | NAT REV MOL CELL<br>BIO | 35,928                  | 37.006                      |            |
| Clear Submit                 | 10                 | NATURE REVIEWS CANCER                    | NAT REV CANCER          | 39,868                  | 37.400                      |            |
|                              |                    |                                          |                         |                         |                             |            |

InCites<sup>14</sup> Journal Citation Reports<sup>10</sup> Essential Science Indicators<sup>3M</sup> EndNote

Web of Science

max@sris.com.tw 🛩 Help English

THOMSON REUTERS

## A區-選擇特定期刊比較1/2

|                                         | Go to Journal Profile        | Journals      | By Rank          | Categories By Ran                      | k                       |                           |               |                               |
|-----------------------------------------|------------------------------|---------------|------------------|----------------------------------------|-------------------------|---------------------------|---------------|-------------------------------|
|                                         | Master Search                | Journal Title | es Ranked I      | y Impact Factor                        |                         |                           | Hide Visualiz | ation —                       |
| Science                                 | Compare Journals             |               |                  |                                        |                         | M                         |               |                               |
| NATURE (K)<br>URBAN EDUCATION (K)       | View Title Changes           |               |                  | JAMA-J AM N                            | L CA-CANCI<br>IED ASSOC | ER J CLIN<br>EW ENGL J ME | Ð             |                               |
|                                         | Select Journals              |               |                  |                                        |                         | ET NAT REV M              | OL CELL BIO   |                               |
|                                         | Select Categories            | 1             |                  | NAT REV GENET                          |                         | SCIENC                    | E             |                               |
|                                         | Select JCR Year              |               |                  | CHEM SOC REV                           | PHYS NATURE NAT I       | BIOTECHNOL                | ASTRON ASTR   | ł                             |
| 行任して用                                   | Select Edition               |               |                  | NAT REV NEUR                           | T MATER<br>OSCI         | TREV DRUG                 | DISCOV        |                               |
| Select JCR Year                         |                              |               |                  | NATR                                   | EV CANCER ANNU REV      | /IMMUNOL                  |               |                               |
| 2014                                    | Open Access                  | 4 € 1-        | 25 of 1176       |                                        |                         |                           |               |                               |
|                                         | Category Schema              | Compare       | Selected         | Journals Add Journals                  | s to New or Existing L  | ist C                     | ustomize Inc  | licators                      |
| Select Edition                          | Web of Science               |               |                  | Full Journal Title                     | JCR Abbreviated Title   | ISSN                      | Total Cites   | Journal<br>Impact<br>Factor 💌 |
| 🖉 SCIE 🔲 SSCI                           | JIF Quartile                 |               | 1 <b>C</b>       | A-A CANCER JOURNAL FOR<br>LINICIANS    | CA-CANCER J CLIN        | 0007-9235                 | 18,594        | 115.                          |
|                                         |                              |               | 2 N              | EW ENGLAND JOURNAL OF<br>Edicine       | NEW ENGL J MED          | 0028-4793                 | 268,652       | 55.                           |
|                                         | Select Publisher             |               | 3 <b>C</b>       | HEMICAL REVIEWS                        | CHEM REV                | 0009-2665                 | 137,600       | 46.                           |
| Open Access                             |                              |               | 4 L              | ANCET                                  | LANCET                  | 0140-6736                 | 185,361       | 45.                           |
|                                         | Select Country/Territory     |               | 5 N              | SCOVERY                                | NAT REV DRUG<br>DISCOV  | 1474-1776                 | 23,811        | 41.                           |
| Open Access                             |                              |               | 6 N              | ATURE BIOTECHNOLOGY                    | NAT BIOTECHNOL          | 1087-0156                 | 45,986        | 41.                           |
|                                         | Impact Factor Range          |               | 7 N              | ATURE                                  | NATURE                  | 0028-0836                 | 617,363       | 41.                           |
| Category Schema                         | v to                         |               | 8 <b>A</b>       | nnual Review of Immunology             | ANNU REV<br>IMMUNOL     | 0732-0582                 | 16,750        | 39.                           |
|                                         |                              |               | 9 <mark>N</mark> | ATURE REVIEWS MOLECULAR<br>ELL BIOLOGY | NAT REV MOL CELL<br>BIO | 1471-0072                 | 35,928        | 37.                           |
| Web of Science 💉                        | Average JIF Percentile Range |               | 10 N             | ATURE REVIEWS CANCER                   | NAT REV CANCER          | 1474-175X                 | 39,868        | 37.                           |
|                                         | to 🚩                         |               | 11 N             | ATURE REVIEWS GENETICS                 | NAT REV GENET           | 1471-0056                 | 29,388        | 36.                           |
|                                         | Olara Subart                 |               | 12 N             | ATURE MATERIALS                        | NAT MATER               | 1476-1122                 | 64,622        | 36.                           |
| · 東 · · · · · · · · · · · · · · · · · · | Clear Submit                 | 4             |                  | AMAIOURNAL OF THE                      |                         |                           |               | •                             |

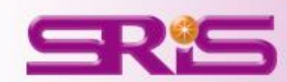

## A區-選擇特定期刊比較22

#### 由該區呈現輸入比較 的3本期刊之間引用 強度圖

#### 由該區呈現輸入比較 的3本期刊其各自詳 細資訊

| Go to Journal Profile                                                                                                    | Journals By Rank                                                                                          | Categories By Rank                                                      |                                                                                     |                                                     |                                                                         |                                                            |
|----------------------------------------------------------------------------------------------------|----------------------------------------------------------------------------------------------------|-------------------------------------------------------------------------|-------------------------------------------------------------------------------------|-----------------------------------------------------|-------------------------------------------------------------------------|------------------------------------------------------------|
| Master Search                                                                                                    | Journal Titles Ranked by                                                                                  | y Impact Factor                                                         |                                                                                     | Hi                                                  | de Visualizat                                                           | ion —                                                      |
| Compare Journals                                                                                                    |                                                                                                    |                                                                         |                                                                                     |                                                     |                                                                         |                                                            |
| View Title Changes                                                                                                    |                                                                                                    |                                                                         | S                                                                                   |                                                     |                                                                         |                                                            |
| Select Journals                                                                                                    |                                                                                                    |                                                                         |                                                                                     |                                                     |                                                                         |                                                            |
| Select Categories                                                                                                    |                                                                                                    |                                                                         |                                                                                     |                                                     |                                                                         |                                                            |
| Select JCR Year                                                                                                    |                                                                                                    |                                                                         |                                                                                     |                                                     |                                                                         |                                                            |
| Select Edition                                                                                                    |                                                                                                    |                                                                         |                                                                                     |                                                     |                                                                         |                                                            |
|                                                                                                    |                                                                                                    |                                                                         | NA OKL                                                                              |                                                     |                                                                         |                                                            |
| Open Access                                                                                                    | 🖌 ┥ 1-3 of 3 🕨                                                                                            | M                                                                       |                                                                                     |                                                     |                                                                         |                                                            |
| Open Access Open Access Category Schema                                                                                                    | le en la sora ►<br>Compare Selected J                                                                     | Dournals Add Journals                                                   | to New or Existing List                                                             | : Cu                                                | stomize India                                                           | cators                                                     |
| Open Access Open Access Category Schema Web of Science                                                                                                    | I ◀ 1-3 of 3 ►<br>Compare Selected J<br>Select<br>All                                                     | Journals Add Journals Full Journal Title                                | to New or Existing List                                                             | : Cu<br>ISSN                                        | stomize Indio<br>Total Cites                                            | cators<br>Journa<br>Impact<br>Factor >                     |
| Open Access Open Access Category Schema Web of Science                                                                                                    | I I I - 3 of 3 ►<br>Compare Selected J<br>Select<br>All<br>1 NA                                           | Journals Add Journals Full Journal Title ITURE                          | to New or Existing List<br>JCR Abbreviated Title<br>NATURE                          | : Cu<br>ISSN<br>0028-0836                           | stomize India<br>Total Cites<br>617,363                                 | Journa<br>Impact<br>Factor ¥<br>41.                        |
| Open Access Open Access Category Schema Web of Science JIF Quartile                                                                                                    | I I - 3 of 3 ►<br>Compare Selected J<br>Select<br>All<br>1 NA<br>2 SC                                     | Journals Add Journals Full Journal Title ITURE IEINCE                   | to New or Existing List<br>JCR Abbreviated Title<br>NATURE<br>SCIENCE               | 2 Cu<br>ISSN<br>0028-0836<br>0036-8075              | Total Cites<br>617,363<br>557,558                                       | Journa<br>Impact<br>Factor ×<br>41.<br>33.                 |
| Open Access Open Access Category Schema Web of Science JIF Quartile Select Publisher                                                                                                    | I → 3 of 3       Compare Selected ↓       Select<br>All       1       2       3                           | Add Journals  Full Journal Title  TURE  EIENCE  EBAN EDUCATION          | to New or Existing List<br>JCR Abbreviated Title<br>NATURE<br>SCIENCE<br>URBAN EDUC | Cu<br>ISSN<br>0028-0838<br>0036-8075<br>0042-0859   | <b>Stomize India</b><br>Total Cites<br>617,363<br>657,558<br>623        | Cators<br>Journa<br>Impact<br>Factor №<br>41.<br>33.<br>0. |
| Open Access Open Access Category Schema Web of Science JIF Quartile Select Publisher Select Country/Territory                                                                                                    | I     1-3 of 3       Compare Selected ↓       Select<br>All       1     NA       2     SC       3     UR  | Add Journals  Full Journal Title  TURE  EIENCE  RBAN EDUCATION          | to New or Existing List<br>JCR Abbreviated Title<br>NATURE<br>SCIENCE<br>URBAN EDUC | : Cu<br>ISSN<br>0028-0836<br>0036-8075<br>0042-0859 | <b>Total Cites</b><br>617,363<br>557,558<br>523                         | Journa<br>Impact<br>Factor *<br>41.<br>33.                 |
| Open Access Open Access Category Schema Web of Science JIF Quartile Select Publisher Select Country/Territory Impact Factor Range to                                                                                                    | I     1-3 of 3       Compare Selected ↓       Select<br>All       1     NA       2     SC       3     UR  | Add Journals  Full Journal Title  UTURE  EIENCE  RBAN EDUCATION         | to New or Existing List<br>JCR Abbreviated Title<br>NATURE<br>SCIENCE<br>URBAN EDUC | c Cu<br>ISSN<br>0028-0836<br>0036-8075<br>0042-0859 | <b>Stomize India</b><br>Total Cites<br>617,363<br>657,558<br>623        | Journa<br>Impact<br>Factor *<br>41.<br>33.                 |
| Open Access Open Access Category Schema Web of Science JIF Quartile Select Publisher Select Country/Territory Impact Factor Range The to The Access Average JIF Percentile Range The to The Access The Access of the Access of the | I     1-3 of 3       Compare Selected ↓       Select<br>All       1     NA       2     SCI       3     UR | Add Journals Add Journals Full Journal Title UTURE HENCE HEAN EDUCATION | to New or Existing List<br>JCR Abbreviated Title<br>NATURE<br>SCIENCE<br>URBAN EDUC | : Cu<br>ISSN<br>0028-0836<br>0036-8075<br>0042-0859 | <b>Stomize India</b><br><b>Total Cites</b><br>617,363<br>557,558<br>623 | Journa<br>Impact<br>Factor **<br>41.<br>33.<br>0.          |

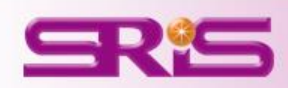

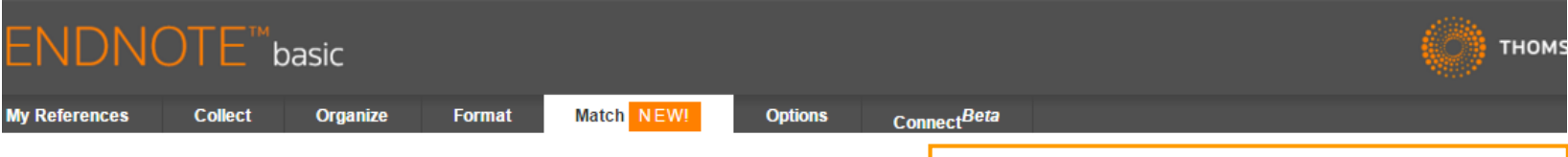

#### Find the Best Fit Journals for your Manuscript Powered By Web of Science<sup>TM</sup>

#### EndNote Online 比對功能

9 Journal Matches

| latch Score♦   | JCR Impact Factor<br>Current Year   5 Year | Journal                                      |                  | Similar Articles |                                 |                                  |
|----------------|--------------------------------------------|----------------------------------------------|------------------|------------------|---------------------------------|----------------------------------|
|                | <b>2.535 2.588</b><br>2014 5 Year          | EPIDEMIOLOGY AND INFEC                       | TION             | 0                | Was this helpful?<br>✓ YES X NO | Submit >><br>Journal Information |
| Top Keyword Ra | nkings 🛛                                   | JCR Category                                 | Rank in Cate     | gory Quartile in |                                 |                                  |
| virus          | •                                          | INFECTIOUS DISEASES                          | ategory<br>41/78 | Q3               |                                 |                                  |
| infection      |                                            | PUBLIC, ENVIRONMENTA<br>& OCCUPATIONAL HEALT | L <b>47/165</b>  | Q2               |                                 |                                  |
| incluence      | •                                          | Publisher:                                   |                  |                  |                                 |                                  |
|                |                                            | 32 AVENUE OF THE AMERI                       | ICAS, NEW YORK   | , NY 10013-2473  |                                 |                                  |
|                |                                            | ISSN: 0950-2688                              |                  |                  |                                 |                                  |
|                |                                            | eISSN: 1469-4409                             |                  |                  |                                 |                                  |
|                | 1.511 1.863                                | ANIMAL REPRODUCTION S                        | CIENCE           | 0                | Was this helpful?               | Submit >>                        |
|                | → 2014 5 Year                              |                                              |                  |                  | ✓ YES × NO                      | Journal Information              |
|                | 5.722 4.336                                | 8 EUROSURVEILLANCE                           |                  | 1                | Was this helpful?               | Submit >>                        |
|                | 2014 5 Year                                | •                                            |                  |                  | VES XNO                         | Journal Information              |
|                | 2.699 2.907                                | AMERICAN JOURNAL OF TR                       | ROPICAL          | 1                | Was this helpful?               | Submit >>                        |
|                | – 2014 birear                              | MEDICINE AND HYGIENE                         |                  |                  | VYES X NO                       | Journal Information              |
|                | 1.798 2.154                                | THERIOGENOLOGY                               |                  | 0                | Was this helpful?               | Submit >>                        |
|                | 2014 5 Teal                                |                                              |                  |                  | V TES X NO                      | Journal Information              |
|                | 1.072 1.07                                 | JOURNAL OF OBSTETRICS                        | AND              | 0                | Was this helpful?               | Submit >>                        |
|                | ZU14 Difear                                | GTNAECOLOGT RESEARCH                         | 1                |                  | V TES X NO                      | Journal Information              |
|                | 2.39 2.205                                 | ARCHIVES OF VIROLOGY                         |                  | 0                | Was this helpful?               | Submit >>                        |
|                | 2014 Sitear                                |                                              |                  |                  | VYES X NO                       | Journal Information              |
|                | 3.183 3.23                                 | JOURNAL OF GENERAL VIR                       | OLOGY            | 0                | Was this helpful?               | Submit >>                        |
|                | - 2014 5 Year                              |                                              |                  |                  | VYES X NO                       | Journal Information              |
|                | 2.324 2.733                                | VIRUS RESEARCH                               |                  | 0                | Was this helpful?               | Submit >>                        |
|                | - 2014 5 Year                              |                                              |                  |                  | VES XNO                         | Journal Information              |

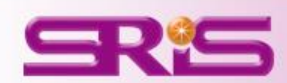

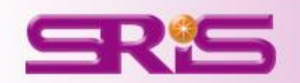

**A**區.

## 選擇特定學科領域比較

|                              |    |    | DISCOVERY                                | DISCOV                   |                |               |        |
|------------------------------|----|----|------------------------------------------|--------------------------|----------------|---------------|--------|
| Impact Factor Range          | 13 | б  | NATURE BIOTECHNOLOGY                     | NAT BIOTECHNOL           | 45,986         | 41.514        |        |
| ≚ to                         | -  | 7  | NATURE                                   | NATURE                   | 617,363        | 41.456        |        |
| Average JIF Percentile Range | •  | 8  | Annual Review of Immunology              | ANNU REV<br>IMMUNOL      | 16,750         | 39.327        |        |
| × to                         | 8  | 9  | NATURE REVIEWS MOLECULAR<br>CELL BIOLOGY | NAT REV MOL CELL<br>BIO  | 35,928         | 37.006        |        |
| Clear Submit                 | -8 | 10 | NATURE REVIEWS CANCER                    | NAT REV CANCER           | 39,868         | 37.400        | -      |
|                              | 13 |    |                                          |                          |                |               | ,      |
|                              |    |    |                                          |                          |                |               |        |
| fell us what you think.      |    |    | Help us improve the Journ                | al Citation Reports by p | oviding your f | eedback! Clic | k Here |

| Home                         |                    |                                       |                                  |                         | 3                             | L 📭         |
|------------------------------|--------------------|---------------------------------------|----------------------------------|-------------------------|-------------------------------|-------------|
| <b>A</b> 區                   |                    |                                       |                                  | 10                      | 0                             | 2           |
| Go to Journal Profile        | Journals By Ra     | ank Categories By Rar                 | ık                               |                         |                               |             |
| Master Search                | Journal Titles Ran | ked by Impact Factor                  |                                  | ŀ                       | Hide Visualiza                | ation —     |
| Compare Journals             | 1                  |                                       |                                  |                         |                               |             |
| View Title Changes           |                    | CA CANC                               | AT MATERAT BIOTECHNO<br>ER JOLIN | DL<br>E<br>NAT REV NEUR | 0901                          |             |
| Select Journals              |                    |                                       |                                  | PHY NAT REV             | CANCER                        |             |
| Select Categories            |                    | NAT NANOTECHNOL                       |                                  | NAT METHODS             |                               |             |
| Select JCR Year              |                    | NAT GENET                             | CHEM REV                         | MAT REV<br>MED ASSOC    | MOLCELL BIO                   |             |
| Select Edition               |                    |                                       |                                  | REV DRUG DIS            | scov                          |             |
| Open Access                  |                    |                                       | CHEM OVO HET                     |                         |                               |             |
| Open Access                  | 4 4 1-25 of        | 11761 🕨 🗎                             |                                  |                         |                               |             |
| Category Schema              | Compare Sele       | cted Journals Add Journal             | s to New or Existing             | List C                  | ustomize Ind                  | licators    |
| Web of Science               | 1                  | Full Journal Title                    | JCR Abbreviated Title            | Total Cites             | Journal<br>Impact<br>Factor • | Citable Ite |
| JIF Quartile                 | 1                  | CA-A CANCER JOURNAL FOR<br>CLINICIANS | CA-CANCER J CLIN                 | 18,594                  | 115.840                       |             |
|                              | 2 2                | NEW ENGLAND JOURNAL OF                | NEW ENGL J MED                   | 268,652                 | 55.873                        |             |
| Select Publisher             | 3                  | CHEMICAL REVIEWS                      | CHEM REV                         | 137,600                 | 46.568                        |             |
| Select Country/Territory     | 4                  | LANCET                                | LANCET                           | 185,361                 | 45.217                        |             |
| ·····,                       | 5                  | NATURE REVIEWS DRUG                   | NAT REV DRUG                     | 23,811                  | 41.908                        |             |
| Impact Factor Range          | <b>5</b>           | NATURE BIOTECHNOLOGY                  | NAT BIOTECHNOL                   | 45,986                  | 41.514                        |             |
| × to                         | 7                  | NATURE                                | NATURE                           | 617,363                 | 41.456                        |             |
| Average JIF Percentile Range | 8                  | Annual Review of Immunology           | ANNU REV                         | 16,750                  | 39.327                        |             |
| v to                         | 9                  | NATURE REVIEWS MOLECULAR              | NAT REV MOL CELL                 | 35,928                  | 37.006                        |             |
| Clear Submit                 | 10                 | NATURE REVIEWS CANCER                 | NAT REV CANCER                   | 39,868                  | 37,400                        |             |

InCites™ Journal Citation Reports<sup>®</sup> Essential Science Indicators<sup>®M</sup> EndNote

Web of Science

max@sris.com.tw 🗢 🛛 Help 🛛 English

THOMSON REUTERS

## A區-選擇特定學科領域比較1/2

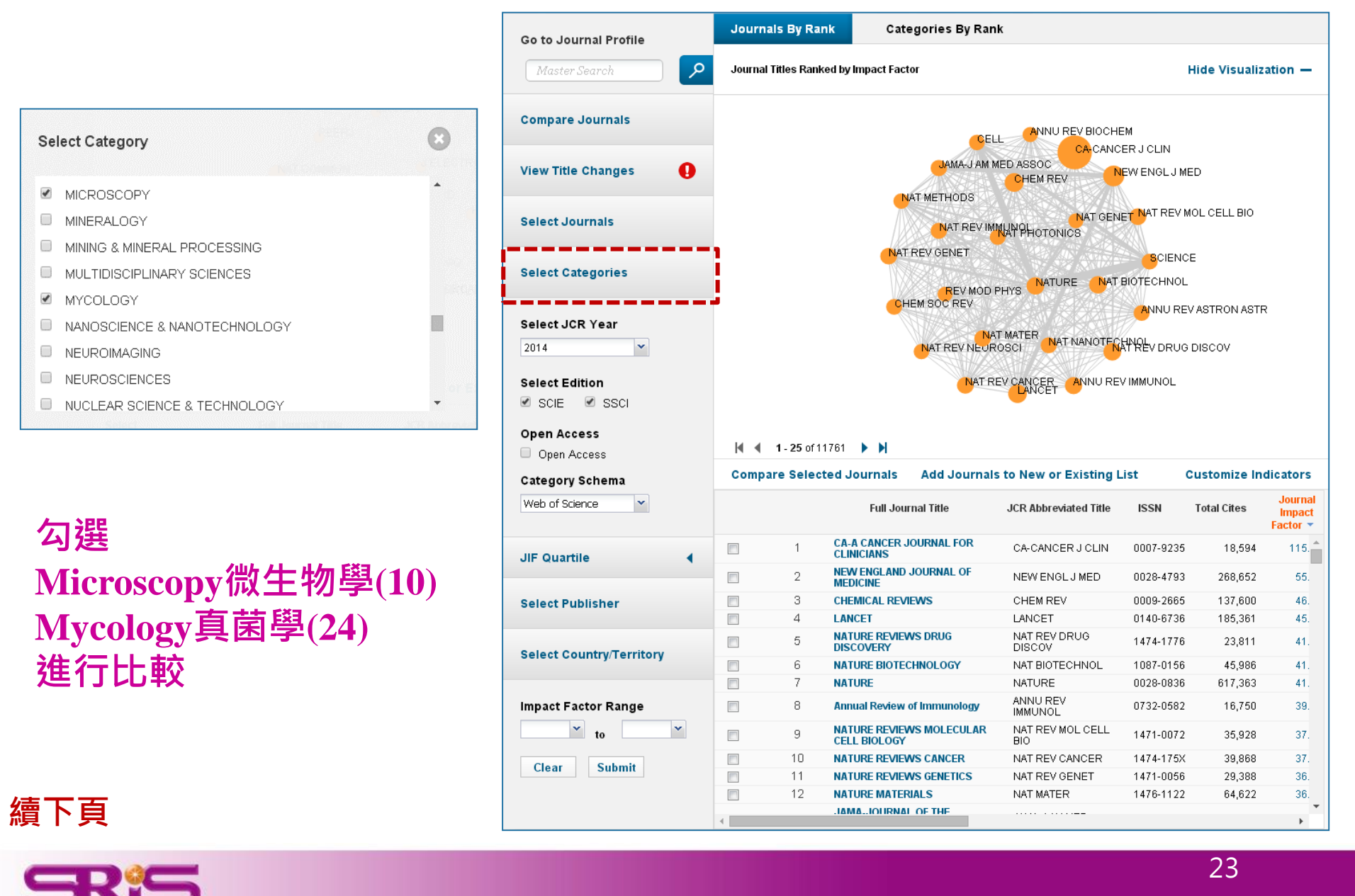

## A區-選擇特定學科領域比較22

由該區呈現所選擇欲 比較該兩學科總計34 本期刊之間引用強度 圖

#### 由該區呈現該34本期 刊其各自詳細資訊

| Go to Journal Profile                                                                                                    | Journals By Ra                                                                                                    | nk Categories By Rank                                                                                                    | (                                                                                                    |                                                                                                    |                                                                                                    |                                                                                                    |
|----------------------------------------------------------------------------------------------------|----------------------------------------------------------------------------------------------------|----------------------------------------------------------------------------------------------------|----------------------------------------------------------------------------------------------------|----------------------------------------------------------------------------------------------------|----------------------------------------------------------------------------------------------------|----------------------------------------------------------------------------------------------------|
| Master Search                                                                                                    | Journal Titles Ran                                                                                                    | ked by Impact Factor                                                                                                    |                                                                                                    |                                                                                                    | Hide Visualiz                                                                                                    | ation —                                                                                                    |
| Compare Journals                                                                                                    |                                                                                                    |                                                                                                    |                                                                                                    |                                                                                                    |                                                                                                    |                                                                                                    |
|                                                                                                    | 1                                                                                                    | WORLD                                                                                                    | MYCOTOXII                                                                                                    | /                                                                                                    |                                                                                                    |                                                                                                    |
| View Title Changes 🛛 🔒                                                                                                    | 1                                                                                                    |                                                                                                    | FUI                                                                                                    | NGAL ECOL                                                                                                    |                                                                                                    |                                                                                                    |
|                                                                                                    | Į.                                                                                                    |                                                                                                    |                                                                                                    | 2ES                                                                                                    |                                                                                                    |                                                                                                    |
|                                                                                                    |                                                                                                    |                                                                                                    | TEMO TEXOTI                                                                                                    | FUNGAL DI                                                                                                    | IVERS                                                                                                    |                                                                                                    |
| Select Journals                                                                                                    |                                                                                                    | FUNGAL BIOL-UK                                                                                                    |                                                                                                    | The second second secon |                                                                                                    |                                                                                                    |
|                                                                                                    |                                                                                                    | MICROSC                                                                                                    | MICROANAL FUNGA                                                                                                    | L GENET BIO                                                                                                    |                                                                                                    |                                                                                                    |
| Select Categories                                                                                                    |                                                                                                    | STUD MYCOL                                                                                                    |                                                                                                    | HISTOC                                                                                                    |                                                                                                    |                                                                                                    |
| construction of the second second sec |                                                                                                    |                                                                                                    |                                                                                                    |                                                                                                    |                                                                                                    |                                                                                                    |
|                                                                                                    |                                                                                                    | YEAST                                                                                                    | MED MYCOL                                                                                                    |                                                                                                    | LOGIST                                                                                                    | . i                                                                                                    |
| Select JCR Year                                                                                                    | i                                                                                                    |                                                                                                    |                                                                                                    | 17                                                                                                    |                                                                                                    |                                                                                                    |
| 2014                                                                                                    | i                                                                                                    |                                                                                                    | MICORRHIZA                                                                                                    | MYCOSES                                                                                                    |                                                                                                    |                                                                                                    |
| 1014                                                                                                    | i i                                                                                                    |                                                                                                    | COPY                                                                                                    | NING                                                                                                    |                                                                                                    | i                                                                                                    |
| Select Edition                                                                                                    | i i i                                                                                                    | MICRO                                                                                                    |                                                                                                    | 41140                                                                                                    |                                                                                                    |                                                                                                    |
|                                                                                                    | i i                                                                                                    |                                                                                                    |                                                                                                    |                                                                                                    |                                                                                                    |                                                                                                    |
| M SCIE M SSCI                                                                                                    | i i                                                                                                    |                                                                                                    |                                                                                                    |                                                                                                    |                                                                                                    |                                                                                                    |
| -                                                                                                    | (                                                                                                    |                                                                                                    |                                                                                                    |                                                                                                    |                                                                                                    |                                                                                                    |
| CIRCUIT CARACE                                                                                                    |                                                                                                    |                                                                                                    |                                                                                                    |                                                                                                    |                                                                                                    |                                                                                                    |
| Open Access                                                                                                    | 1 - 25 of 3                                                                                                    | 34 🕨 🔰                                                                                                    |                                                                                                    |                                                                                                    |                                                                                                    |                                                                                                    |
| Open Access                                                                                                    | Compare Selec                                                                                                    | 34 ▶ ▶<br>sted Journals Add Journals                                                                                                    | to New or Existing L                                                                                                    | ist (                                                                                                    | Customize Inc                                                                                                    | dicators                                                                                                    |
| Open Access Open Access Category Schema                                                                                                    | Compare Selec                                                                                                    | 34 <b>H</b><br>sted Journals Add Journals                                                                                                    | to New or Existing L                                                                                                    | ist (                                                                                                    | Customize In                                                                                                    | dicators<br>Journal                                                                                                    |
| Open Access Open Access Category Schema                                                                                                    | Compare Select                                                                                                    | 34 <b>Full Journal Title</b>                                                                                                    | to New or Existing L                                                                                                    | ist (                                                                                                    | Customize In<br>Total Cites                                                                                                    | dicators<br>Journal<br>Impact                                                                                                    |
| Open Access Open Access Category Schema Web of Science                                                                                                    | Compare Select                                                                                                    | 34 <b>Full Journals</b><br>Full Journal Title                                                                                                    | to New or Existing L                                                                                                    | ISSN                                                                                                    | Customize In<br>Total Cites                                                                                                    | dicators<br>Journal<br>Impact<br>Factor V                                                                                                   |
| Open Access Open Access Category Schema Web of Science                                                                                                    | Image: 1 - 25 of 3     Compare Select     All     1     2                                                                                                    | 34 • • • Add Journals Add Journals<br>Full Journal Title<br>STUDIES IN MYCOLOGY<br>FUNGAL DIVERSITY                                                                                                    | to New or Existing L<br>JCR Abbreviated Title<br>STUD MYCOL<br>EUNGAL DIVERS                                                                                                    | ist (<br>ISSN<br>0166-0616<br>1560-2745                                                                                                    | Total Cites<br>1,660<br>2 441                                                                                                    | dicators<br>Journal<br>Impact<br>Factor ▼<br>13. ▲<br>6                                                                                     |
| Open Access Open Access Category Schema Web of Science                                                                                                    | I         1-25 of 3           Compare Select         All           □         1           □         2           □         3                                                                                                    | Add Journals Add Journals<br>Full Journal Title<br>STUDIES IN MYCOLOGY<br>FUNGAL DIVERSITY<br>PERSOONIA                                                                                                    | to New or Existing L<br>JCR Abbreviated Title<br>STUD MYCOL<br>FUNGAL DIVERS<br>PERSOONIA                                                                                                    | ist (<br>ISSN<br>0166-0616<br>1560-2745<br>0031-5850                                                                                                    | Customize In<br>Total Cites<br>1,660<br>2,441<br>824                                                                                                    | dicators<br>Journal<br>Impact<br>Factor V<br>13. *<br>6.<br>5.                                                                              |
| Open Access Open Access Category Schema Web of Science JIF Quartile                                                                                                    | I         1-25 of 3           Compare Select           All         1           □         1           □         2           □         3           □         4                                                                                                    | Add Journals Add Journals<br>Full Journal Title<br>STUDIES IN MYCOLOGY<br>FUNGAL DIVERSITY<br>PERSOONIA<br>MYCORRHIZA                                                                                                    | to New or Existing L<br>JCR Abbreviated Title<br>STUD MYCOL<br>FUNGAL DIVERS<br>PERSOONIA<br>MYCORRHIZA                                                                                                    | ist (<br>ISSN<br>0166-0616<br>1560-2745<br>0031-5850<br>0940-6360                                                                                                    | Total Cites<br>1,660<br>2,441<br>824<br>2,776                                                                                                    | dicators<br>Journal<br>Impact<br>Factor ▼<br>13. ▲<br>6.<br>5.<br>3.                                                                        |
| Open Access Open Access Category Schema Web of Science JIF Quartile Select Publisher                                                                                                    | Image: Non-Section       Compare Select       Select       All       1       2       3       4       5                                                                                                    | Add Journals Add Journals<br>Full Journal Title<br>STUDIES IN MYCOLOGY<br>FUNGAL DIVERSITY<br>PERSOONIA<br>MYCORRHIZA<br>HISTOCHEMISTRY AND CELL<br>BIOLOGY                                                                                                    | to New or Existing L<br>JCR Abbreviated Title<br>STUD MYCOL<br>FUNGAL DIVERS<br>PERSOONIA<br>MYCORRHIZA<br>HISTOCHEM CELL<br>BIOL                                                                                                    | ist (<br>ISSN<br>0166-0616<br>1560-2745<br>0031-5850<br>0940-6360<br>0948-6143                                                                                                    | Total Cites<br>1,660<br>2,441<br>824<br>2,776<br>4,254                                                                                                    | dicators<br>Journal<br>Impact<br>Factor ↓<br>13. ▲<br>6.<br>5.<br>3.<br>3.                                                                  |
| Open Access Open Access Category Schema Web of Science JIF Quartile Select Publisher                                                                                                    | Image: Non-Section of the section of the section | Add Journals Add Journals Euli Journal Title Full Journal Title STUDIES IN MYCOLOGY FUNGAL DIVERSITY PERSOONIA MYCORRHIZA HISTOCHEMISTRY AND CELL BIOLOGY Fungal Ecology                                                                                                    | to New or Existing L<br>JCR Abbreviated Title<br>STUD MYCOL<br>FUNGAL DIVERS<br>PERSOONIA<br>MYCORRHIZA<br>HISTOCHEM CELL<br>BIOL<br>FUNGAL ECOL                                                                                                    | ist (<br>ISSN<br>0166-0616<br>1560-2745<br>0031-5850<br>0940-6360<br>0948-6143<br>1754-5048                                                                                                    | Total Cites<br>1,660<br>2,441<br>824<br>2,776<br>4,254<br>822                                                                                                    | dicators<br>Journal<br>Impact<br>Factor ↓<br>13. ▲<br>6.<br>5.<br>3.<br>3.<br>3.<br>2.                                                      |
| Open Access Open Access Category Schema Web of Science JIF Quartile Select Publisher                                                                                                    | I     1-25 of 3       Compare Select       All       1       2       3       4       5       6       7                                                                                                    | 34     Image: State of Journals     Add Journals       Eull Journal Title       STUDIES IN MYCOLOGY       FUNGAL DIVERSITY       PERSOONIA     MYCORRHIZA       HISTOCHEMISTRY AND CELL     BIOLOGY       Fungal Ecology     EUKARYOTIC CELL                                                                                                    | to New or Existing L<br>JCR Abbreviated Title<br>STUD MYCOL<br>FUNGAL DIVERS<br>PERSOONIA<br>MYCORRHIZA<br>HISTOCHEM CELL<br>BIOL<br>FUNGAL ECOL<br>EUKARYOT CELL                                                                                                    | ist (<br>ISSN<br>0166-0616<br>1560-2745<br>0031-5850<br>0940-6360<br>0948-6143<br>1754-5048<br>1535-9778                                                                                                    | Total Cites<br>1,660<br>2,441<br>824<br>2,776<br>4,254<br>822<br>6,809                                                                                                    | dicators<br>Journal<br>Impact<br>Factor ▼<br>13. ▲<br>6.<br>5.<br>3.<br>3.<br>2.<br>2.                                                      |
| Open Access Open Access Category Schema Web of Science JIF Quartile Select Publisher Select Country/Territory                                                                                                    | Image: Non-Section       Compare Select       Select       Image: Non-Section       Image: Non-Section                                                                                                    | 34     Add Journals       Studies in Mycology       FUNGAL DIVERSITY       PERSOONIA       MYCORRHIZA       HISTOCHEMISTRY AND CELL       Biology       Fungal Ecology       EUKARYOTIC CELL       FEMS YEAST RESEARCH                                                                                                    | to New or Existing L<br>JCR Abbreviated Title<br>STUD MYCOL<br>FUNGAL DIVERS<br>PERSOONIA<br>MYCORRHIZA<br>HISTOCHEM CELL<br>BIOL<br>FUNGAL ECOL<br>EUKARYOT CELL<br>FEMS YEAST RES                                                                                                    | ist (<br>ISSN<br>0166-0616<br>1560-2745<br>0031-5850<br>0940-6360<br>0948-6143<br>1754-5048<br>1535-9778<br>1567-1356                                                                                                    | Total Cites<br>1,660<br>2,441<br>824<br>2,776<br>4,254<br>822<br>6,809<br>3,054                                                                                                    | dicators<br>Journal<br>Impact<br>Factor ▼<br>13. ▲<br>6.<br>5.<br>3.<br>3.<br>2.<br>2.<br>2.                                                |
| Open Access Open Access Category Schema Web of Science JIF Quartile Select Publisher Select Country/Territory                                                                                                    | I     1-25 of 3       Compare Select       Select       AII       1       2       3       4       5       6       7       8       9                                                                                                    | 34     Image: Strate Strate Stra | to New or Existing L<br>JCR Abbreviated Title<br>STUD MYCOL<br>FUNGAL DIVERS<br>PERSOONIA<br>MYCORRHIZA<br>HISTOCHEM CELL<br>BIOL<br>FUNGAL ECOL<br>EUKARYOT CELL<br>FENS YEAST RES<br>FUNGAL GENET<br>BIOL                                                                                                    | ist (<br>ISSN<br>0166-0616<br>1560-2745<br>0031-5850<br>0940-6360<br>0948-6143<br>1754-5048<br>1535-9778<br>1567-1356<br>1087-1845                                                                                                    | Customize Inc           Total Cites           1,660           2,441           824           2,776           4,254           822           6,809           3,054           4,553                                                                   | dicators<br>Journal<br>Impact<br>Factor →<br>13. ▲<br>6.<br>5.<br>3.<br>3.<br>2.<br>2.<br>2.<br>2.<br>2.                                    |
| Open Access Open Access Category Schema Web of Science JIF Quartile Select Publisher Select Country/Territory Impact Factor Range                                                                                                    | I     1-25 of 3       Compare Select       Select       1       2       3       4       5       6       7       8       9       10                                                                                                    | 34     Add Journals       Add Journals     Add Journals       Full Journal Title       STUDIES IN MYCOLOGY       FUNGAL DIVERSITY       PERSOONIA       MYCORRHIZA       HISTOCHEMISTRY AND CELL       BIOLOGY       Fungal Ecology       EUKARYOTIC CELL       FEMS YEAST RESEARCH       FUNGAL GENETICS AND BIOLOGY       MYCOLOGIA                                                                                                    | to New or Existing L<br>JCR Abbreviated Title<br>STUD MYCOL<br>FUNGAL DIVERS<br>PERSOONIA<br>MYCORRHIZA<br>HISTOCHEM CELL<br>BIOL<br>FUNGAL ECOL<br>EUKARYOT CELL<br>FEMS YEAST RES<br>FUNGAL GENET<br>BIOL<br>MYCOLOGIA                                                                                            | ISSN         ISSN           0166-0616         1560-2745           0031-5850         0940-6360           0948-6143         1754-5048           1535-9778         1567-1356           1087-1845         0027-5514                                                                                                    | Customize Inc           Total Cites           1,660           2,441           824           2,776           4,254           822           6,809           3,054           4,553           6,163                                                   | dicators<br>Journal<br>Impact<br>Factor →<br>13. ▲<br>6.<br>5.<br>3.<br>3.<br>2.<br>2.<br>2.<br>2.<br>2.<br>2.<br>2.<br>2.                  |
| Open Access Open Access Category Schema Web of Science JIF Quartile Select Publisher Select Country/Territory Impact Factor Range                                                                                                    | I     1-25 of 3       Compare Select       AII       1       2       3       4       5       6       7       8       9       10       11                                                                                                    | 34     Add Journals       Add Journals     Add Journals       Full Journal Title       STUDIES IN MYCOLOGY       FUNGAL DIVERSITY       PERSOONIA       MYCORRHIZA       HISTOCHEMISTRY AND CELL       BIOLOGY       FUNGAL GENETICS AND BIOLOGY       FUNGAL GENETICS AND BIOLOGY       MYCOLOGIA       ULTRAMICROSCOPY                                                                                                    | to New or Existing L<br>JCR Abbreviated Title<br>STUD MYCOL<br>FUNGAL DIVERS<br>PERSOONIA<br>MYCORRHIZA<br>HISTOCHEM CELL<br>BIOL<br>FUNGAL ECOL<br>EUKARYOT CELL<br>FEMS YEAST RES<br>FUNGAL GENET<br>BIOL<br>MYCOLOGIA<br>ULTRAMICROSCOPY                                                                         | ISSN         ISSN           0166-0616         1560-2745           0031-5850         0940-6360           0948-6143         1754-5048           1555-9778         1567-1356           1087-1845         0027-5514           00304-3991         1084-3991                                                                                                    | Customize Inc           1,660           2,441           824           2,776           4,254           822           6,809           3,054           4,553           6,163           6,558                                                         | dicators<br>Journal<br>Impact<br>Factor →<br>13. ▲<br>6.<br>6.<br>5.<br>3.<br>3.<br>2.<br>2.<br>2.<br>2.<br>2.<br>2.<br>2.<br>2.<br>2.<br>2 |
| Open Access Open Access Category Schema Web of Science JIF Quartile Select Publisher Select Country/Territory Impact Factor Range The to The Science Science S | I     1-25 of 3       Compare Select       All       1       1       2       3       4       5       6       7       8       9       10       11       12                                                                                                    | 34     Add Journals       Add Journals     Add Journals       Full Journal Title       STUDIES IN MYCOLOGY       FUNGAL DIVERSITY       PERSOONIA       MYCORRHIZA       HISTOCHEMISTRY AND CELL       BIOLOGY       EUKARYOTIC CELL       FEMS YEAST RESEARCH       FUNGAL GENETICS AND BIOLOGY       MYCOLOGIA       ULTRAMICROSCOPY       Fungal Biology                                                                                                    | to New or Existing L<br>JCR Abbreviated Title<br>STUD MYCOL<br>FUNGAL DIVERS<br>PERSOONIA<br>MYCORRHIZA<br>HISTOCHEM CELL<br>BIOL<br>FUNGAL ECOL<br>EUKARYOT CELL<br>FEMS YEAST RES<br>FUNGAL GENET<br>BIOL<br>MYCOLOGIA<br>ULTRAMICROSCOPY<br>FUNGAL BIOL-UK                                                       | ist (<br>ISSN<br>0166-0616<br>1560-2745<br>0031-5850<br>0940-6360<br>0948-6143<br>1754-5048<br>1535-9778<br>1567-1356<br>1087-1845<br>0027-5514<br>0304-3991<br>1878-6146                                                                                                    | Total Cites<br>1,660<br>2,441<br>824<br>2,776<br>4,254<br>822<br>6,809<br>3,054<br>4,553<br>6,163<br>6,558<br>1,059                                                                                                    | dicators<br>Journal<br>Impact<br>Factor ↓<br>13. ▲<br>6.<br>5.<br>3.<br>3.<br>2.<br>2.<br>2.<br>2.<br>2.<br>2.<br>2.<br>2.<br>2.<br>2       |
| Open Access Open Access Category Schema Web of Science JIF Quartile Select Publisher Select Country/Territory Impact Factor Range The to The Access                                                                                                    | I     1-25 of 3       Compare Select       Select       1       2       3       4       5       6       7       8       9       10       11       12       11       12       13                                                                                                    | 34     Add Journals       Add Journals     Add Journals       Full Journal Title       STUDIES IN MYCOLOGY       FUNGAL DIVERSITY       PERSOONIA       MYCORRHIZA       HISTOCHEMISTRY AND CELL       BIOLOGY       EUKARYOTIC CELL       EUKARYOTIC CELL       FEMS YEAST RESEARCH       MYCOLOGIA       ULTRAMICROSCOPY       Fungal Biology       MEDICAL MYCOLOGY                                                                                                    | to New or Existing L<br>JCR Abbreviated Title<br>STUD MYCOL<br>FUNGAL DIVERS<br>PERSOONIA<br>MYCORRHIZA<br>HISTOCHEM CELL<br>BIOL<br>FUNGAL ECOL<br>EUKARYOT CELL<br>FEMS YEAST RES<br>FUNGAL GENET<br>BIOL<br>MYCOLOGIA<br>ULTRAMICROSCOPY<br>FUNGAL BIOL-UK<br>MED MYCOL                                          | ist 0<br>0166-0616<br>1560-2745<br>0031-5850<br>0940-6360<br>0948-6143<br>1754-5048<br>1567-1356<br>1087-1845<br>0027-6514<br>0304-3991<br>1878-6146<br>1369-3786                                                                                                    | Customize Inc<br>Total Cites<br>1,660<br>2,441<br>824<br>2,776<br>4,254<br>822<br>6,809<br>3,054<br>4,553<br>6,163<br>6,558<br>1,059<br>3,334                                                                                                    | dicators<br>Journal<br>Impact<br>Factor ↓<br>13. ▲<br>6.<br>5.<br>3.<br>3.<br>2.<br>2.<br>2.<br>2.<br>2.<br>2.<br>2.<br>2.<br>2.<br>2       |
| Open Access Open Access Category Schema Web of Science JIF Quartile Select Publisher Select Country/Territory Impact Factor Range To Average JIF Percentile Range                                                                                                    | I       1-25 of 3         Compare Select       1         1       2         3       3         4       5         6       7         8       9         10       11         11       12         12       11         13       12         14       12         15       13         14       14                                                                                                    | 34     Add Journals       Add Journals     Add Journals       Full Journal Title       STUDIES IN MYCOLOGY       FUNGAL DIVERSITY       PERSOONIA       MYCORRHIG       HISTOCHEMISTRY AND CELL       BIOLOGY       EUKARYOTIC CELL       FEMS YEAST RESEARCH       HUTRAMICROSCOPY       Fungal Biology       MYCOLOGIA       ULTRAMICROSCOPY       Fungal Biology       MEDICAL MYCOLOGY                                                                                                    | to New or Existing L<br>JCR Abbreviated Title<br>STUD MYCOL<br>FUNGAL DIVERS<br>PERSOONIA<br>MYCORRHIZA<br>HISTOCHEM CELL<br>BIOL<br>EUKARYOT CELL<br>FUNGAL ECOL<br>EUKARYOT CELL<br>FEMS YEAST RES<br>FUNGAL GENET<br>BIOL<br>MYCOLOGIA<br>ULTRAMICROSCOPY<br>FUNGAL BIOL-UK<br>MED MYCOL<br>J MICROSC-           | ISSN           0166-0616           1560-2745           0031-5850           0940-6360           0948-6143           1754-5048           1535-9778           1667-1356           0027-5514           0304-3991           178-6048           1389-3786           0022-2720                                                                                                    | Customize Integration           1,660           2,441           824           2,776           4,254           822           6,809           3,054           4,553           6,163           6,558           1,059           3,334           6,255 | dicators<br>Journal<br>Impact<br>Factor →<br>13. ▲<br>6.<br>5.<br>3.<br>3.<br>2.<br>2.<br>2.<br>2.<br>2.<br>2.<br>2.<br>2.<br>2.<br>2       |
| Open Access Open Access Category Schema Web of Science JIF Quartile Select Publisher Select Country/Territory Impact Factor Range to Average JIF Percentile Range to                                                                                                    | I       1-25 of 3         Compare Select       1         1       1         1       1         2       3         3       4         5       6         7       6         7       8         9       10         11       12         13       14                                                                                                    | 34     Add Journals       Steed Journals     Add Journals       Full Journal Title       STUDIES IN MYCOLOGY       FUNGAL DIVERSITY       PERSOONIA       MYCORRHIZA       HISTOCHEMISTRY AND CELL       BIOLOGY       EUKARYOTIC CELL       FEMS YEAST RESEARCH       FUNGAL GENETICS AND BIOLOGY       MYCOLOGIA       ULTRAMICROSCOPY       Fungal Biology       MEDICAL MYCOLOGY       JOURNAL OF MICROSCOPY                                                                                                    | to New or Existing L<br>JCR Abbreviated Title<br>STUD MYCOL<br>FUNGAL DIVERS<br>PERSOONIA<br>MYCORRHIZA<br>HISTOCHEM CELL<br>BIOL<br>EUKARYOT CELL<br>FUNGAL ECOL<br>EUKARYOT CELL<br>FEMS YEAST RES<br>FUNGAL GENET<br>BIOL<br>MYCOLOGIA<br>ULTRAMICROSCOPY<br>FUNGAL BIOL-UK<br>MED MYCOL<br>J MICROSC-<br>OXFORD | ISSN           0166-0616           1560-2745           0031-5850           0940-6360           0948-6143           1754-5048           1567-1356           1087-1845           0027-5514           0304-3991           1878-6146           1369-3786           0022-2720                                                                                                    | Customize Inc           1,660           2,441           824           2,776           4,254           822           6,809           3,054           4,553           6,163           6,558           1,059           3,334           6,255         | dicators<br>Journal<br>Impact<br>Factor ▼<br>13. ▲<br>6.<br>5.<br>3.<br>3.<br>2.<br>2.<br>2.<br>2.<br>2.<br>2.<br>2.<br>2.<br>2.<br>2       |

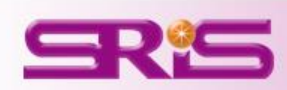

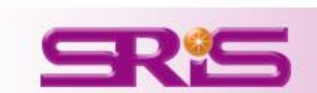

## **A區**.年度比較

| InCites <sup>™</sup> Journal Cita   | tion Reports          |                                          |                         |               | THOMSON F                   | REUTERS     |
|-------------------------------------|-----------------------|------------------------------------------|-------------------------|---------------|-----------------------------|-------------|
| Home                                |                       |                                          |                         |               | 3                           | L 114       |
| A區                                  |                       |                                          |                         |               | 0                           | 10          |
|                                     | Journals By Rank      | Categories By Ran                        | k                       |               |                             |             |
| Go to Journal Profile Master Search | Journal Titles Ranked | l by Impact Factor                       |                         | H             | lide Visualiza              | ation —     |
| Compare Journals                    |                       | N                                        |                         | DL.           |                             |             |
| View Title Changes 🚺                | 1                     | SCIENCE                                  | CELL                    | NAT REV NEUR  | OSCI                        |             |
| Select Journals                     |                       |                                          |                         | PHY NAT REV   | CANCER                      |             |
| Select Categories                   |                       |                                          | LANCET                  | NAT METHODS   | MOL CELL BIO                |             |
| Salart ICR Year                     |                       | NAT GENET                                | IA L-AMAL               | MED ASSOC     |                             |             |
| 2014 *                              | ii                    |                                          |                         | ANNU REV IM   | MUNOL                       |             |
| Select Edition                      | 1                     | NAT REV IMM                              |                         | REV DRUG DIS  | COV                         |             |
|                                     | i .                   | NATE                                     | CHEM SOC REV            | BIOCHEM       |                             |             |
|                                     |                       |                                          |                         |               |                             |             |
| Open Access                         | 📢 🖣 1-25 of 117       | 81 🕨 🕨                                   |                         |               |                             |             |
| Category Schema                     | Compare Selecte       | d Journals Add Journals                  | to New or Existing      | List C        | ustomize Ind                | licators    |
| Web of Science                      |                       | Full Journal Title                       | JCR Abbreviated Title   | Total Cites   | Journal<br>Impact<br>Factor | Citable Ite |
| JIE Quartile                        | 1                     | CA-A CANCER JOURNAL FOR<br>CLINICIANS    | CA-CANCER J CLIN        | 18,594        | 115.840                     |             |
|                                     | 2                     | NEW ENGLAND JOURNAL OF<br>MEDICINE       | NEW ENGL J MED          | 268,652       | 55.873                      |             |
| Select Publisher                    | 3 3                   | CHEMICAL REVIEWS                         | CHEM REV                | 137,600       | 46.568                      |             |
| Antonia Converter Transform         | 3 4                   | LANCET                                   | LANCET                  | 185,361       | 45.217                      |             |
| associ Country rentiony             | 5                     | NATURE REVIEWS DRUG<br>DISCOVERY         | NAT REV DRUG<br>DISCOV  | 23,811        | 41.908                      |             |
| Impact Factor Range                 | <b>5</b>              | NATURE BIOTECHNOLOGY                     | NAT BIOTECHNOL          | 45,986        | 41.514                      |             |
| ✓ to ✓                              | 7 1                   | NATURE                                   | NATURE                  | 617,363       | 41,466                      |             |
| Average JIF Percentile Range        | 3 8                   | Annual Review of Immunology              | ANNU REV<br>IMMUNOL     | 16,750        | 39.327                      |             |
| to                                  | 9                     | NATURE REVIEWS MOLECULAR<br>CELL BIOLOGY | NAT REV MOL CELL<br>BIO | 35,928        | 37.006                      |             |
| Clear Submit                        | 10                    | NATURE REVIEWS CANCER                    | NAT REV CANCER          | 39,868        | 37.400                      |             |
|                                     |                       |                                          |                         |               |                             |             |
| Tell us what you think.             |                       | Help us improve the Journ                | al Citation Reports by  | providing you | r feedbackl <b>C</b> l      | lick Here > |
|                                     |                       |                                          |                         |               |                             |             |

Web of Science InCites Journal Citation Reports Essential Science Indicators Indicators EndNote

max@sris.com.tw Help English

## A區-年度比較<sub>1/1</sub> Open Access提供使用者輕鬆地分析OA期刊的表現

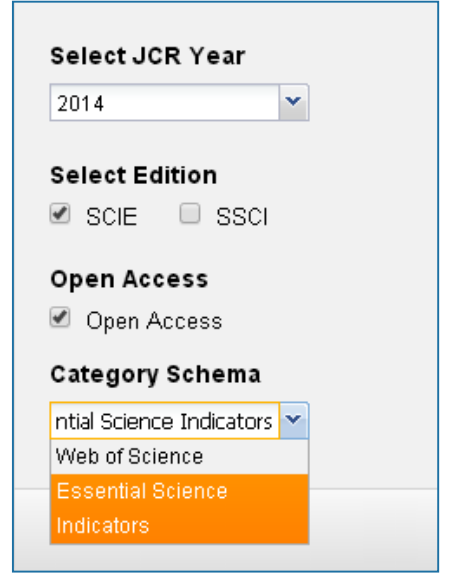

可單選欲比較年份搭配 Select Edition Open Access Category Schema JIF Select Quartile Select Publisher Select Country/Territory Impact Factor Range 進行比較。 該部份亦可搭配其它功能 一併進行。

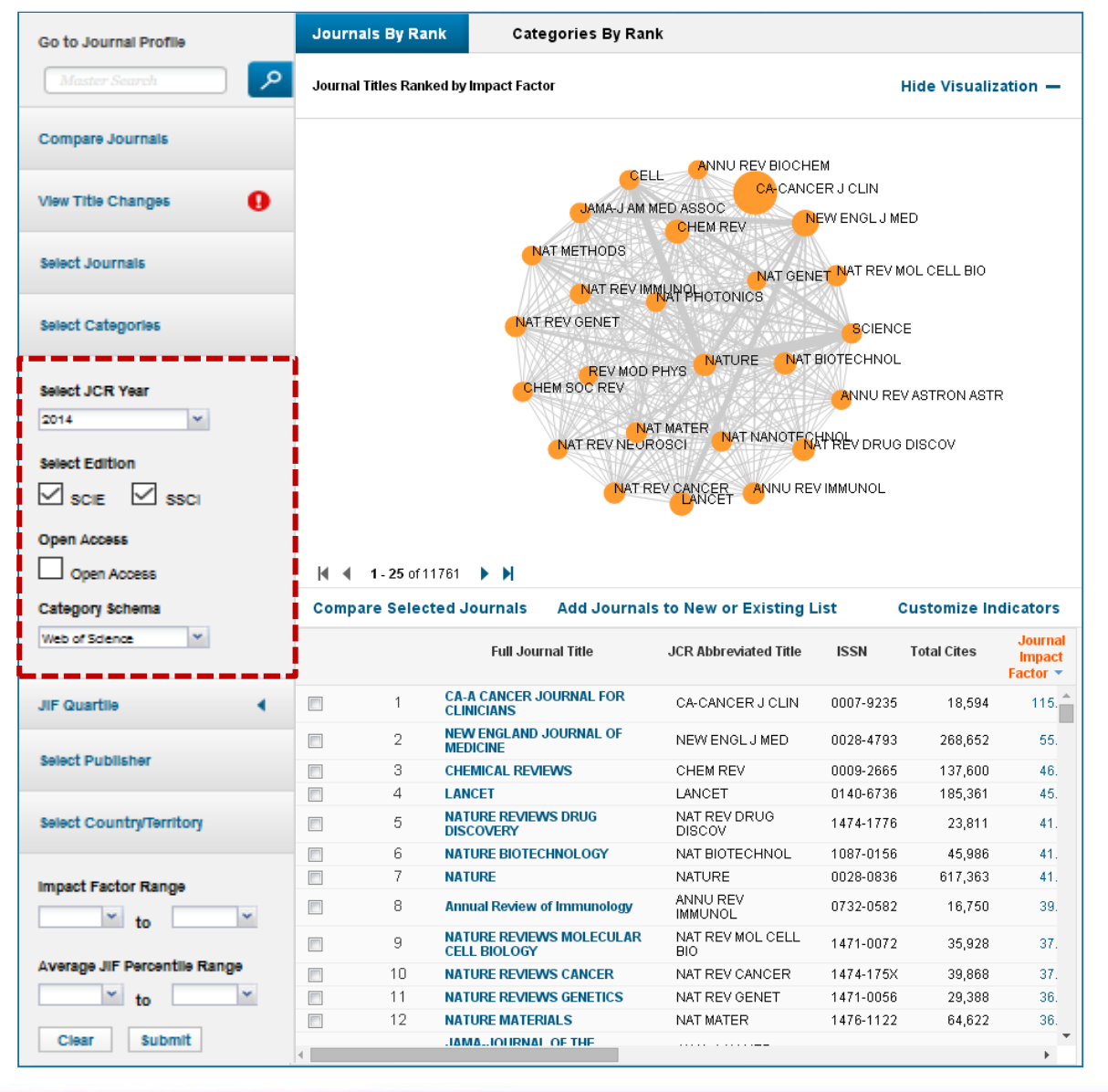

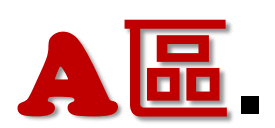

# A區. Quartile比較 SRS

|                                                                                                    |                                                                                                    |                                                                                                    | March /                                                                                                    |                                                                                                    |                            |
|----------------------------------------------------------------------------------------------------|----------------------------------------------------------------------------------------------------|----------------------------------------------------------------------------------------------------|----------------------------------------------------------------------------------------------------|----------------------------------------------------------------------------------------------------|----------------------------|
| Home                                                                                                    |                                                                                                    |                                                                                                    |                                                                                                    | 3                                                                                                    | L •                        |
| A品                                                                                                    |                                                                                                    | • • •                                                                                                    | 10                                                                                                    |                                                                                                    |                            |
|                                                                                                    | Journals By Rank Categories By                                                                                                    | Rank                                                                                                    |                                                                                                    |                                                                                                    |                            |
| Go to Journal Profile                                                                                                    | Journal Titles Ranked by Impact Factor                                                                                                    |                                                                                                    | F                                                                                                    | lide Visualiz                                                                                                    | ation —                    |
|                                                                                                    |                                                                                                    |                                                                                                    |                                                                                                    |                                                                                                    |                            |
| Compare Journals                                                                                                    |                                                                                                    |                                                                                                    | DL.                                                                                                    |                                                                                                    |                            |
| View Title Changes 🌔                                                                                                    | BCIENCE                                                                                                    |                                                                                                    | NAT REV NEUR                                                                                                    | OSCI                                                                                                    |                            |
| Select Journals                                                                                                    |                                                                                                    |                                                                                                    | PHY NAT REV                                                                                                    | CANCER                                                                                                    |                            |
|                                                                                                    | NAT PHOTO                                                                                                    | 8                                                                                                    |                                                                                                    |                                                                                                    |                            |
| Select Categories                                                                                                    |                                                                                                    | INOL LANCET                                                                                                    | NAT REV                                                                                                    | MOL CELL BIO                                                                                                    |                            |
|                                                                                                    | Vise From                                                                                                    | AMA-J.A                                                                                                    | M MED ASSOC                                                                                                    |                                                                                                    |                            |
| Select JCR Year                                                                                                    | NAT GENET                                                                                                    | A DECEMBER OF A DECEMBER OF A DECEMBER OF A DECEMBER OF A DECEMBER OF A DECEMBER OF A DECEMBER OF A DECEMBER OF                                                                                                    |                                                                                                    |                                                                                                    |                            |
| 2014                                                                                                    | NAT GENET                                                                                                    |                                                                                                    |                                                                                                    | MUNOL                                                                                                    |                            |
| Select JCR Year                                                                                                    |                                                                                                    | CHEM REV<br>VIMMUNOL NAT<br>NAT REV GENET ANNU REV                                                                                                    | REV DRUG DIS                                                                                                    | NUNOL                                                                                                    |                            |
| Select JCR Year                                                                                                    | NAT GENET                                                                                                    | CHEM REV<br>VIMMUNOL NAT<br>NAT REV GENET ANNU REVI<br>CHEM SOC REV                                                                                                    | REV DRUG DIS                                                                                                    | MUNOL                                                                                                    |                            |
| Select JCR Year                                                                                                    | NAT GENET                                                                                                    | CHEM REV<br>VIMMUNOL NAT<br>REV GENET ANNU REVI<br>CHEM SOC REV                                                                                                    | REV DRUG DIS<br>BIOCHEM                                                                                                    | MUNOL                                                                                                    |                            |
| Select JCR Year 2014 Select Edition Scie SSCI Open Access Open Access Category Scheme                                                                                                    | NAT GENET<br>NAT RE                                                                                                    | CHEM REV<br>VIMMUNOL NAT<br>REV GENET ANNU REV<br>CHEM BOC REV<br>Them BOC REV                                                                                                    | REV DRUG DIS<br>BIOCHEM                                                                                                    | MUNOL<br>COV<br>ustomize Inc                                                                                                    | dicators                   |
| Select JCR Year 2014  Select Edition  Scie Scie Open Access Open Access Category Schema Web of Science                                                                                                    | NAT GENET<br>NAT RE<br>NAT RE<br>NAT RE<br>NAT RE<br>NAT GENET                                                                                                    | CHEM REV<br>VIMMUNOL NAT<br>NAT REV GENET ANNU REV<br>CHEM SOC REV<br>rnals to New or Existing<br>JCR Abbreviated Title                                                                                                    | REV DRUG DIS<br>BIOCHEM                                                                                                    | MUNOL<br>COV<br>ustomize Inc<br>Journal<br>Impact                                                                                                  | dicators<br>Citable        |
| Select JCR Year 2014  Select Edition  Scie SSCi Open Access Open Access Category Schema Web of Science                                                                                                    | Compare Selected Journals Add Jou<br>Full Journal Title                                                                                                    | CHEM REV<br>VIMMUNOL NAT<br>NAT REV GENET ANNU REV<br>OHEM BOC REV<br>ITALS to New or Existing<br>JCR Abbreviated Title<br>CA-CANCER J CLIN                                                                                                    | REV DRUG DIS<br>BIOCHEM                                                                                                    | MUNOL<br>COV<br>Journal<br>Impact<br>Factor *<br>115.840                                                                                           | dicators<br>Citable        |
| Select JCR Year 2014 Select Edition Scie SSCI Open Access Open Access Category Schema Web of Science JIF Quartile                                                                                                    | INAT GENET<br>NAT RE<br>Compare Selected Journals Add Jou<br>Full Journal Titlo<br>1 CA-A CANCER JOURNAL FOR<br>CLINICIANS<br>2 MEW ENGLAND JOURNAL OF                                                                                                    | CHEM REV<br>VIMMUNOL NAT<br>REV GENET ANNU REV<br>CHEM SOC REV<br>INTALS TO NEW OF Existing<br>JCR Abbreviated Title<br>CA-CANCER J CLIN<br>NEW ENGL J MED                                                                                                    | List C<br>Total Cites<br>18,594<br>268,652                                                                                                    | MUNOL<br>COV<br>Journal<br>Impact<br>Factor +<br>115.840<br>55.873                                                                                 | dicators<br>Citable        |
| Select JCR Year                                                                                                    | INAT GENET<br>NAT RE<br>NAT RE<br>NA                                                                               | CHEM REV<br>VIMMUNOL NAT<br>REV GENET ANNULREV<br>CHEM SOC REV<br>INTERSTITUTION<br>INTERSTITUTION<br>INTERSTITUTION<br>CHEM REV                                                                                                    | List C<br>18,594<br>268,652<br>137,600                                                                                                    | MUNOL<br>COV<br>Journal<br>Impact<br>Factor *<br>115.840<br>55.873<br>46.568                                                                       | dicators<br>Citable        |
| Select JCR Year  2014  Select Edition  Scie  Open Access  Open Access  Category Schema  Web of Science  JIF Quartile  Select Publisher                                                                                                    | INAT GENET<br>NAT RE<br>NAT RE<br>NA                                                                               | CHEM REV<br>VIMMUNOL NAT<br>NAT REV GENET ANNULREV<br>CHEM SOC REV<br>INTERSTITUTION<br>INTERSTITUTION<br>INTERSTI                                                                                                    | List C<br>18,594<br>268,652<br>137,600<br>185,361                                                                                                    | MUNOL<br>COV<br>Journal<br>Impact<br>Factor *<br>115.840<br>55.873<br>46.569<br>45.217                                                             | <b>dicators</b><br>Citable |
| Select JCR Year                                                                                                    | INAT GENET<br>NAT RE<br>NAT RE<br>NA                                                                               | CHEM REV<br>VIMMUNOL NAT<br>NAT REV GENET ANNU REV<br>CHEM SOC REV<br>INTERVIEW OF EXISTING<br>JCR Abbreviated Title<br>CA-CANCER J CLIN<br>NEW ENGL J MED<br>CHEM REV<br>LANCET<br>NAT REV DRUG<br>DRECOV                                                                                                    | List C<br>Total Cites<br>18,594<br>268,652<br>137,600<br>185,361<br>23,811                                                                                                    | MUNOL<br>COV<br>Journal<br>Impact<br>Factor *<br>115.840<br>55.873<br>46.569<br>45.217<br>41.908                                                   | dicators<br>Citable        |
| Select JCR Year       2014     w       Select Edition        Solid Science     SSCI       Open Access        Open Access        Category Schema        Web of Science        JIF Quartile        Select Publisher       Select Country/Territory       Impact Factor Range | INAT GENET<br>INAT RE<br>INAT RE                                                                                                    | CHEM REV<br>VIMMUNOL NAT<br>NAT REV GENET ANNUREV<br>CHEM SOC REV<br>INTERESTING<br>JCR Abbreviated Title<br>CA-CANCER J CLIN<br>NEW ENGL J MED<br>CHEM REV<br>LANCET<br>NAT REV DRUG<br>DISCOV<br>NAT BIOTECHNOL                                                                                                    | List C<br>Total Cites<br>18,594<br>268,652<br>137,600<br>195,361<br>23,811<br>45,986                                                                                                    | MUNOL<br>COV<br>Journal<br>Impact<br>Factor *<br>115.840<br>55.873<br>46.568<br>45.217<br>41.908<br>41.514                                         | Citable                    |
| Select JCR Year                                                                                                    | INAT GENET<br>INAT RE<br>INAT RE                                                                                                    | CHEM REV<br>VIMMUNOL NAT<br>NAT REV GENET ANNU REV<br>CHEM SOC REV<br>INTREV GENET ANNU REV<br>CHEM SOC REV<br>INTREV GENET<br>CA-CANCER J CLIN<br>NEW ENGL J MED<br>CHEM REV<br>LANCET<br>NAT REV DRUG<br>NAT BIOTECHNOL<br>NAT BIOTECHNOL<br>NATURE                                                                                                    | List C<br>Total Cites<br>18,594<br>268,652<br>137,600<br>185,361<br>23,811<br>45,986<br>617,363                                                                                          | MUNOL<br>COV<br>Journal<br>Impact<br>Factor *<br>115.840<br>55.873<br>46.568<br>45.217<br>41.908<br>41.514<br>41.456                               | Citable                    |
| Select JCR Year                                                                                                    | INAT GENET<br>INAT RE<br>INAT RE                                                                                                    | CHEM REV<br>VIMMUNOL NAT<br>NAT REV GENET ANNUREV<br>CHEM SOC REV<br>INAT REV GENET ANNUREV<br>CHEM SOC REV<br>INAT REV OR ADDR<br>CA-CANCER J CLIN<br>NEW ENGL J MED<br>CHEM REV<br>LANCET<br>NAT REV DRUG<br>DISCOV<br>NAT BIOTECHNOL<br>NAT DISTECTION                                                                                                    | List C<br>Total Cites<br>18,594<br>268,652<br>137,600<br>185,361<br>23,811<br>45,986<br>617,363<br>18,750                                                                                | LISTORIZE INC<br>LISTORIZE INC<br>Journal<br>Impact<br>Factor *<br>115.840<br>55.873<br>46.568<br>45.217<br>41.908<br>41.514<br>41.456<br>39.327   | Citable                    |
| Select Edition Select Edition Select Edition Select Edition Select Edition Select Science JIF Quartile Select Publisher Select Country/Territory Impact Factor Range to Average JIF Percentile Range to                                                                    | INAT GENET<br>INAT RE<br>INAT RE                                                                                                    | CHEM REV<br>VIMMUNOL NAT<br>REV GENET ANNUREV<br>CHEM SOC REV<br>INAT REV GENET ANNUREV<br>CHEM SOC REV<br>INAT REV ENGL J MED<br>CACANCET I<br>NAT REV<br>INAT REV<br>NAT BIOTECHNOL<br>NAT BIOTECHNOL<br>NAT VRE<br>INAT REV<br>MINURE<br>INAT REV MOL CELL                                                                                                    | List C<br>Total Cites<br>18,594<br>268,652<br>137,600<br>185,361<br>23,811<br>45,986<br>617,363<br>16,750<br>35,928                                                                      | MUNOL<br>COV<br>Journal<br>Impact<br>115.840<br>55.873<br>46.569<br>45.217<br>41.908<br>41.514<br>41.456<br>39.327<br>37.806                       | Citable                    |
| select JCR Year 2014  Select Edition  Select Edition  Select Science  JIF Quartile  Select Publisher  Select Country/Territory  Impact Factor Range  to  Clear  Submit                                                                                                    | CELL BIOLOGY CELLBIOLOGY CELLBIOLOGY CELBIOLOGY CEL                                                                                                    | CHEM REV<br>VIMMUNOL NAT<br>REV GENET ANNUREV<br>CHEM SOC REV<br>INAT REV GENET ANNUREV<br>CHEM SOC REV<br>INCLUSION<br>ICR Abbreviated Title<br>CAC Abbreviated Title<br>CAC AC AC AC AC AC AC AC AC AC AC AC AC                                                                                                    | List         C           Total Cites         18,594           268,652         137,600           185,361         2,3811           45,988         617,363           18,5928         39,868 | MUNOL<br>COV<br>Journal<br>Impactor<br>Pactor<br>115.840<br>55.873<br>46.569<br>45.217<br>41.908<br>41.514<br>41.466<br>39.327<br>37.806<br>37.400 | Citable                    |
| Select Edition Select Edition Select Edition Select Edition Select Edition Select Publisher Select Publisher Select Country/Territory Impact Factor Range to Average JIF Percentile Range Clear Submit                                                                     | Compare Selected Journals Add Journals Add Journals Add Journals Add Journals Add Journals Add Journals Add Journals Add Journals a Add Journal Full Journal Title<br>1 CA.A CANCER JOURNAL FOR<br>CLINICIANE AND JOURNAL FOR<br>CLINICIANE REVIEWS<br>4 LANCET<br>5 NATURE REVIEWS DRUG<br>6 NATURE BOTECHNOLOGY<br>7 NATURE<br>8 Annual Review of Immunolog<br>9 NATURE REVIEWS MOLECUL<br>CELL BIOLOGY                                                                                                    | CHEM REV<br>VIMMUNOL NAT<br>REV GENET ANNUREV<br>CHEM SOC REV<br>TRAIS to New or Existing<br>CR Abbreviated Title<br>CA-CANCER J CLIN<br>CHEM REV<br>CHEM REV<br>CHEM | List C<br>Total Cites<br>18,594<br>268,652<br>137,600<br>185,361<br>23,811<br>45,986<br>617,363<br>16,750<br>35,928<br>39,866                                                            | AUUNOL<br>COV<br>Ustomize Inc<br>Factor *<br>115.840<br>55.873<br>46.569<br>45.217<br>41.908<br>41.514<br>41.456<br>39.327<br>37.806<br>37.400     | dicators<br>Citable        |
| select JCR Year 2014 Select Edition SciE SSCI Open Access Open Access Category Schema Web of Science JIF Quartile Select Publisher Select Publisher Select Country/Territory Impact Factor Range to Average JIF Percentile Range to Clear Submit                           | Compare Selected Journals Add Jou<br>Full Journal Title<br>Compare Selected Journals Add Jou<br>Full Journal Title<br>Ch.A. CANCER JOURNAL FOR<br>CHEMICAMS<br>CHEMICAMS<br>CHEMICANS<br>CHEMICANS<br>CHEMI | CHEM REV<br>VIMMUNOL<br>NAT REV GENET ANNULREV<br>OHEM SOC REV<br>ITALS to New or Existing<br>CAC Abbreviated Title<br>CAC ANCER J CLIN<br>CAC ANCER J CLIN<br>CHEM REV<br>LANCET<br>NAT REV DRUG<br>DISCOV<br>NAT REV DRUG<br>DISCOV<br>NAT REV DRUG<br>DISCOV<br>NAT REV CANCER                                                                                                    | List C<br>Total Caes<br>18,594<br>268,652<br>137,600<br>105,361<br>23,811<br>45,986<br>617,363<br>18,590<br>35,920<br>39,668                                                             | AUUNOL<br>COV<br>USTOMIZE IN<br>Factor<br>1116.840<br>55.873<br>46.560<br>45.217<br>41.908<br>41.514<br>41.466<br>39.327<br>37.806<br>37.400       | dicators                   |

## A區-Quartile比較1/1

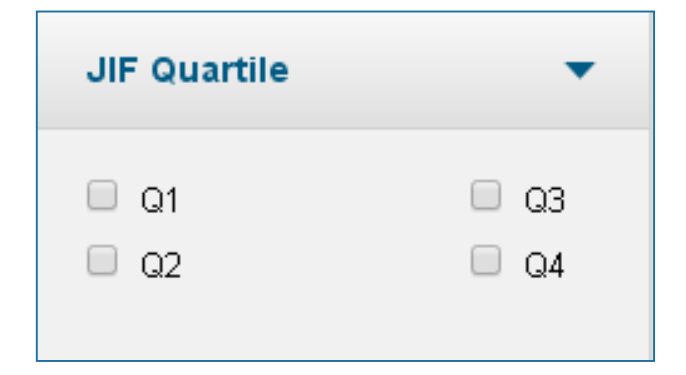

該作用可搭配 Select JCR Year Select Edition Open Access Category Schema Select Publisher Select Country/Territory Impact Factor Range 進行比較瞭解

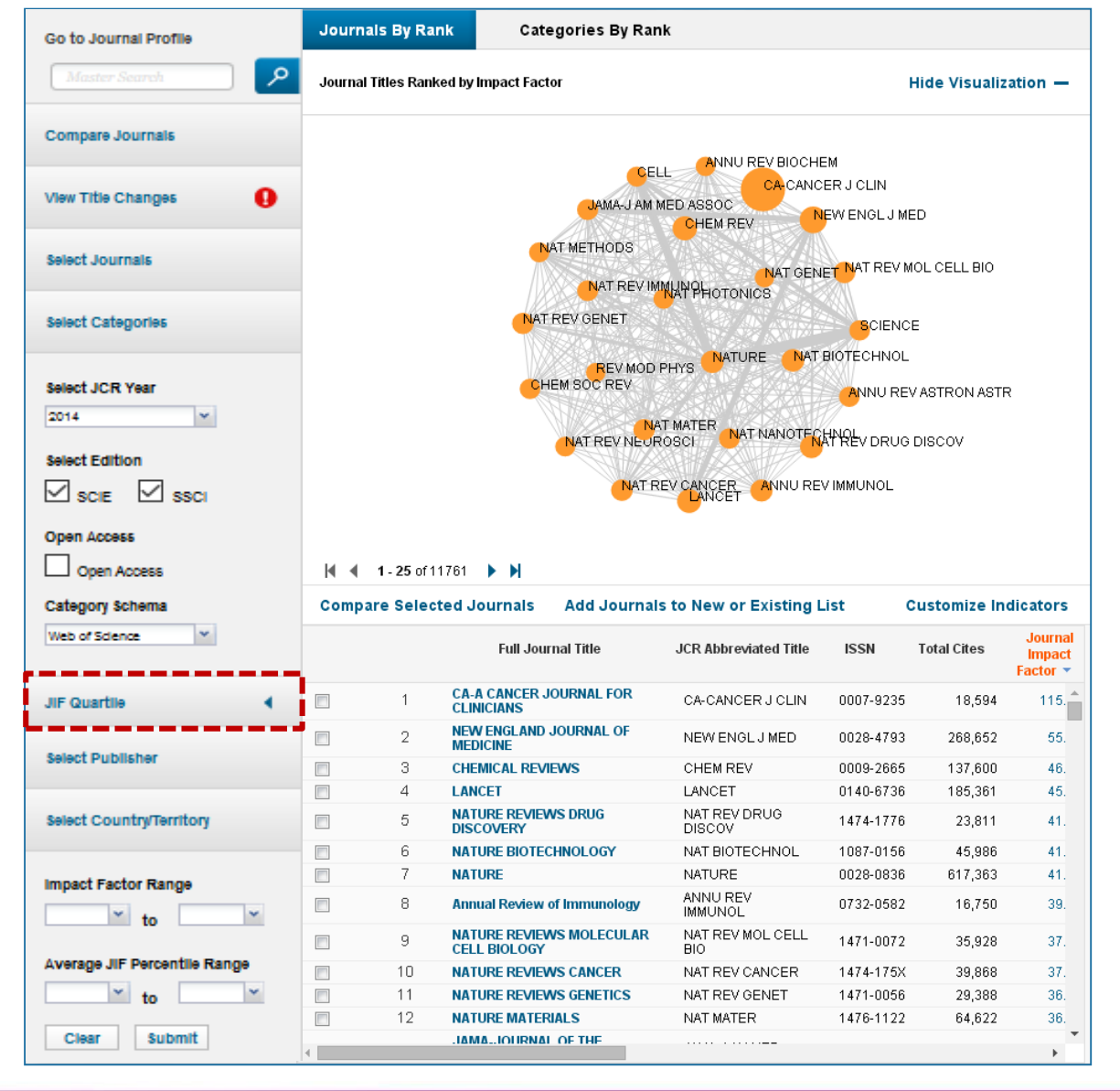

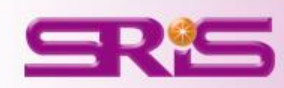

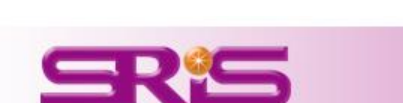

選擇特定出版社比較

**A**區.

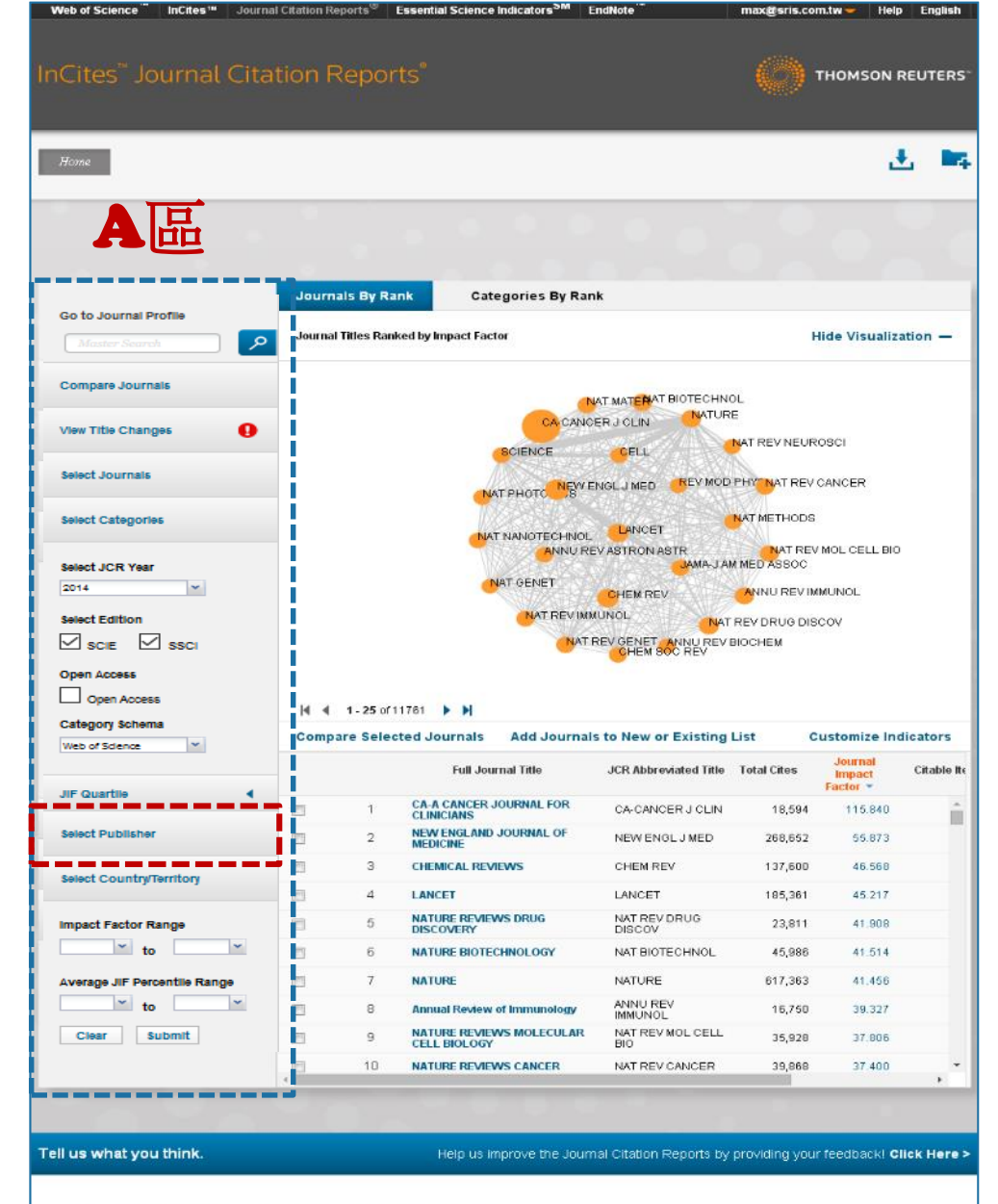

@ 2015 THOMSON REUTERS TERMS OF USE PRIVACY POLICY

29

## A區-選擇特定出版社比較1/2

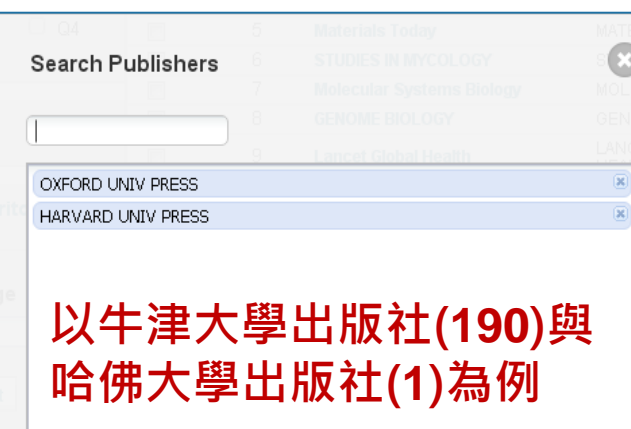

該作用可搭配 Select JCR Year Select Edition Open Access Category Schema JIF Select Quartile Select Country/Territory Impact Factor Range 進行比較瞭解

續下頁

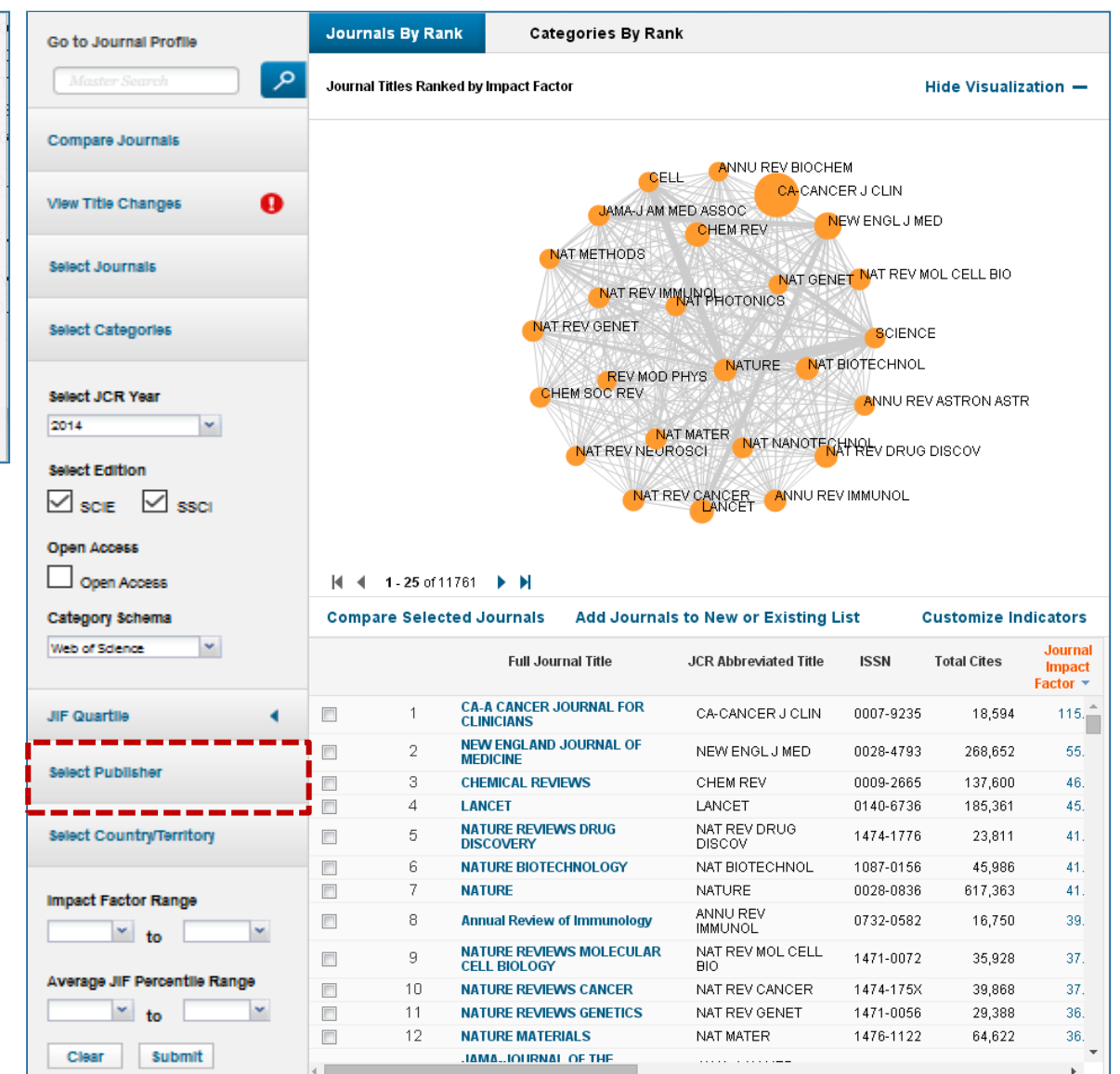

## A區-選擇特定出版社比較2/2

由該區呈現所選擇欲 比較該兩出版社總計 191本期刊之間引用 強度圖

#### 由該區呈現該191本 期刊其各自詳細資訊

| Go to Journal Profile                                                                                                    | Journals By Rank                                                                                                    | Categories By Rank                                                                                                    |                                                                                                    |                                                                                                    |                                                                                                    |                                                                                                    |
|----------------------------------------------------------------------------------------------------|----------------------------------------------------------------------------------------------------|----------------------------------------------------------------------------------------------------|----------------------------------------------------------------------------------------------------|----------------------------------------------------------------------------------------------------|----------------------------------------------------------------------------------------------------|----------------------------------------------------------------------------------------------------|
| Master Search                                                                                                    | Journal Titles Ranked by Impact Factor                                                                                                    |                                                                                                    |                                                                                                    |                                                                                                    | Hide Visualization —                                                                                                    |                                                                                                    |
| Compare Journals                                                                                                    |                                                                                                    |                                                                                                    |                                                                                                    |                                                                                                    |                                                                                                    |                                                                                                    |
| View Title Changes                                                                                                    |                                                                                                    |                                                                                                    |                                                                                                    | DL BIOL EVOL                                                                                                    |                                                                                                    |                                                                                                    |
| Select Journals                                                                                                    |                                                                                                    |                                                                                                    | ENET                                                                                                    | EMIOL                                                                                                    | CIDS RES                                                                                                    |                                                                                                    |
| Select Categories                                                                                                    |                                                                                                    | EUR HEART J S CAR                                                                                                    | MON NOT RASTRO                                                                                                    | NI SOC                                                                                                    | 061WiFORM                                                                                                    |                                                                                                    |
| Select JCR Year                                                                                                    |                                                                                                    | JEXP BOTEUR HEAR                                                                                                    | T J                                                                                                    | REBUM REPR                                                                                                    | OD UPDATE                                                                                                    |                                                                                                    |
| Select Edition                                                                                                    |                                                                                                    |                                                                                                    | NIABULL SOC COG                                                                                                    | IN AFFECT NE                                                                                                    | UR                                                                                                    |                                                                                                    |
|                                                                                                    |                                                                                                    |                                                                                                    |                                                                                                    |                                                                                                    |                                                                                                    |                                                                                                    |
| Open Access                                                                                                    |                                                                                                    |                                                                                                    |                                                                                                    |                                                                                                    |                                                                                                    | i                                                                                                    |
| Open Access Open Access                                                                                                    | <b>1 - 25</b> of 191                                                                                                    |                                                                                                    |                                                                                                    |                                                                                                    |                                                                                                    |                                                                                                    |
| Open Access Open Access Category Schema                                                                                                    | I ■ 1-25 of 191<br>Compare Selected                                                                                                    | ▶ N<br>d Journals Add Journals                                                                                                    | to New or Existing Li                                                                                                    | ist C                                                                                                    | ustomize Ind                                                                                                    | dicators                                                                                                    |
| Open Access Open Access Category Schema Web of Science                                                                                                    | I I - 25 or 191<br>Compare Selected<br>Select<br>All                                                                                                    | ▶ ▶<br>d Journals Add Journals<br>Full Journal Title                                                                                                    | to New or Existing Li<br>JCR Abbreviated Title                                                                                                    | ist C<br>ISSN                                                                                                    | customize Inc<br>Total Cites                                                                                                    | dicators<br>Journal<br>Impact<br>Factor ~                                                                            |
| Open Access Open Access Category Schema Web of Science Y JIF Quartile                                                                                                    | I I - 25 of 191<br>Compare Selected<br>Select<br>All<br>1 E<br>S                                                                                                    | Add Journals     Add Journals     Full Journal Title EUROPEAN HEART JOURNAL SUPPLEMENTS                                                                                                    | to New or Existing Li<br>JCR Abbreviated Title<br>EUR HEART J<br>SUPPL                                                                                                    | ist C<br>ISSN<br>1520-765X                                                                                                    | Customize Inc<br>Total Cites<br>977                                                                                                    | dicators<br>Journal<br>Impact<br>Factor V                                                                            |
| Open Access Open Access Category Schema Web of Science Y JIF Quartile                                                                                                    | I I - 25 of 191<br>Compare Selected<br>Select<br>All<br>1 E<br>S<br>2 E                                                                                                    | H      Journals Add Journals      Full Journal Title  EUROPEAN HEART JOURNAL  SUPPLEMENTS  EUROPEAN HEART JOURNAL                                                                                                    | to New or Existing Li<br>JCR Abbreviated Title<br>EUR HEART J<br>SUPPL<br>EUR HEART J                                                                                                    | ist C<br>ISSN<br>1520-765X<br>0195-668X                                                                                                    | rustomize Ind<br>Total Cites<br>977<br>38,544                                                                                                    | Journal<br>Impact<br>Factor •<br>15.                                                                                 |
| Open Access Open Access Category Schema Web of Science Y JIF Quartile Select Publisher                                                                                                    | I     1-25 of 191       Compare Selected       Select<br>All       1     5       2     6       3     5                                                                                                    | H      Journals Add Journals      Full Journal Title  EUROPEAN HEART JOURNAL SUPPLEMENTS EUROPEAN HEART JOURNAL SYSTEMATIC BIOLOGY                                                                                                    | to New or Existing Li<br>JCR Abbreviated Title<br>EUR HEART J<br>SUPPL<br>EUR HEART J<br>SYST BIOL                                                                                                    | ist C<br>ISSN<br>1520-765X<br>0195-668X<br>1063-5157                                                                                                    | <b>Total Cites</b><br>977<br>38,544<br>13,303                                                                                                    | dicators<br>Journal<br>Impact<br>Factor •<br>15.<br>15.                                                              |
| Open Access Open Access Category Schema Web of Science JIF Quartile Select Publisher                                                                                                    | I     I - 25 or 191       Compare Selected       Select<br>All       1       2       3       3       4                                                                                                    | Add Journals     Add Journals     Full Journal Title EUROPEAN HEART JOURNAL SUPPLEMENTS EUROPEAN HEART JOURNAL SYSTEMATIC BIOLOGY EEMS MICROBIOLOGY REVIEWS                                                                                                    | to New or Existing Li<br>JCR Abbreviated Title<br>EUR HEART J<br>SUPPL<br>EUR HEART J<br>SYST BIOL<br>FEMS MICROBIOL<br>REV                                                                                                    | ist C<br>ISSN<br>1520-765X<br>0195-668X<br>1063-5157<br>0168-6445                                                                                            | Total Cites<br>977<br>38,544<br>13,303<br>8,828                                                                                                    | Journal<br>Impact<br>Factor V<br>15.<br>15.<br>14.<br>13.                                                            |
| Open Access Open Access Category Schema Web of Science  JIF Quartile Select Publisher Select Country/Territory                                                                                                    | I     1-25 of 191       Compare Selected       Select<br>All       1       2       3       3       4       5                                                                                                  | Add Journals Add Journals<br>Full Journal Title<br>EUROPEAN HEART JOURNAL<br>SUPPLEMENTS<br>EUROPEAN HEART JOURNAL<br>SYSTEMATIC BIOLOGY<br>EEMS MICROBIOLOGY REVIEWS<br>HUMAN REPRODUCTION UPDATE                                                                                                    | to New or Existing Li<br>JCR Abbreviated Title<br>EUR HEART J<br>SUPPL<br>EUR HEART J<br>SYST BIOL<br>FEMS MICROBIOL<br>REV<br>HUM REPROD<br>UPDATE                                                                                                    | ist C<br>ISSN<br>1520-765X<br>195-668X<br>1063-5157<br>0168-6445<br>1365-4786                                                                                | <b>Total Cites</b><br>977<br>38,544<br>13,303<br>8,828<br>6,625                                                                                                    | dicators<br>Journal<br>Impact<br>Factor V<br>15.<br>15.<br>14.<br>13.<br>10.                                         |
| Open Access Open Access Category Schema Web of Science  JIF Quartile Select Publisher Select Country/Territory                                                                                                    | I     I - 25 of 191       Compare Selected       Select<br>All       1       2       3       4       5       6                                                                                                | Add Journals Add Journals<br>Full Journal Title<br>EUROPEAN HEART JOURNAL<br>SUPPLEMENTS<br>EUROPEAN HEART JOURNAL<br>SYSTEMATIC BIOLOGY<br>EEMS MICROBIOLOGY REVIEWS<br>HUMAN REPRODUCTION UPDATE<br>BRIEFINGS IN BIOINFORMATICS                                                                                                    | to New or Existing Li<br>JCR Abbreviated Title<br>EUR HEART J<br>SUPPL<br>EUR HEART J<br>SYST BIOL<br>FEMS MICROBIOL<br>REV<br>HUM REPROD<br>UPDATE<br>BRIEF BIOINFORM                                                                                               | ist C<br>ISSN<br>1520-765X<br>195-668X<br>1063-5157<br>0168-6445<br>1355-4786<br>1467-5463                                                                   | <b>Total Cites</b><br>977<br>38,544<br>13,303<br>8,828<br>6,625<br>3,679                                                                                                    | dicators<br>Journal<br>Impact<br>Factor ~<br>15.<br>16.<br>14.<br>13.<br>10.<br>9.                                   |
| Open Access Open Access Category Schema Web of Science  JIF Quartile  Select Publisher Select Country/Territory Impact Factor Range                                                                                 | I     1-25 of 191       Compare Selected       Select<br>All       1     5       2     6       3     5       4     6       6     8       7     8                                                              | Add Journals Add Journals<br>Full Journal Title<br>EUROPEAN HEART JOURNAL<br>SUPPLEMENTS<br>EUROPEAN HEART JOURNAL<br>SYSTEMATIC BIOLOGY<br>FEMS MICROBIOLOGY REVIEWS<br>HUMAN REPRODUCTION UPDATE<br>BRIEFINGS IN BIOINFORMATICS<br>BRAIN                                                                                                    | to New or Existing Li<br>JCR Abbreviated Title<br>EUR HEART J<br>SUPPL<br>EUR HEART J<br>SYST BIOL<br>FEMS MICROBIOL<br>REV<br>HUM REPROD<br>UPDATE<br>BRIEF BIOINFORM<br>BRAIN                                                                                      | ist C<br>ISSN<br>1520-765X<br>195-668X<br>1063-6157<br>0168-6445<br>1365-4786<br>1467-5463<br>0006-8950                                                      | Total Cites<br>977<br>38,544<br>13,303<br>8,828<br>6,625<br>3,679<br>44,379                                                                                                    | dicators<br>Journal<br>Impact<br>Factor ~<br>15.<br>16.<br>14.<br>13.<br>10.<br>9.<br>9.                             |
| Open Access Open Access Category Schema Web of Science JIF Quartile JIF Quartile Select Publisher Select Country/Territory Impact Factor Range                                                                      | I     I - 25 of 191       Compare Selected       Select<br>All       1     E       2     E       3     S       4     F       6     B       7     B       8     B                                              | Add Journals     Add Journals     Full Journal Title     EUROPEAN HEART JOURNAL     SUPPLEMENTS     EUROPEAN HEART JOURNAL     SYSTEMATIC BIOLOGY     EEMS MICROBIOLOGY REVIEWS     HUMAN REPRODUCTION UPDATE     BRIEFINGS IN BIOINFORMATICS     BRAIN     NTERNATIONAL JOURNAL OF     PIDEMIOLOGY                                                                     | to New or Existing Li<br>JCR Abbreviated Title<br>EUR HEART J<br>SUPPL<br>EUR HEART J<br>SYST BIOL<br>FEMS MICROBIOL<br>REV<br>HUM REPROD<br>UPDATE<br>BRIEF BIOINFORM<br>BRAIN<br>INT J EPIDEMIOL                                                                   | ist C<br>ISSN<br>1520-765X<br>0195-668X<br>1063-5157<br>0168-6445<br>1355-4786<br>1467-5463<br>0006-8950<br>0300-5771                                        | Total Cites<br>977<br>38,544<br>13,303<br>8,828<br>6,625<br>3,679<br>44,379<br>16,999                                                                                                    | dicators<br>Journal<br>Impact<br>Factor V<br>15.<br>15.<br>14.<br>13.<br>10.<br>9.<br>9.<br>9.                       |
| Open Access Open Access Category Schema Web of Science JIF Quartile Select Publisher Select Country/Territory Impact Factor Range Ty to                                                                             | I     1-25 of 191       Compare Selected       Select<br>All       1       2       3       4       5       6       7       8       9                                                                          | Add Journals Add Journals<br>Full Journal Title<br>EUROPEAN HEART JOURNAL<br>SUPPLEMENTS<br>EUROPEAN HEART JOURNAL<br>SYSTEMATIC BIOLOGY<br>FEMS MICROBIOLOGY REVIEWS<br>HUMAN REPRODUCTION UPDATE<br>BRIEFINGS IN BIOINFORMATICS<br>BRAIN<br>NTERNATIONAL JOURNAL OF<br>PIDEMIOLOGY<br>NUCLEIC ACIDS RESEARCH                                                          | to New or Existing Li<br>JCR Abbreviated Title<br>EUR HEART J<br>SUPPL<br>EUR HEART J<br>SYST BIOL<br>FEMS MICROBIOL<br>REV<br>HUM REPROD<br>UPDATE<br>BRIEF BIOINFORM<br>BRAIN<br>INT J EPIDEMIOL<br>NUCLEIC ACIDS<br>RES                                           | ist C<br>ISSN<br>1520-765X<br>0195-668X<br>1063-5157<br>0168-6445<br>1355-4786<br>1467-5463<br>0006-8950<br>0300-5771<br>0305-1048                           | Total Cites<br>977<br>38,544<br>13,303<br>8,828<br>6,625<br>3,679<br>44,379<br>16,999<br>136,883                                                                                                    | dicators<br>Journal<br>Impact<br>Factor ▼<br>15. 1<br>15. 1<br>14.<br>13.<br>10.<br>9.<br>9.<br>9.<br>9.             |
| Open Access Open Access Category Schema Web of Science JIF Quartile JIF Quartile Select Publisher Select Country/Territory Impact Factor Range to Average JIF Percentile Range                                      | I     I     25 of 191       Compare Selected       Select<br>All     1     E       1     1     E       2     2     2       3     3     5       4     7     8       7     8     8       9     N       10     8 | Add Journals     Add Journals     Full Journal Title     EUROPEAN HEART JOURNAL     SUPPLEMENTS     EUROPEAN HEART JOURNAL     SYSTEMATIC BIOLOGY     EEMS MICROBIOLOGY REVIEWS     HUMAN REPRODUCTION UPDATE     BRIEFINGS IN BIOINFORMATICS     BRAIN     NTTERNATIONAL JOURNAL OF     PIDEMIOLOGY     NUCLEIC ACIDS RESEARCH     MOLECULAR BIOLOGY AND     SYOLUTION | to New or Existing Li<br>JCR Abbreviated Title<br>EUR HEART J<br>SUPPL<br>EUR HEART J<br>SYST BIOL<br>FEMS MICROBIOL<br>REV<br>HUM REPROD<br>UPDATE<br>BRIEF BIOINFORM<br>BRAIN<br>INT J EPIDEMIOL<br>NUCLEIC ACIDS<br>RES<br>MOL BIOL EVOL                          | ist C<br>ISSN<br>1520-765X<br>0195-668X<br>1063-5157<br>0168-6445<br>1355-4786<br>1467-5463<br>0006-8950<br>0300-5771<br>0305-1048<br>0737-4038              | Sustomize Inc           Total Cites           977           38,544           13,303           8,828           6,625           3,679           44,379           16,899           136,883           37,529                  | dicators<br>Journal<br>impact<br>Factor ▼<br>15.<br>14.<br>13.<br>10.<br>9.<br>9.<br>9.<br>9.<br>9.<br>9.            |
| Open Access Open Access Category Schema Web of Science JIF Quartile Select Publisher Select Country/Territory Impact Factor Range To To To To Average JIF Percentile Range To To To To To To To To To To To To To T | I     1-25 of 191       Compare Selected       Select       1       2       3       4       5       6       7       8       9       10       11                                                               | Add Journals Add Journals<br>Full Journal Title<br>EUROPEAN HEART JOURNAL<br>SUPPLEMENTS<br>EUROPEAN HEART JOURNAL<br>SYSTEMATIC BIOLOGY<br>REMS MICROBIOLOGY REVIEWS<br>HUMAN REPRODUCTION UPDATE<br>BRIEFINGS IN BIOINFORMATICS<br>BRAIN<br>NTERNATIONAL JOURNAL OF<br>PIDEMIOLOGY<br>RUCLEIC ACIDS RESEARCH<br>MOLECULAR BIOLOGY AND<br>SCHIZOPHRENIA BULLETIN       | to New or Existing Li<br>JCR Abbreviated Title<br>EUR HEART J<br>SUPPL<br>EUR HEART J<br>SYST BIOL<br>FEMS MICROBIOL<br>REV<br>HUM REPROD<br>UPDATE<br>BRIEF BIOINFORM<br>BRAIN<br>INT J EPIDEMIOL<br>NUCLEIC ACIDS<br>RES<br>MOL BIOL EVOL<br>SCHIZOPHRENIA<br>BULL | ist C<br>ISSN<br>1520-765X<br>0195-668X<br>1063-6157<br>0168-6445<br>1355-4786<br>1467-5463<br>0006-8950<br>0300-5771<br>0305-1048<br>0737-4038<br>0586-7614 | Sustomize Inc           Total Cites           977           38,544           13,303           8,828           6,625           3,679           44,379           16,999           136,883           37,529           13,525 | dicators<br>Journal<br>Impact<br>Factor ~<br>15. 1<br>15. 1<br>14.<br>13.<br>10.<br>9.<br>9.<br>9.<br>9.<br>9.<br>9. |

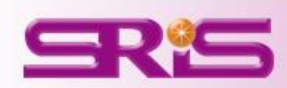

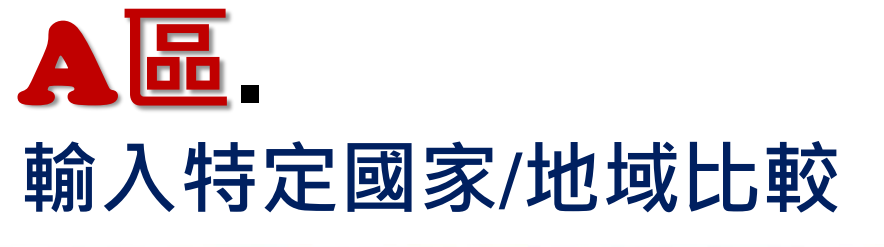

**SR**<sup>1</sup>

| InCites" Journal Citati      | on Reports <sup>®</sup>                |                             |                | THOMSON F                   | REUTERS        |
|------------------------------|----------------------------------------|-----------------------------|----------------|-----------------------------|----------------|
| Home                         |                                        |                             |                | 3                           | L 🛤            |
| <b>A</b> 品                   |                                        |                             | . •            |                             | 10             |
|                              | Journals By Rank Categories B          | y Rank                      |                |                             |                |
| Go to Journal Profile        |                                        |                             |                |                             | and the second |
| Master Search                | Journal filles Ranked by Impact Factor |                             | н              | lide Visualiza              | ation —        |
| Compare Journals             | i                                      |                             |                |                             |                |
| View Title Changes           | <u></u>                                | CANCER J CLIN               | NAT REV NEUR   | osci                        |                |
| Select Journals              | NAT PHOTO                              |                             | PHY NAT REV    | CANCER                      |                |
| Select Categories            |                                        |                             | NAT METHODS    |                             |                |
| Select JCR Year              |                                        | CHEM REV                    | M MED ASSOC    | MOL CELL BIO                |                |
| Select Edition               |                                        | NAT REV GENET ANNU REV      | REV DRUG DIS   | cov                         |                |
| Open Access                  | 4 4 1-25 of 11761 🕨 🕅                  |                             |                |                             |                |
| Category Schema              | Compare Selected Journals Add Jo       | urnals to New or Existing   | List C         | ustomize Ind                | licators       |
| Web of Science               | Full Journal Title                     | JCR Abbreviated Title       | Total Cites    | Journal<br>Impact<br>Factor | Citable Ite    |
| JIF Quartile                 | CA-A CANCER JOURNAL FO                 | CA-CANCER J CLIN            | 18,594         | 115.840                     |                |
| Select Publisher             | 2 NEW ENGLAND JOURNAL O<br>MEDICINE    | F NEW ENGL J MED            | 268,652        | 55.873                      |                |
|                              | 3 CHEMICAL REVIEWS                     | CHEM REV                    | 137,600        | 46.568                      |                |
| Select Country/Territory     | 4 LANCET                               | LANCET                      | 185,361        | 45.217                      |                |
|                              | 5 NATURE REVIEWS DRUG<br>DISCOVERY     | NAT REV DRUG<br>DISCOV      | 23,811         | 41.908                      |                |
| Impact Factor Range          | 6 NATURE BIOTECHNOLOGY                 | NAT BIOTECHNOL              | 45,986         | 41.514                      |                |
| to m                         | 7 NATURE                               | NATURE                      | 617,363        | 41,456                      |                |
| Average JIF Percentile Range | 8 Annual Review of Immunol             | ANNU REV<br>IMMUNOL         | 16,750         | 39.327                      |                |
| to V                         | 9 NATURE REVIEWS MOLECU                | NAT REV MOL CELL            | 35,928         | 37,806                      |                |
| Clear Submit                 | 10 NATURE REVIEWS CANCER               | NAT REV CANCER              | 39,868         | 37 400                      |                |
|                              |                                        |                             |                |                             |                |
| Tell us what you think.      | Help us improve the                    | Journal Citation Reports by | providing your | feedbackl CI                | lick Here >    |
|                              |                                        |                             |                |                             |                |

Web of Science InCites<sup>14</sup> Journal Citation Reports<sup>®</sup> Essential Science Indicators<sup>5M</sup> EndNote

© 2015 THOMSON REUTERS

TERMS OF USE

PRIVACY POLICY

max@sris.com.tw 🛩 Help English

## A區-輸入特定國家/地域比較1/2

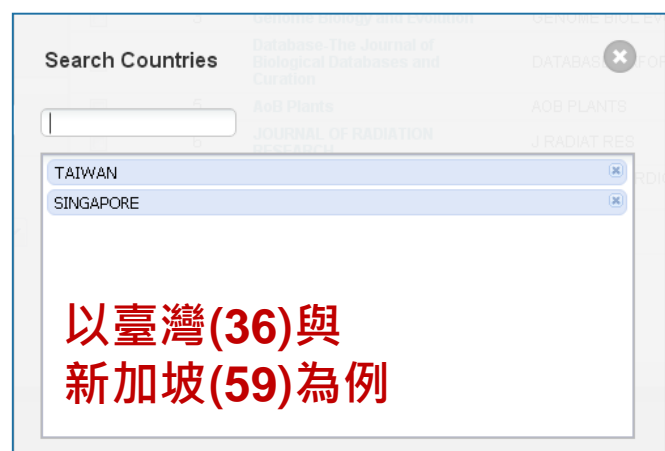

該作用可搭配 Select JCR Year Select Edition Open Access Category Schema JIF Quartile Select Publisher Impact Factor Range 進行比較瞭解

續下頁

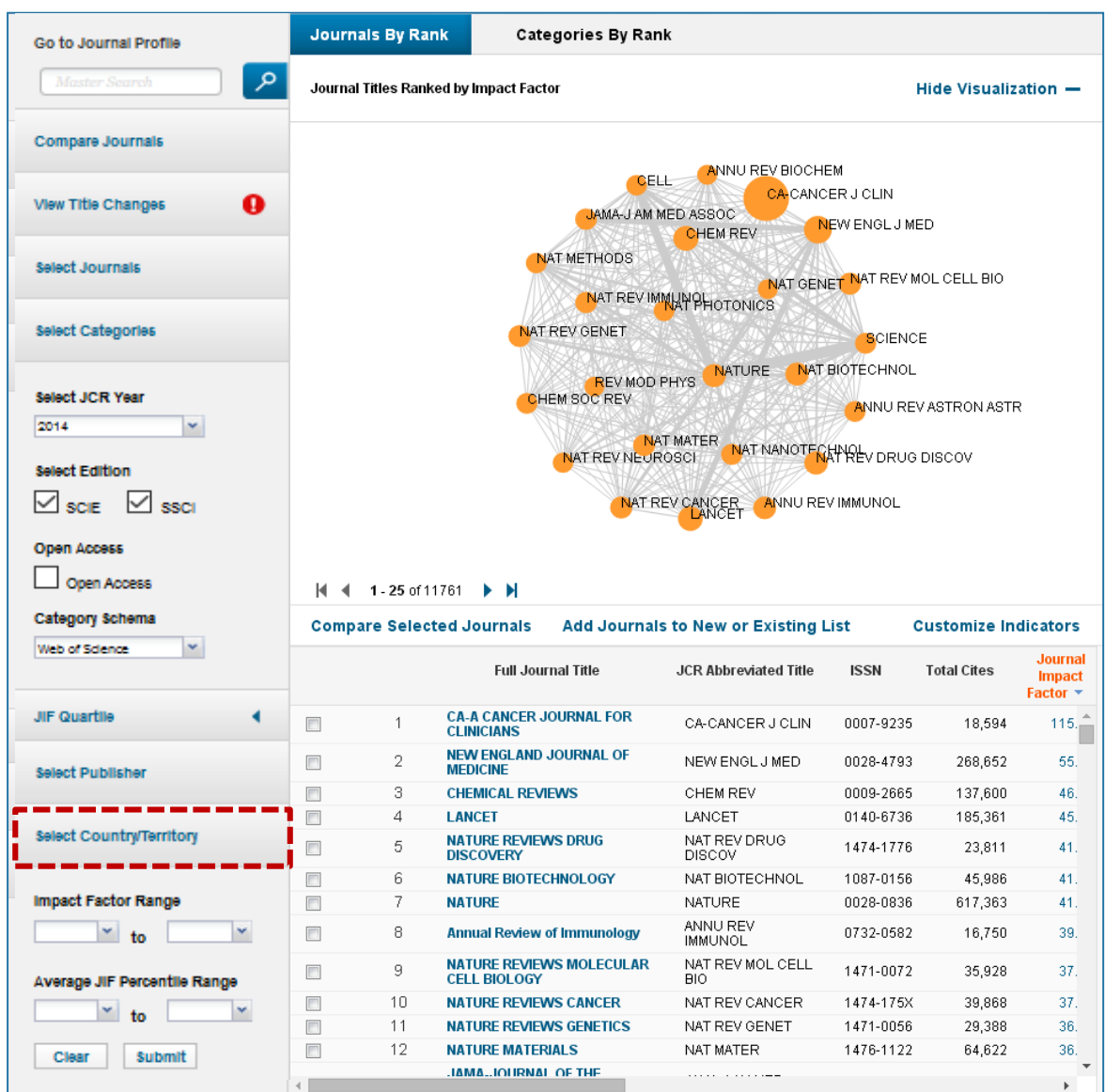

## A區-輸入特定國家/地域比較2/2

由該區呈現所選擇欲 比較該兩國家總計95 本期刊之間引用強度 圖

#### 由該區呈現該95本期 刊其各自詳細資訊

| Go to Journal Profile                                           | Journals By Rar       | nk Categories By Rank                                                                                                    | 1                                                                                                    |                                                                            |                                                           |                                              |
|-----------------------------------------------------------------|-----------------------|----------------------------------------------------------------------------------------------------|----------------------------------------------------------------------------------------------------|----------------------------------------------------------------------------|-----------------------------------------------------------|----------------------------------------------|
| Master Search                                                   | Journal Titles Rank   | ed by Impact Factor                                                                                                    |                                                                                                    | ŀ                                                                          | lide Visualiza                                            | ation —                                      |
| Compare Journals                                                |                       |                                                                                                    | FRACTALS                                                                                                    |                                                                            |                                                           |                                              |
| View Title Changes                                              |                       | INT J MOD PHYS                                                                                                    | D PHYS A ANN ACAD N                                                                                           | MED SINGAP                                                                 | HAPPL S                                                   |                                              |
| Select Journals                                                 |                       |                                                                                                    | COAST                                                                                                    | ENGEROSOL                                                                  | AIR QUAL RES                                              |                                              |
| Select Categories                                               |                       | J POLYM RES                                                                                                    |                                                                                                    | IATOL<br>MOD PHY                                                           | 'S LETT A                                                 |                                              |
| Select JCR Year                                                 |                       | ASIA<br>JFORMOS MED ASI                                                                                                    | PAC J BOMED SCI                                                                                               | ATH PHYS                                                                   | TER LETT                                                  |                                              |
| Select Edition                                                  |                       | J TAIWAN INS                                                                                                    |                                                                                                    | INOV OPT HE/<br>/ SYST<br>IS                                               | AL SCI                                                    |                                              |
| Open Access                                                     |                       |                                                                                                    |                                                                                                    |                                                                            |                                                           |                                              |
| Open Access                                                     | 🕅 🖣 1 - 25 of 9       | 5 🕨 🔰                                                                                                    |                                                                                                    |                                                                            |                                                           |                                              |
| Category Schema                                                 | Compare Select        | ted Journals Add Journals                                                                                                    | to New or Existing Li                                                                                         | ist C                                                                      | ustomize Inc                                              | licators                                     |
| Web of Science                                                  | Select<br>All         | Full Journal Title                                                                                                    | JCR Abbreviated Title                                                                                         | ISSN                                                                       | Total Cites                                               | Journal<br>Impact<br>Factor 🔻                |
| JIF Quartile                                                    | 1                     | MATHEMATICAL MODELS &<br>METHODS IN APPLIED SCIENCES                                                                                                    | MATH MOD METH<br>APPL S                                                                                       | 0218-2025                                                                  | 2,145                                                     | 3.                                           |
|                                                                 | 2                     | Journal of the Taiwan Institute of<br>Chemical Engineers                                                                                                    | J TAIWAN INST<br>CHEM E                                                                                       | 1876-1070                                                                  | 1,834                                                     | 3.                                           |
| Select Publisher                                                | 3                     | JOURNAL OF BIOMEDICAL<br>SCIENCE                                                                                                    | J BIOMED SCI                                                                                                  | 1021-7770                                                                  |                                                           |                                              |
| Select Country/Territory                                        | 4                     | JOURNAL OF MICROBIOLOGY                                                                                                    | INIODODIOI                                                                                                    |                                                                            | 2,717                                                     | 2.                                           |
|                                                                 |                       | IMMUNOLOGY AND INFECTION                                                                                                    | IMMUNOL                                                                                                    | 1684-1182                                                                  | 2,717                                                     | 2.                                           |
|                                                                 | <b>5</b>              | IMMUNOLOGY AND INFECTION<br>COASTAL ENGINEERING<br>JOURNAL                                                                                                    | COAST ENG J                                                                                                   | 1684-1182<br>0578-5634                                                     | 2,717<br>1,329<br>285                                     | 2.<br>2.<br>2.                               |
| Impact Factor Range                                             | <b>5</b>              | IMMUNOLOGY AND INFECTION<br>COASTAL ENGINEERING<br>JOURNAL<br>Aerosol and Air Quality<br>Research                                                                                                    | IMMUNOL<br>COAST ENG J<br>AEROSOL AIR QUAL<br>RES                                                             | 1684-1182<br>0578-5634<br>1680-8584                                        | 2,717<br>1,329<br>285<br>1,267                            | 2.<br>2.<br>2.<br>2.                         |
| Impact Factor Range                                             | 5<br>6<br>7           | IMMUNOLOGY AND INFECTION<br>COASTAL ENGINEERING<br>JOURNAL<br>Aerosol and Air Quality<br>Research<br>Asia Pacific Journal of<br>Management                                                                                     | COAST ENG J<br>AEROSOL AIR QUAL<br>RES<br>ASIA PAC J MANAG                                                    | 1684-1182<br>0578-5634<br>1680-8584<br>0217-4561                           | 2,717<br>1,329<br>285<br>1,267<br>1,218                   | 2.<br>2.<br>2.<br>2.<br>2.<br>2.             |
| Impact Factor Range<br>to                                       | 5<br>6<br>7<br>8      | IMMUNOLOGY AND INFECTION<br>COASTAL ENGINEERING<br>JOURNAL<br>Aerosol and Air Quality<br>Research<br>Asia Pacific Journal of<br>Management<br>JOURNAL OF THE FORMOSAN<br>MEDICAL ASSOCIATION                                   | AEROSOL AIR QUAL<br>RES<br>ASIA PAC J MANAG<br>J FORMOS MED<br>ASSOC                                          | 1684-1182<br>0578-5634<br>1680-8584<br>0217-4561<br>0929-6646              | 2,717<br>1,329<br>285<br>1,267<br>1,218<br>2,100          | 2.<br>2.<br>2.<br>2.<br>2.<br>2.<br>2.<br>1. |
| Impact Factor Range<br>to<br>Average JIF Percentile Range<br>to | 5<br>6<br>7<br>8<br>9 | IMMUNOLOGY AND INFECTION<br>COASTAL ENGINEERING<br>JOURNAL<br>Aerosol and Air Quality<br>Research<br>Asia Pacific Journal of<br>Management<br>JOURNAL OF THE FORMOSAN<br>MEDICAL ASSOCIATION<br>JOURNAL OF POLYMER<br>RESEARCH | IMMUNOL<br>COAST ENG J<br>AEROSOL AIR QUAL<br>RES<br>ASIA PAC J MANAG<br>J FORMOS MED<br>ASSOC<br>J POLYM RES | 1684-1182<br>0578-5634<br>1680-8584<br>0217-4561<br>0929-6646<br>1022-9760 | 2,717<br>1,329<br>285<br>1,267<br>1,218<br>2,100<br>2,700 | 2.<br>2.<br>2.<br>2.<br>2.<br>1.<br>1.       |

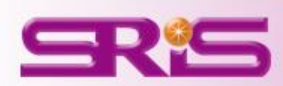

## A區-輸入特定國家/地域比較2/2

由該區呈現所選擇欲 比較該兩國家總計95 本期刊之間引用強度 圖

#### 由該區呈現該95本期 刊其各自詳細資訊

| Go to Journal Profile                                           | Journals By Rar       | nk Categories By Rank                                                                                                    | 1                                                                                                    |                                                                            |                                                           |                                              |
|-----------------------------------------------------------------|-----------------------|----------------------------------------------------------------------------------------------------|----------------------------------------------------------------------------------------------------|----------------------------------------------------------------------------|-----------------------------------------------------------|----------------------------------------------|
| Master Search                                                   | Journal Titles Rank   | ed by Impact Factor                                                                                                    |                                                                                                    | ŀ                                                                          | lide Visualiza                                            | ation —                                      |
| Compare Journals                                                |                       |                                                                                                    | FRACTALS                                                                                                    |                                                                            |                                                           |                                              |
| View Title Changes                                              |                       | INT J MOD PHYS                                                                                                    | D PHYS A ANN ACAD N                                                                                         | MED SINGAP                                                                 | HAPPL S                                                   |                                              |
| Select Journals                                                 |                       |                                                                                                    | COAST                                                                                                    | ENGEROSOL                                                                  | AIR QUAL RES                                              |                                              |
| Select Categories                                               |                       | J POLYM RES                                                                                                    |                                                                                                    | IATOL<br>MOD PHY                                                           | 'S LETT A                                                 |                                              |
| Select JCR Year                                                 |                       | ASIA<br>JFORMOS MED ASI                                                                                                    | PAC J BOMED SCI                                                                                             | ATH PHYS                                                                   | TER LETT                                                  |                                              |
| Select Edition                                                  |                       | J TAIWAN INS                                                                                                    |                                                                                                    | INOV OPT HE/<br>/ SYST<br>IS                                               | AL SCI                                                    |                                              |
| Open Access                                                     |                       |                                                                                                    |                                                                                                    |                                                                            |                                                           |                                              |
| Open Access                                                     | 🕅 🖣 1 - 25 of 9       | 5 🕨 🔰                                                                                                    |                                                                                                    |                                                                            |                                                           |                                              |
| Category Schema                                                 | Compare Select        | ted Journals Add Journals                                                                                                    | to New or Existing Li                                                                                       | ist C                                                                      | ustomize Inc                                              | licators                                     |
| Web of Science                                                  | Select<br>All         | Full Journal Title                                                                                                    | JCR Abbreviated Title                                                                                       | ISSN                                                                       | Total Cites                                               | Journal<br>Impact<br>Factor 🔻                |
| JIF Quartile                                                    | 1                     | MATHEMATICAL MODELS &<br>METHODS IN APPLIED SCIENCES                                                                                                    | MATH MOD METH<br>APPL S                                                                                     | 0218-2025                                                                  | 2,145                                                     | 3.                                           |
|                                                                 | 2                     | Journal of the Taiwan Institute of<br>Chemical Engineers                                                                                                    | J TAIWAN INST<br>CHEM E                                                                                     | 1876-1070                                                                  | 1,834                                                     | 3.                                           |
| Select Publisher                                                | 3                     | JOURNAL OF BIOMEDICAL<br>SCIENCE                                                                                                    | J BIOMED SCI                                                                                                | 1021-7770                                                                  |                                                           |                                              |
| Select Country/Territory                                        | 4                     | JOURNAL OF MICROBIOLOGY                                                                                                    | INIODODIOI                                                                                                  |                                                                            | 2,717                                                     | 2.                                           |
|                                                                 |                       | IMMUNOLOGY AND INFECTION                                                                                                    | IMMUNOL                                                                                                    | 1684-1182                                                                  | 2,717                                                     | 2.                                           |
|                                                                 | <b>5</b>              | IMMUNOLOGY AND INFECTION<br>COASTAL ENGINEERING<br>JOURNAL                                                                                                    | COAST ENG J                                                                                                 | 1684-1182<br>0578-5634                                                     | 2,717<br>1,329<br>285                                     | 2.<br>2.<br>2.                               |
| Impact Factor Range                                             | <b>5</b>              | IMMUNOLOGY AND INFECTION<br>COASTAL ENGINEERING<br>JOURNAL<br>Aerosol and Air Quality<br>Research                                                                                                    | IMMUNOL<br>COAST ENG J<br>AEROSOL AIR QUAL<br>RES                                                           | 1684-1182<br>0578-5634<br>1680-8584                                        | 2,717<br>1,329<br>285<br>1,267                            | 2.<br>2.<br>2.<br>2.                         |
| Impact Factor Range                                             | 5<br>6<br>7           | IMMUNOLOGY AND INFECTION<br>COASTAL ENGINEERING<br>JOURNAL<br>Aerosol and Air Quality<br>Research<br>Asia Pacific Journal of<br>Management                                                                                     | COAST ENG J<br>AEROSOL AIR QUAL<br>RES<br>ASIA PAC J MANAG                                                  | 1684-1182<br>0578-5634<br>1680-8584<br>0217-4561                           | 2,717<br>1,329<br>285<br>1,267<br>1,218                   | 2.<br>2.<br>2.<br>2.<br>2.<br>2.             |
| Impact Factor Range<br>to                                       | 5<br>6<br>7<br>8      | IMMUNOLOGY AND INFECTION<br>COASTAL ENGINEERING<br>JOURNAL<br>Aerosol and Air Quality<br>Research<br>Asia Pacific Journal of<br>Management<br>JOURNAL OF THE FORMOSAN<br>MEDICAL ASSOCIATION                                   | AEROSOL AIR QUAL<br>RES<br>ASIA PAC J MANAG<br>J FORMOS MED<br>ASSOC                                        | 1684-1182<br>0578-5634<br>1680-8584<br>0217-4561<br>0929-6646              | 2,717<br>1,329<br>285<br>1,267<br>1,218<br>2,100          | 2.<br>2.<br>2.<br>2.<br>2.<br>2.<br>2.<br>1. |
| Impact Factor Range<br>to<br>Average JIF Percentile Range<br>to | 5<br>6<br>7<br>8<br>9 | IMMUNOLOGY AND INFECTION<br>COASTAL ENGINEERING<br>JOURNAL<br>Aerosol and Air Quality<br>Research<br>Asia Pacific Journal of<br>Management<br>JOURNAL OF THE FORMOSAN<br>MEDICAL ASSOCIATION<br>JOURNAL OF POLYMER<br>RESEARCH | IMMUNOL<br>COASTENG J<br>AEROSOLAIR QUAL<br>RES<br>ASIA PAC J MANAG<br>J FORMOS MED<br>ASSOC<br>J POLYM RES | 1684-1182<br>0578-5634<br>1680-8584<br>0217-4561<br>0929-6646<br>1022-9760 | 2,717<br>1,329<br>285<br>1,267<br>1,218<br>2,100<br>2,700 | 2.<br>2.<br>2.<br>2.<br>2.<br>1.<br>1.       |

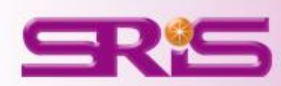

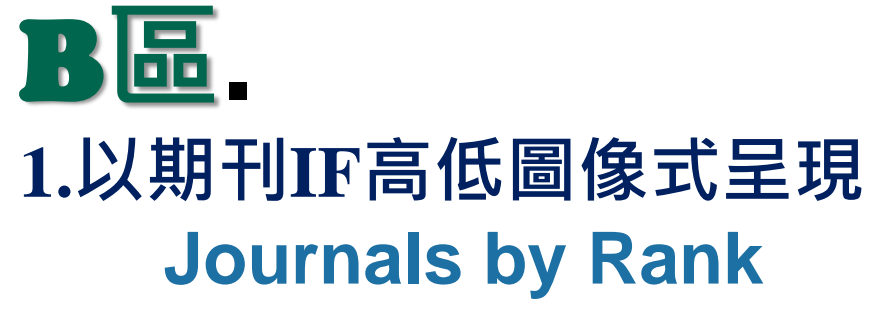

| Web of Science InCites ** Journa | l Citation Reports <sup>®</sup> | Essential Science Indicators <sup>5M</sup> E | ndNote "                | max@sris.co  | m.tw 👻 🛛 Help     | English     |
|----------------------------------|---------------------------------|----------------------------------------------|-------------------------|--------------|-------------------|-------------|
| InCites" Journal Cita            | tion Repor                      | ts*                                          |                         |              | THOMSON           | REUTERS     |
|                                  |                                 |                                              |                         |              |                   |             |
| Home                             |                                 |                                              |                         |              | 3                 | L 🛤         |
|                                  |                                 |                                              |                         |              |                   |             |
|                                  |                                 |                                              |                         |              |                   |             |
| - T                              |                                 |                                              |                         |              |                   |             |
| Go to Journal Profile            | Journals By Rai                 | nk Categories By Ran                         |                         |              |                   | -           |
| Master Search                    |                                 | outegones by ital                            | IK.                     |              |                   | 2244        |
|                                  | Joarnar Tines rank              | and by impact Factor                         |                         | ŀ            | lide Visualiz     | ation —     |
| Compare Journals                 |                                 |                                              |                         |              |                   |             |
|                                  |                                 |                                              |                         | DL           |                   |             |
| view i the changes               |                                 | CACANC                                       | ERJOLIN                 | NAT REV NEUR | osci              |             |
| Select Journals                  |                                 | BCIENCE                                      | CELL                    |              |                   |             |
|                                  |                                 |                                              | NGLJ MED REV MOD        | PHY NAT REV  | CANCER            |             |
| Select Categories                |                                 | Maria and a                                  | LANCET                  | NAT METHODS  |                   |             |
| Salast ICE Vast                  |                                 | ANNU RE                                      |                         | NAT REV      | MOL CELL BIO      | 1           |
| 2014                             |                                 | NAT GENET                                    | AL ANAL                 | ANNU DEVIN   | MUNOL             |             |
| Select Edition                   |                                 | NAT REV IM                                   | UNOL NOT                |              | CON               |             |
| SCIE SSCI                        |                                 | NATI                                         | REV GENET ANNU REVI     | BIOCHEM      | COV               |             |
| Open Access                      |                                 |                                              | CHEW SOC REV            |              |                   |             |
| Open Access                      |                                 |                                              |                         |              |                   |             |
| Category Schema                  | Compare Selec                   | ted Journals Add Journal                     | s to New or Existing    | List C       | ustomize Inc      | dicators    |
| Web of Science                   |                                 | Full Journal Title                           | JCR Abbreviated Title   | Total Cites  | Journal<br>Impact | Citable Ite |
| JIF Quartile                     | 回 1                             | CA-A CANCER JOURNAL FOR<br>CLINICIANS        | CA-CANCER J CLIN        | 18,594       | 115.840           | ÷.          |
| Select Publisher                 | 四 2                             | NEW ENGLAND JOURNAL OF<br>MEDICINE           | NEW ENGL J MED          | 268,652      | 55.873            |             |
|                                  | E 3                             | CHEMICAL REVIEWS                             | CHEM REV                | 137,600      | 46.568            |             |
| Select Country/Territory         | E 4                             | LANCET                                       | LANCET                  | 185,361      | 45.217            |             |
|                                  | E 5                             | NATURE REVIEWS DRUG<br>DISCOVERY             | NAT REV DRUG<br>DISCOV  | 23,811       | 41.908            |             |
| Impact Factor Range              | E 6                             | NATURE BIOTECHNOLOGY                         | NAT BIOTECHNOL          | 45,986       | 41.514            |             |
| to T                             | E 7                             | NATURE                                       | NATURE                  | 617,363      | 41.458            |             |
| Average JIF Percentile Range     | E 8                             | Annual Review of Immunology                  | ANNU REV<br>IMMUNOL     | 16,750       | 39.327            |             |
| to v                             | E 9                             | NATURE REVIEWS MOLECULAR<br>CELL BIOLOGY     | NAT REV MOL CELL<br>BIO | 35,928       | 37.806            |             |
| Clear Submit                     | 10                              | NATURE REVIEWS CANCER                        | NAT REV CANCER          | 39,868       | 37.400            | *           |

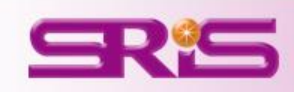
# **₿區-以期刊IF高低圖像式呈現**₁₁

## **Journals By Rank**

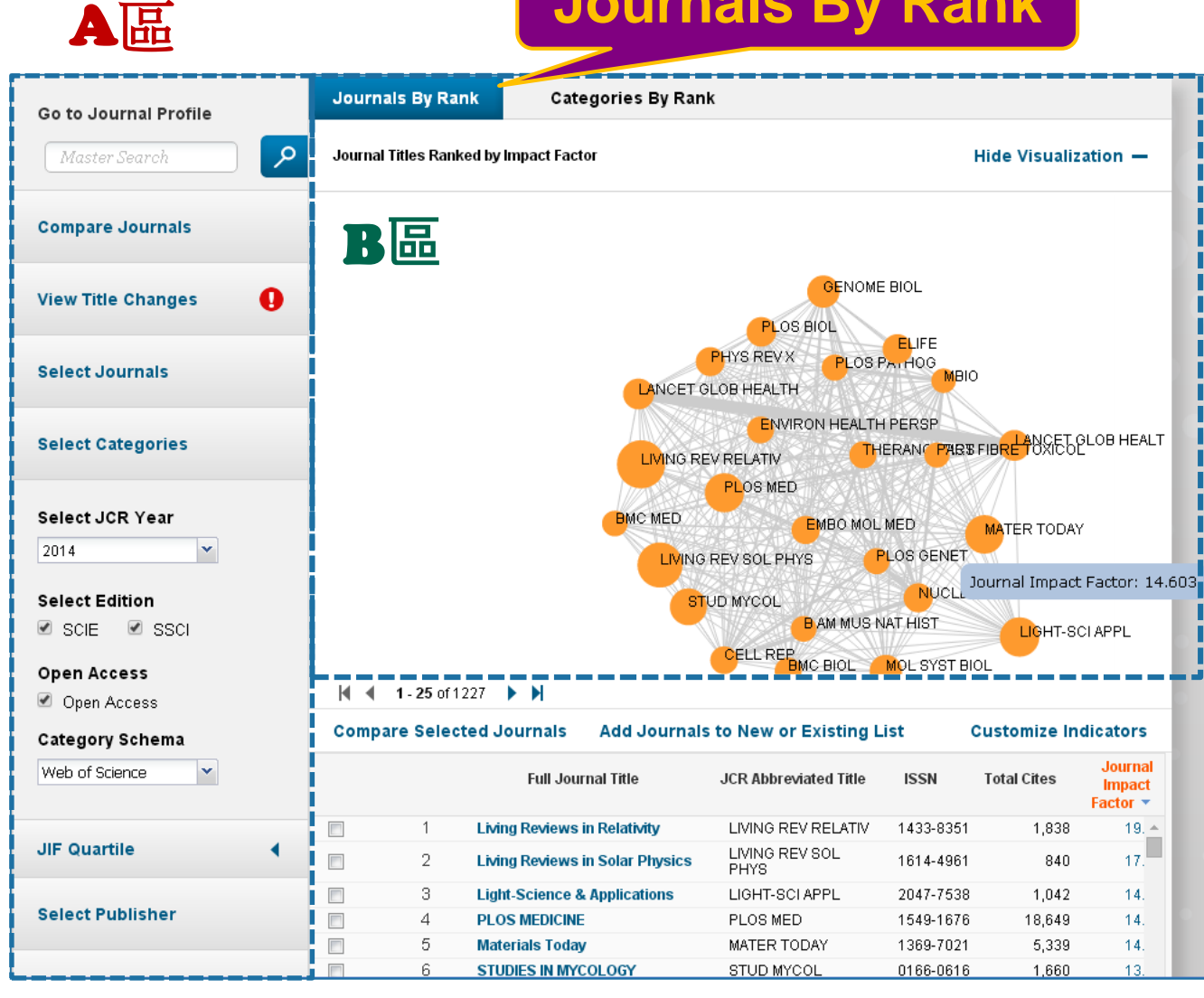

**※B區所呈現取決於** A區所設定期刊之 間引用強度圖

> 代表1本期刊 亦有刊名隨附 愈大代表JIF愈高 亦可點其呈現該 刊JIF數值

代表期刊間互 引強度

會跳轉 點按 畫面呈現該刊 詳細資訊

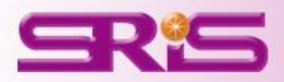

# JCR指標&期刊全紀錄

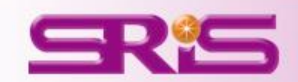

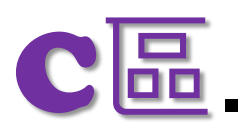

# 指標客製化設定 Customize Indicators

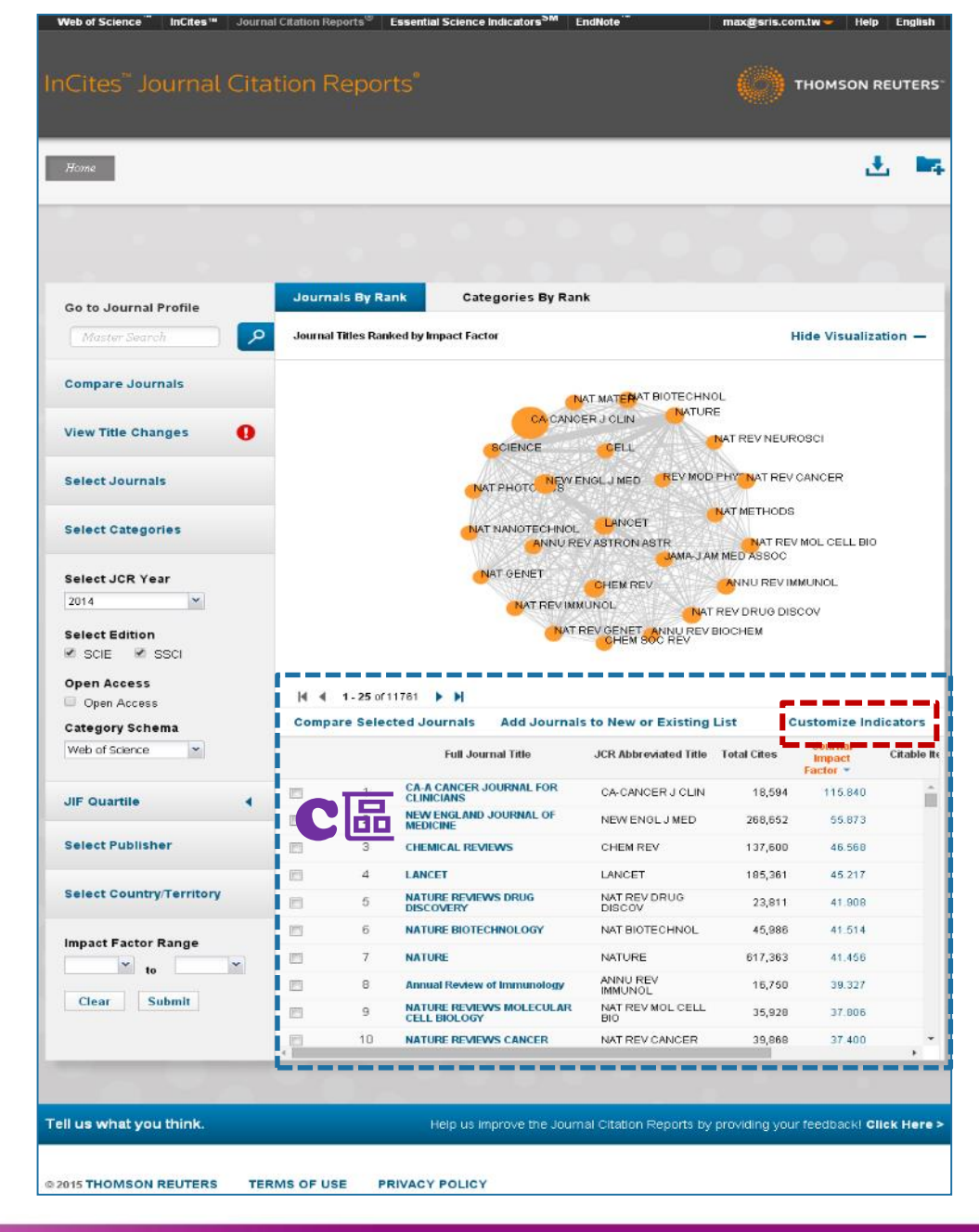

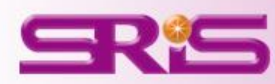

# C區-指標客製化設定 Customize Indicators

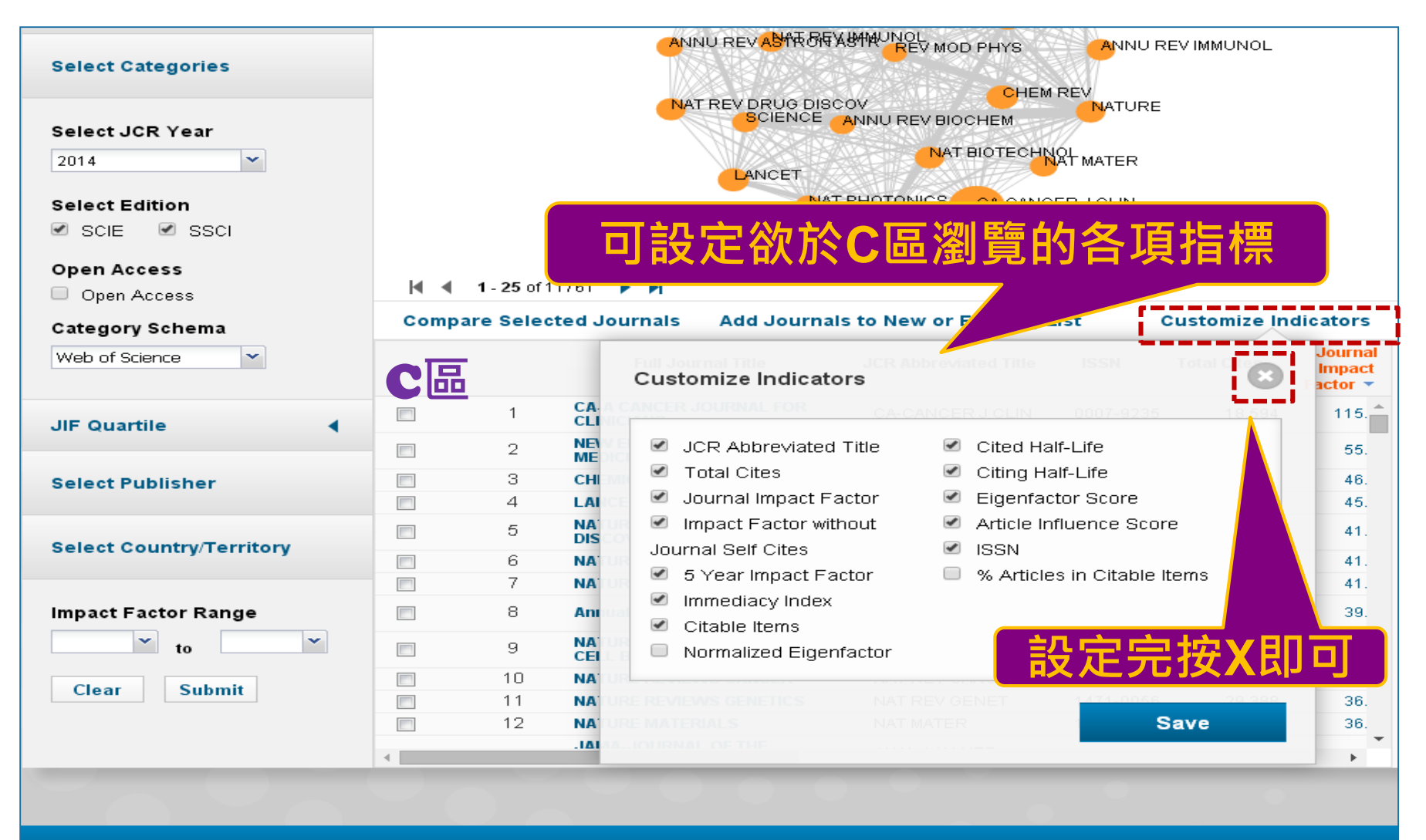

Tell us what you think.

Help us improve the Journal Citation Reports by providing your feedback! Click Here >

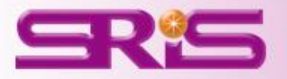

•Total Cites 總引用次數:標明該期刊被其它ISI所收錄的期刊引用總次數。

• Journal Impact Factor 期刊影響指數:用該期刊前兩年發表論 文在當年度被引用的次數,除以該期刊前兩年發表論文的總數所得到 的值。可用來評估同一研究領域不同期刊的相對重要性。

•Impact Factor Without Journal Self Cites 扣除期刊自我引 用期刊影響指數

•5-Year Impact Factor 五年影響指數:對於社會科學領域的期 刊該指數較能看出其期刊影響力 (需經過較久的時間引用才會達到高 峰)

•*Immediacy Index* 立即指數:利用某一年中發表的文章在當年 度被引用次數除以同年所發表文章的總數所得到的指數。用於評估特 定期刊在當年度被引用的速度

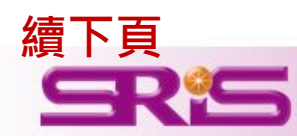

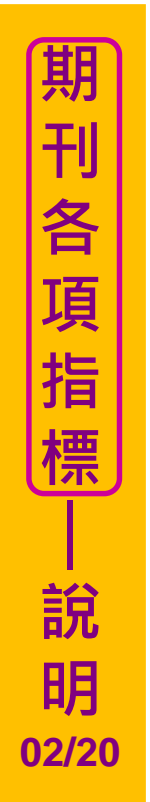

•Citable Items 該期刊可被引用的文章數量:只包含期刊內研究型文章(Article)和評論(Review),不含社論、通訊、新聞及會議摘要。

•Cited Half-Life 被引用半衰期:指期刊達到50%被引用率所需要的時間。該數值有助於圖書館確定期刊的館藏和存檔的策略。

•*Eigenfactor Score* 特徵係數:可了解特定期刊在學術引用社群的 總影響力,利用期刊引用網絡(Citation Network)找出評估較具權威性 的期刊

•Article Influence Score :可提供該期刊平均每篇文章的影響力

•*new* •% Articles in Citable Items : 被引用的文章數量百分比

•Normalized Eigenfactor :這個改善的計算是由華盛頓大學 (University of Washington)的 Eigenfactor 團隊所發展的,提供更明 確的指數計算。例如,如果一期刊的Normailzed Eigenfactor 是2,則 該刊為同領域其它期刊影響力的兩倍

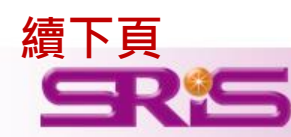

# 期刊全紀錄

檢索結果頁面-Journal Profile

## 期刊相關資訊

-包含期刊卷期及出版資訊

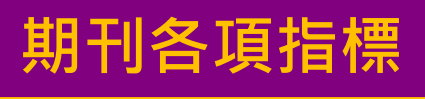

- -包含期刊:
- •Total Cites
- •Journal Impact Factor •Impact Factor Without Journal Self Cites
- •5-Year Impact Factor
- •Immediacy Index
- •Citable Items

續下百

- •Cited Half-Life
- •Citing Half-Life
- •Eigenfactor Score
- •Article Influence Score
- •% Articles in Citable Items
- •Normalized Eigenfactor

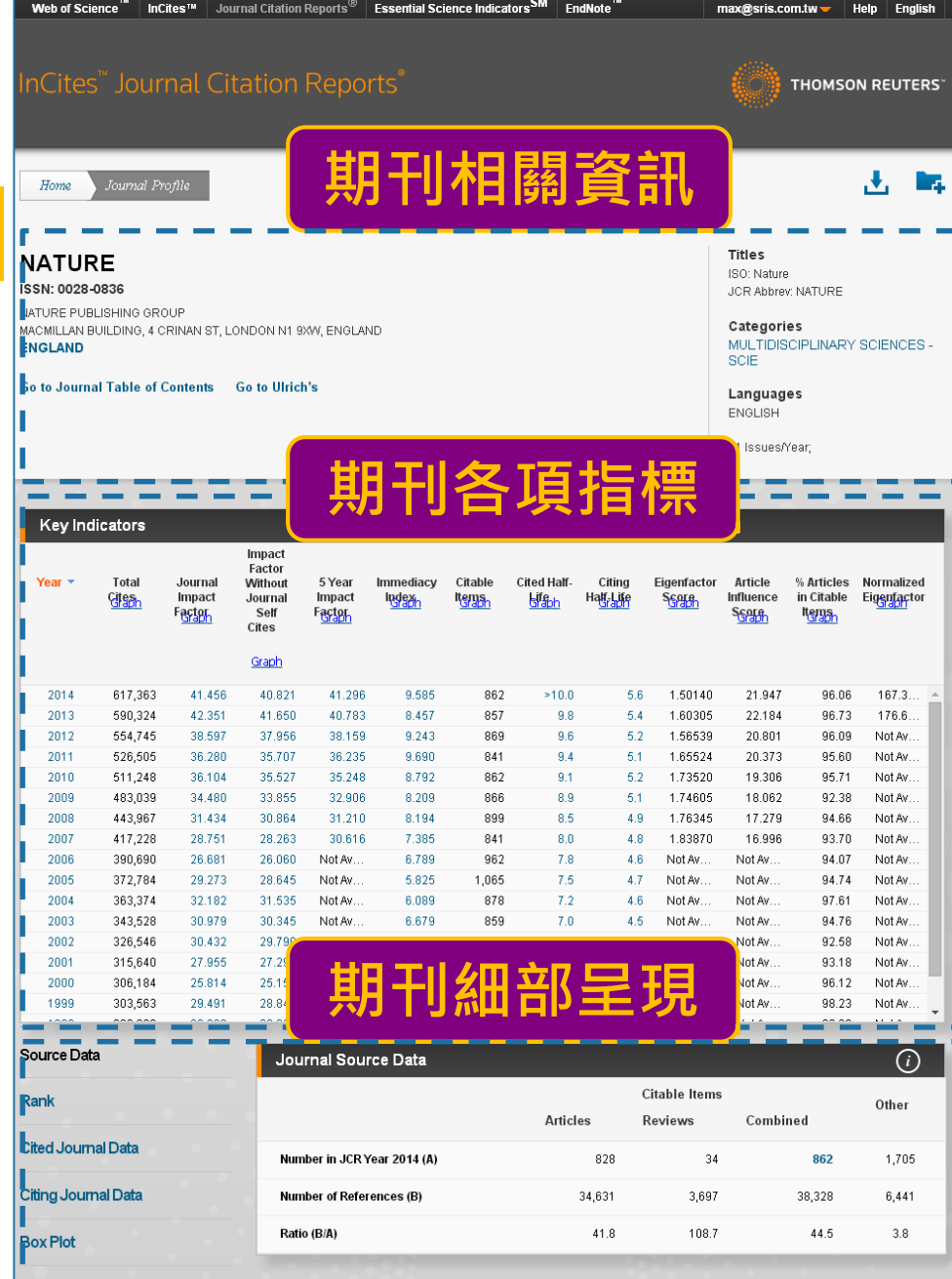

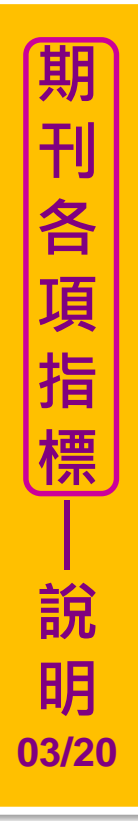

### 點選其中Graph超連結可參考其圖表繪製

|      | indicators |                                      |                                                         |                                     |           |                           |                              |                    |             |                                      |                                            |                                    |
|------|------------|--------------------------------------|---------------------------------------------------------|-------------------------------------|-----------|---------------------------|------------------------------|--------------------|-------------|--------------------------------------|--------------------------------------------|------------------------------------|
| Year | Total      | Jou nai<br>Imucc<br>Factor<br>Factor | Impact<br>Factor<br>Without<br>Journal<br>Self<br>Cites | 5 Year<br>Impact<br>Factor<br>Graph | Immediacy | Citable<br>Terns<br>Graph | Cited Half-<br><u>Bifaph</u> | Citing<br>Hay-Lore | Eigenfactor | Article<br>Innuence<br>S <u>core</u> | % Articles<br>in Citable<br>It <u>erns</u> | Normalized<br>Eig <u>enfac</u> tor |
|      |            |                                      | <u>Graph</u>                                            |                                     |           |                           |                              |                    |             |                                      |                                            |                                    |
| 2014 | 617 363    | 41 456                               | 40.821                                                  | 41 296                              | 9.585     | 862                       | >10.0                        | 56                 | 1 50140     | 21 947                               | 96.06                                      | 167.3                              |
| 2013 | 590.324    | 42.351                               | 41.650                                                  | 40.783                              | 8.457     | 857                       | 9.8                          | 5.4                | 1.60305     | 22.184                               | 96.73                                      | 176.6                              |
| 2012 | 554,745    | 38,597                               | 37.956                                                  | 38,159                              | 9.243     | 869                       | 9.6                          | 5.2                | 1.56539     | 20.801                               | 96.09                                      | Not Av                             |
| 2011 | 526,505    | 36.280                               | 35.707                                                  | 36.235                              | 9.690     | 841                       | 9.4                          | 5.1                | 1.65524     | 20.373                               | 95.60                                      | Not Av                             |
| 2010 | 511,248    | 36.104                               | 35.527                                                  | 35.248                              | 8.792     | 862                       | 9.1                          | 5.2                | 1.73520     | 19.306                               | 95.71                                      | Not Av                             |
| 2009 | 483,039    | 34.480                               | 33.855                                                  | 32.906                              | 8.209     | 866                       | 8.9                          | 5.1                | 1.74605     | 18.062                               | 92.38                                      | Not Av                             |
| 2008 | 443,967    | 31.434                               | 30.864                                                  | 31.210                              | 8.194     | 899                       | 8.5                          | 4.9                | 1.76345     | 17.279                               | 94.66                                      | Not Av                             |
| 2007 | 417,228    | 28.751                               | 28.263                                                  | 30.616                              | 7.385     | 841                       | 8.0                          | 4.8                | 1.83870     | 16.996                               | 93.70                                      | Not Av                             |
| 2006 | 390,690    | 26.681                               | 26.060                                                  | Not Av                              | 6.789     | 962                       | 7.8                          | 4.6                | Not Av      | Not Av                               | 94.07                                      | Not Av                             |
| 2005 | 372,784    | 29.273                               | 28.645                                                  | Not Av                              | 5.825     | 1,065                     | 7.5                          | 4.7                | Not Av      | Not Av                               | 94.74                                      | Not Av                             |
| 2004 | 363,374    | 32.182                               | 31.535                                                  | Not Av                              | 6.089     | 878                       | 7.2                          | 4.6                | Not Av      | Not Av                               | 97.61                                      | Not Av                             |
| 2003 | 343,528    | 30.979                               | 30.345                                                  | Not Av                              | 6.679     | 859                       | 7.0                          | 4.5                | Not Av      | Not Av                               | 94.76                                      | Not Av                             |
| 2002 | 326,546    | 30,432                               | 29.790                                                  | Not Av                              | 7.504     | 889                       | 6.9                          | 4.3                | Not Av      | Not Av                               | 92.58                                      | Not Av                             |
| 2001 | 315,640    | 27.955                               | 27.299                                                  | Not Av                              | 7.734     | 939                       | 6.9                          | 4.5                | Not Av      | Not Av                               | 93.18                                      | Not Av                             |
| 2000 | 306,184    | 25.814                               | 25.154                                                  | Not Av                              | 4.389     | 1,315                     | 6.8                          | 4.2                | Not Av      | Not Av                               | 96.12                                      | Not Av                             |
| 1999 | 303,563    | 29.491                               | 28.840                                                  | Not Av                              | 4.956     | 1,016                     | 6.7                          | 4.1                | Not Av      | Not Av                               | 98.23                                      | Not Av                             |

#### 點選其中附超連結數字可參考其運算式

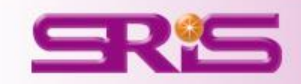

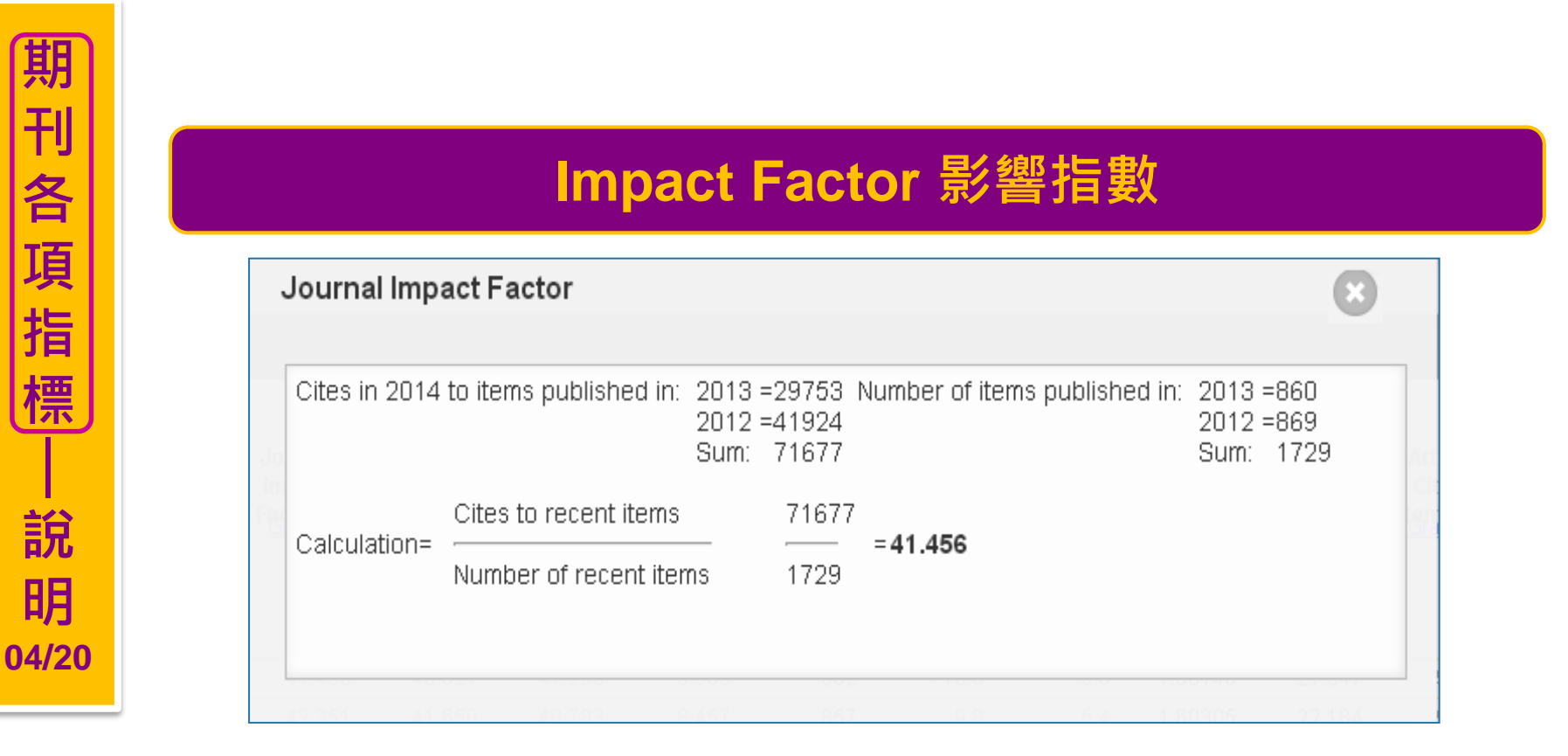

- 影響指數是指該期刊於早2年所出版的文獻數,在某一特定年份中被其它文章 引用的平均數。這是提供比較相同研究領域中,期刊相對重要程度的方法。
- 即【該期刊早2年被收錄於JCR資料庫的文獻在該年被引用次數總和】除以 【該期刊早2年所有出版文獻總數】

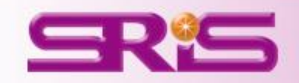

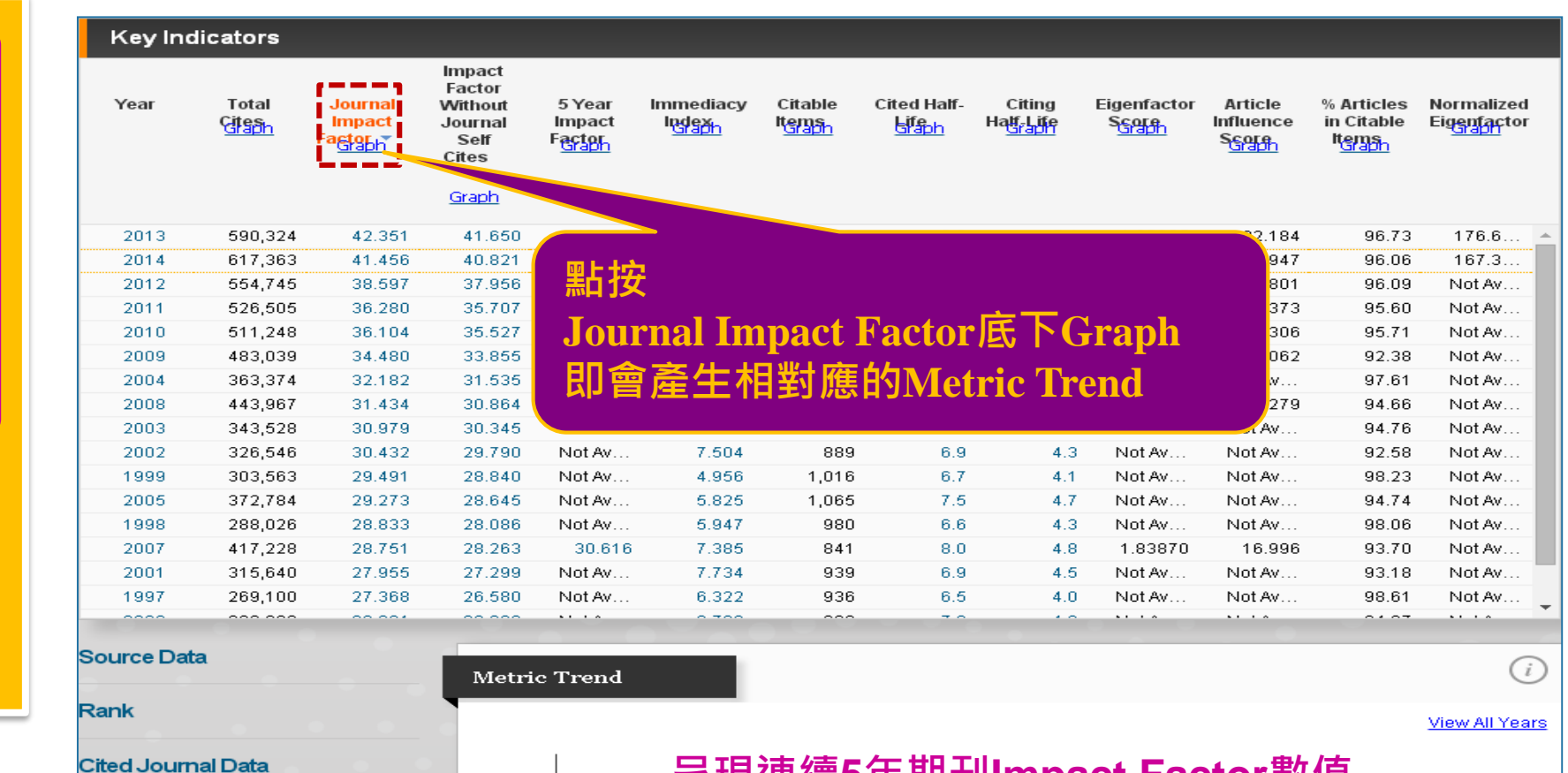

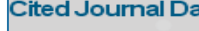

Citing Journal Data

Box Plot

Journal Relationships

Metric Trend

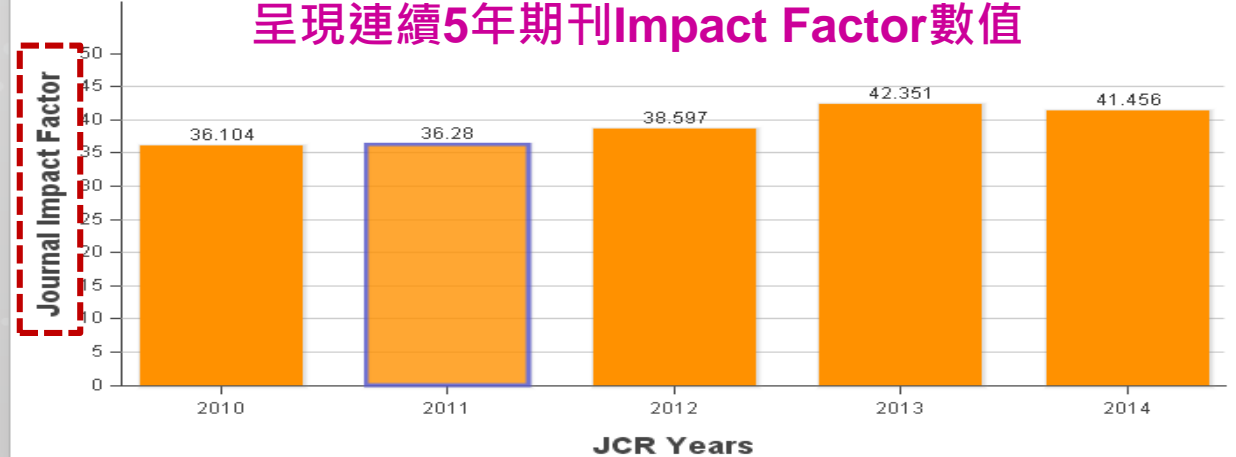

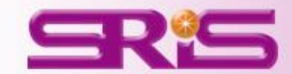

各 項 指

標

說

明

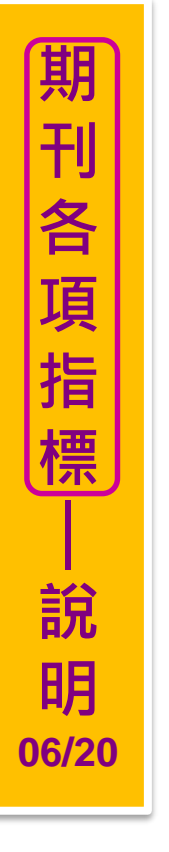

#### Impact Factor Without Journal Self Cites影響指數 Impact Factor Without Journal Self Cites The tables show the contribution of the journals self cites to its impact factor. This information is also represented in the cited journal graph. 4504(0.763% of Total Cites 590324 Self Cites 590324) Cites to Years Used in Impact 72420 Self Cites to Years Used in Impact 1198(1.654% of Factor Calculation Factor Calculation 72420) 42.351 Impact Factor Impact Factor without Self Cites 41.65

- 影響指數除去自我引用次數後,所計算的結果為它刊引用該刊的影響指數
- 即【該期刊早2年被收錄於JCR資料庫的文獻在該年被引用次數的和】(扣除自我引用次數)除以【該期刊早2年所有出版文獻總數】(扣除自我引用篇數)

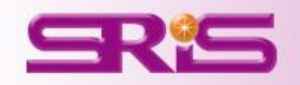

| Year               | Total<br><u>Citaph</u> | Journal<br>Impact<br>F <u>actor</u> | Graph  | 5 Year<br>Impact<br>F <u>actor</u><br>Graph | Immediacy<br>Index<br>Graph             | Citable<br>Items<br>Graph                    | Cited Half-<br><u>Graph</u> | Citing<br>Hatt-Life<br>Graph | Eigenfactor<br>S <u>core</u> | Article %<br>Influence in<br>S <u>Core</u> | Articles<br>n Citable<br>It <u>ems</u> n | Normali<br>Eig <u>enfa</u> |
|--------------------|------------------------|-------------------------------------|--------|---------------------------------------------|-----------------------------------------|----------------------------------------------|-----------------------------|------------------------------|------------------------------|--------------------------------------------|------------------------------------------|----------------------------|
| 2013               | 590,324                | 42.351                              | 41.650 | 10,783                                      |                                         |                                              |                             |                              |                              |                                            | 6.73                                     | 176.8                      |
| 2014               | 617,363                | 41.456                              | 40.821 |                                             | мь                                      | <u>.                                    </u> |                             |                              |                              |                                            | 06                                       | 167.3                      |
| 2012               | 554,745                | 38.597                              | 37.956 | 38.1                                        | 二二二二二二二二二二二二二二二二二二二二二二二二二二二二二二二二二二二二二二二 | timp                                         | act Fa                      | ctor V                       | lithout                      | .lourna                                    | 09                                       | Not A                      |
| 2011               | 526,505                | 36.280                              | 35.707 | 36.235                                      |                                         |                                              |                             |                              |                              |                                            | 60                                       | Not A                      |
| 2010               | 511,248                | 36.104                              | 35.527 | 35.248                                      | Self                                    | <sup>•</sup> Cites                           | :底ト(                        | Franh                        |                              |                                            | 71                                       | Not A                      |
| 2009               | 483,039                | 34.480                              | 33.855 | 32.906                                      |                                         |                                              |                             |                              |                              |                                            | 38                                       | Not A                      |
| 2004               | 363,374                | 32.182                              | 31.535 | Not Av                                      | 目に                                      | 會產牛                                          | 相對                          | 售的M                          | etric Tı                     | rend                                       | 61                                       | Not A                      |
| 2008               | 443,967                | 31.434                              | 30.864 | 31.210                                      |                                         |                                              | · • • //                    |                              |                              |                                            | 66                                       | Not A                      |
| 2003               | 343,528                | 30.979                              | 30.345 | Not Av                                      |                                         |                                              |                             |                              |                              |                                            | 34.76                                    | Not A                      |
| 2002               | 326,546                | 30.432                              | 29.790 | Not Av                                      | 7.504                                   | 889                                          | 6.9                         | 4.3                          | Not Av                       | Not Av                                     | 92.58                                    | Not A                      |
| 1999               | 303,563                | 29.491                              | 28.840 | Not Av                                      | 4.956                                   | 1,016                                        | 6.7                         | 4.1                          | Not Av                       | Not Av                                     | 98.23                                    | Not A                      |
| 2005               | 372,784                | 29.273                              | 28.645 | Not Av                                      | 5.825                                   | 1,065                                        | 7.5                         | 4.7                          | Not Av                       | Not Av                                     | 94.74                                    | Not A                      |
| 2007               | 417,228                | 28,751                              | 28.263 | 30.616                                      | 7.385                                   | 841                                          | 8.0                         | 4.8                          | 1.83870                      | 16.996                                     | 93.70                                    | Not A                      |
| 1998               | 288,026                | 28.833                              | 28.086 | Not Av                                      | 5.947                                   | 980                                          | 6.6                         | 4.3                          | Not Av                       | Not Av                                     | 98.06                                    | Not A                      |
| 2001               | 315,640                | 27.955                              | 27.299 | Not Av                                      | 7.734                                   | 939                                          | 6.9                         | 4.5                          | Not Av                       | Not Av                                     | 93.18                                    | Not A                      |
| 1997               | 269,100                | 27.368                              | 26.580 | Not Av                                      | 6.322                                   | 936                                          | 6.5                         | 4.0                          | Not Av                       | Not Av                                     | 98.61                                    | Not A                      |
| Source Dat<br>Rank | a                      |                                     | Metri  | c Trend                                     |                                         |                                              |                             |                              |                              |                                            |                                          | View All                   |

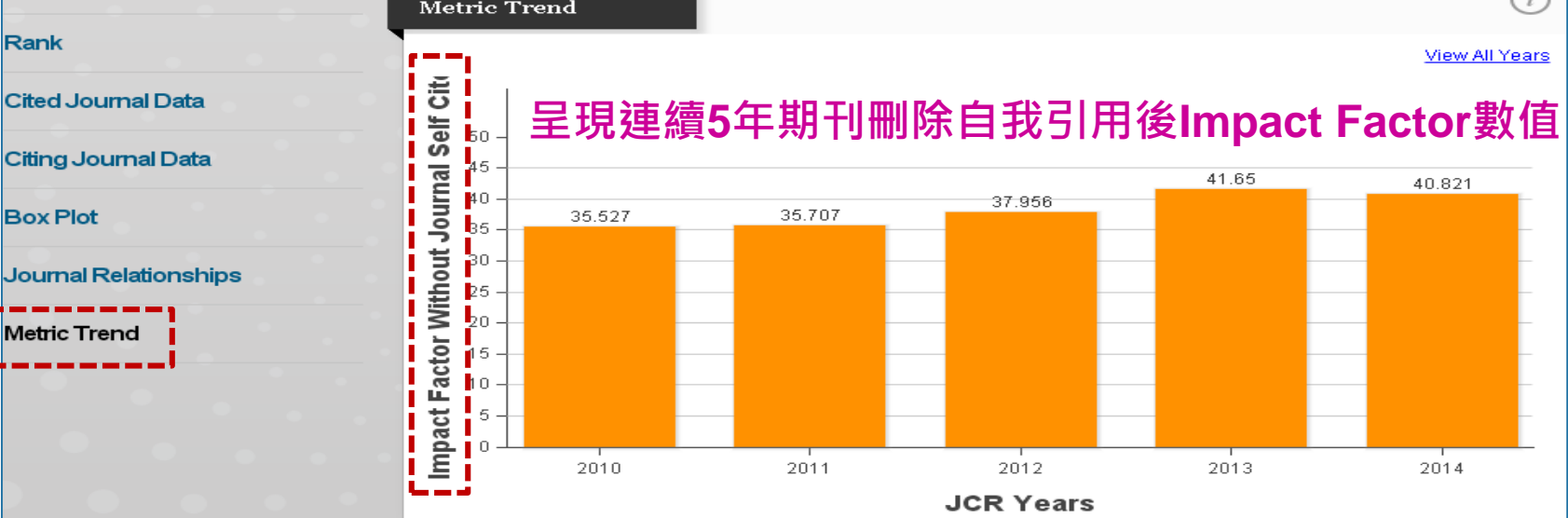

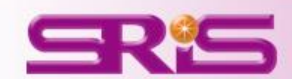

Box Plot

Metric Trend

期刊各項指標

誽

明

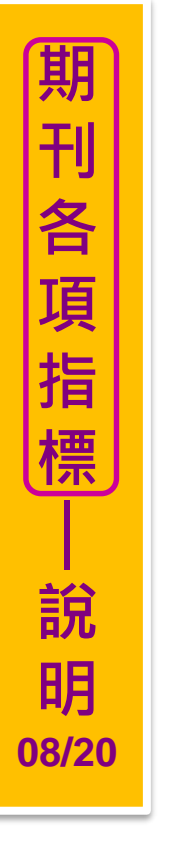

#### 5-Year Journal Impact Factor 5年影響指數 5-Year Journal Impact Factor Cites in 2014 to items published in:2013 = 29753 Number of items published in:2013 = 860 2012 =41924 2012 = 8692011 = 376652011 = 841 2010 = 35148 2010 =862 2009 = 33000 2009 =866 Sum: 177490 Sum: 4298 Cites to recent items 177490 Calculation: =41.2964298 Number of recent items

- 5年影響指數的查看是指該期刊於早5年所出版的文獻數在某一特定年份被其 它文章引用的平均數。提供年代更長的期刊引用趨勢,引用活動範圍因而隨 之放大,使用者更能夠快速瀏覽豐富的資料
- 即【該期刊早5年被收錄於JCR資料庫的文獻該年被引用次數總和】除以【該 期刊早5年所有出版文獻總數】

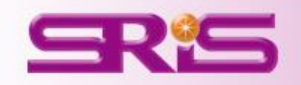

|                                                                   | Total<br>Citash              | Journal<br>Impact<br>Factor | Factor<br>Without<br>Journal<br>Self<br>Cites                                                                  | 5 Year<br>Impact<br>Fa <u>ctor</u> | Immediacy<br>Index<br>Giaph | Citable Ci<br>It <u>erns</u>                    | ted Half-<br>Lifeph | Citing<br>Ha <u>lf</u> Life | Eigenfactor<br>S <u>Gorp</u> | Article<br>Influence<br>S <u>core</u> | % Articles<br>in Citable<br>It <u>ernsh</u> | Normal<br>Eig <u>enfa</u> |
|-------------------------------------------------------------------|------------------------------|-----------------------------|----------------------------------------------------------------------------------------------------|------------------------------------|-----------------------------|-------------------------------------------------|---------------------|-----------------------------|------------------------------|---------------------------------------|---------------------------------------------|---------------------------|
|                                                                   |                              |                             | <u>Graph</u>                                                                                                   |                                    |                             |                                                 |                     |                             |                              |                                       |                                             |                           |
| 2014                                                              | 617,363                      | 41.456                      | 40.821                                                                                                    | 41.296                             | 9.585                       |                                                 |                     |                             |                              |                                       |                                             |                           |
| 2013                                                              | 590,324                      | 42.351                      | 41.650                                                                                                    | 40.783                             | 8.457                       |                                                 |                     |                             |                              |                                       |                                             |                           |
| 2012                                                              | 554,745                      | 38.597                      | 37.956                                                                                                    | 38.159                             | 9.243                       | 和 按                                             | ζ                   |                             |                              |                                       |                                             |                           |
| 2011                                                              | 526,505                      | 36.280                      | 35.707                                                                                                    | 36.235                             | 9.690                       |                                                 | -                   |                             |                              |                                       |                                             |                           |
| 2010                                                              | 511,248                      | 36.104                      | 35.527                                                                                                    | 35.248                             | 8.792                       | <b>5 Ye</b>                                     | ar Ir               | npact                       | Factor                       | 下し                                    | Fraph                                       |                           |
| 2009                                                              | 483,039                      | 34.480                      | 33.855                                                                                                    | 32.906                             | 8.209                       |                                                 | <u>т</u>            |                             |                              |                                       |                                             |                           |
| 2008                                                              | 443,967                      | 31.434                      | 30.864                                                                                                    | 31.210                             | 8.194                       | LU e                                            | 屋田                  | 三相到                         | 焦旳M                          | etric 'l                              | rend                                        |                           |
| 2007                                                              | 417,228                      | 28,751                      | 28.263                                                                                                    | 30.616                             | 7.385                       |                                                 |                     |                             |                              |                                       |                                             |                           |
| 2004                                                              | 363,374                      | 32.182                      | 31,535                                                                                                    | Not Av                             | 6.089                       |                                                 |                     |                             |                              |                                       |                                             |                           |
| 2003                                                              | 343,528                      | 30.979                      | 30.345                                                                                                    | Not Av                             | 6.679                       | 859                                             | 7.0                 | 4.5                         | Not Av                       | Not Av                                | 94.76                                       | Not /                     |
| 2002                                                              | 326,546                      | 30,432                      | 29,790                                                                                                    | Not Av                             | 7.504                       | 889                                             | 6.9                 | 4.3                         | Not Av                       | Not Av                                | 92.58                                       | Not /                     |
| 1999                                                              | 303,563                      | 29,491                      | 28.840                                                                                                    | Not Av                             | 4.956                       | 1,016                                           | 6.7                 | 4.1                         | Not Av                       | Not Av                                | 98.23                                       | Not /                     |
| 2005                                                              | 372,784                      | 29.273                      | 28.645                                                                                                    | Not Av                             | 5.825                       | 1,065                                           | 7.5                 | 4.7                         | Not Av                       | Not Av                                | 94.74                                       | Not                       |
| 1998                                                              | 288,026                      | 28.833                      | 28.086                                                                                                    | Not Av                             | 5.947                       | 980                                             | 6.6                 | 4.3                         | Not Av                       | Not Av                                | 98.06                                       | Not                       |
| 2001                                                              | 315,640                      | 27.955                      | 27.299                                                                                                    | Not Av                             | 7.734                       | 939                                             | 6.9                 | 4.5                         | Not Av                       | Not Av                                | 93.18                                       | Not /                     |
| 1997                                                              | 269,100                      | 27.368                      | 26.580                                                                                                    | Not Av                             | 6.322                       | 936                                             | 6.5                 | 4.0                         | Not Av                       | Not Av                                | 98.61                                       | Not                       |
| ank                                                               | al Data                      |                             | Meth                                                                                                    |                                    |                             |                                                 |                     |                             |                              |                                       |                                             | <u>View A</u>             |
| ited lours                                                        | iai Data                     |                             |                                                                                                    |                                    | <b>珀油</b> 编                 |                                                 | T 11                |                             | r Imn                        | act Es                                | actor集                                      | ヶ/古                       |
| ited Jourr                                                        | nal Data                     |                             | 50<br>50 46                                                                                                    |                                    | が 走 旗                       | [5年期 <sup>-</sup>                               | 刊之                  | 5-Yea                       | u impe                       |                                       |                                             | <b>X1日</b>                |
| ited Jourr<br>iting Jour<br>lox Plot                              | nal Data                     |                             | et Factor<br>at Factor<br>at Factor                                                                            | i - 35.                            | レカス王 御<br>248               | 5年期 <sup>-</sup><br><sup>36.235</sup>           | 打∠                  | 5-Yea                       |                              | 40.783                                |                                             | <b>X 1旦</b><br>41.296     |
| itted Jourr<br>itting Jour<br>ox Plot<br>ournal Re                | nal Data<br>lationships      |                             | 00<br>01<br>02<br>02<br>02<br>03<br>04<br>04<br>04<br>04<br>04<br>04<br>04<br>04<br>04<br>04<br>04<br>04<br>04 | - <b>3</b> 5.                      | 248                         | 5年期 <sup>-</sup><br><sup>36.235</sup>           | ϯͿ∠                 | 5-Yea                       |                              | 40.783                                |                                             | <b>X1旦</b><br>41.296      |
| itted Jourr<br>itting Jour<br>ox Plot<br>ournal Re<br>letric Tren | nal Data<br>lationships<br>d |                             | 5 Year Impact Factor                                                                                           |                                    | 248<br>248                  | ₹5年期 <sup>-</sup><br><sup>36.235</sup>          |                     | 5-Yea                       |                              | 40.783                                |                                             | <b>X 1日</b><br>41.296     |
| iting Jour<br>iting Jour<br>ox Plot<br>ournal Re<br>letric Tren   | nal Data<br>lationships<br>d |                             | 5 Year Impact Factor                                                                                           |                                    | 248<br>248                  | ₹ <b>5</b> 年期 <sup>-</sup><br><sup>36.235</sup> |                     | 5-Yea                       |                              | 40.783                                |                                             | <b>X 1E</b>               |

SR'S

期刊各項指標

· 說 明

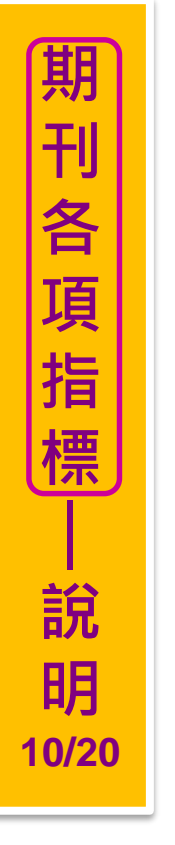

## Immediacy Index 立即指數

| Cites in 2014<br>Number of it | 4 to items published in 2014=<br>ems published in 2014 = | 8262<br>862 |  |
|-------------------------------|----------------------------------------------------------|-------------|--|
|                               | Cites to recent items                                    | 8262        |  |
| Calculation:                  |                                                          |             |  |

- 立即指數為該期刊於當年所出版的文獻數在當年度被其它文章引用的平均數。
   可以評量一本期刊中所收錄文章,在發表同一年內被引用的快速程度。
- 即【該期刊當年被收錄於JCR資料庫的文獻被引用次數的和】除以【該期刊 當年所有出版文獻總數】

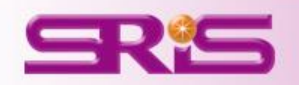

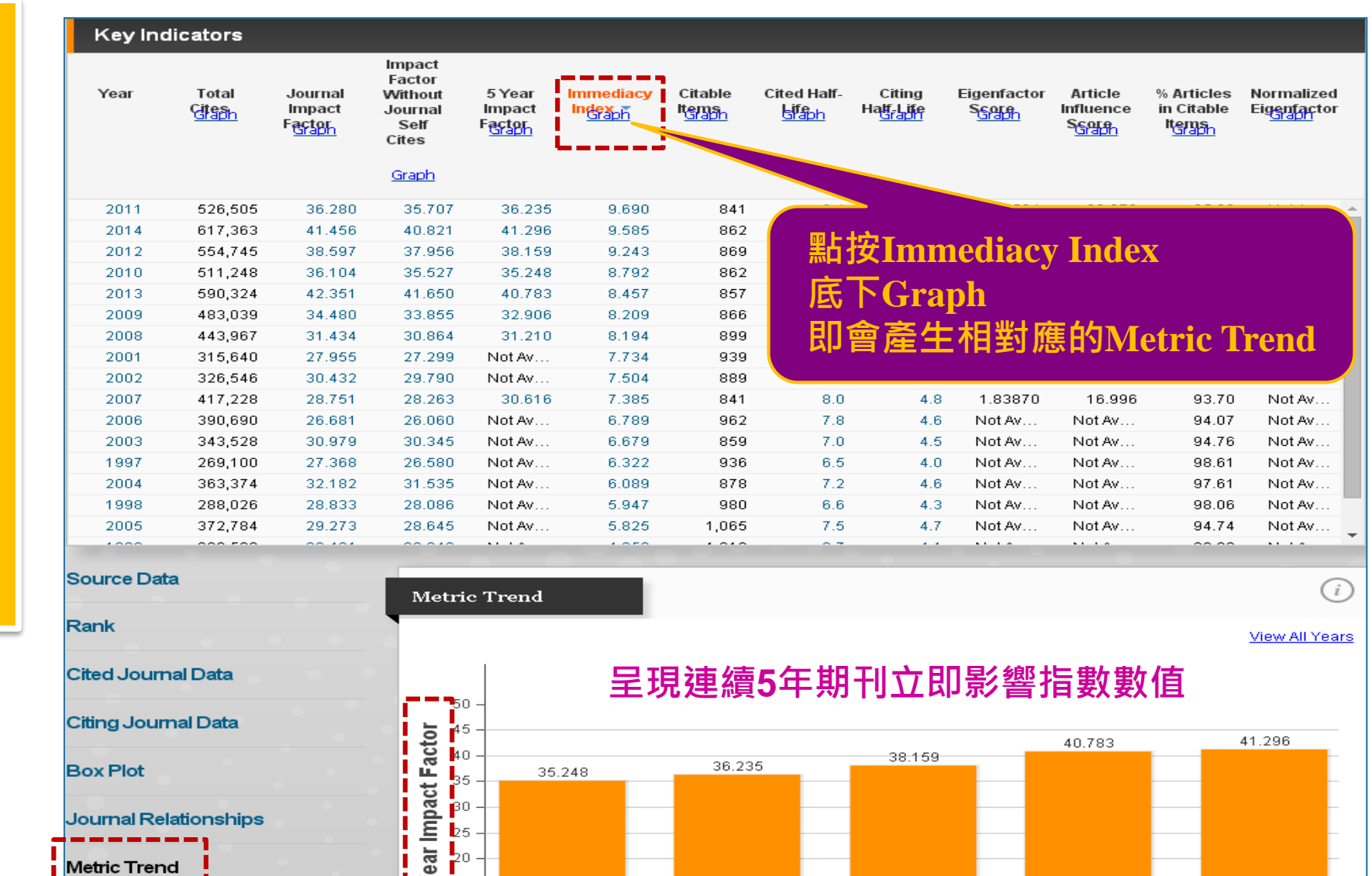

2011

2012

**JCR** Years

Metric Trend

~ 15

2010

期

ŦIJ

各 項 指

標

說

明

11/20

52

2014

2013

|                                                                     |                                                                                |                                                                              | Impact                                                   |                                                          |                                                                                                    |                                                                                                |                                                                      |                                                                                  |                                                                                                    |                                                                                        |                                                                                                 |                                                                                                 |
|---------------------------------------------------------------------|--------------------------------------------------------------------------------|------------------------------------------------------------------------------|----------------------------------------------------------|----------------------------------------------------------|----------------------------------------------------------------------------------------------------|------------------------------------------------------------------------------------------------|----------------------------------------------------------------------|----------------------------------------------------------------------------------|----------------------------------------------------------------------------------------------------|----------------------------------------------------------------------------------------|-------------------------------------------------------------------------------------------------|-------------------------------------------------------------------------------------------------|
| Year                                                                | Total<br><u>Citsph</u>                                                         | Journal<br>Impact<br>F <mark>actor</mark>                                    | Factor<br>Without<br>Journal<br>Self<br>Cites            | 5 Year<br>Impact<br>Factor<br>Graph                      | Immediacy<br>I <u>Rdexh</u>                                                                                    | Citable C<br>Items                                                                             | Cited Half-<br>Life<br>Citeph                                        | Citing<br>Ha <mark>lf-Lif</mark> e                                               | Eigenfactor<br>S <u>କ୍ରୋକ</u>                                                                         | Article<br>Influence<br>Score                                                          | % Articles<br>in Citable<br>Items                                                               | Normalize<br>Eig <u>enfar</u> t                                                                 |
|                                                                     |                                                                                |                                                                              | <u>Graph</u>                                             |                                                          |                                                                                                    |                                                                                                |                                                                      |                                                                                  |                                                                                                    |                                                                                        |                                                                                                 |                                                                                                 |
|                                                                     |                                                                                |                                                                              |                                                          |                                                          |                                                                                                    | 1,315                                                                                          | 6.8                                                                  | 4.2                                                                              | Not Av                                                                                                | Not Av                                                                                 | 96.12                                                                                           | Not Av.                                                                                         |
|                                                                     |                                                                                |                                                                              |                                                          |                                                          | , and the second second second second second second second second second second second second second second se | 1,065                                                                                          | 7.5                                                                  | 4.7                                                                              | Not Av                                                                                                | Not Av                                                                                 | 94.74                                                                                           | Not Av.                                                                                         |
| 乳坊(                                                                 | Citable                                                                        | Itoms                                                                        |                                                          |                                                          |                                                                                                    | 1,016                                                                                          | 6.7                                                                  | 4.1                                                                              | Not Av                                                                                                | Not Av                                                                                 | 98.23                                                                                           | Not Av                                                                                          |
|                                                                     | Chable                                                                         |                                                                              |                                                          |                                                          |                                                                                                    | 980                                                                                            | 6.6                                                                  | 4.3                                                                              | Not Av                                                                                                | Not Av                                                                                 | 98.06                                                                                           | Not Av                                                                                          |
| 「市下」                                                                |                                                                                |                                                                              |                                                          |                                                          |                                                                                                    |                                                                                                |                                                                      |                                                                                  |                                                                                                    |                                                                                        |                                                                                                 |                                                                                                 |
|                                                                     | l_ronh                                                                         |                                                                              |                                                          |                                                          |                                                                                                    | 962                                                                                            | 7.8                                                                  | 4.6                                                                              | Not Av                                                                                                | Not Av                                                                                 | 94.07                                                                                           | Not Av                                                                                          |
|                                                                     | Graph                                                                          |                                                                              |                                                          |                                                          |                                                                                                    | 962<br>939                                                                                     | 7.8<br>6.9                                                           | 4.6<br>4.5                                                                       | Not Av<br>Not Av                                                                                      | Not Av<br>Not Av                                                                       | 94.07<br>93.18                                                                                  | Not Av<br>Not Av                                                                                |
| /≤ ∩<br>町合                                                          | Graph<br>忞仕相                                                                   | 對確的                                                                          | Motri                                                    | o Troi                                                   | nd                                                                                                    | 962<br>939<br>936                                                                              | 7.8<br>6.9<br>6.5                                                    | 4.6<br>4.5<br>4.0                                                                | Not Av<br>Not Av<br>Not Av                                                                            | Not Av<br>Not Av<br>Not Av                                                             | 94.07<br>93.18<br>98.61                                                                         | Not Av<br>Not Av<br>Not Av                                                                      |
| 底下<br>即會;                                                           | Graph<br>產生相                                                                   | 對應的                                                                          | Metri                                                    | ic Trei                                                  | nd                                                                                                    | 962<br>939<br>936<br>899                                                                       | 7.8<br>6.9<br>6.5<br>8.5                                             | 4.6<br>4.5<br>4.0<br>4.9                                                         | Not Av<br>Not Av<br>Not Av<br>1.76345                                                                 | Not Av<br>Not Av<br>Not Av<br>17.279                                                   | 94.07<br>93.18<br>98.61<br>94.66                                                                | Not Av<br>Not Av<br>Not Av<br>Not Av                                                            |
| 底下<br>即會)                                                           | Graph<br>產生相                                                                   | 對應的                                                                          | Metri                                                    | ic Trei                                                  | nd                                                                                                    | 962<br>939<br>936<br>899<br>889                                                                | 7.8<br>6.9<br>6.5<br>8.5<br>6.9                                      | 4.6<br>4.5<br>4.0<br>4.9<br>4.3                                                  | Not Av<br>Not Av<br>Not Av<br>1.76345<br>Not Av                                                       | Not Av<br>Not Av<br>Not Av<br>17.279<br>Not Av                                         | 94.07<br>93.18<br>98.61<br>94.66<br>92.58                                                       | Not Av<br>Not Av<br>Not Av<br>Not Av<br>Not Av                                                  |
| 底下<br>即會<br><sup>2004</sup>                                         | Graph<br>產生相<br><sup>363,374</sup>                                             | <u>對應的</u><br>32.182                                                         | <b>Metri</b><br>31.535                                   | ic Trei                                                  | nd<br>6.089                                                                                                    | 962<br>939<br>936<br>899<br>889<br>878                                                         | 7.8<br>6.9<br>6.5<br>8.5<br>6.9<br>7.2                               | 4.6<br>4.5<br>4.0<br>4.9<br>4.3<br>4.6                                           | Not Av<br>Not Av<br>1.76345<br>Not Av<br>Not Av                                                       | Not Av<br>Not Av<br>Not Av<br>17.279<br>Not Av<br>Not Av                               | 94.07<br>93.18<br>98.61<br>94.66<br>92.58<br>97.61                                              | Not Av<br>Not Av<br>Not Av<br>Not Av<br>Not Av<br>Not Av                                        |
| 広下<br>即會)<br><sup>2004</sup><br>2012                                | Graph<br>產生相<br>363,374<br>554,745                                             | 對應的<br>32.182<br>38.597                                                      | 31.535<br>37.956                                         | <b>ic Tre</b> i<br>Not Av<br>38.159                      | nd<br>6.089<br>9.243                                                                                           | 962<br>939<br>936<br>899<br>889<br>878<br>878<br>869                                           | 7.8<br>6.9<br>6.5<br>8.5<br>6.9<br>7.2<br>9.6                        | 4.6<br>4.5<br>4.0<br>4.9<br>4.3<br>4.6<br>5.2                                    | Not Av<br>Not Av<br>1.76345<br>Not Av<br>Not Av<br>1.56539                                            | Not Av<br>Not Av<br>17.279<br>Not Av<br>Not Av<br>20.801                               | 94.07<br>93.18<br>98.61<br>94.66<br>92.58<br>97.61<br>96.09                                     | Not Av<br>Not Av<br>Not Av<br>Not Av<br>Not Av<br>Not Av<br>Not Av                              |
| 区 下<br>即會)<br><sup>2004</sup><br><sup>2012</sup><br>2009            | Graph<br>產生相<br><sup>363,374</sup><br><sup>554,745</sup><br><sup>483,039</sup> | 對應的<br>32.182<br>38.597<br>34.480                                            | 31.535<br>37.956<br>33.855                               | <b>IC Trei</b><br>Not Av<br>38.159<br>32.906             | nd<br>6.089<br>9.243<br>8.209                                                                                  | 962<br>939<br>936<br>899<br>889<br>878<br>878<br>869<br>866                                    | 7.8<br>6.9<br>6.5<br>8.5<br>6.9<br>7.2<br>9.6<br>8.9                 | 4.6<br>4.5<br>4.0<br>4.9<br>4.3<br>4.6<br>5.2<br>5.1                             | Not Av<br>Not Av<br>1.76345<br>Not Av<br>Not Av<br>1.56539<br>1.74605                                 | Not Av<br>Not Av<br>17.279<br>Not Av<br>Not Av<br>20.801<br>18.062                     | 94.07<br>93.18<br>98.61<br>94.66<br>92.58<br>97.61<br>96.09<br>92.38                            | Not Av<br>Not Av<br>Not Av<br>Not Av<br>Not Av<br>Not Av<br>Not Av<br>Not Av                    |
| 区 下<br>即會<br><sup>2004</sup><br>2012<br>2009<br>2014                | Graph<br>產生相<br>363,374<br>554,745<br>483,039<br>617,363                       | 對應的<br>32.182<br>38.597<br>34.480<br>41.456                                  | 31.535<br>37.956<br>33.855<br>40.821                     | <b>Not Av</b><br>38.159<br>32.906<br>41.296              | nd<br>6.089<br>9.243<br>8.209<br>9.585                                                                         | 962<br>939<br>936<br>899<br>889<br>878<br>869<br>866<br>866<br>862                             | 7.8<br>6.9<br>6.5<br>8.5<br>6.9<br>7.2<br>9.6<br>8.9<br>≻10.0        | 4.6<br>4.5<br>4.0<br>4.9<br>4.3<br>4.6<br>5.2<br>5.1<br>5.6                      | Not Av<br>Not Av<br>1.76345<br>Not Av<br>Not Av<br>1.56539<br>1.74605<br>1.50140                      | Not Av<br>Not Av<br>17.279<br>Not Av<br>Not Av<br>20.801<br>18.062<br>21.947           | 94.07<br>93.18<br>98.61<br>94.66<br>92.58<br>97.61<br>96.09<br>92.38<br>96.06                   | Not Av<br>Not Av<br>Not Av<br>Not Av<br>Not Av<br>Not Av<br>Not Av<br>Not Av<br>Not Av<br>167.3 |
| 区 <b>P</b><br>即會<br><sup>2004</sup><br>2012<br>2009<br>2014<br>2010 | Graph<br>產生相<br>363,374<br>554,745<br>483,039<br>617,363<br>511,248            | 對應的<br>32.182<br>38.597<br>34.480<br>41.456<br>36.104                        | 31.535<br>37.956<br>33.855<br>40.821<br>35.527           | <b>Not Av</b><br>38.159<br>32.906<br>41.296<br>35.248    | nd<br>6.089<br>9.243<br>8.209<br>9.585<br>8.792                                                                | 962<br>939<br>936<br>899<br>878<br>878<br>869<br>866<br>866<br>862<br>862                      | 7.8<br>6.9<br>6.5<br>8.5<br>6.9<br>7.2<br>9.6<br>8.9<br>≻10.0<br>9.1 | 4.6<br>4.5<br>4.0<br>4.9<br>4.3<br>4.6<br>5.2<br>5.1<br>5.6<br>5.2               | Not Av<br>Not Av<br>1.76345<br>Not Av<br>Not Av<br>1.56539<br>1.74605<br>1.50140<br>1.73520           | Not Av<br>Not Av<br>17.279<br>Not Av<br>Not Av<br>20.801<br>18.062<br>21.947<br>19.306 | 94.07<br>93.18<br>98.61<br>94.66<br>92.58<br>97.61<br>96.09<br>92.38<br>96.06<br>95.71          | Not Av<br>Not Av<br>Not Av<br>Not Av<br>Not Av<br>Not Av<br>Not Av<br>167.3<br>Not Av           |
| 区 <b></b><br>即會<br>2004<br>2012<br>2009<br>2014<br>2010<br>2003     | Graph<br>產生相<br>363,374<br>554,745<br>483,039<br>617,363<br>511,248<br>343,528 | <mark>對應的</mark><br>32.182<br>38.597<br>34.480<br>41.456<br>36.104<br>30.979 | 31.535<br>37.956<br>33.855<br>40.821<br>35.527<br>30.345 | Not Av<br>38.159<br>32.906<br>41.296<br>35.248<br>Not Av | nd<br>6.089<br>9.243<br>8.209<br>9.585<br>8.792<br>6.679                                                       | 962<br>939<br>936<br>899<br>878<br>878<br>869<br>866<br>866<br>862<br>862<br>862<br>862<br>859 | 7.8<br>6.9<br>6.5<br>8.5<br>7.2<br>9.6<br>8.9<br>≻10.0<br>9.1<br>7.0 | 4.6<br>4.5<br>4.0<br>4.9<br>4.3<br>4.6<br>5.2<br>5.1<br>5.6<br>5.2<br>5.2<br>4.5 | Not Av<br>Not Av<br>1.76345<br>Not Av<br>Not Av<br>1.56539<br>1.74605<br>1.50140<br>1.73520<br>Not Av | Not Av<br>Not Av<br>17.279<br>Not Av<br>20.801<br>18.062<br>21.947<br>19.306<br>Not Av | 94.07<br>93.18<br>98.61<br>94.66<br>92.58<br>97.61<br>96.09<br>92.38<br>96.06<br>95.71<br>94.76 | Not Av<br>Not Av<br>Not Av<br>Not Av<br>Not Av<br>Not Av<br>Not Av<br>167.3<br>Not Av<br>Not Av |

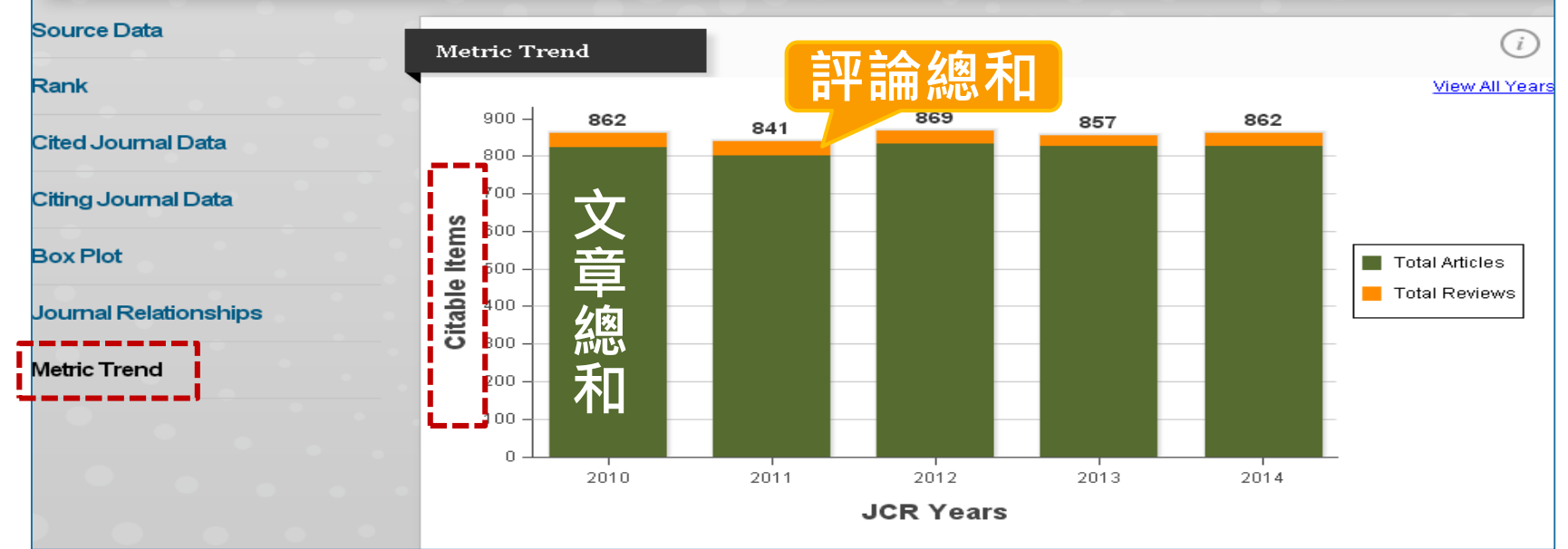

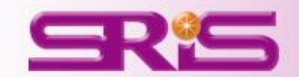

期

刊各項指標

誽

明

### Cited Half-Life被引用半衰期

| Cited Half-Life D | Data  |        |        |        |        |        |        | i      |
|-------------------|-------|--------|--------|--------|--------|--------|--------|--------|
| Cited Year        | 2014  | 2013   | 2012   | 2011   | 2010   | 2009   | 2008   | 2007   |
| #Cites from 2014  | 8,262 | 29,753 | 41,924 | 37,665 | 35,148 | 33,000 | 33,506 | 28,734 |
| Cumulative %      | 1.34  | 6.16   | 12.95  | 19.05  | 24.74  | 30.09  | 35.52  | 40.17  |
| •                 |       |        |        |        |        |        |        | ÷      |

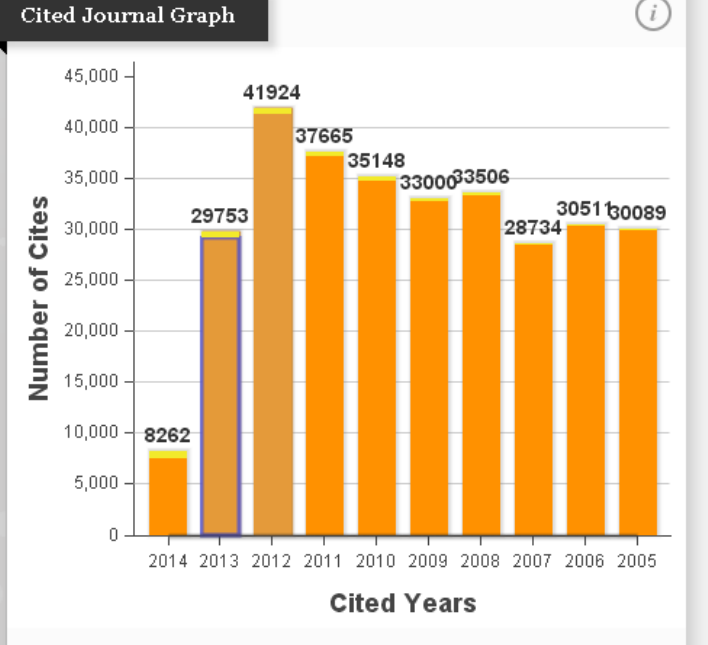

#### Cited Half-Life

The Cited Journal Graph shows the distribution by cited year of citations to articles published in a journal. •

The white/grey division indicates the approximate position of the cited halflife (if < 10.0). Half of the journal's cited articles were published more recently than the cited half-life.

The top (gold or yellow) portion of each column indicates journal self-citations: citations to articles in the journal from articles in the same journal. The bottom (dark orange) portion of each column indicates non-self citations: citations to the journal from articles in other journals. The two light orange columns indicate citations used to calculate the Impact Factor (always the 2nd and 3rd columns)

- 被引用半衰期是指從 最近一年算起,一期 刊被引用次數達到全 部被引用次數的50% 時所需之時間
- 被引用半衰期有二規 定:該期刊必須被引 用100次以上才列出 當10年內其被引用次 數未達總被引用次數 的50%時,以>10.0表 示

#### 用途: 計算某一期刊所刊登的 論文平均經過多久時間 仍然還會被引用

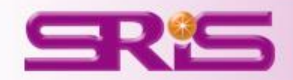

| Year         Total<br>USASh         Journal<br>Impact<br>Festor<br>Cres         Sy ear<br>Search<br>Cres         Immediacy<br>UMARA<br>Search<br>Cres         Citable<br>UMARA<br>UMARA<br>Search         Citable<br>UMARA<br>Cres         Citable<br>UMARA<br>UMARA         Citable<br>UMARA         Citable<br>UMARA         Eigenfactor<br>Search         Article<br>Imfluence<br>Search         % Article<br>Imfluence<br>Search         % Article<br>Imfluence<br>Search         Normal<br>Imfluence<br>Search           2014         Search         Search         Search         Search         Article<br>Imfluence         % Article<br>Imfluence         % Article<br>Imfluence | Key In | dicators               |                                      |                                                         |                            |                             |                            |                        |                    |                              |                               |                                           |                           |
|----------------------------------------------------------------------------------------------------|--------|------------------------|--------------------------------------|---------------------------------------------------------|----------------------------|-----------------------------|----------------------------|------------------------|--------------------|------------------------------|-------------------------------|-------------------------------------------|---------------------------|
| Straph         2014         2014         2014         2014         2014         2014         2014         2014         2014         2014         2014         2014         2014         2014         2014         2014         2014         2014         2014         2014         2015         2016         5.6         1.50140         21.947         96.06         167.3           2012         Signed Half-Life         9.8         5.4         1.60305         22.184         96.09         Not Av           2011         Signed Half-Life         9.6         5.2         1.56539         20.801         96.09         Not Av           2010         Signed Half-Life         9.4         5.1         1.66524         20.373         95.60         Not Av           2008         Signed Half-Eife         9.4         5.1         1.76305         18.062         92.38         Not Av           2008         Signed Half-Eife         Signed Half-Eife         Signed Half         Signed Half         Not Av         90.01         1.76352         1.065         1.73520         19.306         93.70         Not Av           2009         372,784         29.273         28.645         Not Av<         5.825         1.065         7.5                                                                                                    | Year   | Total<br><u>Gitesh</u> | Journal<br>Impact<br>Factor<br>Graph | Impact<br>Factor<br>Without<br>Journal<br>Self<br>Cites | 5 Year<br>Impact<br>Factor | Immediacy<br>Index<br>Graph | Citable<br>It <u>ems</u> h | Cited Half-<br>Lifeaph | Citing<br>Hat Life | Eigenfactor<br>S <u>core</u> | Article<br>Influence<br>Score | % Articles<br>in Citable<br>It <u>ens</u> | Normalized<br>Eigenfactor |
| 2014       >>10.0       5.6       1.50140       21.947       96.06       167.3         2013       點按Cited Half-Life       9.8       5.4       1.60305       22.184       96.73       176.4         2011       9.6       5.2       1.56539       20.801       96.06       Not A         2011       9.4       5.1       1.85524       20.373       95.60       Not A         2019       0.9       9.1       5.2       1.73520       19.306       92.71       Not A         2009       0.0       9.1       1.76345       17.279       94.66       Not A         2000       372,784       29.273       28.645       Not Av       5.825       1.065       7.5       4.7       Not Av       94.07       Not Av         2004       363,374       32.182       31.535       Not Av       6.089       878       7.2       4.6       Not Av       94.76       Not Av         2003       343,528       30.979       30.345       Not Av       6.679       859       7.0       4.5       Not Av       94.76       Not Av         2001       315,640       27.955       27.299       Not Av       7.514 <td< th=""><th></th><th></th><th></th><th><u>Graph</u></th><th></th><th></th><th></th><th></th><th></th><th></th><th></th><th></th><th></th></td<>                                                                                                    |        |                        |                                      | <u>Graph</u>                                            |                            |                             |                            |                        |                    |                              |                               |                                           |                           |
| 2013       9.8       5.4       1.60305       22.184       96.73       176.0         2012       點按Cited Half-Life       9.6       5.2       1.56539       20.801       96.09       Not A         2010       底下Graph       9.4       5.1       1.65524       20.373       95.60       Not A         2009       印會產生相對應的Metric Trend       8.5       4.9       1.76345       17.279       94.66       Not A         2006       372,784       29.273       28.645       Not Av       5.825       1.065       7.5       4.7       Not Av       94.70       Not Av         2004       363,374       32.182       31.535       Not Av       5.825       1.065       7.5       4.7       Not Av       94.74       Not Av         2003       343,528       30.979       30.345       Not Av       6.679       859       7.0       4.5       Not Av       94.76       Not Av         2001       315,640       27.955       27.299       Not Av       7.504       889       6.9       4.3       Not Av       92.58       Not Av         2001       315,640       27.955       27.299       Not Av       7.504                                                                                                    | 2014   |                        |                                      |                                                         |                            | <u> </u>                    | 22                         | ≥10.0                  | 5.6                | 1.50140                      | 21.947                        | 96.06                                     | 167.3                     |
| 2012       點按Cited Half-Life       9.6       5.2       1.56539       20.801       96.09       Not A         2011       底下Graph       9.1       5.2       1.73520       19.306       95.60       Not A         2009       印會產生相對應的Netric Trend       8.9       5.1       1.74605       18.062       92.38       Not A         2009       第會產生相對應的Netric Trend       8.6       4.9       1.76345       17.279       94.66       Not A         2006       372,784       29.273       28.645       Not Av       5.825       1.065       7.5       4.6       Not Av       94.07       Not Av         2004       363,374       32.182       31.535       Not Av       6.089       878       7.2       4.6       Not Av       97.61       Not Av         2003       343,528       30.979       30.345       Not Av       6.679       859       7.0       4.5       Not Av       92.58       Not Av         2001       315,640       27.955       27.299       Not Av       7.504       889       6.9       4.3       Not Av       93.18       Not Av         2001       315,640       27.955       27.299       Not Av                                                                                                    | 2013   |                        |                                      |                                                         |                            |                             |                            | 9.8                    | 5.4                | 1.60305                      | 22.184                        | 96.73                                     | 176.6                     |
| 2011       第4       5.1       1.85524       20.373       95.60       Not A         2010       底下Graph       9.4       5.1       1.73520       19.306       95.71       Not A         2009       印會產生相對應的Netric Trend       8.9       5.1       1.74605       18.062       92.38       Not A         2009       372,784       29.273       28.645       Not Av       5.825       1,065       7.5       4.7       Not Av       94.07       Not Av         2004       363,374       32.182       31.535       Not Av       6.089       878       7.2       4.6       Not Av       94.76       Not Av         2003       343,528       30.979       30.345       Not Av       6.679       859       7.0       4.5       Not Av       94.76       Not Av         2001       315,640       27.955       27.299       Not Av       7.504       889       6.9       4.3       Not Av       93.18       Not Av         2000       306,184       25.814       25.154       Not Av       7.734       939       6.9       4.5       Not Av       93.18       Not Av         2000       306,184       25.814       <                                                                                                    | 2012   | 點按€                    | tod He                               | lf_T if                                                 |                            |                             |                            | 9.6                    | 5.2                | 1.56539                      | 20.801                        | 96.09                                     | Not Av                    |
| 2010       底下Graph       9.1       5.2       1.73520       19.306       95.71       Not Av         2009       印會產生相對應的Metric Trend       8.9       5.1       1.76345       17.279       94.66       Not Av         2006       8.5       4.9       1.76345       17.279       94.66       Not Av         2006       7.8       4.8       1.83870       16.996       93.70       Not Av         2006       372,784       29.273       28.645       Not Av       5.825       1,065       7.5       4.7       Not Av       94.07       Not Av         2004       363,374       32.182       31.535       Not Av       6.089       878       7.2       4.6       Not Av       97.61       Not Av         2003       343,528       30.979       30.345       Not Av       6.679       859       7.0       4.5       Not Av       94.76       Not Av         2002       326,546       30.432       29.790       Not Av       7.504       889       6.9       4.3       Not Av       93.18       Not Av         2001       315,640       27.955       27.299       Not Av       7.734       939       6.9       4.5                                                                                                    | 2011   |                        |                                      |                                                         | C                          |                             |                            | 9.4                    | 5.1                | 1.65524                      | 20.373                        | 95.60                                     | Not Av                    |
| 2009         2009         2009         5.1         1.74605         18.062         92.38         Not Av           2008         印會產生相對應的Metric Trend         8.5         4.9         1.76345         17.279         94.66         Not Av           2006         7.8         4.8         1.83870         16.996         93.70         Not Av           2005         372,784         29.273         28.645         Not Av         5.825         1,065         7.5         4.7         Not Av         94.07         Not Av           2004         363,374         32.182         31.535         Not Av         6.089         878         7.2         4.6         Not Av         94.07         Not Av           2003         343,528         30.979         30.345         Not Av         6.679         859         7.0         4.5         Not Av         94.76         Not Av           2002         326,546         30.432         29.790         Not Av         7.504         889         6.9         4.3         Not Av         93.18         Not Av           2001         315,640         27.955         27.299         Not Av         7.734         939         6.9         4.5         Not Av                                                                                                    | 2010   | <b>庐下</b> C            | ranh                                 |                                                         |                            |                             |                            | 9.1                    | 5.2                | 1.73520                      | 19.306                        | 95.71                                     | Not Av                    |
| 2008         印會產生相對應的Metric Trend         8.5         4.9         1.76345         17.279         94.66         Not Av           2007         第二十十岁應的Metric Trend         8.0         4.8         1.83870         16.996         93.70         Not Av           2006         372,784         29.273         28.645         Not Av         5.825         1,065         7.5         4.7         Not Av         94.07         Not Av           2004         363,374         32.182         31.535         Not Av         6.089         878         7.2         4.6         Not Av         94.74         Not Av           2003         343,528         30.979         30.345         Not Av         6.679         859         7.0         4.5         Not Av         94.76         Not Av           2002         326,546         30.432         29.790         Not Av         7.504         889         6.9         4.3         Not Av         92.58         Not Av           2001         315,640         27.955         27.299         Not Av         7.734         939         6.9         4.5         Not Av         93.18         Not Av           2000         306,184         25.814         25.154                                                                                                    | 2009   | IEV I GI               | laph                                 |                                                         |                            |                             |                            | 8.9                    | 5.1                | 1.74605                      | 18.062                        | 92.38                                     | Not Av                    |
| 2007       AI       AI       1.83870       16.996       93.70       Not Av         2006       7.8       4.6       Not Av       Not Av       94.07       Not Av         2005       372,784       29.273       28.645       Not Av       5.825       1,065       7.5       4.7       Not Av       94.07       Not Av         2004       363,374       32.182       31.535       Not Av       6.089       878       7.2       4.6       Not Av       94.07       Not Av         2003       343,528       30.979       30.345       Not Av       6.679       859       7.0       4.5       Not Av       94.76       Not Av         2002       326,546       30.432       29.790       Not Av       7.504       889       6.9       4.3       Not Av       92.58       Not Av         2001       315,640       27.955       27.299       Not Av       7.734       939       6.9       4.5       Not Av       93.18       Not Av         2000       306,184       25.814       25.154       Not Av       4.389       1,315       6.8       4.2       Not Av       96.12       Not Av         1999                                                                                                    | 2008   | 印命系                    | 生相些                                  | 府在141                                                   | Motrie                     | Trond                       |                            | 8.5                    | 4.9                | 1.76345                      | 17.279                        | 94.66                                     | Not Av                    |
| 2006         7.8         4.6         Not Av         Not Av         94.07         Not Av           2005         372,784         29.273         28.645         Not Av         5.825         1,065         7.5         4.7         Not Av         Not Av         94.07         Not Av           2004         363,374         32.182         31.535         Not Av         6.089         878         7.2         4.6         Not Av         97.61         Not Av           2003         343,528         30.979         30.345         Not Av         6.679         859         7.0         4.5         Not Av         94.76         Not Av           2002         326,546         30.432         29.790         Not Av         7.504         889         6.9         4.3         Not Av         92.58         Not Av           2001         315,640         27.955         27.299         Not Av         7.734         939         6.9         4.5         Not Av         93.18         Not Av           2000         306,184         25.814         25.154         Not Av         4.389         1,315         6.8         4.2         Not Av         98.23         Not Av           19                                                                                                    | 2007   |                        |                                      | 」)に<br>に<br>に<br>に<br>に<br>に<br>し<br>い                  | vieun                      |                             | ·                          | 8.0                    | 4.8                | 1.83870                      | 16.996                        | 93.70                                     | Not Av                    |
| 2005         372,784         29.273         28.645         Not Av         5.825         1,065         7.5         4.7         Not Av         Not Av         94.74         Not Av           2004         363,374         32.182         31.535         Not Av         6.089         878         7.2         4.6         Not Av         Not Av         97.61         Not Av           2003         343,528         30.979         30.345         Not Av         6.679         859         7.0         4.5         Not Av         94.76         Not Av           2002         326,546         30.432         29.790         Not Av         7.504         889         6.9         4.3         Not Av         92.58         Not Av           2001         315,640         27.955         27.299         Not Av         7.734         939         6.9         4.5         Not Av         93.18         Not Av           2000         306,184         25.814         25.154         Not Av         4.389         1,315         6.8         4.2         Not Av         96.12         Not Av           1999         303,563         29.491         28.840         Not Av         4.956                                                                                                    | 2006   |                        |                                      |                                                         |                            |                             |                            | 7.8                    | 4.6                | Not Av                       | Not Av                        | 94.07                                     | Not Av                    |
| 2004         363,374         32.182         31.535         Not Av         6.089         878         7.2         4.6         Not Av         Not Av         97.61         Not Av           2003         343,528         30.979         30.345         Not Av         6.679         859         7.0         4.5         Not Av         Not Av         94.76         Not Av           2002         326,546         30.432         29.790         Not Av         7.504         889         6.9         4.3         Not Av         Not Av         92.58         Not Av           2001         315,640         27.955         27.299         Not Av         7.734         939         6.9         4.5         Not Av         Not Av         93.18         Not Av           2000         306,184         25.814         25.154         Not Av         4.389         1,315         6.8         4.2         Not Av         96.12         Not Av           1999         303,563         29.491         28.840         Not Av         4.956         1,016         6.7         4.1         Not Av         98.23         Not Av                                                                                                    | 2005   | 372,784                | 29.273                               | 28.645                                                  | Not Av                     | 5.825                       | 1,065                      | 7.5                    | 4.7                | Not Av                       | Not Av                        | 94.74                                     | Not Av                    |
| 2003         343,528         30.979         30.345         Not Av         6.679         859         7.0         4.5         Not Av         Not Av         94.76         Not Av           2002         326,546         30.432         29.790         Not Av         7.504         889         6.9         4.3         Not Av         Not Av         92.58         Not Av           2001         315,640         27.955         27.299         Not Av         7.734         939         6.9         4.5         Not Av         93.18         Not Av           2000         306,184         25.814         25.154         Not Av         4.389         1,315         6.8         4.2         Not Av         96.12         Not Av           1999         303,563         29.491         28.840         Not Av         4.956         1,016         6.7         4.1         Not Av         98.23         Not Av                                                                                                    | 2004   | 363,374                | 32.182                               | 31.535                                                  | Not Av                     | 6.089                       | 878                        | 7.2                    | 4.6                | Not Av                       | Not Av                        | 97.61                                     | Not Av                    |
| 2002         326,546         30.432         29.790         Not Av         7.504         889         6.9         4.3         Not Av         Not Av         92.58         Not Av           2001         315,640         27.955         27.299         Not Av         7.734         939         6.9         4.5         Not Av         Not Av         93.18         Not Av           2000         306,184         25.814         25.154         Not Av         4.389         1,315         6.8         4.2         Not Av         96.12         Not Av           1999         303,563         29.491         28.840         Not Av         4.956         1,016         6.7         4.1         Not Av         98.23         Not Av                                                                                                    | 2003   | 343,528                | 30.979                               | 30.345                                                  | Not Av                     | 6.679                       | 859                        | 7.0                    | 4.5                | Not Av                       | Not Av                        | 94.76                                     | Not Av                    |
| 2001         315,640         27.955         27.299         Not Av         7.734         939         6.9         4.5         Not Av         Not Av         93.18         Not Av           2000         306,184         25.814         25.154         Not Av         4.389         1,315         6.8         4.2         Not Av         Not Av         96.12         Not Av           1999         303,563         29.491         28.840         Not Av         4.956         1,016         6.7         4.1         Not Av         98.23         Not Av                                                                                                    | 2002   | 326,546                | 30.432                               | 29.790                                                  | Not Av                     | 7.504                       | 889                        | 6.9                    | 4.3                | Not Av                       | Not Av                        | 92.58                                     | Not Av                    |
| 2000         306,184         25.814         25.154         Not Av         4.389         1,315         6.8         4.2         Not Av         Not Av         96.12         Not Av           1999         303,563         29.491         28.840         Not Av         4.956         1,016         6.7         4.1         Not Av         98.23         Not Av                                                                                                    | 2001   | 315,640                | 27.955                               | 27.299                                                  | Not Av                     | 7.734                       | 939                        | 6.9                    | 4.5                | Not Av                       | Not Av                        | 93.18                                     | Not Av                    |
| 1999 303,563 29.491 28.840 Not Av 4.956 1,016 6.7 4.1 Not Av Not Av 98.23 Not Av                                                                                                    | 2000   | 306,184                | 25.814                               | 25.154                                                  | Not Av                     | 4.389                       | 1,315                      | 6.8                    | 4.2                | Not Av                       | Not Av                        | 96.12                                     | Not Av                    |
|                                                                                                    | 1999   | 303,563                | 29.491                               | 28.840                                                  | Not Av                     | 4.956                       | 1,016                      | 6.7                    | 4.1                | Not Av                       | Not Av                        | 98.23                                     | Not Av                    |

#### Source Data

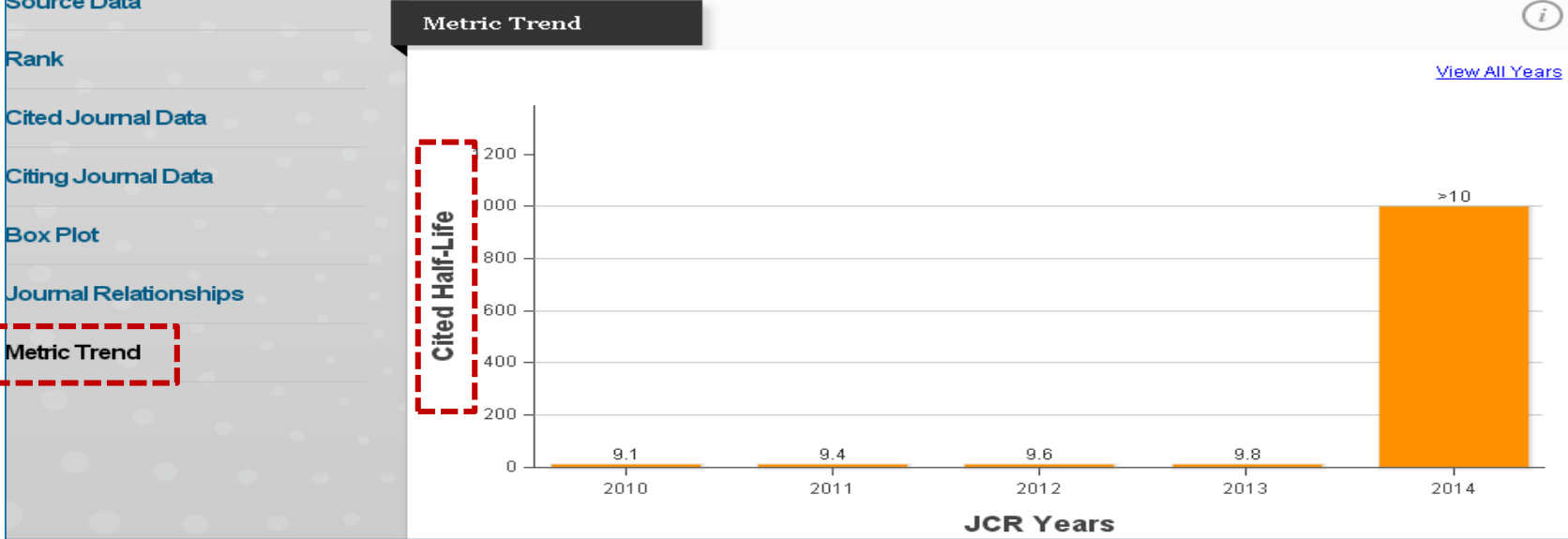

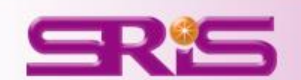

期刊各項指標

說

明

### Citing Half-Life引用半衰期

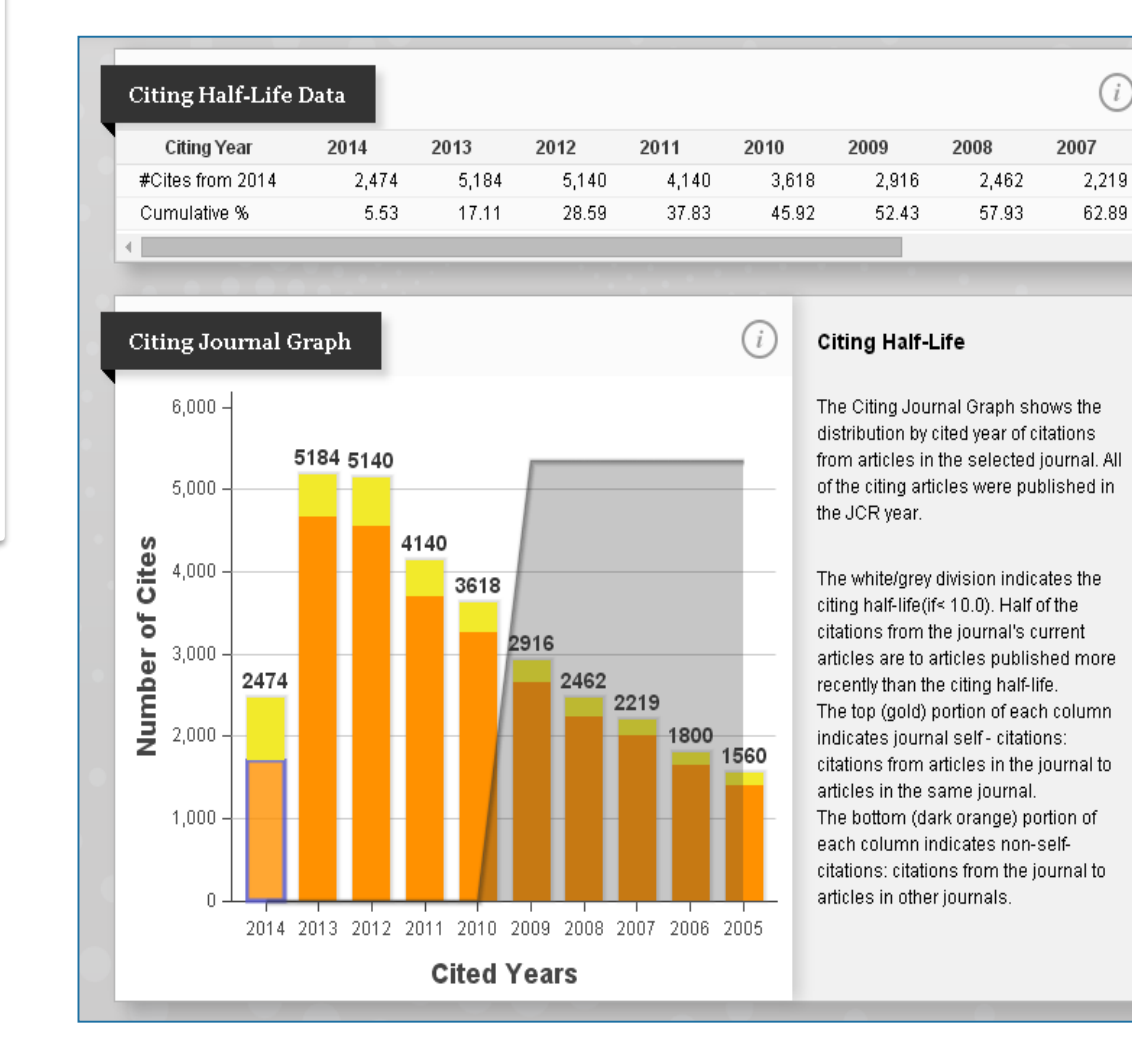

引用半衰期是指從最 近一年算起,一期刊 引用其他期刊次數達 到全部引用次數的 50%所需的時間。可 以了解一本期刊在近 十年引用的情況。

•

¥.

用途: 引用半衰期的值愈高,表 示該期刊所引用之參考文 獻時效性愈高

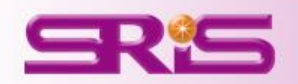

| Year | Total<br><u>Citesh</u> | Journal<br>Impact<br>F <u>actor</u> | Impact<br>Factor<br>Without<br>Journal<br>Self<br>Cites | 5 Year<br>Impact<br>Factor<br>Factor | Immediacy<br>Index | Citable<br>It <u>ernsh</u> | Cited Half-<br><u>Lifebh</u> | Citing<br>Half-<br>Lifeanh | Eigenfactor<br>S <u>ଙ୍କେଟ</u> ନ | Article<br>Influence<br>S <u>core</u> | % Articles<br>in Citable<br>It <u>ems</u> | Normalized<br>Eig <u>enfac</u> to |
|------|------------------------|-------------------------------------|---------------------------------------------------------|--------------------------------------|--------------------|----------------------------|------------------------------|----------------------------|---------------------------------|---------------------------------------|-------------------------------------------|-----------------------------------|
|      |                        |                                     | <u>Graph</u>                                            |                                      |                    |                            |                              |                            |                                 |                                       |                                           |                                   |
| 2014 |                        |                                     |                                                         |                                      |                    | 22                         | ≥10.0                        | 5.6                        | 1.50140                         | 21.947                                | 96.06                                     | 167.3                             |
| 2013 |                        |                                     |                                                         |                                      |                    |                            | 9.8                          | 5.4                        | 1.60305                         | 22.184                                | 96.73                                     | 176.6                             |
| 2012 | 點按C                    | iting H                             | alf-Lit                                                 | fe                                   |                    |                            | 9.6                          | 5.2                        | 1.56539                         | 20.801                                | 96.09                                     | Not Av                            |
| 2010 |                        |                                     |                                                         |                                      |                    |                            | 9.1                          | 5.2                        | 1.73520                         | 19.306                                | 95.71                                     | Not Av                            |
| 2011 | <b>原下</b> C            | ranh                                |                                                         |                                      |                    |                            | 9.4                          | 5.1                        | 1.65524                         | 20.373                                | 95.60                                     | Not Av                            |
| 2009 |                        | apn _                               |                                                         |                                      |                    |                            | 8.9                          | 5.1                        | 1.74605                         | 18.062                                | 92.38                                     | Not Av                            |
| 2008 | 即會畜                    | 生相對                                 | 1 確 的1                                                  | Votri                                | Trend              |                            | 8.5                          | 4.9                        | 1.76345                         | 17.279                                | 94.66                                     | Not Av.                           |
| 2007 |                        |                                     |                                                         |                                      |                    |                            | 8.0                          | 4.8                        | 1.83870                         | 16.996                                | 93.70                                     | Not Av                            |
| 2005 |                        |                                     |                                                         |                                      |                    | ő                          | 7.5                          | 4.7                        | Not Av                          | Not Av                                | 94.74                                     | Not Av.                           |
| 2006 | 390,690                | 26.681                              | 26.060                                                  | Not Av                               | 6.789              | 962                        | 7.8                          | 4.6                        | Not Av                          | Not Av                                | 94.07                                     | Not Av                            |
| 2004 | 363,374                | 32.182                              | 31.535                                                  | Not Av                               | 6.089              | 878                        | 7.2                          | 4.6                        | Not Av                          | Not Av                                | 97.61                                     | Not Av                            |
| 2003 | 343,528                | 30.979                              | 30.345                                                  | Not Av                               | 6.679              | 859                        | 7.0                          | 4.5                        | Not Av                          | Not Av                                | 94.76                                     | Not Av.                           |
| 2001 | 315,640                | 27.955                              | 27.299                                                  | Not Av                               | 7.734              | 939                        | 6.9                          | 4.5                        | Not Av                          | Not Av                                | 93.18                                     | Not Av.                           |
| 2002 | 326,546                | 30.432                              | 29.790                                                  | Not Av                               | 7.504              | 889                        | 6.9                          | 4.3                        | Not Av                          | Not Av                                | 92.58                                     | Not Av.                           |
| 1998 | 288,026                | 28.833                              | 28.086                                                  | Not Av                               | 5.947              | 980                        | 6.6                          | 4.3                        | Not Av                          | Not Av                                | 98.06                                     | Not Av.                           |
| 2000 | 206 104                | 25.014                              | 25154                                                   | blot 0                               | 4 200              | 1 216                      | 0.0                          | 4.2                        | blot 0                          | blot 0                                | 0612                                      | blot 0                            |

#### Source Data

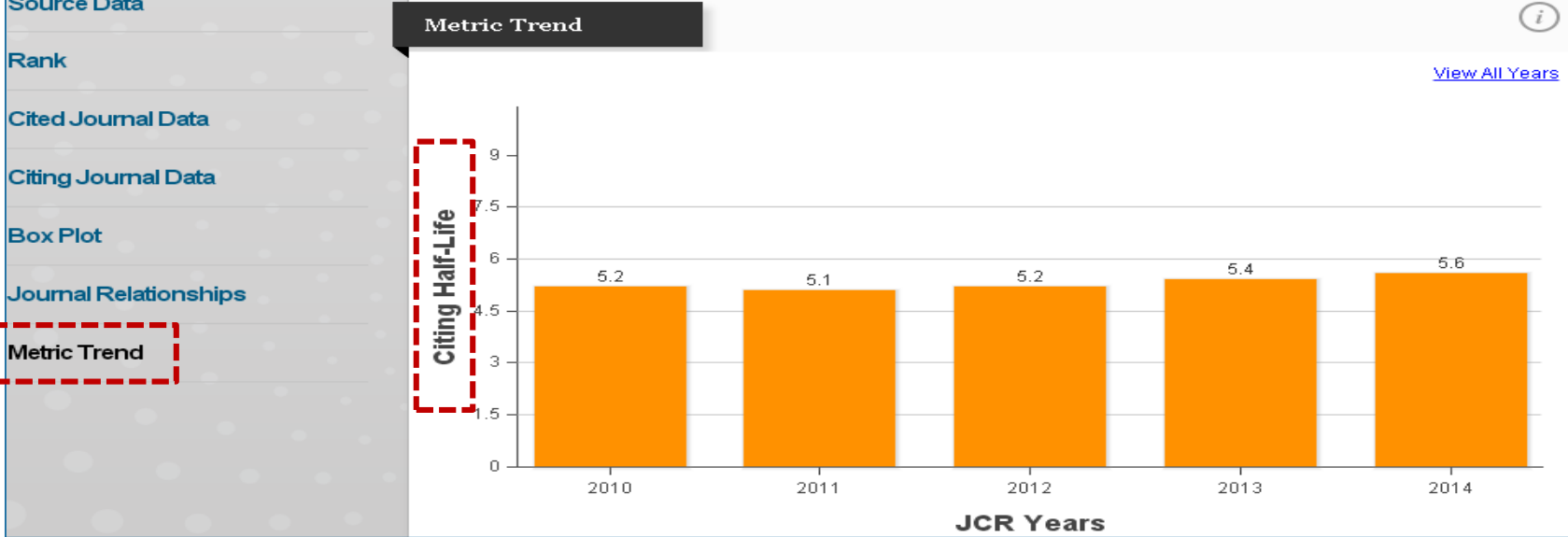

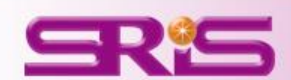

期刊各項指標

誽

明

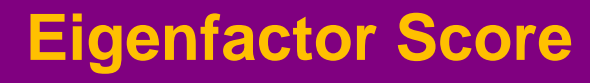

•

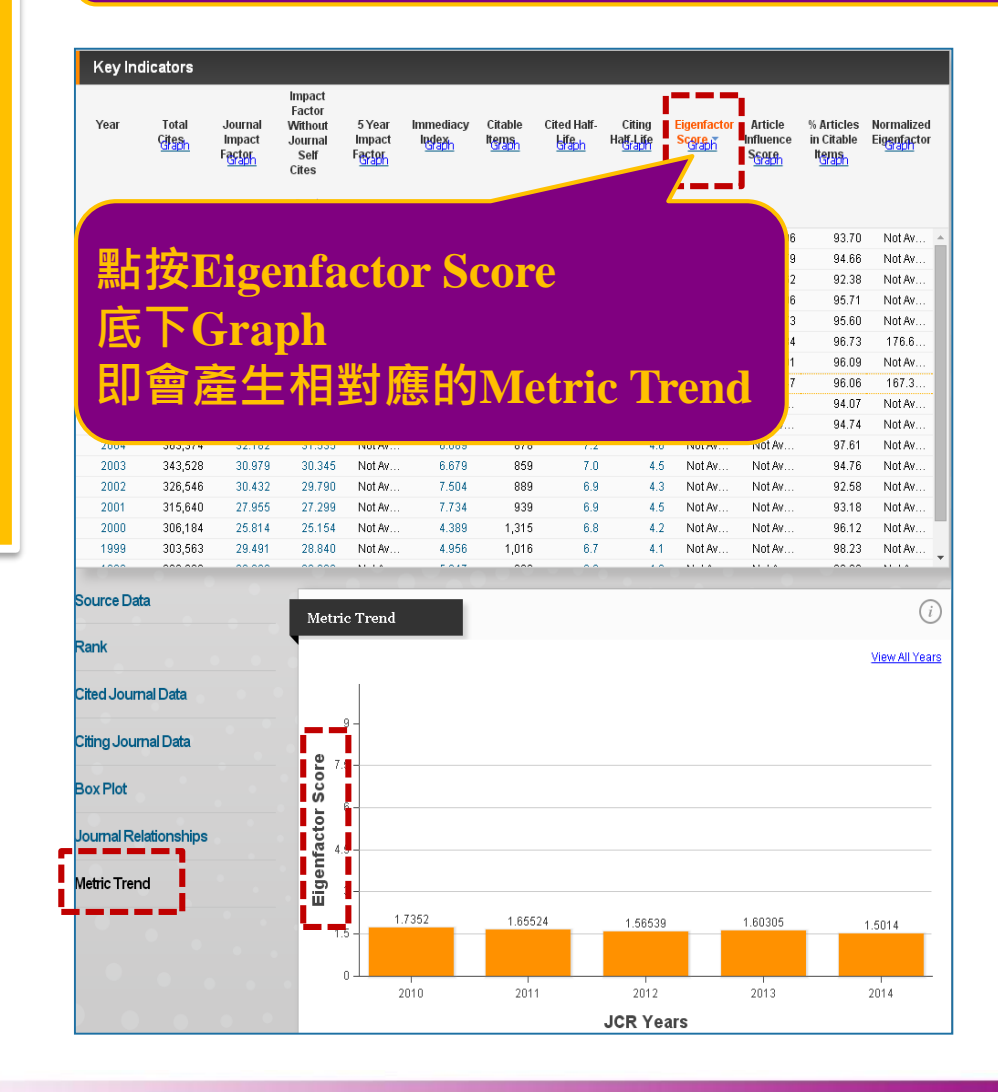

- 可瞭解特定期刊在學術引用社 群的總影響力
- 利用期刊引用網絡(Citation Network)找出評估較具權威性 的期刊
  - 類似Google Page Rank的 概念
  - 若該期刊被較具影響力之 期刊引用,則得到較高的 引文值
    - 具有相同引用次數的 期刊,A被較具影響力 的期刊引用,B被一般 期刊引用,則A得到較 高的數值
  - 模擬研究者藉由引用行為 從A移動至B、C...D期刊 的隨機過程
- 採用近五年的citation window

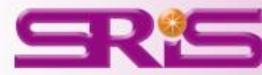

期

刊

各 項

指

標

說

明

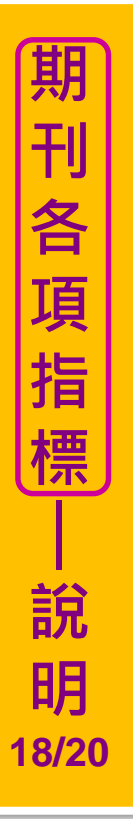

#### **Article Influence Score**

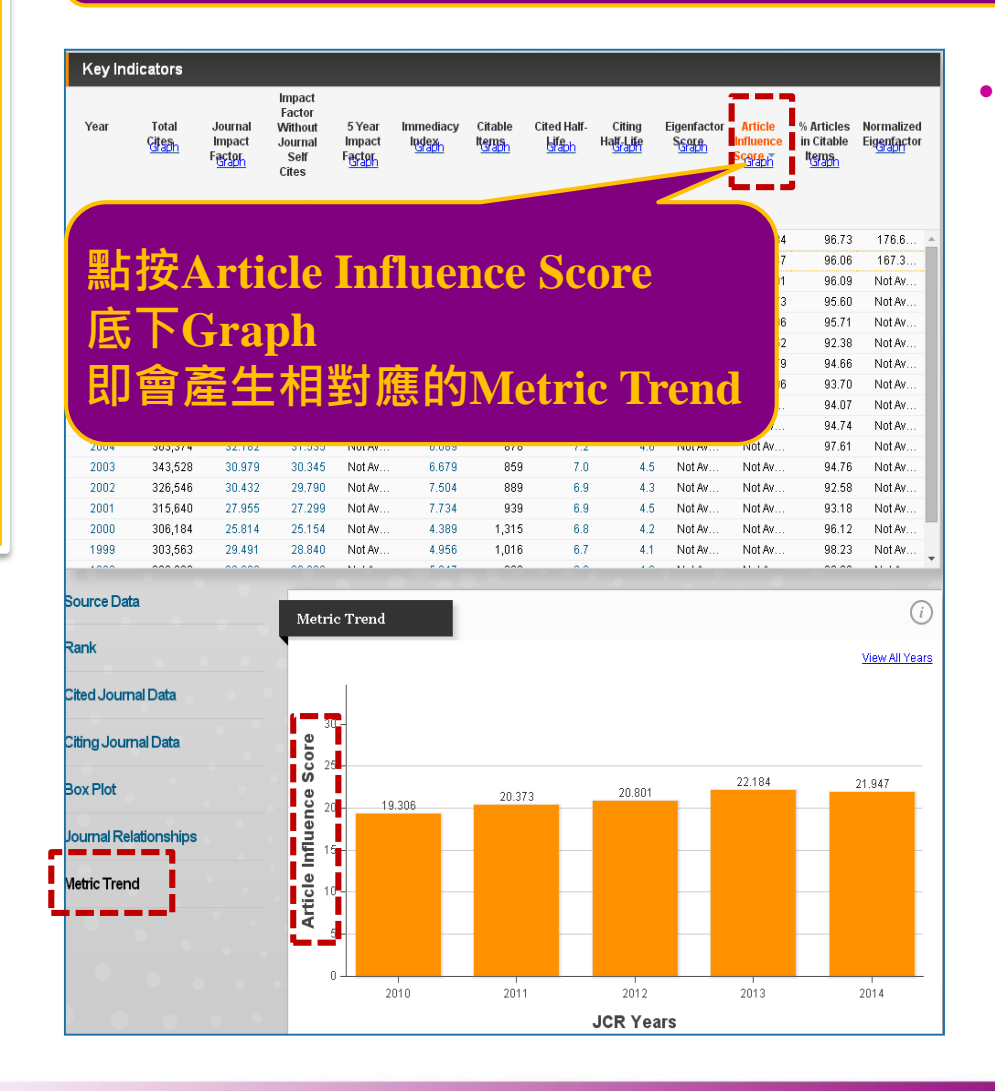

- Article Influence可提供 該期刊平均每篇文章的影響 力
  - 計算方式=(該期刊的 Eigenfactor/該期刊當年 文章數)\*0.01
  - 在JCR資料庫所有文章的 平均值為1
  - 若該期刊Article Influence Score大於1, 表示該期刊每篇文章影響 力居於JCR資料庫所有文 章的平均值以上;反之, 小於1則在平均值以下

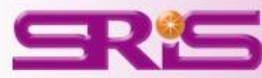

| Year | Total<br>Gitan | Journal<br>Impact<br>Fa <u>ctor</u> | Impact<br>Factor<br>Without<br>Journal<br>Self<br>Cites<br><u>Graph</u> | 5 Year<br>Impact<br>F <u>actor</u> | Immediacy<br>I <u>면영공가</u> | Citable<br>It <u>erns</u> n | Cited Half- | Citing<br>Hat Life | Eigenfactor<br>S <u>Gap</u> | Article<br>Influence<br>Scorp | % Articles<br>in Citable<br>Ite <u>usph</u> | Normalized<br>Eig <u>enfac</u> tor |
|------|----------------|-------------------------------------|-------------------------------------------------------------------------|------------------------------------|----------------------------|-----------------------------|-------------|--------------------|-----------------------------|-------------------------------|---------------------------------------------|------------------------------------|
| 1997 | 269,100        | 27.368                              | 26,5                                                                    |                                    |                            |                             |             |                    | Aw                          | Not Av                        | 98.61                                       | Not Av                             |
| 1999 | 303,563        | 29,491                              | 28                                                                      |                                    |                            | _                           |             | _                  | y                           | Not Av                        | 98.23                                       | Not Av                             |
| 1998 | 288,026        | 28.833                              | 21 💾                                                                    | 占按%                                | Article                    | es in                       | Citabl      | e Item             | S /····                     | Not Av                        | 98.06                                       | Not Av                             |
| 2004 | 363,374        | 32,182                              | 31                                                                      |                                    |                            |                             |             |                    | · · · · ·                   | Not Av                        | 97.61                                       | Not Av                             |
| 2013 | 590,324        | 42.351                              | 4                                                                       | €下Gr                               | anh                        |                             |             |                    | 305                         | 22.184                        | 96.73                                       | 176.6                              |
| 2000 | 306,184        | 25.814                              | 2:                                                                      |                                    | чрп                        |                             |             |                    |                             | Not Av                        | 96.12                                       | Not Av                             |
| 2012 | 554,745        | 38,597                              | 31 📕                                                                    | ∏畲忞                                | 生相對                        | 確的                          | Motric      | Trend              | 539                         | 20.801                        | 96.09                                       | Not Av                             |
| 2014 | 617,363        | 41.456                              | 41 -                                                                    |                                    |                            |                             | neurie      | in chiù            | 40                          | 21.947                        | 96.06                                       | 167.3                              |
| 2010 | 511,248        | 36.104                              | 35                                                                      |                                    |                            |                             |             |                    | 520                         | 19.306                        | 95.71                                       | Not Av                             |
| 2011 | 526,505        | 36.280                              | 35.707                                                                  | 36.235                             | 9.690                      | 841                         | 9.4         | 5.1                | 1.65524                     | 20.373                        | 95.60                                       | Not Av                             |
| 2003 | 343,528        | 30.979                              | 30.345                                                                  | Not Av                             | 6.679                      | 859                         | 7.0         | 4.5                | Not Av                      | Not Av                        | 94.76                                       | Not Av                             |
| 2005 | 372,784        | 29.273                              | 28.645                                                                  | Not Av                             | 5.825                      | 1,065                       | 7.5         | 4.7                | Not Av                      | Not Av                        | 94.74                                       | Not Av                             |
| 2008 | 443,967        | 31,434                              | 30.864                                                                  | 31.210                             | 8.194                      | 899                         | 8.5         | 4.9                | 1.76345                     | 17.279                        | 94.66                                       | Not Av                             |
| 2006 | 390,690        | 26.681                              | 26.060                                                                  | Not Av                             | 6.789                      | 962                         | 7.8         | 4.6                | Not Av                      | Not Av                        | 94.07                                       | Not Av                             |
| 2007 | 417,228        | 28,751                              | 28.263                                                                  | 30.616                             | 7.385                      | 841                         | 8.0         | 4.8                | 1.83870                     | 16.996                        | 93.70                                       | Not Av                             |
| 2001 | 315,640        | 27.955                              | 27.299                                                                  | Not Av                             | 7.734                      | 939                         | 6.9         | 4.5                | Not Av                      | Not Av                        | 93.18                                       | Not Av                             |

#### Source Data

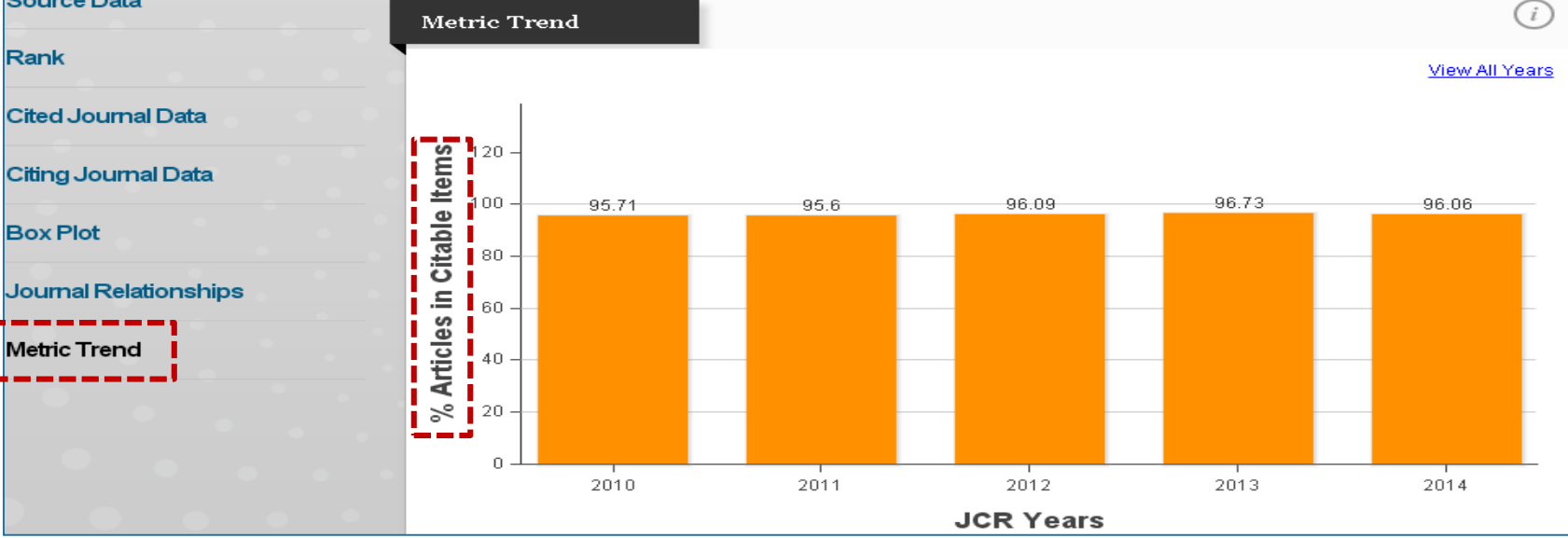

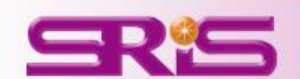

期刊各項指標

誽

明

| Year         Total<br>Impact<br>Festor         Journal<br>Impact<br>Festor         5 Year<br>Impact<br>Festor         Immediacy<br>Impact<br>Festor         Citable<br>Impact<br>Festor         Citable<br>Impa |      |                         |                                           | Impact                                        |                                     |                     |                          |                       |                                    |                              |                                        |                                   |        |
|----------------------------------------------------------------------------------------------------|------|-------------------------|-------------------------------------------|-----------------------------------------------|-------------------------------------|---------------------|--------------------------|-----------------------|------------------------------------|------------------------------|----------------------------------------|-----------------------------------|--------|
| Stach         2013       590,324       42.351       41         2014       617,363       41.456       41         1997       269,100       27.368       24         1998       303,663       29.491       24         1998       288,026       28.833       24         1998       288,026       28.833       24         1998       288,026       28.833       24         1998       286,026       28.833       24         1998       286,026       28.833       24         1998       286,026       28.833       24         1998       286,026       28.833       24         1998       286,026       28.833       24         1998       286,026       28.833       24         100       511,248       36.104       34         2010       511,248       36.104       35         2011       526,505       36.280       35.707       36.235       9.690       841       9.4       5.1       1.65524       20.373       95.60       Not Av         2003       343,528       30.979       30.345       Not Av       5.825       1.065                                                                                                    | Year | Total<br>C <u>ätssh</u> | Journal<br>Impact<br>F <mark>actor</mark> | Factor<br>Without<br>Journal<br>Self<br>Cites | 5 Year<br>Impact<br>Factor<br>Graph | Immediacy<br>Indexn | Citable<br>Items<br>Gaph | Cited Half-<br>Lifeph | Citing<br>Ha <mark>ff-Lif</mark> e | Eigenfactor<br>S <u>Gore</u> | Article<br>Influence<br>Score<br>Score | % Articles<br>in Citable<br>Items |        |
| 2013       590,324       42.351       41.456       40       21.947       96.73       176         2014       617,363       41.456       40       21.947       96.06       167         1997       269,100       27.368       26 <b>bit 按Normalized Eigenfactor</b> 40       21.947       96.06       167         1998       288,026       28.833       26 <b>bit 按Normalized Eigenfactor</b> Not Av       98.23       Not Av         2004       363,374       32.182       31 <b>bit 按 Capho</b> 100 <b>bit in the present of the present of the presen</b>                                                                                                    |      |                         |                                           | <u>Graph</u>                                  |                                     |                     |                          |                       |                                    |                              |                                        |                                   |        |
| 2014       617,363       41.456       40         1997       269,100       27.368       26         1998       303,563       29.491       26         1998       288,026       28.833       26         2004       363,374       32.182       36         2000       306,184       25.814       26         2012       554,745       38.597       37         2010       511,248       36.104       35         2011       526,505       36.280       35.707       36.235       9.690       841       9.4       5.1       1.85524       20.301       96.09       Not Av         2011       526,505       36.280       35.707       36.235       9.690       841       9.4       5.1       1.85524       20.303       95.71       Not Av         2003       343,528       30.979       30.345       Not Av       6.679       859       7.0       4.5       Not Av       94.76       Not Av         2005       372,784       29.273       28.645       Not Av       5.825       1,065       7.5       4.7       Not Av       94.74       Not Av         2006       390,690 <td< td=""><td>2013</td><td>590,324</td><td>42.351</td><td>41.8</td><td></td><td></td><td></td><td></td><td>_</td><td>\$0305</td><td>22.184</td><td>96.73</td><td>176.6</td></td<>                                                                                                    | 2013 | 590,324                 | 42.351                                    | 41.8                                          |                                     |                     |                          |                       | _                                  | \$0305                       | 22.184                                 | 96.73                             | 176.6  |
| 1997       269,100       27.368       21       點按Normalized Eigenfactor        Not Av       98.61       Not Av         1999       303,563       29.491       26       28.833       26       28.833       26       28.833       26       Not Av       98.61       Not Av       98.62       Not Av       98.63       Not Av       98.63       Not Av       98.64       Not Av       98.63       Not Av       96.69       Not Av       96.70       Not Av       96.70       Not Av       96.70       Not Av       96.70       Not Av       96.70       Not Av       97.61       Not Av       97.61       Not Av       97.61       Not Av       97.61       Not Av       97.61       Not Av                                                                                                    | 2014 | 617,363                 | 41.456                                    | 40                                            |                                     |                     |                          |                       |                                    | 40                           | 21.947                                 | 96.06                             | 167.3  |
| 1999       303,563       29,491       21       正正正正正正正正正正正正正正正正正正正正正正正正正正正正正正正正正正正正                                                                                                    | 1997 | 269,100                 | 27.368                                    | 26                                            | 占按No                                | ormaliz             | zed F                    | idenfa                | actor                              | · · · · ·                    | Not Av                                 | 98.61                             | Not Av |
| 1998       288,026       28.833       21       底下Graph       …       Not Av       98.06       Not Av         2004       363,374       32.182       3       32.182       3       De 產生相對應的Metric Trend       …       Not Av       97.61       Not Av         2000       306,184       25.814       2:       De 產生相對應的Metric Trend       …       Not Av       96.09       Not Av         2010       511,248       36.104       35       …       Not Av       96.09       Not Av         2003       343,528       30.979       30.345       Not Av       6.679       859       7.0       4.5       Not Av       94.76       Not Av         2005       372,784       29.273       28.645       Not Av       5.825       1,065       7.5       4.7       Not Av       94.74       Not Av         2006       390,690       26.681       30.864       31.210       8.194       899       8.5       4.9       1.76345       17.279       94.66       Not Av         2006       390,690       26.681       26.060       Not Av       6.789       962       7.8       4.6       Not Av       94.07       Not Av                                                                                                    | 1999 | 303,563                 | 29.491                                    | 28                                            |                                     |                     |                          | genie                 |                                    | · · · · ·                    | Not Av                                 | 98.23                             | Not Av |
| 2004       363,374       32.182       31       Act FORMUNIC       Not Av       97.61       Not Av         2000       306,184       25.814       21       DP會產生相對應的Metric Trend       1       Not Av       96.12       Not Av         2012       554,745       38.597       31       36       96.09       Not Av       96.12       Not Av         2010       511,248       36.104       35       35.707       36.235       9.690       841       9.4       5.1       1.65524       20.373       95.60       Not Av         2003       343,528       30.979       30.345       Not Av       6.679       859       7.0       4.5       Not Av       94.76       Not Av         2005       372,784       29.273       28.645       Not Av       5.825       1,065       7.5       4.7       Not Av       94.74       Not Av         2008       443,967       31.434       30.864       31.210       8.194       899       8.5       4.9       1.76345       17.279       94.66       Not Av         2006       390,690       26.681       26.060       Not Av       6.789       962       7.8       4.6       Not Av.                                                                                                    | 1998 | 288,026                 | 28.833                                    | 28                                            | ѯҠСı                                | ranh                |                          |                       |                                    | · · · · · ·                  | Not Av                                 | 98.06                             | Not Av |
| 2000       306,184       25.814       21       印會產生相對應的Metric Trend       7       Not Av       96.12       Not ////////////////////////////////////                                                                                                    | 2004 | 363,374                 | 32.182                                    | 31 /                                          |                                     | apri                |                          |                       |                                    | · · · · ·                    | Not Av                                 | 97.61                             | Not Av |
| 2012       554,745       38.597       37       AP P P P P P P P P P P P P P P P P P P                                                                                                     | 2000 | 306,184                 | 25.814                                    | 2:                                            | □畲忞                                 | 生相對                 | 確的                       | Motric                | Trong                              | . /                          | Not Av                                 | 96.12                             | Not Av |
| 2010       511,248       36,104       35       520       19,306       95,71       Not //         2011       526,505       36,280       35,707       36,235       9,690       841       9,4       5.1       1,65524       20,373       95,60       Not //         2003       343,528       30,979       30,345       Not Av       6,679       859       7.0       4,5       Not Av       94,76       Not //         2005       372,784       29,273       28,645       Not Av       5,825       1,065       7.5       4,7       Not Av       94,74       Not //         2008       443,967       31,434       30,864       31,210       8,194       899       8,5       4,9       1,76345       17.279       94,66       Not //         2006       390,690       26,681       26,060       Not Av       6,789       962       7.8       4,6       Not Av       94,07       Not //         2007       417,228       28,751       28,263       30,616       7.385       841       8.0       4.8       1.83870       16,996       93,70       Not //         2001       315,640       27,955       27,299       Not Av       7.                                                                                                    | 2012 | 554,745                 | 38.597                                    | 37                                            |                                     |                     | ᆙᄚᇽᇧ                     | VIELIIC               | ILCIN                              | <mark>-</mark> 539           | 20.801                                 | 96.09                             | Not Av |
| 2011         526,505         36.280         35.707         36.235         9.690         841         9.4         5.1         1.65524         20.373         95.60         Not //           2003         343,528         30.979         30.345         Not Av         6.679         859         7.0         4.5         Not Av         Not Av         94.76         Not //           2005         372,784         29.273         28.645         Not Av         5.825         1,065         7.5         4.7         Not Av         94.74         Not //           2008         443,967         31.434         30.864         31.210         8.194         899         8.5         4.9         1.76345         17.279         94.66         Not //           2006         390,690         26.681         26.060         Not Av         6.789         962         7.8         4.6         Not Av         94.07         Not //           2007         417,228         28.751         28.263         30.616         7.385         841         8.0         4.8         1.83870         16.996         93.70         Not //           2001         315,640         27.955         27.299         Not Av         7.734 <td>2010</td> <td>511,248</td> <td>36.104</td> <td>35</td> <td></td> <td></td> <td></td> <td></td> <td></td> <td>520</td> <td>19.306</td> <td>95.71</td> <td>Not Av</td>                                                                                                    | 2010 | 511,248                 | 36.104                                    | 35                                            |                                     |                     |                          |                       |                                    | 520                          | 19.306                                 | 95.71                             | Not Av |
| 2003       343,528       30.979       30.345       Not Av       6.679       859       7.0       4.5       Not Av       Not Av       94.76       Not Av         2005       372,784       29.273       28.645       Not Av       5.825       1,065       7.5       4.7       Not Av       Not Av       94.74       Not Av         2008       443,967       31.434       30.864       31.210       8.194       899       8.5       4.9       1.76345       17.279       94.66       Not Av         2006       390,690       26.681       26.060       Not Av       6.789       962       7.8       4.6       Not Av       94.07       Not Av         2007       417,228       28.751       28.263       30.616       7.385       841       8.0       4.8       1.83870       16.996       93.70       Not Av         2001       315,640       27.955       27.299       Not Av       7.734       939       6.9       4.5       Not Av       Not Av       93.18       Not Av                                                                                                    | 2011 | 526,505                 | 36.280                                    | 35.707                                        | 36.235                              | 9.690               | 841                      | 9.4                   | 5.1                                | 1.65524                      | 20.373                                 | 95.60                             | Not Av |
| 2005         372,784         29.273         28.645         Not Av         5.825         1,065         7.5         4.7         Not Av         Not Av         94.74         Not Av           2008         443,967         31.434         30.864         31.210         8.194         899         8.5         4.9         1.76345         17.279         94.66         Not Av           2006         390,690         26.681         26.060         Not Av         6.789         962         7.8         4.6         Not Av         94.07         Not Av           2007         417,228         28.751         28.263         30.616         7.385         841         8.0         4.8         1.83870         16.996         93.70         Not Av           2001         315,640         27.955         27.299         Not Av         7.734         939         6.9         4.5         Not Av         93.18         Not Av                                                                                                    | 2003 | 343,528                 | 30.979                                    | 30.345                                        | Not Av                              | 6.679               | 859                      | 7.0                   | 4.5                                | Not Av                       | Not Av                                 | 94.76                             | Not Av |
| 2008         443,967         31.434         30.864         31.210         8.194         899         8.5         4.9         1.76345         17.279         94.66         Not /           2006         390,690         26.681         26.060         Not Av         6.789         962         7.8         4.6         Not Av         94.07         Not /           2007         417,228         28.751         28.263         30.616         7.385         841         8.0         4.8         1.83870         16.996         93.70         Not ////////////////////////////////////                                                                                                    | 2005 | 372,784                 | 29.273                                    | 28.645                                        | Not Av                              | 5.825               | 1,065                    | 7.5                   | 4.7                                | Not Av                       | Not Av                                 | 94.74                             | Not Av |
| 2006         390,690         26.681         26.060         Not Av         6.789         962         7.8         4.6         Not Av         Not Av         94.07         Not Av           2007         417,228         28.751         28.263         30.616         7.385         841         8.0         4.8         1.83870         16.996         93.70         Not Av           2001         315,640         27.955         27.299         Not Av         7.734         939         6.9         4.5         Not Av         93.18         Not Av                                                                                                    | 2008 | 443,967                 | 31.434                                    | 30.864                                        | 31.210                              | 8.194               | 899                      | 8.5                   | 4.9                                | 1.76345                      | 17.279                                 | 94.66                             | Not Av |
| 2007         417,228         28.751         28.263         30.616         7.385         841         8.0         4.8         1.83870         16.996         93.70         Not //           2001         315,640         27.955         27.299         Not Av         7.734         939         6.9         4.5         Not Av         93.18         Not //                                                                                                    | 2006 | 390,690                 | 26.681                                    | 26.060                                        | Not Av                              | 6.789               | 962                      | 7.8                   | 4.6                                | Not Av                       | Not Av                                 | 94.07                             | Not Av |
| 2001 315,640 27.955 27.299 Not Av 7.734 939 6.9 4.5 Not Av Not Av 93.18 Not A                                                                                                    | 2007 | 417,228                 | 28.751                                    | 28.263                                        | 30.616                              | 7.385               | 841                      | 8.0                   | 4.8                                | 1.83870                      | 16.996                                 | 93.70                             | Not Av |
|                                                                                                    | 2001 | 315,640                 | 27.955                                    | 27.299                                        | Not Av                              | 7.734               | 939                      | 6.9                   | 4.5                                | Not Av                       | Not Av                                 | 93.18                             | Not Av |

#### Source Data

期刊各項指標

誽

明

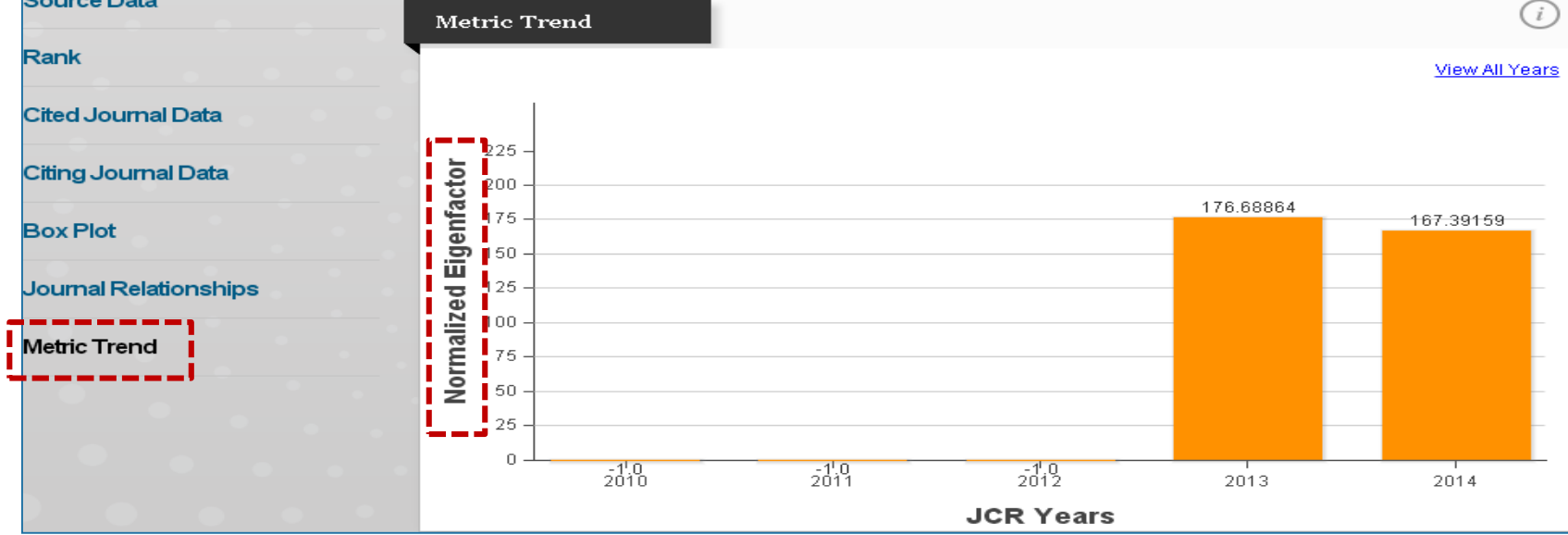

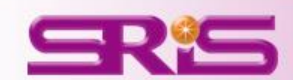

# ▲區-a.期刊查詢44

檢索結果頁面

## 期刊細部呈現

-包含期刊: •Source Data •Rank •Cited Journal Data •Citing Journal Data •Box Plot •Journal Relationships

| nCites                                                                                                    | s <sup>™</sup> lour                                                                                                    | nal Cit                                                                                                    | tation                                                                                                    | Repo                                                                                                    |                                                                                                    |                                                                                                    |                                                                                                    |                                                                                                    |                                                                                                    |                                                                                                    | тномѕо                                                                                                    | N REUTI                                                                                                    |
|----------------------------------------------------------------------------------------------------|----------------------------------------------------------------------------------------------------|----------------------------------------------------------------------------------------------------|----------------------------------------------------------------------------------------------------|----------------------------------------------------------------------------------------------------|----------------------------------------------------------------------------------------------------|----------------------------------------------------------------------------------------------------|----------------------------------------------------------------------------------------------------|----------------------------------------------------------------------------------------------------|----------------------------------------------------------------------------------------------------|----------------------------------------------------------------------------------------------------|----------------------------------------------------------------------------------------------------|----------------------------------------------------------------------------------------------------|
|                                                                                                    |                                                                                                    |                                                                                                    | .crcioiri                                                                                                    | Керо                                                                                                    |                                                                                                    |                                                                                                    |                                                                                                    |                                                                                                    |                                                                                                    |                                                                                                    |                                                                                                    |                                                                                                    |
| Home                                                                                                    | Journal Pr                                                                                                    | ofile                                                                                                    |                                                                                                    | 斯                                                                                                    | <b>Ŧ</b>                                                                                                    | 相                                                                                                    | 影                                                                                                    | 資                                                                                                    | 訊                                                                                                    |                                                                                                    |                                                                                                    | Ł                                                                                                    |
|                                                                                                    |                                                                                                    |                                                                                                    |                                                                                                    |                                                                                                    |                                                                                                    |                                                                                                    |                                                                                                    |                                                                                                    |                                                                                                    | Titles                                                                                                    |                                                                                                    |                                                                                                    |
| ATUF<br>SN: 0028-                                                                                                    | <b>.</b> 0836                                                                                                    |                                                                                                    |                                                                                                    |                                                                                                    |                                                                                                    |                                                                                                    |                                                                                                    |                                                                                                    |                                                                                                    | ISO: Nature<br>JCR Abbre                                                                                                    | 9<br>V: NATURE                                                                                                    |                                                                                                    |
| TURE PUE<br>CMILLAN E                                                                                                    | BLISHING GRO<br>BUILDING, 4 C                                                                                                    | )UP<br>RINAN ST, L(                                                                                                    | DNDON N1 9                                                                                                    | XW, ENGLAN                                                                                                    | D                                                                                                    |                                                                                                    |                                                                                                    |                                                                                                    |                                                                                                    | Categori<br>MULTIDIS<br>SCIE                                                                                                    | es<br>BCIPLINARY                                                                                                    | SCIENCI                                                                                                    |
| to Journ                                                                                                    | al Table of (                                                                                                    | Contents                                                                                                    | Go to Ulrich                                                                                                    | ı's                                                                                                    |                                                                                                    |                                                                                                    |                                                                                                    |                                                                                                    |                                                                                                    | <b>Languag</b><br>ENGLISH                                                                                                    | es                                                                                                    |                                                                                                    |
|                                                                                                    |                                                                                                    |                                                                                                    |                                                                                                    |                                                                                                    | _                                                                                                    | <u> </u>                                                                                                  |                                                                                                    |                                                                                                    |                                                                                                    | Issues/                                                                                                    | Year;                                                                                                    |                                                                                                    |
|                                                                                                    | ==                                                                                                    | ==                                                                                                    | - 1                                                                                                    | 剘                                                                                                    | 171                                                                                                    | 各                                                                                                    | 頂                                                                                                    | 指                                                                                                    | 標                                                                                                    | 2.2                                                                                                    |                                                                                                    |                                                                                                    |
| Key Ind                                                                                                    | dicators                                                                                                    |                                                                                                    | Impact                                                                                                    |                                                                                                    |                                                                                                    | <u> </u>                                                                                                  |                                                                                                    |                                                                                                    |                                                                                                    |                                                                                                    |                                                                                                    |                                                                                                    |
| Year 🔻                                                                                                    | Total<br>Citesh                                                                                                    | Journal<br>Impact<br>Factor                                                                                                    | Factor<br>Without<br>Journal                                                                                                    | 5 Year<br>Impact                                                                                                    | Immediacy                                                                                                    | Citable<br>Items                                                                                          | Cited Half-                                                                                                    | Citing<br>Half, Life                                                                                                    | Eigenfactor<br>Score                                                                                                    | Article<br>Influence                                                                                                    | % Articles<br>in Citable                                                                                                    | Normaliz<br>Eigenfac                                                                                                    |
|                                                                                                    |                                                                                                    | <u>Graph</u>                                                                                                    | Cites                                                                                                    | " <u>Braph</u>                                                                                                    |                                                                                                    |                                                                                                    |                                                                                                    |                                                                                                    |                                                                                                    | Score                                                                                                    | " <u>Graph</u>                                                                                                    |                                                                                                    |
|                                                                                                    |                                                                                                    | ' <u>Graph</u>                                                                                                    | Cites<br><u>Graph</u>                                                                                                    | " <u>Graph</u>                                                                                                    |                                                                                                    |                                                                                                    |                                                                                                    |                                                                                                    |                                                                                                    | 2 <u>696</u>                                                                                                    | <u>Graph</u>                                                                                                    |                                                                                                    |
| 2014                                                                                                    | 617,363                                                                                                    | 41.456                                                                                                    | Cites<br>Graph<br>40.821                                                                                                    | 41.296                                                                                                    | 9.585                                                                                                    | 862                                                                                                    | >10.0                                                                                                    | 5.6                                                                                                    | 1.50140                                                                                                    | 21.947                                                                                                    | 96.06                                                                                                    | 167.3                                                                                                    |
| 2014<br>2013                                                                                                    | 617,363<br>590,324                                                                                                    | 41.456<br>42.351                                                                                                    | Cites<br><u>Graph</u><br>40.821<br>41.650<br>27.055                                                                                                    | 41.296<br>40.783                                                                                                    | 9.585<br>8.457                                                                                                    | 862                                                                                                    | >10.0                                                                                                    | 5.6                                                                                                    | 1.50140                                                                                                    | 21.947<br>22.184                                                                                                    | 96.06<br>96.73                                                                                                    | 167.3<br>176.6                                                                                                    |
| 2014<br>2013<br>2012<br>2011                                                                                                    | 617,363<br>590,324<br>554,745<br>526,505                                                                                                    | 41.456<br>42.351<br>38.597<br>36.280                                                                                                    | Cites<br><u>Graph</u><br>40.821<br>41.650<br>37.956<br>35.707                                                                                                    | 41.296<br>40.783<br>38.159<br>36.235                                                                                            | 9.585<br>8.457<br>9.243<br>9.690                                                                                                    | 862<br>857<br>869<br>841                                                                                  | >10.0<br>9.8<br>9.6                                                                                                    | 5.6<br>5.4<br>5.2                                                                                                    | 1.50140<br>1.60305<br>1.56539<br>1.65534                                                                                                    | 21.947<br>22.184<br>20.801<br>20.373                                                                                                    | 96.06<br>96.73<br>96.09                                                                                                    | 167.3<br>176.6<br>Not Av                                                                                                    |
| 2014<br>2013<br>2012<br>2011<br>2010                                                                                                    | 617,363<br>590,324<br>554,745<br>526,505<br>511,248                                                                                                    | <u>Sraph</u><br>41.456<br>42.351<br>38.597<br>36.280<br>36.104                                                                                                    | Self<br>Cites<br>Graph<br>40.821<br>41.650<br>37.956<br>35.707<br>35.527                                                                                                    | 41.296<br>40.783<br>38.159<br>36.235<br>35.248                                                                                  | 9.585<br>8.457<br>9.243<br>9.690<br>8.792                                                                                                    | 862<br>857<br>869<br>841<br>862                                                                           | >10.0<br>9.8<br>9.6<br>9.4<br>9.1                                                                                                    | 5.6<br>5.4<br>5.2<br>5.1<br>5.2                                                                                                    | 1.50140<br>1.60305<br>1.56539<br>1.65524<br>1.73520                                                                                                    | 21.947<br>22.184<br>20.801<br>20.373<br>19.306                                                                                                    | 96.06<br>96.73<br>96.09<br>95.60<br>95.71                                                                                                    | 167.3<br>176.6<br>Not Av<br>Not Av                                                                                             |
| 2014<br>2013<br>2012<br>2011<br>2010<br>2009                                                                                                    | 617,363<br>590,324<br>554,745<br>526,505<br>511,248<br>483,039                                                                                                    | <u>97400</u><br>41.456<br>42.351<br>38.597<br>36.280<br>36.104<br>34.480                                                                                                    | Sen<br>Cites<br>Graph<br>40.821<br>41.650<br>37.956<br>35.707<br>35.527<br>33.865                                                                                                    | 41.296<br>40.783<br>38.159<br>36.235<br>35.248<br>32.906                                                                        | 9.585<br>8.457<br>9.243<br>9.690<br>8.792<br>8.209                                                                                                    | 862<br>857<br>869<br>841<br>862<br>866                                                                    | >10.0<br>9.8<br>9.6<br>9.4<br>9.1<br>8.9                                                                                                    | 5.6<br>5.4<br>5.2<br>5.1<br>5.2<br>5.1                                                                                                    | 1.50140<br>1.60305<br>1.56539<br>1.65524<br>1.73520<br>1.74605                                                                                                    | 21.947<br>22.184<br>20.801<br>20.373<br>19.306<br>18.062                                                                                                    | 96.06<br>96.73<br>96.09<br>95.60<br>95.71<br>92.38                                                                                                    | 167.3<br>176.6<br>Not Av<br>Not Av<br>Not Av<br>Not Av                                                                         |
| 2014<br>2013<br>2012<br>2011<br>2010<br>2009<br>2008                                                                                                    | 617,363<br>590,324<br>554,745<br>526,505<br>511,248<br>483,039<br>443,967                                                                                                    | 41.456<br>42.351<br>38.597<br>36.280<br>36.104<br>34.480<br>31.434                                                                                                    | Sen           Graph           40.821           41.650           37.956           36.707           35.527           33.855           30.864                                                                                                    | 41.296<br>40.783<br>38.159<br>36.235<br>35.248<br>32.906<br>31.210                                                              | 9.585<br>8.457<br>9.243<br>9.690<br>8.792<br>8.209<br>8.194                                                                                                    | 862<br>857<br>869<br>841<br>862<br>866<br>899                                                             | >10.0<br>9.8<br>9.6<br>9.4<br>9.1<br>8.9<br>8.5                                                                                                    | 5.6<br>5.4<br>5.2<br>5.1<br>5.2<br>5.1<br>5.2<br>5.1                                                                                                    | 1.50140<br>1.60305<br>1.56539<br>1.65524<br>1.73520<br>1.74805<br>1.76345                                                                                                    | 21.947<br>22.184<br>20.801<br>20.373<br>19.306<br>18.062<br>17.279                                                                                                    | 96.06<br>96.73<br>96.09<br>95.60<br>95.71<br>92.38<br>94.66                                                                                                    | 167.3<br>176.6<br>Not Av.<br>Not Av.<br>Not Av.<br>Not Av.<br>Not Av.                                                          |
| 2014<br>2013<br>2012<br>2011<br>2010<br>2009<br>2008<br>2007                                                                                                    | 617,363<br>590,324<br>554,745<br>526,505<br>511,248<br>483,039<br>443,967<br>417,228                                                                                                    | 41.456<br>42.351<br>38.597<br>36.280<br>36.104<br>34.480<br>31.434<br>28.751                                                                                                    | Self           Graph           40.821           41.650           37.956           35.707           35.527           33.855           30.864           28.263                                                                                                    | 41.296<br>40.783<br>38.169<br>36.235<br>35.248<br>32.906<br>31.210<br>30.616                                                    | 9.585<br>8.457<br>9.243<br>9.690<br>8.792<br>8.209<br>8.194<br>7.385                                                                                                    | 862<br>857<br>869<br>841<br>862<br>866<br>899<br>841                                                      | >10.0<br>9.8<br>9.6<br>9.4<br>9.1<br>8.9<br>8.5<br>8.5<br>8.0                                                                                                    | 5.6<br>5.4<br>5.2<br>5.1<br>5.2<br>5.1<br>4.9<br>4.8                                                                                                    | 1.50140<br>1.60305<br>1.56539<br>1.65524<br>1.73520<br>1.74805<br>1.76345<br>1.83870                                                                                                   | 21.947<br>22.184<br>20.801<br>20.373<br>19.306<br>18.062<br>17.279<br>16.996                                                                                                    | 96.06<br>96.73<br>96.09<br>95.60<br>95.71<br>92.38<br>94.66<br>93.70                                                                                                    | 167.3<br>176.6<br>Not Av<br>Not Av<br>Not Av<br>Not Av<br>Not Av                                                               |
| 2014<br>2013<br>2012<br>2011<br>2010<br>2009<br>2008<br>2007<br>2006                                                                                                    | 617,363<br>590,324<br>554,745<br>526,505<br>511,248<br>483,039<br>443,967<br>417,228<br>390,690                                                                                                    | 41.456<br>42.351<br>38.597<br>36.280<br>36.104<br>34.480<br>31.434<br>28.751<br>26.681                                                                                                    | Sen           Graph           40.821           41.650           37.956           35.707           35.527           33.855           30.864           28.263           26.060                                                                                                    | 41.296<br>40.783<br>38.159<br>36.235<br>35.248<br>32.906<br>31.210<br>30.616<br>Not Av                                          | 9.585<br>8.457<br>9.243<br>9.690<br>8.792<br>8.209<br>8.194<br>7.385<br>6.789                                                                                                    | 862<br>857<br>869<br>841<br>862<br>866<br>899<br>841<br>962                                               | ≻10.0<br>9.8<br>9.6<br>9.4<br>9.1<br>8.9<br>8.5<br>8.5<br>8.0<br>7.8                                                                                                    | 5.6<br>5.4<br>5.2<br>5.1<br>5.2<br>5.1<br>4.9<br>4.8<br>4.8                                                                                                    | 1.50140<br>1.60305<br>1.56539<br>1.65524<br>1.73520<br>1.74805<br>1.76345<br>1.83870<br>Not Av                                                                                         | 21.947<br>22.184<br>20.801<br>20.373<br>19.306<br>18.062<br>17.279<br>16.996<br>Not Av                                                                                          | 96.06<br>96.73<br>96.09<br>95.60<br>95.71<br>92.38<br>94.66<br>93.70<br>94.07                                                                                                    | 167.3<br>176.6<br>Not Av<br>Not Av<br>Not Av<br>Not Av<br>Not Av<br>Not Av                                                     |
| 2014<br>2013<br>2012<br>2011<br>2010<br>2009<br>2008<br>2007<br>2006<br>2005                                                                                                    | 617,363<br>590,324<br>554,745<br>526,505<br>511,248<br>483,039<br>443,967<br>417,228<br>390,690<br>372,784                                                                                                    | 41.456<br>42.351<br>38.597<br>36.280<br>36.104<br>34.480<br>31.434<br>28.751<br>26.681<br>29.273                                                                                                    | Sen<br>Cites<br>Graph<br>40.821<br>41.650<br>37.956<br>35.707<br>35.527<br>33.855<br>30.864<br>28.263<br>28.660<br>28.645                                                                                                    | 41.296<br>40.783<br>38.169<br>36.235<br>35.248<br>32.906<br>31.210<br>30.616<br>Not Av<br>Not Av                                | 9.585<br>8.457<br>9.243<br>9.690<br>8.792<br>8.209<br>8.194<br>7.385<br>6.789<br>5.825                                                                                                    | 862<br>857<br>869<br>841<br>862<br>866<br>899<br>841<br>962<br>1,065                                      | >10.0<br>9.8<br>9.6<br>9.4<br>9.1<br>8.9<br>8.5<br>8.0<br>7.8<br>7.5                                                                                                    | 5.6<br>5.4<br>5.2<br>5.1<br>5.2<br>5.1<br>4.9<br>4.8<br>4.8<br>4.8<br>4.6<br>4.7                                                                                                    | 1.50140<br>1.60305<br>1.56539<br>1.85524<br>1.73520<br>1.74805<br>1.76345<br>1.83870<br>Not Av<br>Not Av                                                                               | 21.947<br>22.184<br>20.801<br>20.373<br>19.306<br>18.062<br>17.279<br>16.996<br>Not Av<br>Not Av                                                                                | 96.06<br>96.73<br>96.09<br>95.60<br>95.71<br>92.38<br>94.66<br>93.70<br>94.07<br>94.74                                                                                                 | 167.3<br>176.6<br>Not Av<br>Not Av<br>Not Av<br>Not Av<br>Not Av<br>Not Av<br>Not Av                                           |
| 2014<br>2013<br>2012<br>2011<br>2010<br>2009<br>2008<br>2007<br>2006<br>2005<br>2004                                                                                                    | 617,363<br>590,324<br>554,745<br>526,505<br>511,248<br>443,967<br>417,228<br>390,690<br>372,784<br>363,374                                                                                                    | 41.456<br>42.351<br>36.597<br>36.280<br>36.104<br>34.480<br>34.480<br>34.480<br>28.751<br>26.681<br>29.273<br>32.182                                                                                                    | Sen           Crtes           40.821           41.650           37.956           35.707           35.527           33.855           30.864           28.263           26.060           28.645           31.535                                                                                                    | 41.296<br>40.783<br>38.169<br>36.235<br>35.248<br>32.906<br>32.906<br>30.916<br>Not Av<br>Not Av<br>Not Av                      | 9.586<br>8.457<br>9.243<br>9.690<br>8.792<br>8.209<br>8.194<br>7.385<br>6.789<br>5.825<br>6.089                                                                                                    | 862<br>857<br>869<br>841<br>862<br>866<br>899<br>841<br>962<br>1,065<br>878                               | ×10.0<br>9.8<br>9.6<br>9.4<br>9.1<br>8.9<br>8.5<br>8.0<br>7.8<br>7.5<br>7.2                                                                                                    | 5.6<br>5.4<br>5.2<br>5.1<br>5.2<br>5.1<br>4.9<br>4.8<br>4.6<br>4.7<br>4.6                                                                                                    | 1.50140<br>1.60305<br>1.56539<br>1.85524<br>1.73520<br>1.74605<br>1.76345<br>1.83870<br>Not Av<br>Not Av<br>Not Av                                                                     | 21.947<br>22.184<br>20.801<br>20.373<br>19.306<br>18.062<br>17.279<br>16.996<br>Not Av<br>Not Av<br>Not Av                                                                      | 96.06<br>96.73<br>96.09<br>95.60<br>95.71<br>92.38<br>94.66<br>93.70<br>94.74<br>94.74                                                                                                 | 167.3<br>176.6<br>Not Av<br>Not Av<br>Not Av<br>Not Av<br>Not Av<br>Not Av<br>Not Av<br>Not Av                                 |
| 2014<br>2013<br>2012<br>2011<br>2010<br>2009<br>2008<br>2007<br>2006<br>2005<br>2004<br>2003                                                                                                    | 617,363<br>590,324<br>554,745<br>526,505<br>511,248<br>483,039<br>443,967<br>417,228<br>390,690<br>372,784<br>363,374<br>343,528                                                                                                    | 41.456<br>42.351<br>38.597<br>36.280<br>36.104<br>34.480<br>31.434<br>28.751<br>26.681<br>29.273<br>32.182<br>30.979                                                                                                    | Sen           Graph           40.821           41.650           37.956           35.707           35.527           33.855           30.864           28.663           26.060           28.645           31.535           30.345                                                                                                    | 41.296<br>40.783<br>38.159<br>36.235<br>35.248<br>32.900<br>30.616<br>Not Av<br>Not Av<br>Not Av<br>Not Av                      | 9.585<br>8.457<br>9.243<br>9.690<br>8.792<br>8.209<br>8.194<br>7.385<br>6.789<br>5.825<br>6.089<br>6.679                                                                                                    | 862<br>857<br>869<br>841<br>862<br>866<br>899<br>841<br>962<br>1,065<br>878<br>859                        | >10.0<br>9.8<br>9.6<br>9.4<br>9.1<br>8.9<br>8.5<br>8.5<br>8.5<br>8.5<br>7.8<br>7.5<br>7.2<br>7.0                                                                                                    | 5.6<br>5.4<br>5.2<br>5.1<br>4.9<br>4.8<br>4.6<br>4.7<br>4.6<br>4.5                                                                                                    | 1.50140<br>1.60305<br>1.66539<br>1.65524<br>1.74605<br>1.76345<br>1.76345<br>1.83670<br>Not Av<br>Not Av<br>Not Av<br>Not Av                                                           | 21.947<br>22.184<br>20.801<br>20.373<br>19.306<br>18.062<br>17.279<br>16.996<br>Not Av<br>Not Av<br>Not Av<br>Not Av                                                            | 96.06<br>96.73<br>96.09<br>95.60<br>95.71<br>92.38<br>94.66<br>93.70<br>94.74<br>97.61<br>94.76                                                                                        | 167.3<br>176.6<br>Not Aw<br>Not Av<br>Not Av<br>Not Av<br>Not Av<br>Not Av<br>Not Av<br>Not Av                                 |
| 2014<br>2013<br>2012<br>2011<br>2009<br>2008<br>2007<br>2006<br>2006<br>2006<br>2005<br>2004<br>2003<br>2002                                                                                                    | 617,363<br>590,324<br>554,745<br>526,505<br>511,248<br>443,967<br>417,228<br>390,690<br>372,784<br>363,374<br>343,528<br>326,546                                                                                                    | 41.456<br>42.351<br>38.290<br>36.104<br>34.480<br>31.434<br>28.751<br>28.681<br>29.273<br>32.182<br>30.979<br>30.432                                                                                                    | Sen<br>Cites<br>Graph<br>40.821<br>41.650<br>37.956<br>35.707<br>33.5527<br>33.855<br>30.864<br>28.263<br>26.060<br>28.645<br>31.535<br>30.345<br>29.792                                                                                                    | 41.296<br>40.783<br>38.159<br>36.255<br>35.248<br>32.906<br>31.210<br>30.616<br>Not Av<br>Not Av<br>Not Av                      | 9.585<br>8.457<br>9.243<br>9.690<br>8.792<br>8.209<br>8.194<br>7.385<br>6.789<br>5.825<br>6.089<br>6.679                                                                                                    | 862<br>857<br>869<br>841<br>862<br>866<br>899<br>841<br>962<br>1,065<br>878<br>859                        | >10.0<br>9.8<br>9.6<br>9.4<br>9.1<br>8.9<br>8.5<br>8.0<br>7.8<br>7.5<br>7.2<br>7.0                                                                                                    | 5.6<br>5.4<br>5.2<br>5.1<br>4.9<br>4.8<br>4.6<br>4.7<br>4.6<br>4.5                                                                                                    | 1.50140<br>1.60305<br>1.56539<br>1.75524<br>1.74605<br>1.76345<br>1.83870<br>Not Av<br>Not Av<br>Not Av                                                                                | 21.947<br>22.184<br>20.801<br>20.373<br>19.306<br>18.062<br>17.279<br>16.996<br>Not Av<br>Not Av<br>Not Av<br>Not Av                                                            | 96.06<br>96.73<br>96.69<br>95.60<br>95.61<br>92.38<br>94.66<br>93.70<br>94.07<br>94.07<br>94.07<br>94.74<br>97.61<br>94.76                                                             | 167.3<br>176.6<br>Not Aw<br>Not Aw<br>Not Aw<br>Not Aw<br>Not Aw<br>Not Aw<br>Not Aw<br>Not Aw<br>Not Aw                       |
| 2014<br>2013<br>2012<br>2011<br>2009<br>2008<br>2007<br>2006<br>2006<br>2006<br>2006<br>2005<br>2004<br>2003<br>2002<br>2002                                                                                                    | 617,363<br>590,324<br>554,745<br>526,505<br>511,248<br>443,967<br>417,228<br>390,690<br>372,784<br>343,528<br>326,546<br>315,640                                                                                                    | 41,456<br>42,351<br>36,280<br>36,104<br>34,480<br>31,434<br>28,751<br>26,681<br>29,273<br>32,182<br>30,979<br>30,432<br>27,956 21,57                                                                                                    | Sein<br>Cites<br>Graph<br>40.821<br>41.650<br>37.956<br>35.707<br>36.527<br>33.855<br>30.864<br>28.263<br>28.263<br>28.060<br>28.645<br>31.535<br>29.792<br>27.24<br>27.24<br>26.25<br>26.25<br>27.95<br>27.24<br>27.95<br>27.95<br>27.9                                                                                                    | 41.296<br>40.783<br>38.159<br>36.235<br>35.248<br>32.906<br>31.210<br>30.616<br>Not Av<br>Not Av<br>Not Av                      | 9.585<br>8.457<br>9.243<br>9.690<br>8.792<br>8.209<br>8.209<br>8.209<br>8.209<br>6.789<br>5.825<br>6.089<br>6.679                                                                                                    | 862<br>857<br>869<br>841<br>862<br>866<br>899<br>841<br>962<br>1,065<br>878<br>859                        | >100<br>98<br>96<br>9.4<br>9.1<br>8.9<br>8.5<br>8.0<br>7.8<br>7.5<br>7.2<br>7.0                                                                                                    | 566<br>5.4<br>5.2<br>5.1<br>4.9<br>4.8<br>4.6<br>4.7<br>4.6<br>4.5                                                                                                    | 1.50140<br>1.60305<br>1.65539<br>1.65524<br>1.73520<br>1.74605<br>1.76405<br>1.83870<br>Not Av<br>Not Av<br>Not Av                                                                     | 21.947<br>22.184<br>20.801<br>20.373<br>19.306<br>18.062<br>17.279<br>16.996<br>Not Av<br>Not Av<br>Not Av<br>Not Av<br>Not Av                                                  | 96.06<br>96.73<br>95.60<br>95.71<br>92.38<br>94.66<br>93.70<br>94.07<br>94.74<br>97.61<br>92.58<br>93.18                                                                               | 167.3<br>176.6<br>Not Av.<br>Not Av.<br>Not Av.<br>Not Av.<br>Not Av.<br>Not Av.<br>Not Av.<br>Not Av.<br>Not Av.              |
| 2014<br>2013<br>2012<br>2011<br>2009<br>2008<br>2007<br>2006<br>2005<br>2006<br>2004<br>2003<br>2002<br>2001<br>2002                                                                                                    | 617,363<br>590,324<br>554,745<br>526,505<br>511,248<br>443,967<br>372,784<br>390,690<br>372,784<br>363,374<br>343,528<br>326,546<br>315,640<br>306,184<br>292,564                                                                                                    | 41,456<br>42,351<br>36,597<br>36,280<br>36,104<br>34,480<br>34,480<br>34,480<br>34,480<br>36,104<br>28,751<br>26,681<br>29,273<br>32,182<br>30,979<br>30,432<br>27,955<br>26,814<br>29,261                                                                                                    | Sen<br>Graph<br>40.821<br>41.650<br>37.956<br>36.707<br>36.527<br>33.865<br>36.864<br>28.865<br>30.345<br>29.263<br>30.345<br>29.792<br>27.22<br>25.14<br>29.21                                                                                                    | 41.296<br>40.783<br>38.159<br>36.235<br>35.248<br>32.906<br>30.616<br>Not Av<br>Not Av<br>Not Av                                | 9.585<br>8.457<br>9.243<br>9.690<br>8.792<br>8.209<br>8.194<br>7.385<br>6.789<br>5.825<br>6.089<br>6.679                                                                                                    | 862<br>857<br>869<br>841<br>866<br>899<br>841<br>962<br>1,065<br>878<br>859                               | >10.0<br>9.8<br>9.4<br>9.4<br>9.4<br>9.4<br>9.4<br>8.0<br>7.8<br>7.5<br>7.2<br>7.0<br>7.0                                                                                                    | 566<br>54<br>52<br>51<br>4.9<br>4.8<br>4.6<br>4.7<br>4.6<br>4.5                                                                                                    | 1.50140<br>1.60305<br>1.66539<br>1.73520<br>1.74605<br>1.76345<br>1.83370<br>Not Av<br>Not Av<br>Not Av                                                                                | 21.947<br>22.184<br>20.801<br>20.373<br>19.306<br>18.062<br>17.279<br>16.996<br>Not Av<br>Not Av<br>Not Av<br>Not Av<br>Not Av<br>Not Av<br>Not Av<br>Not Av<br>Not Av          | 96.06<br>96.73<br>96.09<br>95.60<br>95.71<br>92.38<br>94.60<br>93.70<br>94.07<br>94.74<br>97.76<br>92.58<br>93.18<br>94.72<br>92.58                                                    | 167.3<br>176.6<br>Not Av.<br>Not Av.<br>Not Av.<br>Not Av.<br>Not Av.<br>Not Av.<br>Not Av.<br>Not Av.<br>Not Av.              |
| 2014<br>2013<br>2012<br>2011<br>2009<br>2008<br>2007<br>2006<br>2005<br>2004<br>2003<br>2002<br>2001<br>2000<br>1999                                                                                                    | 617,363<br>590,324<br>554,745<br>526,505<br>511,248<br>483,039<br>443,967<br>417,228<br>390,690<br>372,784<br>363,374<br>343,528<br>326,646<br>315,640<br>306,184<br>303,663                                                                                                    | 41,456<br>42,351<br>38,597<br>36,280<br>36,104<br>34,480<br>31,434<br>28,751<br>28,661<br>29,273<br>32,182<br>30,979<br>30,432<br>27,955<br>25,814<br>29,261<br>20,265<br>25,814                                                                                                    | Sen<br>Cites<br>Graph<br>40.821<br>41.650<br>33.956<br>35.707<br>35.527<br>33.865<br>30.864<br>28.665<br>30.864<br>28.645<br>31.535<br>30.345<br>28.722<br>27.22<br>25.11<br>28.84<br>29.25<br>20.25<br>20.11<br>20.11<br>2 | 41.296<br>40.783<br>38.159<br>36.235<br>35.248<br>32.906<br>31.210<br>30.616<br>Not Av<br>Not Av<br>Not Av                      | 9.585<br>8.457<br>9.243<br>9.690<br>8.792<br>8.209<br>8.194<br>7.385<br>6.789<br>5.825<br>6.089<br>6.679                                                                                                    | 862<br>857<br>869<br>841<br>862<br>866<br>899<br>841<br>962<br>1,065<br>878<br>859<br>859                 | >10.0<br>9.8<br>9.4<br>9.1<br>8.9<br>8.5<br>8.5<br>8.5<br>8.5<br>8.5<br>7.2<br>7.0<br>7.0<br>7.0<br><b>許不</b>                                                                                                    | 5.6<br>5.4<br>5.2<br>5.1<br>4.9<br>4.8<br>4.6<br>4.7<br>4.6<br>4.5                                                                                                    | 1.50140<br>1.60305<br>1.65539<br>1.65534<br>1.73520<br>1.74605<br>1.74605<br>1.74605<br>1.83870<br>NotAv<br>NotAv<br>NotAv                                                             | 21.947<br>22.84<br>20.801<br>20.373<br>19.306<br>18.062<br>17.279<br>16.996<br>Not Av<br>Not Av<br>Not Av<br>Not Av<br>Not Av<br>Not Av<br>Not Av<br>Not Av<br>Not Av           | 96.06<br>96.73<br>96.09<br>95.60<br>95.71<br>92.38<br>94.66<br>93.70<br>94.74<br>97.61<br>94.76<br>94.76<br>93.18<br>92.58<br>93.18<br>96.12<br>99.23                                  | 167.3<br>176.6<br>Not Av<br>Not Av<br>Not Av<br>Not Av<br>Not Av<br>Not Av<br>Not Av<br>Not Av<br>Not Av<br>Not Av<br>Not Av   |
| 2014<br>2013<br>2012<br>2011<br>2009<br>2008<br>2007<br>2006<br>2005<br>2004<br>2003<br>2002<br>2004<br>2003<br>2002<br>2001<br>2000<br>2001<br>2000<br>2001<br>2000                                                                                                 | 617,363<br>590,324<br>554,745<br>526,505<br>511,248<br>443,967<br>417,228<br>390,990<br>372,784<br>363,374<br>343,528<br>326,546<br>315,640<br>303,563<br>303,563                                                                                                    | 41,456<br>42,351<br>38,597<br>36,280<br>38,104<br>34,480<br>31,434<br>28,751<br>26,681<br>29,273<br>32,182<br>30,979<br>30,432<br>27,955<br>25,814<br>29,491                                                                                                    | Sen<br>Cites<br>Graph<br>40.821<br>41.650<br>35.707<br>35.527<br>33.655<br>30.864<br>28.263<br>28.060<br>28.645<br>31.535<br>30.345<br>28.799<br>27.20<br>25.11<br>28.84<br>28.84<br>29.99<br>27.20<br>25.12<br>28.84<br>29.99<br>27.20<br>25.12<br>28.84<br>29.99<br>20.21<br>20.210<br>20.21<br>20.21<br>2 | 41.296<br>40.783<br>38.169<br>36.235<br>35.248<br>32.906<br>31.210<br>30.616<br>Not Av<br>Not Av<br>Not Av<br>Not Av            | 9,586<br>8,457<br>9,243<br>9,690<br>8,792<br>8,209<br>8,194<br>7,385<br>6,789<br>5,825<br>6,089<br>5,825<br>6,679                                                                                                    | 862<br>857<br>869<br>841<br>862<br>866<br>899<br>841<br>962<br>1,065<br>878<br>859                        | >100<br>9.8<br>9.6<br>9.4<br>9.1<br>8.9<br>8.0<br>7.8<br>7.5<br>7.2<br>7.0<br>7.0<br><b></b><br><b></b><br>()                                                                                                    | 566<br>54<br>52<br>51<br>52<br>51<br>49<br>48<br>46<br>4.7<br>4.6<br>4.5                                                                                                    | 1.50140<br>1.60305<br>1.65639<br>1.85524<br>1.73520<br>1.74605<br>1.778345<br>1.83870<br>Not Av<br>Not Av<br>Not Av                                                                    | 21.947<br>22.184<br>20.801<br>20.373<br>19.306<br>18.062<br>17.279<br>16.996<br>Not Av<br>Not Av<br>Not Av<br>Not Av<br>Not Av<br>Not Av<br>Not Av                              | 96.06<br>96.73<br>95.60<br>95.71<br>92.38<br>94.66<br>93.70<br>94.07<br>94.74<br>97.61<br>94.76<br>92.58<br>93.18<br>96.12<br>98.23                                                    | 167.3<br>176.6<br>Not Av.<br>Not Av.<br>Not Av.<br>Not Av.<br>Not Av.<br>Not Av.<br>Not Av.<br>Not Av.<br>Not Av.<br>Not Av.   |
| 2014<br>2013<br>2012<br>2011<br>2009<br>2009<br>2009<br>2007<br>2006<br>2007<br>2006<br>2007<br>2006<br>2007<br>2004<br>2003<br>2002<br>2001<br>2000<br>1999<br>2000<br>1999                                                                                         | 617,363<br>590,324<br>554,745<br>526,505<br>511,248<br>443,967<br>372,784<br>390,690<br>372,784<br>363,374<br>343,528<br>326,546<br>316,640<br>306,184<br>303,563<br>200,563<br>320,564<br>306,184<br>303,563<br>200,563<br>320,564<br>306,184<br>306,18 | 41,456<br>42,351<br>38,597<br>36,280<br>36,104<br>34,480<br>31,434<br>28,751<br>26,681<br>29,273<br>32,182<br>30,979<br>30,432<br>27,955<br>25,814<br>29,491                                                                                                    | Sen<br>Cites<br>Graph<br>40.821<br>41.650<br>37.956<br>35.707<br>36.527<br>33.865<br>30.864<br>28.660<br>28.645<br>31.535<br>30.345<br>29.792<br>27.22<br>25.14<br>28.89<br>27.22<br>25.14<br>28.89                                                                                                    | 41.296<br>40.783<br>38.159<br>36.235<br>35.248<br>32.906<br>30.616<br>Not Av<br>Not Av<br>Not Av<br>Not Av<br>Not Av            | 9.585<br>8.457<br>9.243<br>9.690<br>8.792<br>8.209<br>8.194<br>7.385<br>6.789<br>5.825<br>6.089<br>6.679                                                                                                    | 862<br>857<br>869<br>841<br>862<br>866<br>899<br>841<br>962<br>1,065<br>878<br>859<br>859                 | >10.0<br>9.8<br>9.6<br>9.4<br>8.9<br>8.5<br>8.0<br>7.8<br>7.5<br>7.2<br>7.0<br><b>₹</b>                                                                                                    | 566<br>54<br>52<br>51<br>4.9<br>4.8<br>4.6<br>4.7<br>4.6<br>4.5                                                                                                    | 1.50140<br>1.60305<br>1.65524<br>1.73520<br>1.74605<br>1.76345<br>1.83870<br>Not Av<br>Not Av<br>Not Av<br>Not Av<br>Not Av                                                            | 21.947<br>22.184<br>20.801<br>20.373<br>19.306<br>18.062<br>17.279<br>16.996<br>Not Av<br>Not Av<br>Not Av<br>Not Av<br>Not Av<br>Not Av<br>Not Av                              | 96.06<br>96.73<br>99.09<br>95.60<br>95.71<br>92.38<br>94.60<br>93.70<br>94.07<br>94.74<br>97.76<br>94.74<br>97.76<br>92.58<br>93.18<br>96.12<br>98.23                                  | 167.3.<br>176.6.<br>Not Av.<br>Not Av.<br>Not Av.<br>Not Av.<br>Not Av.<br>Not Av.<br>Not Av.<br>Not Av.<br>Not Av.<br>Not Av. |
| 2014<br>2013<br>2012<br>2011<br>2009<br>2008<br>2007<br>2006<br>2005<br>2004<br>2003<br>2002<br>2001<br>2000<br>2001<br>2000<br>2001<br>2000<br>2001<br>2000<br>2001<br>2001<br>2000<br>2001<br>2005<br>2004<br>2001<br>2001<br>2001<br>2001<br>2001<br>2001<br>2001 | 617,363<br>590,324<br>554,745<br>526,505<br>511,248<br>443,967<br>417,228<br>390,990<br>372,784<br>363,374<br>343,528<br>326,546<br>315,640<br>303,653<br>303,653                                                                                                    | 41,456<br>42,351<br>38,597<br>36,280<br>38,104<br>34,480<br>31,434<br>28,751<br>26,681<br>29,273<br>32,182<br>30,979<br>30,432<br>27,955<br>25,814<br>29,491                                                                                                    | Sen<br>Cites<br>Graph<br>40.821<br>41.850<br>37.956<br>35.707<br>33.655<br>30.864<br>28.263<br>28.060<br>28.645<br>31.535<br>29.799<br>27.22<br>25.15<br>28.84<br>28.84<br>29.999<br>27.22<br>25.15<br>28.84<br>29.999<br>27.22<br>25.15<br>28.84<br>29.999<br>27.22<br>25.15<br>28.84<br>29.999<br>27.22<br>25.15<br>28.84<br>29.999<br>27.22<br>25.15<br>28.84<br>29.999<br>27.22<br>25.15<br>28.84<br>29.999<br>27.25<br>28.84<br>29.999<br>20.999<br>20.9997<br>20.9997<br>20.9997<br>20.9997<br>20.9997<br>20.99                                                                                                    | 41.296<br>40.783<br>38.169<br>36.235<br>35.248<br>32.906<br>31.210<br>30.616<br>Not Av<br>Not Av<br>Not Av<br>Not Av            | 9,585<br>8,457<br>9,243<br>9,690<br>8,792<br>8,209<br>8,209<br>8,209<br>5,825<br>6,089<br>5,825<br>6,089<br>5,825<br>6,679                                                                                                    | 862<br>857<br>869<br>841<br>862<br>866<br>899<br>841<br>962<br>1,065<br>878<br>859                        | >100<br>9.8<br>9.6<br>9.4<br>9.4<br>9.4<br>9.4<br>9.4<br>9.4<br>7.5<br>7.2<br>7.0<br>7.0<br>7.0<br>7.0<br>8<br>8<br>7.5<br>7.2<br>7.0<br>7.0<br>8<br>8<br>8<br>8<br>8<br>9<br>8<br>8<br>9<br>8<br>9<br>8<br>9<br>8<br>9<br>8<br>9<br>8<br>9                                                                                    | 5,6<br>5,4<br>5,2<br>5,1<br>4,9<br>4,8<br>4,6<br>4,7<br>4,6<br>4,6<br>4,7<br>4,6<br>4,5                                                                                                    | 1.50140<br>1.80305<br>1.65539<br>1.85524<br>1.73520<br>1.74805<br>1.74805<br>1.73870<br>NotAv<br>NotAv<br>NotAv<br>NotAv                                                               | 21.947<br>22.184<br>20.801<br>20.373<br>19.306<br>18.062<br>17.279<br>16.996<br>Not Av<br>Not Av<br>Not Av<br>Not Av<br>Not Av<br>Not Av<br>Not Av                              | 96.06<br>96.73<br>96.09<br>95.60<br>95.71<br>92.38<br>94.66<br>93.70<br>94.07<br>94.74<br>94.74<br>94.74<br>94.74<br>94.76<br>10<br>94.76<br>92.58<br>93.18<br>96.12<br>98.23<br>98.23 | 167.3.<br>176.6.<br>Not Av.<br>Not Av.<br>Not Av.<br>Not Av.<br>Not Av.<br>Not Av.<br>Not Av.<br>Not Av.<br>Not Av.            |
| 2014<br>2013<br>2012<br>2010<br>2009<br>2008<br>2007<br>2006<br>2007<br>2006<br>2007<br>2006<br>2007<br>2000<br>2000                                                                                                    | 617,363<br>590,324<br>554,745<br>526,505<br>511,248<br>443,967<br>417,228<br>390,690<br>372,784<br>363,374<br>343,528<br>326,546<br>315,640<br>306,184<br>303,663                                                                                                    | 41,456<br>42,351<br>38,597<br>38,280<br>36,104<br>34,480<br>31,434<br>28,751<br>26,681<br>29,273<br>32,182<br>30,979<br>30,432<br>27,955<br>25,814<br>29,491                                                                                                    | Sen<br>Cites<br>Graph<br>40.821<br>41.650<br>37.956<br>35.707<br>36.527<br>33.865<br>30.864<br>28.660<br>28.645<br>31.535<br>30.345<br>29.792<br>27.20<br>25.11<br>28.89<br>29.792<br>25.11<br>28.89<br>20.40<br>20.40<br>2 | 41.296<br>40.783<br>38.159<br>36.235<br>35.248<br>32.906<br>31.210<br>30.616<br>Not Av<br>Not Av<br>Not Av<br>Not Av<br>Not Av  | 9.585<br>8.457<br>9.243<br>9.690<br>8.792<br>8.209<br>8.194<br>7.385<br>6.789<br>5.825<br>6.089<br>6.679<br><b>0.679</b><br><b>0.679</b><br><b>0.679</b><br><b>0.679</b>                                                                                                    | 862<br>857<br>869<br>841<br>862<br>866<br>899<br>841<br>962<br>1,065<br>878<br>859<br>841<br>962<br>1,065 | >10.0<br>9.8<br>9.6<br>9.4<br>9.4<br>8.9<br>8.5<br>8.0<br>7.8<br>7.5<br>7.2<br>7.0<br>7.0<br>7.8<br>7.5<br>7.2<br>7.0<br>8<br>8<br>0<br>7.8<br>7.5<br>7.2<br>7.0<br>8<br>8<br>0<br>8<br>8<br>0<br>8<br>7.8<br>7.5<br>7.2<br>7.0<br>8<br>8<br>8<br>8<br>8<br>8<br>8<br>8<br>8<br>8<br>8<br>8<br>8<br>8<br>8<br>8<br>8<br>8<br>8 | 566<br>54<br>52<br>51<br>4.9<br>4.8<br>4.6<br>4.7<br>4.6<br>4.5<br>52<br>51<br>4.8<br>4.9<br>4.8<br>4.6<br>4.7<br>4.6<br>4.5<br>52<br>51<br>52<br>51<br>52<br>51<br>52<br>51<br>52<br>51<br>52<br>51<br>52<br>51<br>52<br>51<br>52<br>52<br>51<br>52<br>52<br>52<br>52<br>51<br>52<br>52<br>52<br>52<br>52<br>52<br>52<br>52<br>52<br>52<br>52<br>52<br>52 | 1.50140<br>1.60539<br>1.65534<br>1.73520<br>1.74605<br>1.74605<br>1.74605<br>1.74605<br>1.74605<br>1.74605<br>1.74605<br>1.83870<br>NotAv<br>NotAv<br>NotAv<br>NotAv<br>NotAv<br>NotAv | 21.947<br>22.84<br>20.801<br>20.373<br>19.306<br>18.062<br>17.279<br>16.996<br>Not Av<br>Not Av<br>Not Av<br>Not Av<br>Not Av<br>Not Av<br>Not Av<br>Not Av<br>Not Av<br>Not Av | 96.06<br>96.73<br>99.09<br>95.60<br>95.71<br>92.38<br>94.66<br>93.70<br>94.07<br>94.74<br>97.61<br>94.76<br>94.76<br>92.58<br>93.18<br>96.12<br>98.23<br>98.23<br>98.23<br>98.23       | 167.3.<br>176.6.<br>Not Av.<br>Not Av.<br>Not Av.<br>Not Av.<br>Not Av.<br>Not Av.<br>Not Av.<br>Not Av.<br>Not Av.<br>Not Av. |
| 2014<br>2013<br>2012<br>2011<br>2009<br>2008<br>2007<br>2006<br>2005<br>2004<br>2003<br>2002<br>2001<br>2000<br>2001<br>2000<br>1999<br>1999<br>1999                                                                                                    | 617,363<br>590,324<br>554,745<br>526,505<br>511,248<br>443,967<br>417,228<br>390,690<br>372,784<br>343,528<br>326,546<br>315,640<br>303,563<br>305,644<br>303,563<br>a<br>a<br>a<br>a<br>a<br>a<br>a<br>a<br>a<br>a<br>a<br>a<br>a<br>a<br>a<br>a<br>a<br>a<br>a                                                                                                    | 41,456<br>42,251<br>38,597<br>36,280<br>38,104<br>34,434<br>28,751<br>29,681<br>29,273<br>32,182<br>30,979<br>30,432<br>27,955<br>22,681<br>29,273<br>30,432<br>27,955<br>22,681<br>29,273<br>30,432<br>27,955<br>22,681<br>29,273<br>20,273<br>20,273<br>20,273<br>20,273<br>20,273<br>20,273<br>20,273<br>20,273<br>20,273<br>20,273<br>20,273<br>20,273<br>20,273<br>20,273<br>20,273<br>20,273<br>20,275<br>20,275<br>20 | Sen<br>Cites<br>Graph<br>40.821<br>41.650<br>35.707<br>33.655<br>35.707<br>33.655<br>30.864<br>28.263<br>28.060<br>28.645<br>31.535<br>30.345<br>29.795<br>27.20<br>25.11<br>28.84<br>29.795<br>27.20<br>25.11<br>28.84<br>29.795<br>27.20<br>25.11<br>28.84<br>29.795<br>27.20<br>25.11<br>28.84<br>29.795<br>27.20<br>25.11<br>28.84<br>29.795<br>27.20<br>25.11<br>28.84<br>29.795<br>27.20<br>25.11<br>28.84<br>29.795<br>27.20<br>25.11<br>28.84<br>29.795<br>27.20<br>25.11<br>20.00<br>20.00       | 41.296<br>40,783<br>38.169<br>36.235<br>35.248<br>32.900<br>30.616<br>Not Av<br>Not Av<br>Not Av<br>Not Av<br><b>Trnal Sour</b> | 9,586<br>8,457<br>9,243<br>9,690<br>8,792<br>8,209<br>8,194<br>7,385<br>6,789<br>5,825<br>6,679<br>6,6879<br>0,089<br>6,679<br>0,089<br>6,679<br>0,089<br>6,679<br>0,089<br>6,679<br>0,089<br>6,679<br>0,089<br>0,089<br>0,090<br>0,089<br>0,090<br>0,090<br>0,090<br>0,090<br>0,090<br>0,090<br>0,090<br>0,090 | 862<br>857<br>869<br>841<br>862<br>866<br>899<br>841<br>962<br>1,065<br>878<br>859                        | >10.0<br>9.8<br>9.6<br>9.4<br>9.4<br>9.4<br>9.4<br>9.4<br>7.5<br>7.2<br>7.0<br>7.0<br>7.0<br>7.0<br>7.0<br>8<br>8<br>6<br>7.2<br>7.0<br>7.0<br>8<br>7.5<br>7.2<br>7.0<br>7.0<br>8<br>7.5<br>7.2<br>7.0<br>7.0<br>8<br>8<br>8<br>8<br>8<br>8<br>8<br>8<br>8<br>8<br>8<br>8<br>8<br>8<br>8<br>8<br>8<br>8<br>8                   | 5,6<br>5,4<br>5,2<br>5,1<br>5,2<br>5,1<br>4,9<br>4,8<br>4,6<br>4,7<br>4,6<br>4,5<br>5<br>6<br>6<br>6<br>7<br>828<br>828<br>34,631                                                                                                    | 1.50140<br>1.80305<br>1.66539<br>1.85524<br>1.73520<br>1.74605<br>1.76345<br>1.76345<br>1.76345<br>1.83870<br>Not Av<br>Not Av<br>Not Av<br>Not Av<br><b>EEE</b>                       | 21.947<br>22.184<br>20.801<br>20.373<br>19.306<br>18.062<br>17.279<br>16.996<br>Not Av<br>Not Av<br>Not Av<br>Not Av<br>Not Av<br>Not Av<br>Not Av<br>Not Av<br>Not Av          | 96.06<br>96.73<br>96.09<br>95.60<br>95.71<br>92.38<br>94.66<br>93.70<br>94.07<br>94.74<br>97.61<br>94.76<br>92.58<br>93.18<br>96.12<br>98.23<br>98.25<br>98.22                         | 167.3.<br>176.6.<br>Not Av.<br>Not Av.<br>Not Av.<br>Not Av.<br>Not Av.<br>Not Av.<br>Not Av.<br>Not Av.<br>Not Av.            |

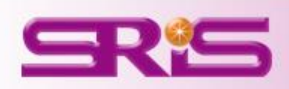

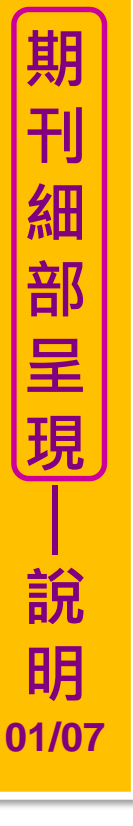

### •Source Data

## 列出該本期刊上一年度所計算的母體資料

|                     |                             |          | Citable Items            |          |       |
|---------------------|-----------------------------|----------|--------------------------|----------|-------|
| Rank                |                             | Articles | Citable Items<br>Reviews | Combined | Other |
| Cited Journal Data  | Number in JCR Year 2014 (A) | 828      | 34                       | 862      | 1,705 |
| Citing Journal Data | Number of References (B)    | 34,631   | 3,697                    | 38,328   | 6,441 |
| Box Plot            | Ratio (B/A)                 | 41.8     | 108.7                    | 44.5     | 3.8   |

計算引用數值的文獻類型包含:研究型文章(Article)及評論(Review)

#### ■評論(Review)符合以下其中之一特性:

- ■該評論引用超過100筆參考文獻
- ■該評論出自評論性期刊或於期刊中闢有專欄
- ■該篇評論名稱有出現Review或Overview字眼

■Other所包含的文獻類型如:社論、通訊、新聞及會議摘要(不列入引用計數)

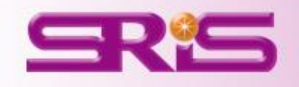

#### •Rank

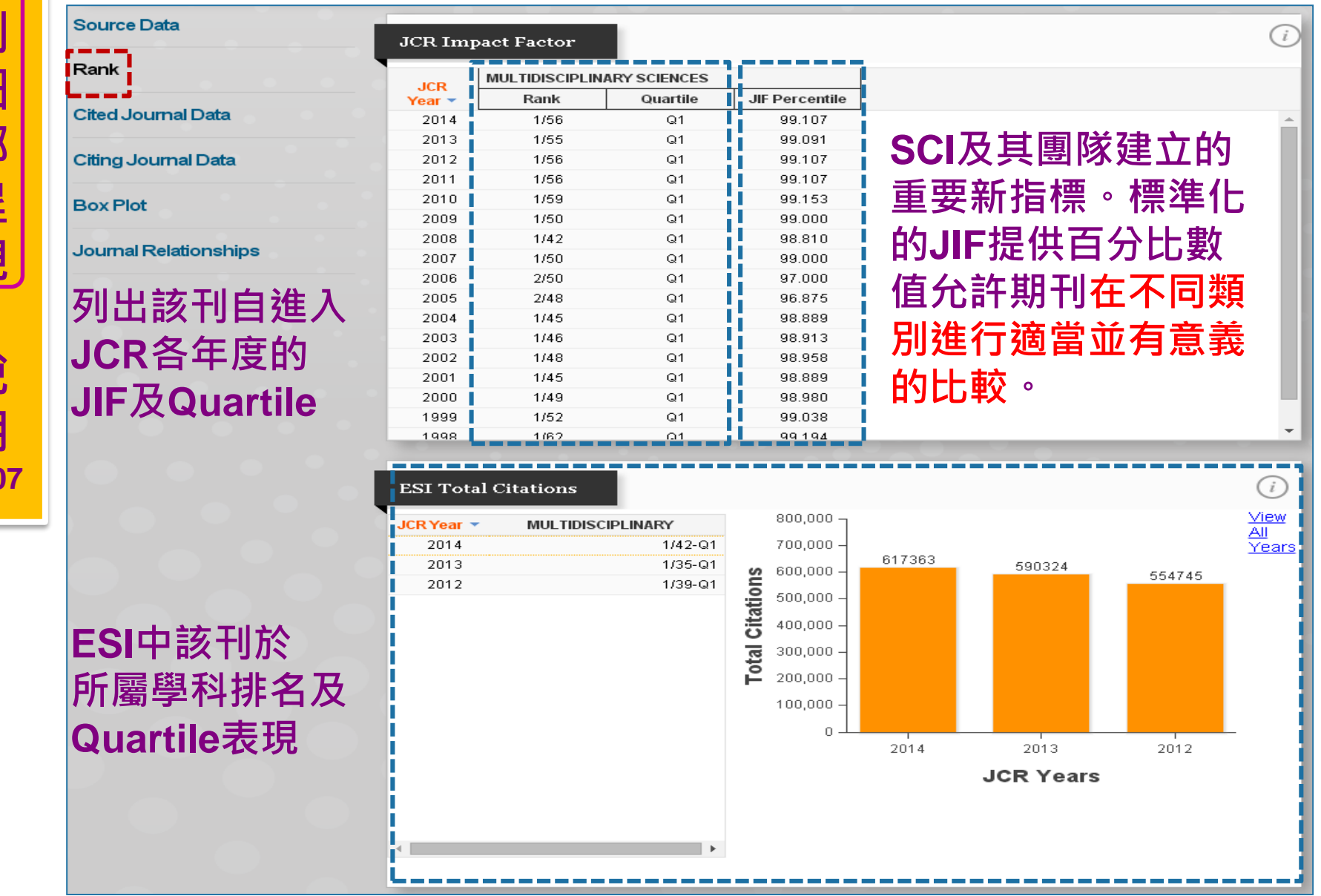

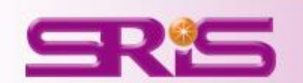

## **CONCEPT OF CITATIONS**

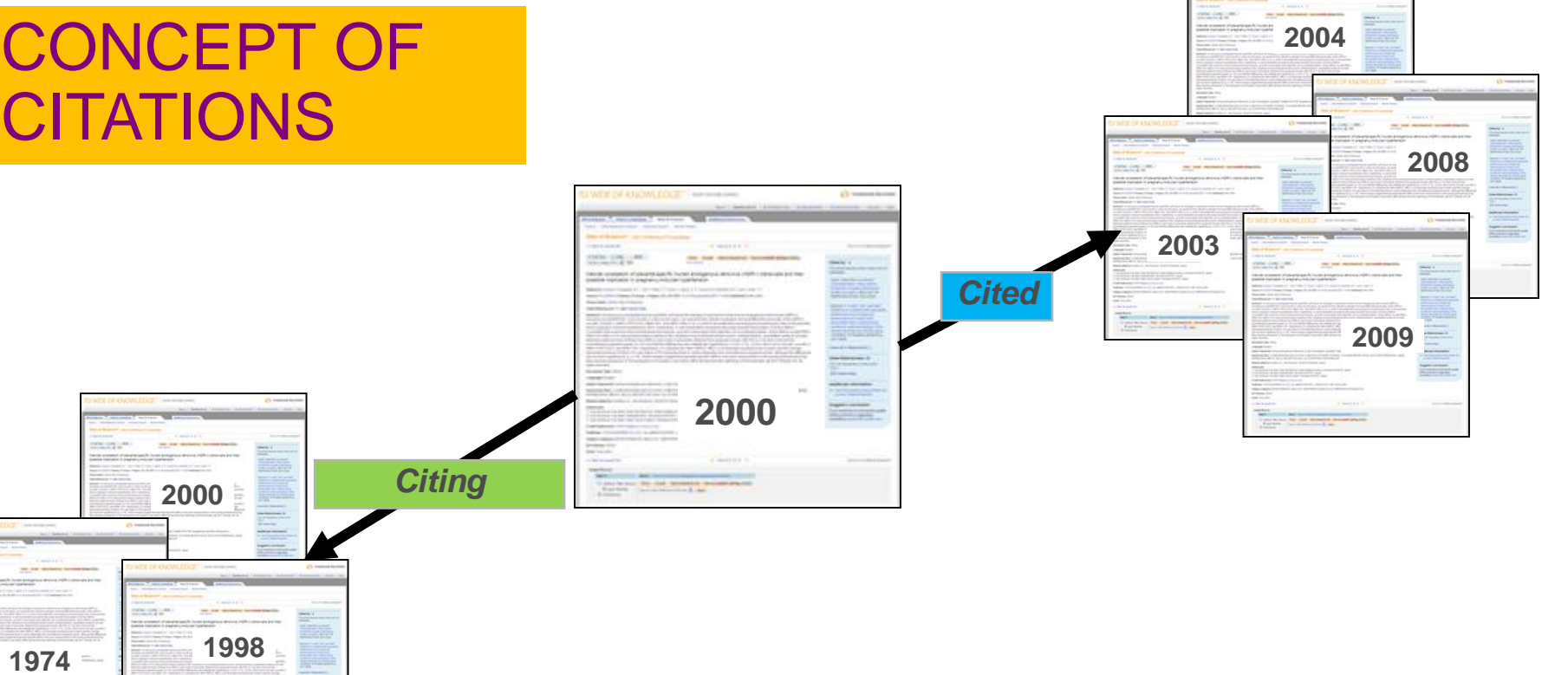

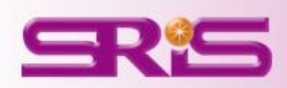

1993

No. of the local division of the

And Address of the local division of the local division of the loc

### •Cited Journal Data

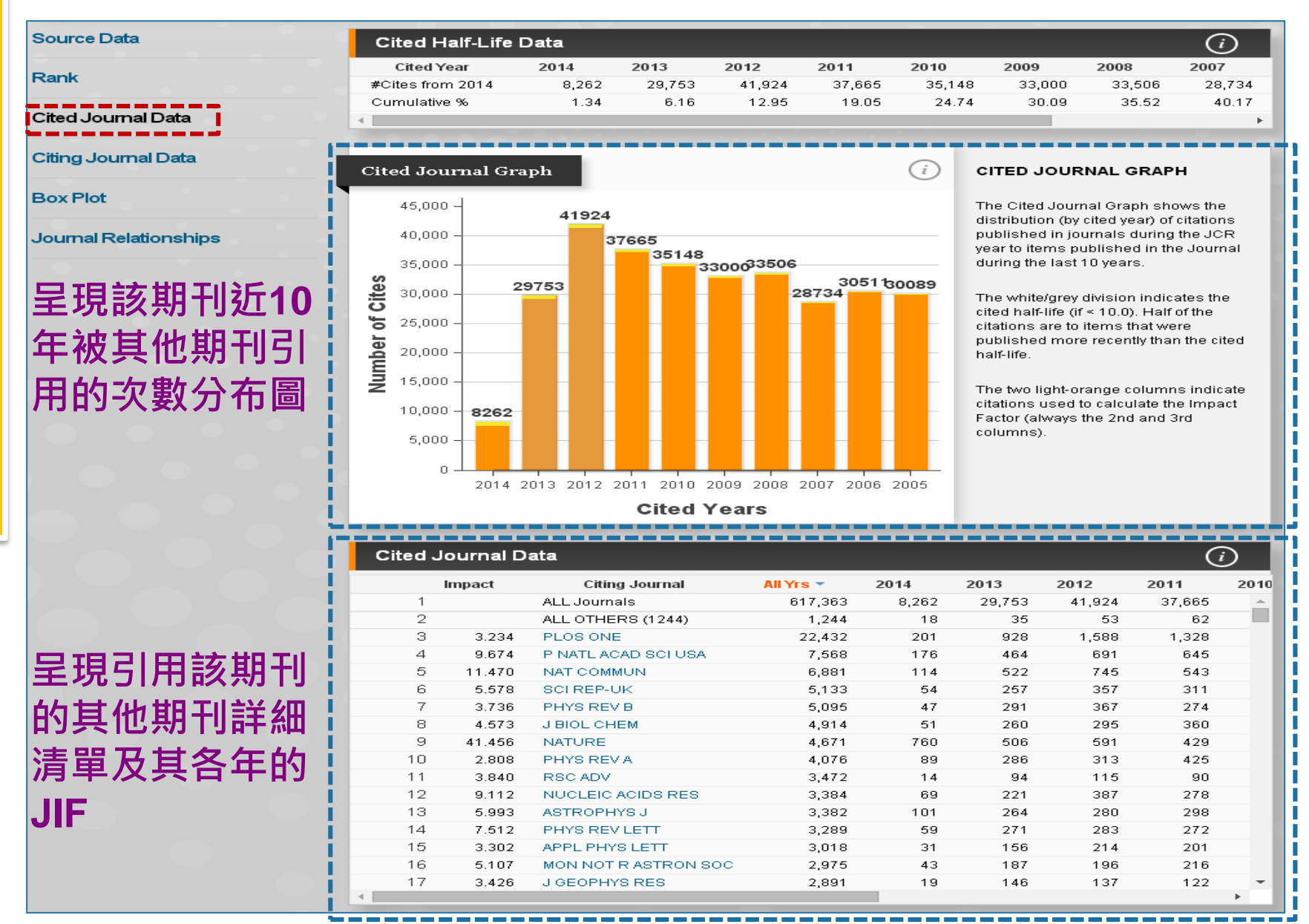

SRS

### •Citing Journal Data

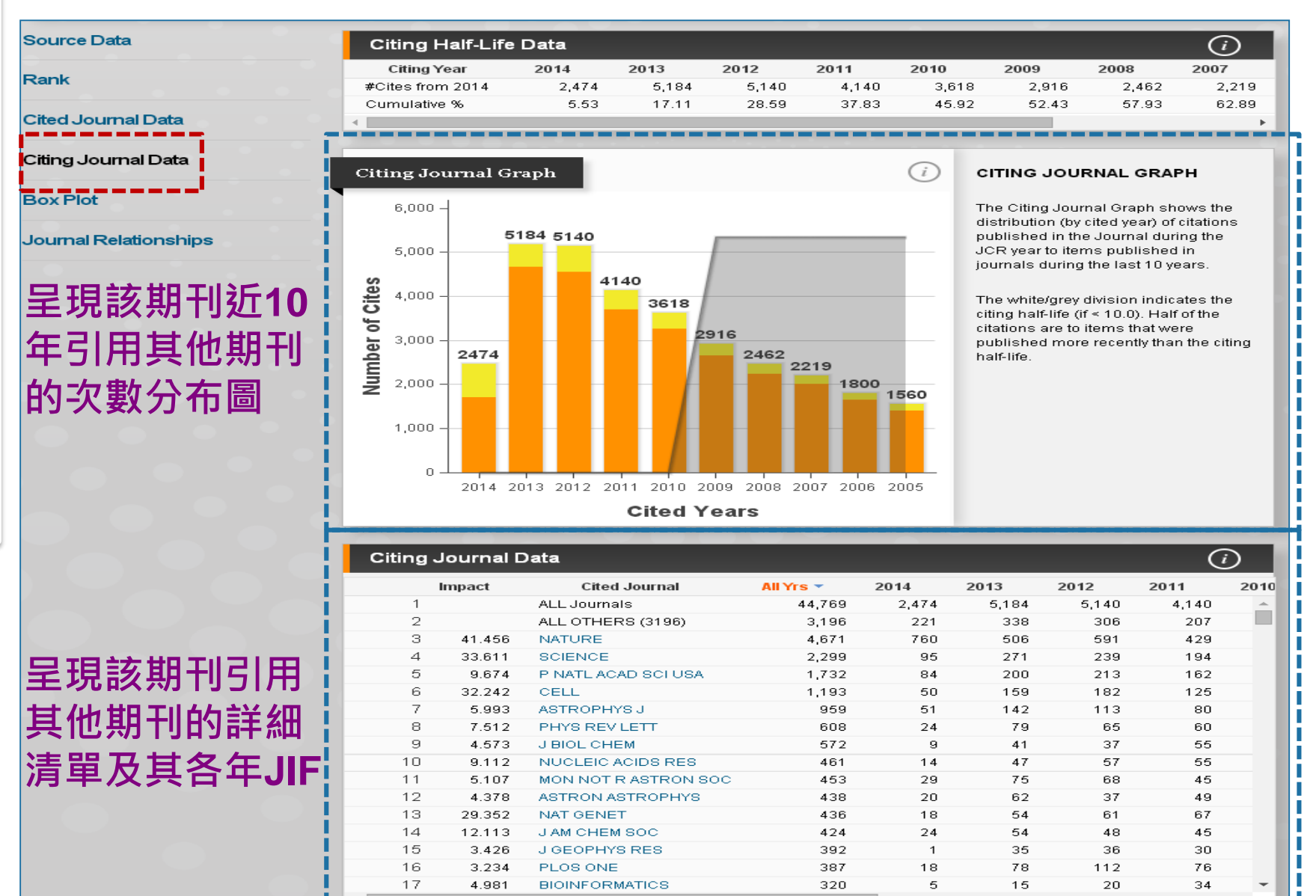

67

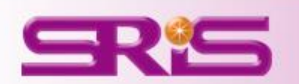

#### •Box Plot

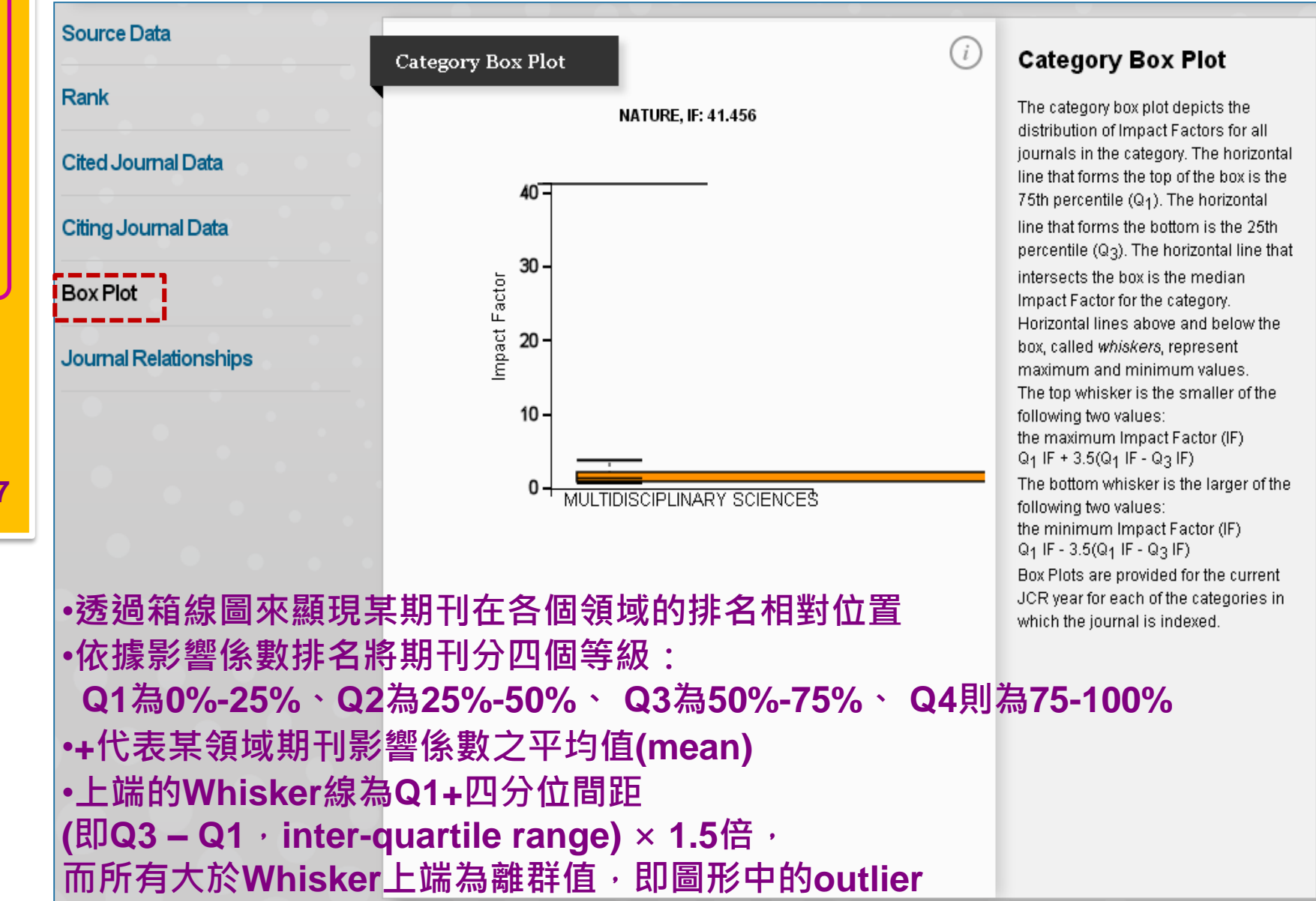

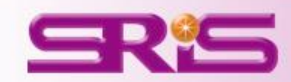

### •Journal Relationships 1/2

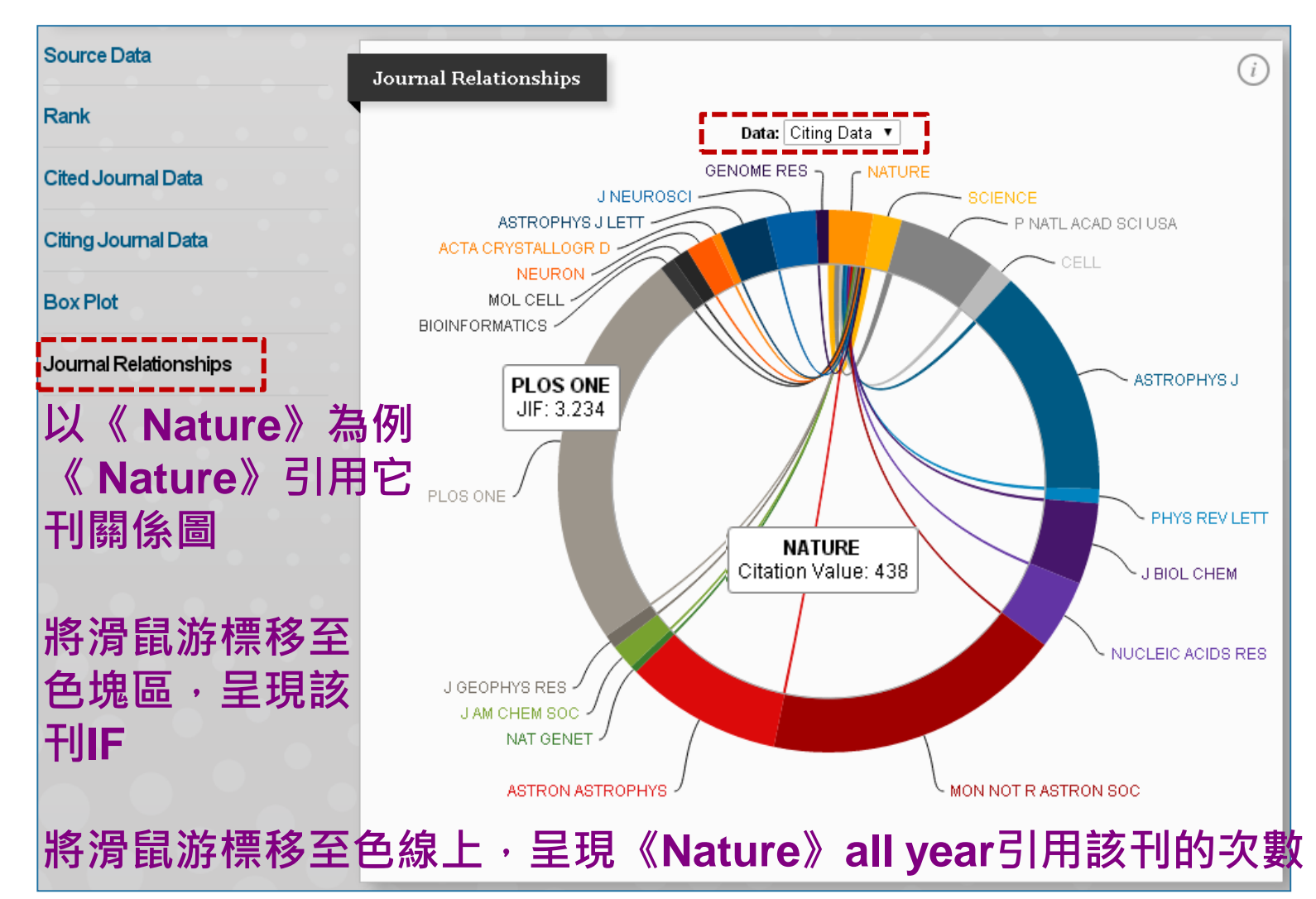

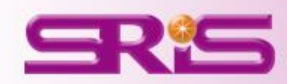

### •Journal Relationships 2/2

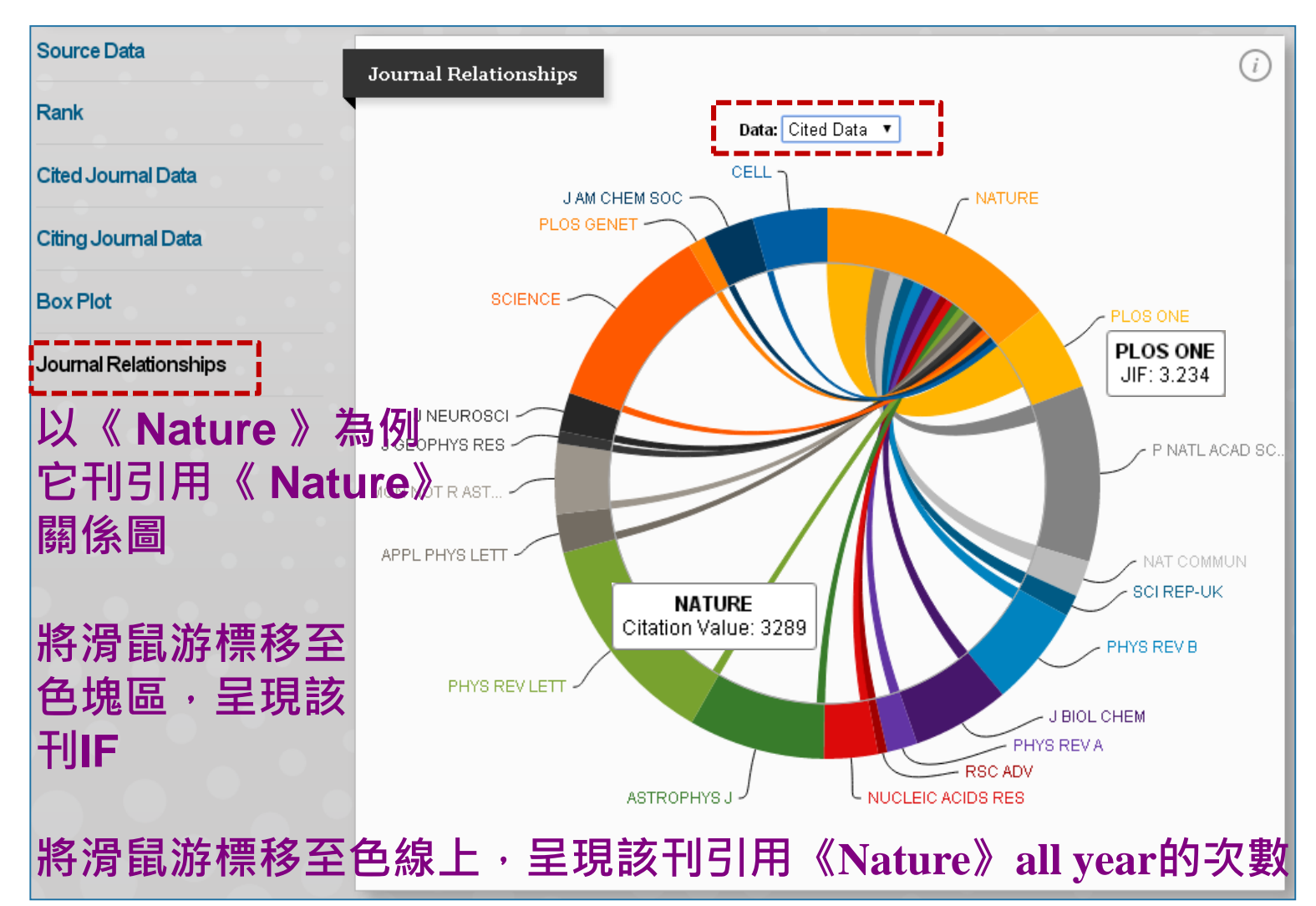

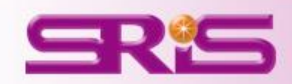

# JCR期刊指數比較

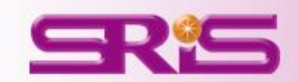

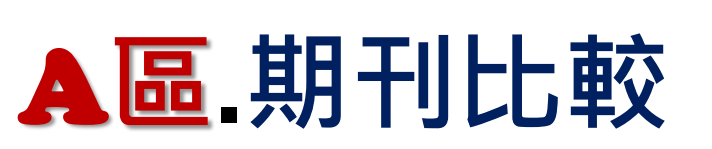

| InCites <sup>®</sup> Journal Citation Reports <sup>®</sup>                                                                                                  |                                                                                    |                                                                                                    |                                                                                                    |                                                                                                    |                                                                                                    |             |  |
|----------------------------------------------------------------------------------------------------|------------------------------------------------------------------------------------|----------------------------------------------------------------------------------------------------|----------------------------------------------------------------------------------------------------|----------------------------------------------------------------------------------------------------|----------------------------------------------------------------------------------------------------|-------------|--|
| Home                                                                                                    |                                                                                    |                                                                                                    |                                                                                                    |                                                                                                    | 3                                                                                                    | L 📭         |  |
| <b>A</b> 區                                                                                                    |                                                                                    |                                                                                                    |                                                                                                    | 10                                                                                                    |                                                                                                    | 2           |  |
|                                                                                                    | Journals By Rank                                                                   | Categories By Ran                                                                                                    | k                                                                                                    |                                                                                                    |                                                                                                    |             |  |
| Master Search                                                                                                    | Journal Titles Ranked by                                                           | Hide Visualization —                                                                                                    |                                                                                                    |                                                                                                    |                                                                                                    |             |  |
| Compare Journals                                                                                                    | 2                                                                                  | N                                                                                                    |                                                                                                    | DL.                                                                                                    |                                                                                                    |             |  |
| View Title Changes                                                                                                    |                                                                                    | CA CANCER J CLIN NAT REV NEUROSCI                                                                                                    |                                                                                                    |                                                                                                    |                                                                                                    |             |  |
| Select Journals                                                                                                    |                                                                                    | NAT PHOTO HEY HOLD MED MEY MOD PHY NAT REV CANCER                                                                                                    |                                                                                                    |                                                                                                    |                                                                                                    |             |  |
| Select Categories                                                                                                    |                                                                                    |                                                                                                    |                                                                                                    | NAT METHODS                                                                                                    | MOL CELL BIO                                                                                                    |             |  |
| Select JCR Year<br>2014 Y<br>Select Edition                                                                                                    |                                                                                    | NAT GENET<br>NAT REV IMM<br>NAT F                                                                                                    | CHEMIREV<br>UNOL NAT<br>REV GENET ANNU REVI<br>CHEMISOC REV                                                                                                    | ANNU REVIM<br>REV DRUG DIS<br>BIOCHEM                                                                               | MUNOL                                                                                                    |             |  |
| Ø SCIE Ø SSCI<br>Open Access                                                                                                    |                                                                                    | 1                                                                                                    | Socialization (Sec. 1)                                                                                                    |                                                                                                    |                                                                                                    |             |  |
| Open Access                                                                                                    | Compare Selected                                                                   | P Pl                                                                                                    | to New or Existing                                                                                                    | List C                                                                                                    | uctomize Inc                                                                                                    |             |  |
| Category Schema                                                                                                    | Compare Selected e                                                                 | ournals Augoournal.                                                                                                    | to new or Existing                                                                                                    |                                                                                                    |                                                                                                    | licators    |  |
| Web of Science                                                                                                    |                                                                                    | Full Journal Title                                                                                                    | JCR Abbreviated Title                                                                                                    | Total Cites                                                                                                    | Journal<br>Impact                                                                                                    | Citable Ite |  |
| Web of Science                                                                                                    | 1 CA                                                                               | Full Journal Title<br>A CANCER JOURNAL FOR<br>VICIANS                                                                                                    | JCR Abbreviated Title                                                                                                    | Total Cites<br>18,594                                                                                               | Journal<br>Impact<br>Factor +<br>115.840                                                                                           | Citable Ite |  |
| Web of Science                                                                                                    | 1 CA.                                                                              | Full Journal Title<br>A CANCER JOURNAL FOR<br>VICIANS<br>V ENGLAND JOURNAL OF<br>DICINE                                                                                                    | JCR Abbreviated Title CA-CANCER J CLIN NEW ENGL J MED                                                                                                    | Total Cites<br>18,594<br>268,652                                                                                    | Journal<br>Impact<br>Factor •<br>115.840<br>55.873                                                                                 | Citable Ite |  |
| Web of Science       JIF Quartile       4       Select Publisher                                                                                            | 1 CA<br>CLI<br>2 NE<br>3 CHI                                                       | Full Journal Title<br>A CANCER JOURNAL FOR<br>NICIANS<br>V ENGLAND JOURNAL OF<br>NICINE<br>MICAL REVIEWS                                                                                   | JCR Abbreviated Title<br>CA-CANCER J CLIN<br>NEW ENOL J MED<br>CHEM REV                                                                                                    | Total Cites<br>18,594<br>268,652<br>137,600                                                                         | Journal<br>Impact<br>Factor •<br>115.840<br>\$5.873<br>46.568                                                                      | Citable Ite |  |
| Web of Science       JIF Quartile       4       Select Publisher                                                                                            | 1 CA<br>2 NE<br>3 CH                                                               | Full Journal Title A CANCER JOURNAL FOR ICIANS VENGLAND JOURNAL OF ICINE IMICAL REVIEWS ICIET                                                                                              | JCR Abbreviated Title<br>CA-CANCER J CLIN<br>NEW ENGL J MED<br>CHEM REV<br>LANCET                                                                                                 | Total Cites<br>18,594<br>268,652<br>137,600<br>185,361                                                              | Jeurnal<br>Impact<br>Factor *<br>115.840<br>55.873<br>46.568<br>45.217                                                             | Citable Ite |  |
| Web of Science       JIF Quartile       Select Publisher       Select Country/Territory                                                                     | 1 CA<br>2 NE<br>3 CH                                                               | Full Journal Title A CANCER JOURNAL FOR UCIANS VENGLAND JOURNAL OF NCINE MICAL REVIEWS ICET URE REVIEWS DRUG COVERY                                                                        | CA-CANCER J CLIN<br>NEW ENGL J MED<br>CHEM REV<br>LANCET<br>NAT REV DRUG<br>DISCOV                                                                                                | Total Cites<br>18,594<br>268,652<br>137,600<br>185,361<br>23,811                                                    | Journal<br>Impact<br>Factor *<br>115.840<br>55.873<br>46.568<br>45.217<br>41.808                                                   | Citable Ite |  |
| Web of Scence       JIF Quartile       Select Publisher       Select Country/Territory                                                                      | 1 CA<br>2 NE<br>3 CH<br>4 LA<br>5 NA<br>6 NA                                       | Full Journal Title A CANCER JOURNAL FOR UCIANS VENGLAND JOURNAL OF MICAL REVIEWS ICET URE REVIEWS DRUG COVERY URE BIOTECHNOLOGY                                                            | JCR Abbreviated Title<br>CA-CANCER J CLIN<br>NEW ENGL J MED<br>CHEM REV<br>LANCET<br>NAT REV DRUG<br>DISCOV<br>NAT BIOTECHNOL                                                     | Total Cites<br>18,594<br>268,652<br>137,600<br>185,361<br>23,811<br>45,986                                          | Journal<br>Impact<br>Factor *<br>115.840<br>55.873<br>46.568<br>45.217<br>41.908<br>41.514                                         | Citable Ite |  |
| Web of Science       JIF Quartile       Select Publisher       Select Country/Territory       Impact Factor Range                                           | 1 CA<br>2 NE<br>3 CH<br>4 LA<br>5 NA<br>5 NA<br>5 NA                               | Full Journal Title A CANCER JOURNAL FOR UCIANS VENGLAND JOURNAL OF UCINE ENICAL REVIEWS ICET URE REVIEWS DRUG COVERY URE BIOTECHNOLOGY URE                                                 | JCR Abbreviated Title<br>CA-CANCER J CLIN<br>NEW ENGL J MED<br>CHEM REV<br>LANCET<br>NAT REV DRUG<br>DISCOV<br>NAT BIOTECHNOL<br>NATURE                                           | Total Cites<br>18,594<br>268,652<br>137,600<br>185,361<br>23,811<br>45,988<br>617,363                               | Journal<br>Impact<br>Factor ~<br>115.840<br>55.873<br>46.568<br>45.217<br>41.908<br>41.514<br>41.456                               | Citable Ite |  |
| Web of Science   JIF Quartile   4   Select Publisher   Select Country/Territory   Impact Factor Range   Y   to                                              | 1 CA<br>2 NE<br>3 CH<br>4 LA<br>5 NA<br>5 NA<br>6 NA<br>7 NA                       | Full Journal Title A CANCER JOURNAL FOR INICAL REVIEWS INICAL REVIEWS ICET URR ERVIEWS DRUG COVERY URE BIOTECHNOLOGY URE ual Review of Immunology                                          | JCR Abbreviated Title<br>CA-CANCER J CLIN<br>NEW ENGL J MED<br>CHEM REV<br>LANCET<br>NAT REV DRUG<br>DISCOV<br>NAT BIOTECHNOL<br>NATURE<br>ANNU REV                               | Total Cites<br>18,594<br>268,652<br>137,600<br>185,361<br>23,811<br>45,988<br>617,363<br>16,760                     | Journal<br>Factor *<br>115.840<br>55.873<br>46.568<br>45.217<br>41.908<br>41.514<br>41.456<br>39.327                               | Citable Ite |  |
| Web of Science   JIF Quartile   Select Publisher   Select Country/Territory   Impact Factor Range   v   to   Clear   Submit                                 | 1 CA<br>2 NE<br>3 CH<br>4 LA<br>5 NA<br>5 6 NA<br>7 NA<br>9 Am                     | Full Journal Title A CANCER JOURNAL FOR ICIANS VENGLAND JOURNAL OF ICINE WIGAL REVIEWS ICIE URE REVIEWS DRUG COVERY URE BIOTECHNOLOGY URE ual Review of Immunology URE EIOLOGY URE EIOLOGY | JCR Abbreviated Title<br>CA-CANCER J CLIN<br>NEW ENGL J MED<br>CHEM REV<br>LANCET<br>LANCET<br>NAT REV DRUG<br>DISCOV<br>NAT REV BIOTECHNOL<br>NAT REV MOL CELL<br>BIO            | Total Cites<br>18,594<br>268,652<br>137,600<br>185,361<br>23,811<br>45,986<br>617,363<br>16,750<br>35,928           | Sournae<br>Factor *<br>115.840<br>55.873<br>46.560<br>45.217<br>41.908<br>41.514<br>41.466<br>39.327<br>37.906                     | Citable Ite |  |
| Web of Science       JIF Quartile       Select Publisher       Select Country/Territory       Impact Factor Range       Y       to       Clear       Submit | 1 CA<br>2 NE<br>3 CH<br>4 LA<br>5 NA<br>5 NA<br>5 AN<br>9 AN<br>9 NA<br>10 NA      | Full Journal Title A CANCER JOURNAL FOR UCANS VENGLAND JOURNAL OF SICHE UNE REVIEWS UNE UNE EUT UNE BIOTECHNOLOGY UNE UNE UNE UNE UNE UNE UNE UNE UNE UNE                                  | JCR Abbreviated Title<br>CA-CANCER J CLIN<br>NEW ENGL J MED<br>CHEM REV<br>LANCET<br>NAT REV DRUG<br>DISCOV<br>NAT REV DRUG<br>NAT REV MOL CELL<br>BIO<br>NAT REV MOL CELL<br>BIO | Total Cites<br>18,594<br>268,652<br>137,600<br>185,361<br>23,811<br>45,988<br>617,363<br>16,750<br>35,928<br>39,868 | Journal<br>Impact<br>Factor *<br>116.840<br>56.873<br>46.560<br>45.217<br>41.908<br>41.514<br>41.456<br>39.327<br>37.006<br>37.400 | Citable Rc  |  |
| Web of Science   JIF Quartile   Select Publisher   Select Country/Territory   Impact Factor Range   v   to   Clear   Submit                                 | 1 CA<br>2 NE<br>3 CH<br>4 LA<br>5 NA<br>5 NA<br>5 A<br>7 NA<br>9 A<br>9 NA<br>5 CH | Full Journal Title A CANCER JOURNAL FOR WEIANS VENGLAND JOURNAL OF COME WING AND JOURNAL OF COME UNE UNE UNE UNE UNE UNE UNE UNE UNE UN                                                    | JCR Abbreviated Title<br>CA-CANCER J CLIN<br>NEW ENGL J MED<br>CHEM REV<br>LANCET<br>NAT REV DRUG<br>DISCOV<br>NAT REV DRUG<br>DISCOV<br>NAT REV CANCER<br>NAT REV CANCER         | Total Cites<br>18,594<br>268,652<br>137,600<br>185,361<br>23,811<br>45,986<br>617,363<br>16,760<br>35,928<br>39,866 | Sournat<br>Factor 7<br>115.840<br>55.873<br>46.568<br>45.217<br>41.908<br>41.514<br>41.466<br>39.327<br>37.906<br>37.400           | Citable Re  |  |

Journal Citation Reports<sup>®</sup> Essential Science Indicators<sup>5M</sup>

Endblo

Web of Science

@ 2015 THOMSON REUTERS

TERMS OF USE

PRIVACY POLICY

InCites<sup>18</sup>

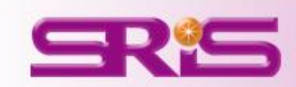

max@sris.com.tw 🛩 Help English
# A區-期刊比較1/1

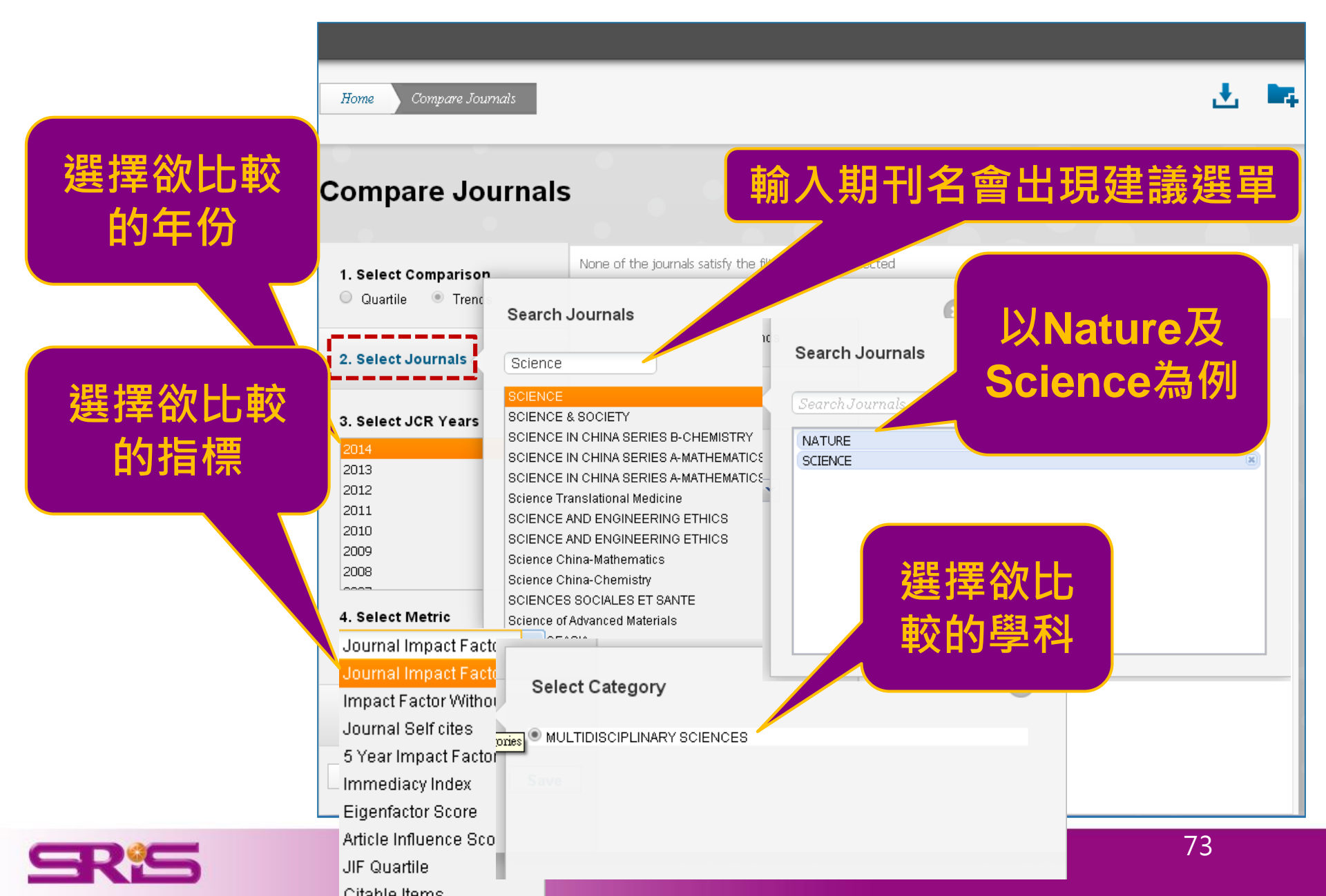

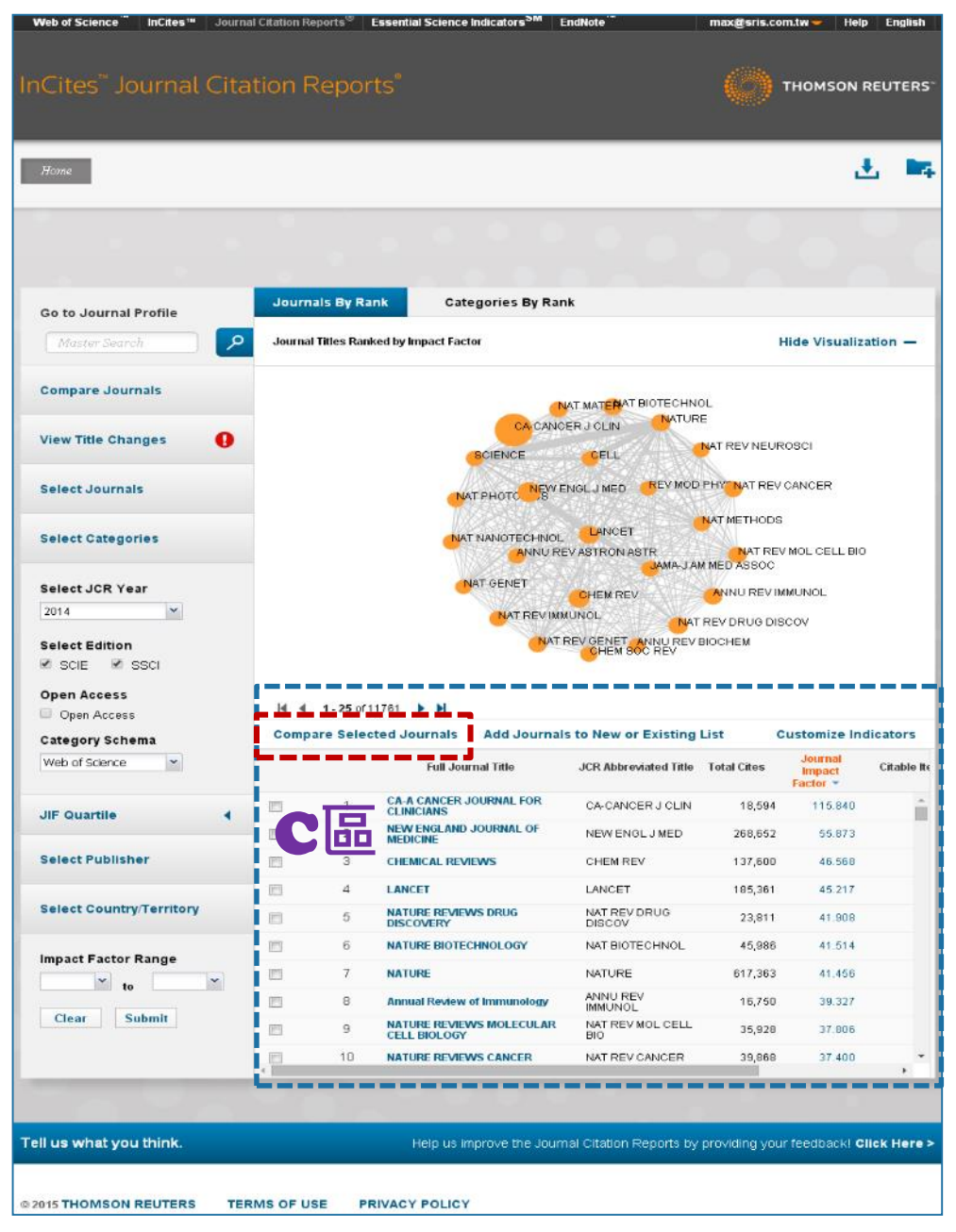

## C品.

#### 1.勾選特定期刊進行比較 Compare Selected Journals

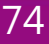

# C區-1.勾選特定期刊進行比較Compare Selected Journals

利用A區選定特定領域 的期刊後(陳列於C區), 再勾選欲比較的期刊, 點按Compare Selected Journals出 現以下畫面

| 1. Select Comparison                                                                                   |                     |   |
|----------------------------------------------------------------------------------------------------|---------------------|---|
| Quartile O Trenc                                                                                       | Search Journals     | C |
| 2. Select Journals                                                                                     |                     |   |
|                                                                                                    | STUDIES IN MYCOLOGY | × |
| 3. Select JCR Year                                                                                     | FUNGAL DIVERSITY    | × |
| 2014                                                                                                   | PERSCONIA           | × |
|                                                                                                    | MYCORRHIZA          | × |
| JIF<br>JIF-subject category<br>5-Year JIF<br>Immediacy Index<br>Eigenfactor<br>Article Influence Score |                     |   |
| 5. Select Category                                                                                     |                     |   |

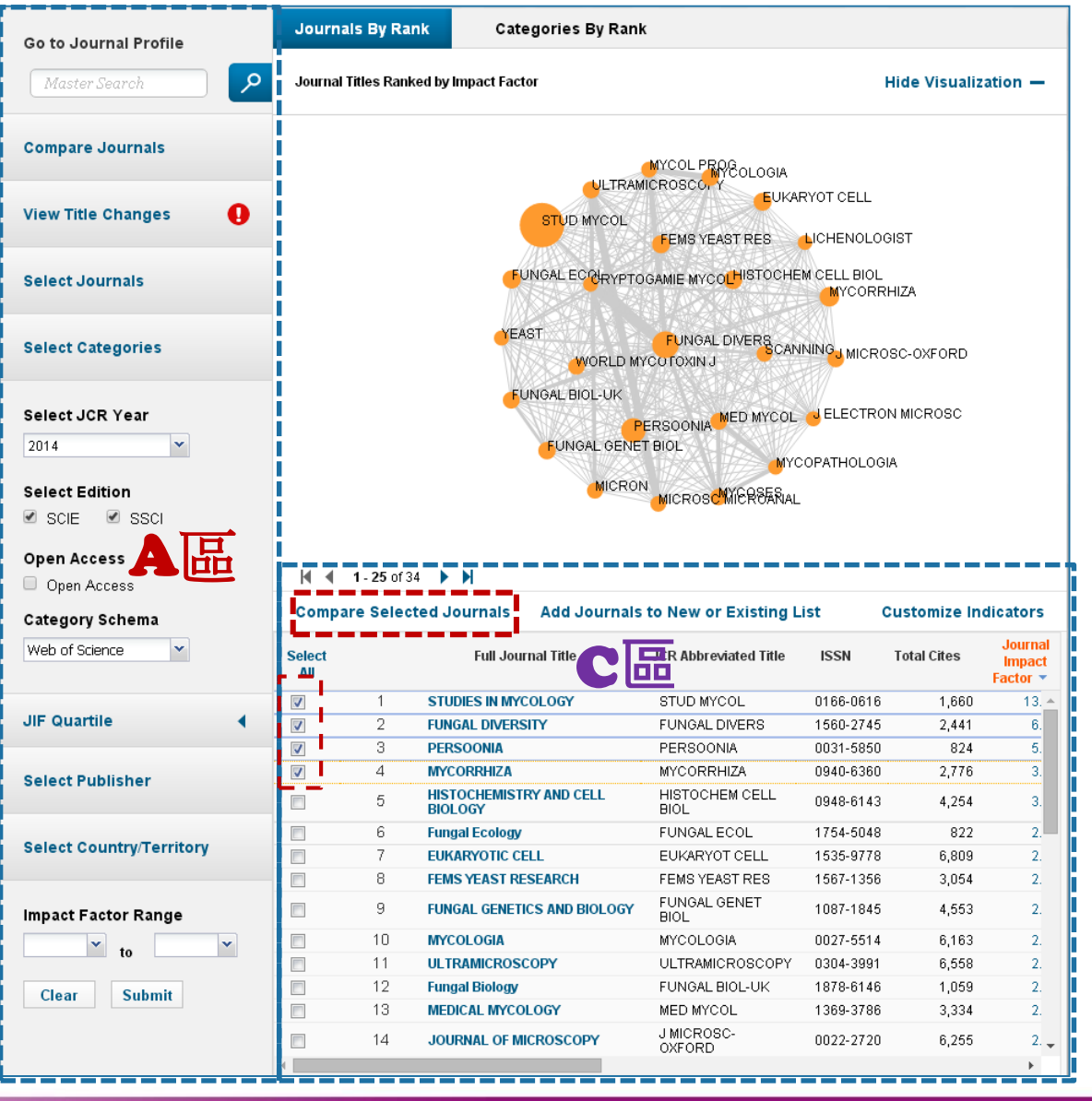

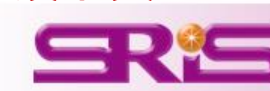

續下百

#### ※比較Quartile 1/1

搭配 Select JCR Year Select Metrics Select Category 進行 Submit

### ※指標可複選

#### 呈現下圖所選期刊 其各自JIF Quartile

|                     | Search Journals     | 8 |
|---------------------|---------------------|---|
| . Select Journals   | SearchJournals      |   |
|                     | STUDIES IN MYCOLOGY | × |
| . Select JCR Year   | FUNGAL DIVERSITY    | × |
| 04.4                | PERSOONIA           | × |
| 2014                | MYCORRHIZA          | × |
| . Select Metrics    |                     |   |
| IF                  |                     |   |
| IF-subject category |                     |   |
| 5-Year JIF          |                     |   |
| mmediacy Index      |                     |   |
| igenfactor          |                     |   |
|                     |                     |   |

| Journal             | JIF Quartile |
|---------------------|--------------|
| FUNGAL DIVERSITY    | Q1           |
| MYCORRHIZA          | Q1           |
| PERSOONIA           | Q1           |
| STUDIES IN MYCOLOGY | Q1           |

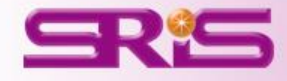

#### **※比較Trend** 1/2

※年度可複選

選定單一指標 進行Submit

搭配 Select JCR Year Select Metrics Select Category

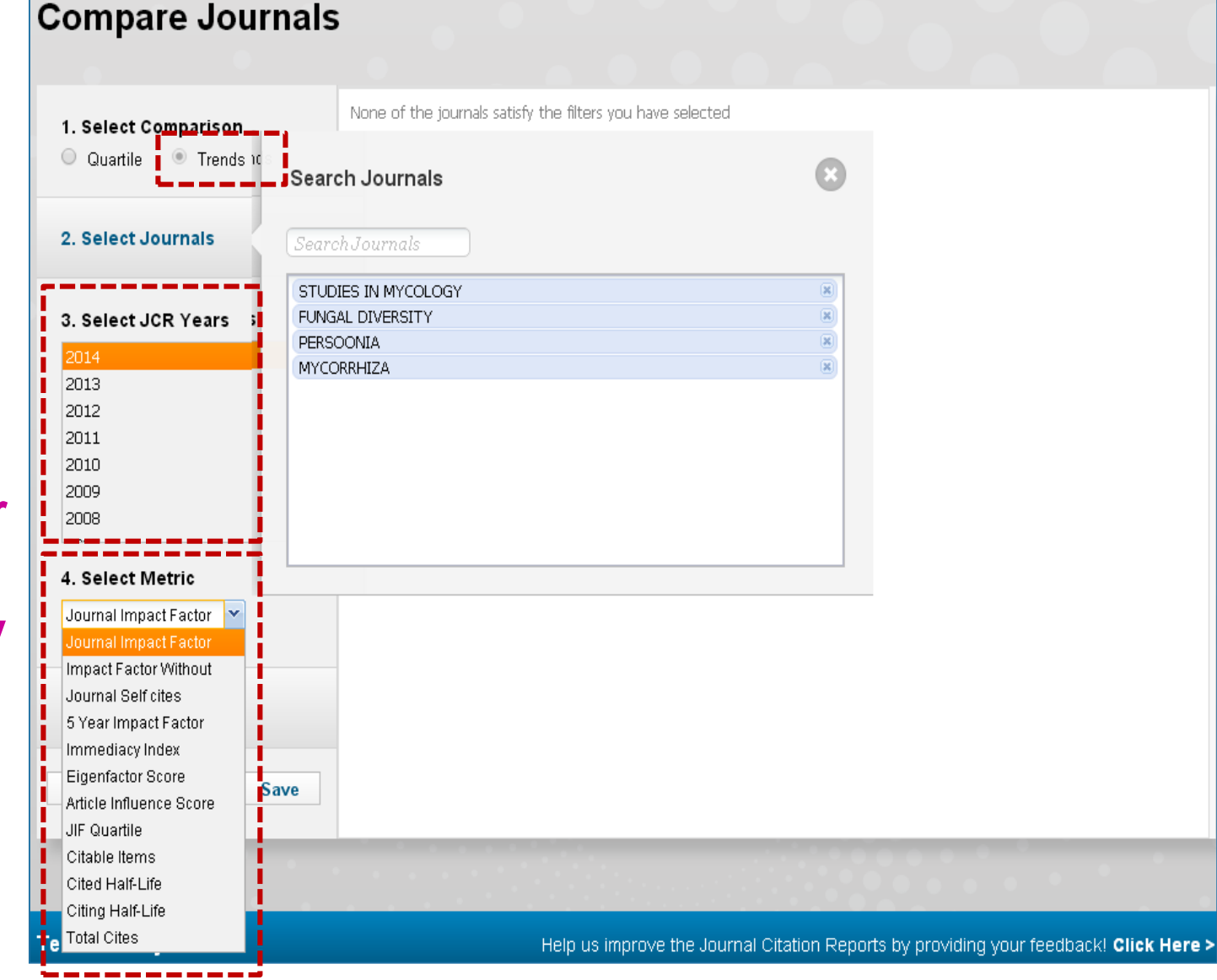

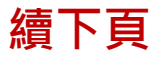

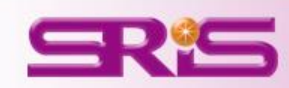

**※比較Trend** ₂/₂

呈現所勾選比較 4刊針對JIF 於2014年 長條圖比較

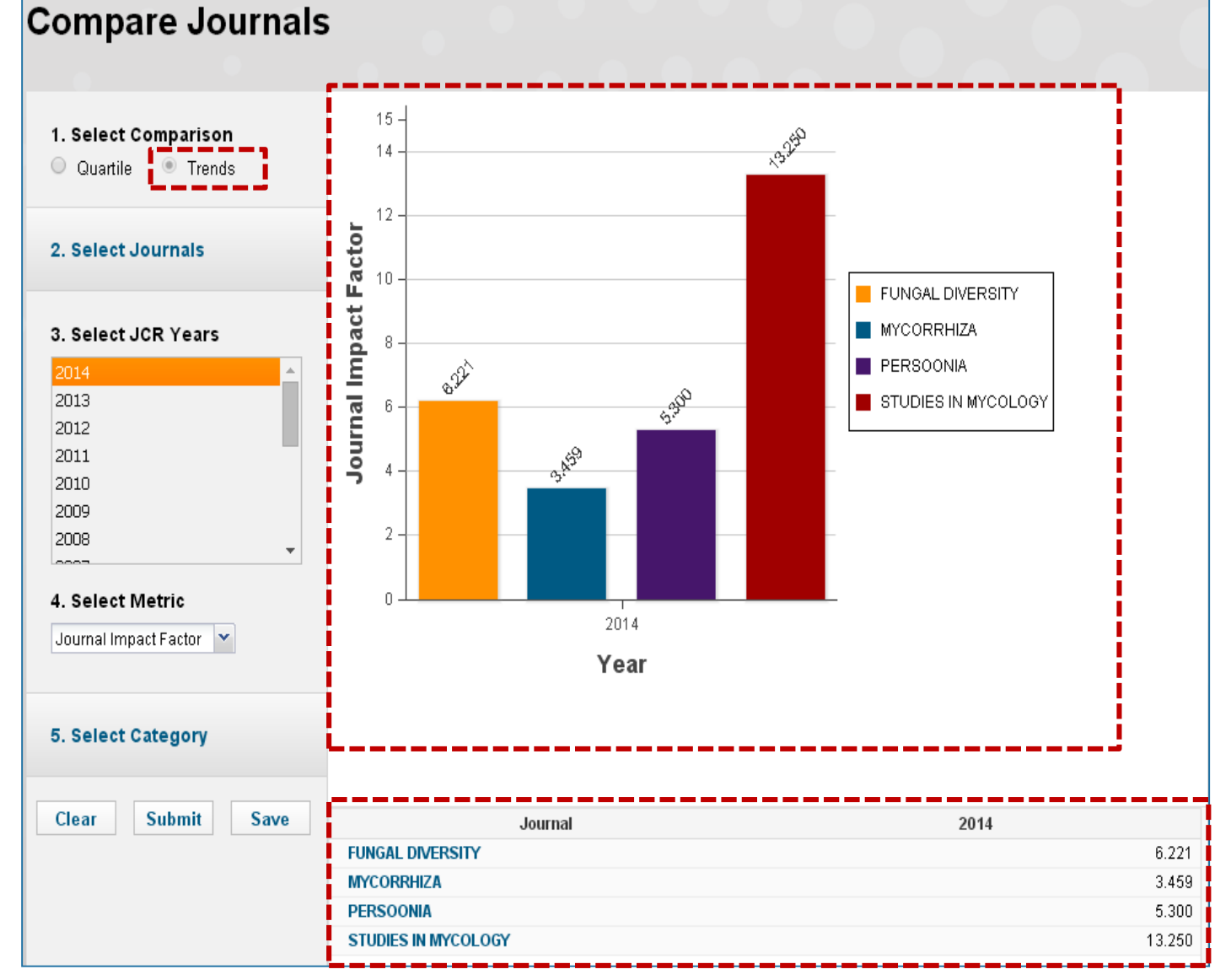

陳列所勾選比較 4刊其各自最新 年度JIF

#### InCites<sup>™</sup> Journal Citation Reports<sup>®</sup> **THOMSON REUTERS**<sup>~</sup> <u>ال</u> i 可選擇格式進行下載 Compare Journals Home Select download format **Compare Journals** PDF 15 -1322 1. Select Comparison 14 Quartile Trends 12 **Journal Impact Factor** 2. Select Journals 10 FUNGAL DIVERSITY 3. Select JCR Years MYCORRHIZA 8 822 PERSOONIA 5200 STUDIES IN MYCOLOGY 2013 6 2012 34<sup>10</sup> 2011 4 2010

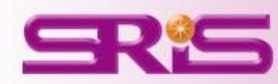

# Thank you for your attention

臺灣地區獨家代理--碩睿資訊有限公司

- 電話:02-8226-8587
- 傳真:02-8226-5022
- 官網: http://www.sris.com.tw/
- 影音教材網站: http://www.sris.com.tw/training/sris/
- 線上教育訓練: http://www.sris.com.tw/Events/OTC/

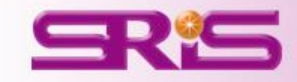